# cenkros4

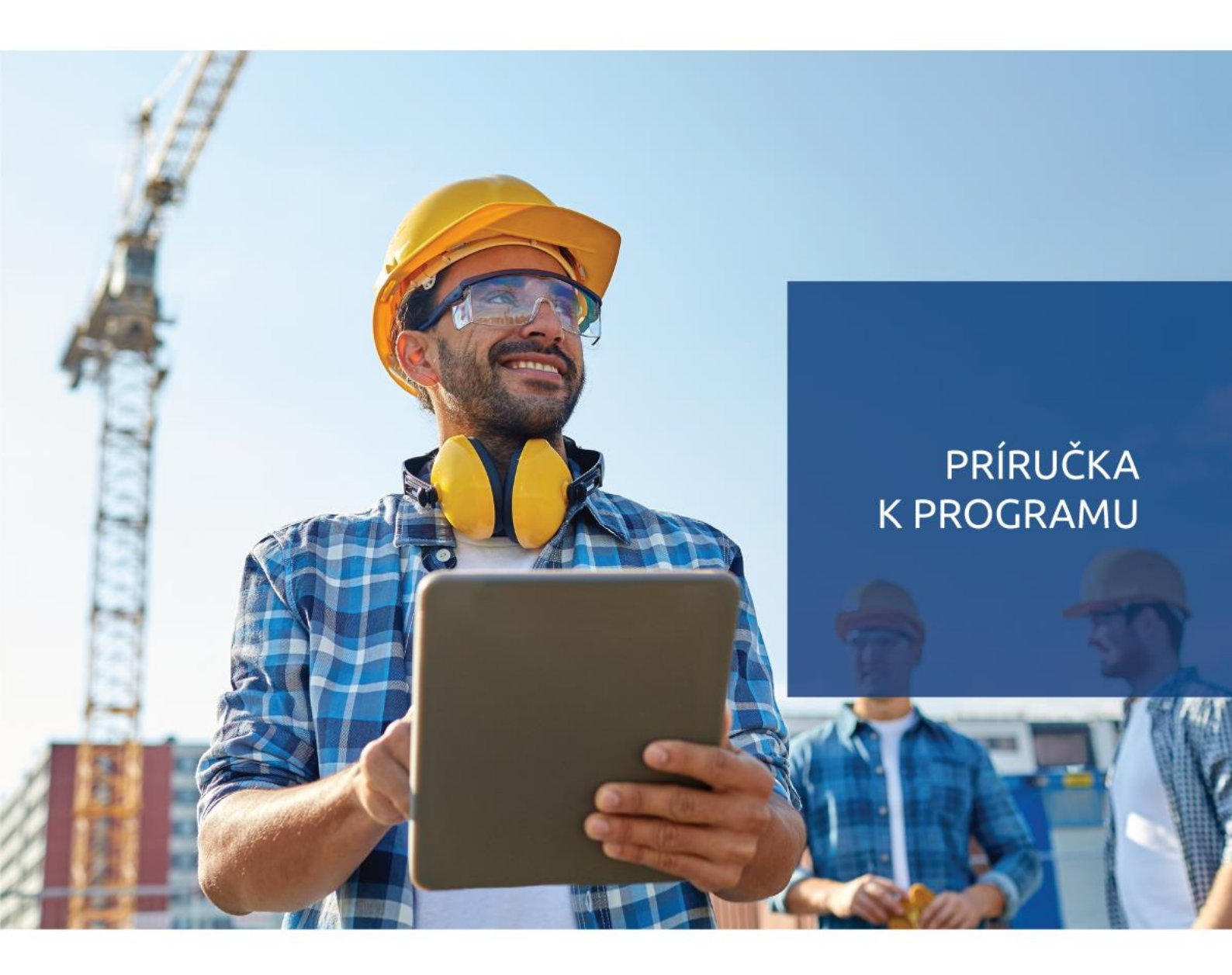

Stavebný softvér s originálnou databázou CENEKON

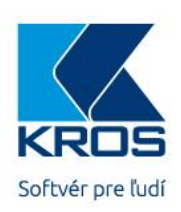

## Vážený používateľ,

CENKROS 4 je softvér pre kvalitné oceňovanie a riadenie stavebnej výroby. Tento systém pokrýva všetky činnosti spojené s prípravou a realizáciou stavebnej zákazky. Program umožňuje rýchlo pripraviť kvalitnú cenovú ponuku, jednoducho kalkulovať náklady, efektívne používať čerpanie a fakturáciu vykonaných prác a zostavovať cenové odhady pomocou rozpočtových ukazovateľov. Systém je určený pre rozpočtárov, kalkulantov, prípravárov, obstarávateľov, projektantov a dodávateľov stavebných prác.

Ďakujeme za dôveru, s ktorou ste sa na našu firmu obrátili. Veríme, že budete s týmto produktom a službami, ktoré poskytujeme, spokojný.

## Autor

4 CENKROS 4 – OCEŇOVANIE A RIADENIE STAVEBNEJ VÝROBY

## CENKROS 4 – STAVEBNÝ SOFTVÉR

Autor príručky: Alexandra Schóberová Korekcia príručky: Zuzana Škutchanová Január 2019

© KROS, a. s. Rudnaya 21, 010 01 Žilina

#### www.kros.sk

Pripomienky a otázky k tejto príručke posielajte na adresu: cenkros@kros.sk

Programový systém CENKROS 4 je spoločný produkt spoločností KROS a.s. a CENEKON a.s.

CENKROS 4 je jediný softvér na Slovensku, v ktorom môžete exkluzívne používať originálnu cenníkovú databázu CENEKON.

# OBSAH

| 1 | INŠ        | <b>FALÁCIA</b>                                               | A SPUSTENIE PROGRAMU                             | 7              |  |  |  |  |  |
|---|------------|--------------------------------------------------------------|--------------------------------------------------|----------------|--|--|--|--|--|
|   | 1.1        | INŠTALÁ                                                      | CIA PROGRAMU                                     | 7              |  |  |  |  |  |
|   | 1.2        | AKTIVÁC                                                      | CIA A SPUSTENIE PROGRAMU                         | 8              |  |  |  |  |  |
| 2 | VYU        | ŽITIE PI                                                     | ROGRAMU CENKROS 4 V PRAXI                        | . 11           |  |  |  |  |  |
| 3 | VYT        | <b>VORENI</b>                                                | E ROZPOČTU                                       | . 15           |  |  |  |  |  |
| - | 31         |                                                              | - τόμι στο το το το το το το το το το το το το τ | 15             |  |  |  |  |  |
|   | J.1        | 2 ALOZLI<br>2 1 1                                            |                                                  | 15             |  |  |  |  |  |
|   |            | 312                                                          | ΖΑΕΟΖΕΙΝΙΕ ΟΤΑΥΒΤ                                | 16             |  |  |  |  |  |
|   | 3 2        |                                                              |                                                  | 18             |  |  |  |  |  |
|   | 2.2        |                                                              | ΟΙ ΟΣΙΕΚ Ζ ΓΕΝΝΙΎΚΟΙ/ΕΙ ΠΑΤΑΒΆΖΥ                 | 10             |  |  |  |  |  |
|   | 5.5        | 221                                                          |                                                  | 10             |  |  |  |  |  |
|   |            | 3.3.1                                                        |                                                  | Y 20           |  |  |  |  |  |
|   |            | 3.3.3                                                        |                                                  |                |  |  |  |  |  |
|   |            | 3.3.4                                                        | DOPLŇUJÚCE INFORMÁCIE V DATABÁZE                 | 24             |  |  |  |  |  |
|   | 3.4        | VYTVOR                                                       | ENIE VLASTNEJ POLOŽKY                            | 25             |  |  |  |  |  |
|   | 35         | PREBER                                                       | ΑΝΤΕ ΒΟΖΡΟΤΙ Ζ ΙΝΎCΗ ΖάΚΑΖΙΕΚ                    | 26             |  |  |  |  |  |
|   | 3.6        | ΙΊΡΡΑ\Λ                                                      |                                                  | 20             |  |  |  |  |  |
|   | 5.0        | 361                                                          | νήμεις                                           | 27             |  |  |  |  |  |
|   |            | 362                                                          | FIGÚRY                                           | 30             |  |  |  |  |  |
|   | 37         | ίρρανα                                                       | CENY MATERIÁLOV                                  | 31             |  |  |  |  |  |
|   | 3.8        | PRESUN                                                       | Υ Δ ΡΡΊΡΙ ΔΤΚΥ ΖΚΝ                               | 31             |  |  |  |  |  |
|   | 3.0        |                                                              |                                                  |                |  |  |  |  |  |
|   |            |                                                              |                                                  |                |  |  |  |  |  |
|   | 3.10       |                                                              |                                                  | 37             |  |  |  |  |  |
|   |            | 3.10.1                                                       | VIZUALINA KUN I KULA<br>ΡΩΖΣΤΡΕΝΙΑ ΚΩΝΙΤΡΩΙ Α    | 37<br>20       |  |  |  |  |  |
|   | 2 1 1      |                                                              |                                                  |                |  |  |  |  |  |
|   | 5.11       | 2 11 1                                                       | ΑΝΙΕ ΚΟΖΡΟΟΤΟ<br>ΤΙ ΑČ ΡΟΖΡΟČΤΙΙ                 | <del>4</del> 0 |  |  |  |  |  |
|   |            | 3.11.1                                                       | ΤΔΑΟ ΚΟΖΡΟΟΤΟ<br>ΕΥΡΩΠΡΤΥ ΖάκαζΙΕΚ               | 40             |  |  |  |  |  |
|   | 2 1 2      |                                                              |                                                  | <br>17         |  |  |  |  |  |
|   | J.12       | 2 12 1                                                       |                                                  | בד<br>גע       |  |  |  |  |  |
|   |            | 3.12.1                                                       |                                                  | 42             |  |  |  |  |  |
|   |            | 3 12 3                                                       |                                                  | 44             |  |  |  |  |  |
|   |            | 3.12.4                                                       | AKO PREVEZMEM VÝMERY PRIAMO Z VÝKRESU?           | 46             |  |  |  |  |  |
|   |            | 3.12.5                                                       | ASISTENT ROZPOČTÁRA                              | 50             |  |  |  |  |  |
|   |            | 3.12.6                                                       | HROMADNÁ TLAČ                                    | 51             |  |  |  |  |  |
| 4 | TVO        | <b>RBA CEN</b>                                               | NOVEJ PONUKY                                     | . 53           |  |  |  |  |  |
| • | 4.1        | IMPORT                                                       |                                                  |                |  |  |  |  |  |
|   | 4.2        |                                                              | ΕΝΤΕ ΚΔΙ ΚΙΙΙ Δ΄ΓΤΕ                              | 55             |  |  |  |  |  |
|   | 1.2        |                                                              |                                                  | 55             |  |  |  |  |  |
|   | т.J<br>И И | τ.Ο Ι ΙΟΙΝΤΙΝΟΙΑ ΙΜΙΝΟΖΟΤΙΣΥ ΓΟΦΙΑ ΓΝΟΤΕΝΤΟΥΕΤ ΦΟΝΟΙΜΕΝΤΑΟΙΕ |                                                  |                |  |  |  |  |  |
|   | 4.4        |                                                              |                                                  | 5/             |  |  |  |  |  |
|   |            | 4.4.1                                                        |                                                  | 50<br>V 61     |  |  |  |  |  |
|   |            | 4.4.2                                                        | ΙΊΡΡΑΛΑ ROZBOROV NOSNÝCH POLOŽICK                | 64             |  |  |  |  |  |
|   |            | 4.4.4                                                        | OCENOVACIE PODKI ADY                             | 65             |  |  |  |  |  |
|   |            | 4.4.5                                                        | DOPRAVA MATERIÁLOV                               | 67             |  |  |  |  |  |
|   | 4.5        | VÝRFR P                                                      | ODDODÁVATEľOV (OFERTA)                           | . 68           |  |  |  |  |  |
|   | 4.6        | STANOV                                                       | ENTE KALKULAČNÉHO VZORCA                         | 74             |  |  |  |  |  |
|   | 47         |                                                              |                                                  |                |  |  |  |  |  |
|   | 1.7        |                                                              |                                                  |                |  |  |  |  |  |

| RE | GIST | EK                                                          | 115      |
|----|------|-------------------------------------------------------------|----------|
|    |      |                                                             |          |
|    | 6.5  | KONTAKTY                                                    | 113      |
|    | 6.4  | UPGRADE PROGRAMU                                            | 113      |
|    | 6.3  | AKO VYTVORÍM HARMONOGRAM PRÁC?                              | 109      |
|    | 6.2  | AKO SI MÔŽEM ZÁLOHOVAŤ SVOJE ZÁKAZKY?                       | 108      |
|    | 6.1  | PREČO A AKO MÁM ROZČLENIŤ ROZSIAHLU STAVBU?                 | 107      |
| 6  | TIPY | ( NA ZÁVER                                                  | 107      |
|    | 5.5  | SLEDOVANIE STAVBY                                           | 103      |
|    | 5.4  | ZAVERECNA FAKTURACIA VOCI INVESTOROVI                       | 102      |
|    | 5.3  | TVORBA DODATKOV                                             | 100      |
|    |      | 5.2.3 VYTVORENIE ĎALŠÍCH SPLÁTOK                            | 99       |
|    |      | 5.2.2 TLAČOVÉ ZOSTAVY PRE INVESTORA                         |          |
|    | 5.2  | 5.2.1 VYTVORENIE SPLÁTKY ČERPANIA A ZADÁVANIE VÝKONOV       |          |
|    | 5.2  | PRIEBEŽNÁ FAKTURÁCIA VOČI INVESTOROVI                       | 96       |
| -  | 5 1  | ΖΟΥΤΑΥΕΝΤΕ ΖΜΙ ΙΙΝΝΈΗΟ ROZPOČTU A VÝROBNEI KALKULÁCIE       | 94       |
| 5  | PRÍF | PRAVA A REALIZÁCIA STAVBY                                   | 94       |
|    |      | 4.9.3 AKÝ TYP EXCELOVSKÝCH SÚBOROV DOKÁŽE PROGRAM NAIMPORTO | OVAŤ?90  |
|    |      | 4.9.2 AKO PRACOVAŤ S CELOU STAVBOU NARAZ?                   |          |
|    | 1.5  | 4.9.1 AKO ZJEDNOTÍM CENY V CELEJ STAVBE?                    |          |
|    | 49   | TIPY NA ZEEKTÍVNENIE PRÁCE                                  |          |
|    | 48   |                                                             |          |
|    |      | 4.7.2 POROVNANIE ROZPOCTU S KALKULACIOU                     | 82<br>مر |
|    |      | 4.7.1 UPRAVA CENY PONUKY                                    | 80       |
|    |      |                                                             | ~~       |

7

# 1 INŠTALÁCIA A SPUSTENIE PROGRAMU

## 1.1 INŠTALÁCIA PROGRAMU

Pre nainštalovanie programu CENKROS 4 budete potrebovať inštalačné DVD. Vložte ho do mechaniky DVD-ROM a spustite inštaláciu programu "CENKROS 4". Inštalačný program vás jednoduchým a obvyklým spôsobom prevedie celou inštaláciou.

Po jej dokončení sa na pracovnej ploche počítača vytvorí odkaz pre spustenie programu CENKROS 4 K.

**TIP:** Pre správne fungovanie programu vám odporúčame nasledovné technické a programové vybavenie počítača:

- > Procesor: dvojjadrový 2,4 GHz (Intel Core alebo zodpovedajúci AMD) a vyšší
- Pamäť RAM: 4 GB
- Pevný disk: SSD
  - pre dáta a program na cca 2 roky: 10 GB
  - o pre inštaláciu: aspoň 3 GB vyhradené na inštalačnom disku
- Rozlíšenie obrazovky: 1 366x768 a vyššie
- Systém: Windows 7 (32-bit; 64-bit) Service Pack 1 a vyšší
- > Internetové pripojenie na aktiváciu programu a využívanie doplnkových služieb
- ➢ Iné: DVD ROM mechaniku
  - MS Excel (nie je podmienkou)

**TIP:** Ak sa inštalátor programu nespustí po vložení inštalačného DVD do počítača automaticky, spustite ho z inštalačného DVD kliknutím na súbor Installer.exe.

**TIP:** Štandardne sa program inštaluje do adresára C:\Program Files\CENKROS a dátové súbory do adresára C:\CenkrosData. V prípade potreby môžete program alebo dátové súbory nainštalovať na iné miesto v počítači, a to výberom požadovaných adresárov počas inštalácie.

| 😸 Cenkros             | 4 - sprievodca                                                                          | ×              |
|-----------------------|-----------------------------------------------------------------------------------------|----------------|
| Cieľový a             | adresár pre Cenkros 4                                                                   | 4.             |
| Kliknite r<br>na Zmer | na Ďalej pre inštaláciu Cenkros 4 do uvedeného adresára<br>iť pre výber iného adresára. | alebo kliknite |
| Þ                     | Inštalovať Cenkros 4 do:<br>C:\Program Files (x86)\Cenkros\                             | Zmeniť         |

## **1.2 AKTIVÁCIA A SPUSTENIE PROGRAMU**

Program CENKROS 4 spustíte pomocou ikony **S**. Pri prvom spustení vás program vyzve na zadanie čísla zakúpenej licencie.

| CENKROS 4 - aktivácia licencie                                                                  |          |  |  |  |  |  |  |  |  |
|-------------------------------------------------------------------------------------------------|----------|--|--|--|--|--|--|--|--|
| Zadajte licenčné číslo, ktoré Vám bolo pridelené.<br>(nájdete ho aj v <u>Zóne pre klienta</u> ) |          |  |  |  |  |  |  |  |  |
| Licenčné číslo:                                                                                 |          |  |  |  |  |  |  |  |  |
| Názov inštalácie:                                                                               | nazov_PC |  |  |  |  |  |  |  |  |
| Ukončiť program Aktivovať                                                                       |          |  |  |  |  |  |  |  |  |

**POZOR:** Pre aktivovanie licencie je potrebné mať k dispozícii počítač, ktorý je pripojený k internetu.

Pri každom spustení programu sa ako prvé zobrazí okno **Zoznam zákaziek**, v ktorom vždy nájdete prehľad vašich spracovávaných zákaziek, uvidíte ich členenie a náklady. Taktiež budete môcť vykonávať všetky funkcie týkajúce sa zákaziek, ako napr. vytvárať nové zákazky, meniť ich členenie, pozerať si rôzne prehľady, exportovať zákazky do rôznych formátov a pod.

| 🔇 📴 🖨 🙀 🖏                                                                                                    | Zoznam záka                                | aziek                           |                                |                                        | □ ×                                |
|----------------------------------------------------------------------------------------------------|--------------------------------------------|---------------------------------|--------------------------------|----------------------------------------|------------------------------------|
| CENKROS 4 Základné Úpravy Dodatky Štruktúra stavby                                                                                                    | Nástroje Tlač a exp                        | ort Údržba                      | Verzia: 2016/I                 | I 🚺 Podpora do: 11                     | .11.2016 📡 🔀 🔺                     |
| 🛃 护 😰 😰 Vymaž zákazku                                                                                                    | 🛃 🖌                                        |                                 | 📰 🌼                            | <b>^</b>                               | Pohľady +<br>Dvojoknové zobrazenie |
| Založ Založ Vlož z inej Import Kopíruj Oprav 🕢 Zrušené zákazky<br>stavbu objekt zákazky 🔹                                                                                                    | Aktualizácia Archivác<br>stavby * a obnova | ia Súhrnný Krycí<br>• list list | Hĺbkový Nastaven<br>prepočet • | nia Predvolený ophľad 🔍                | Hľadať                             |
| Tvorba                                                                                                    | Ce                                         | na                              | Výpočet                        |                                        | Pohľad                             |
| Popis 📩                                                                                                    | P Ponukový rozpočet                        | Celk. náklad z kalkulácie       | Zisk                           | erpanie - akt. Čerpa<br>splátka presta | nie - Čerpanie -<br>vané zostatok  |
| Zákazky                                                                                                    |                                            |                                 |                                |                                        |                                    |
| Demo - Ukażky vzorových TSP rozpočtov                                                                                                    | 532 ((7 FUD                                | 407 100 500                     | 26 520 500                     | 100 200                                |                                    |
|                                                                                                    | 323 007 EUK                                | 467 126 EUK                     | 2 426 EUR                      | 27.920                                 | 0 423 401                          |
| A D SO-01 - VI ASTNÁ STAVBA                                                                                                    | 246 562 EUR                                | 23 405 LUR<br>233 815 EUR       | 12 746 EUR                     | 41 823                                 | 0 204 739                          |
| i c) 01 A - PRÍPRAVNÉ PRÁCE                                                                                                    | 1965 EUR                                   | 1 697 EUR                       | 269 EUR                        | 983                                    | 0 983                              |
| (C) 01B - ZAKLADANIE                                                                                                    | 40 840 EUR                                 | 40 062 EUR                      | 778 EUR                        | 40 840                                 | 0 0                                |
| B 1 - Základové pásy, základová doska                                                                                                    | 38 324 EUR                                 | 37 830 EUR                      | 494 EUR                        | 38 324                                 | 0 0                                |
| B 2 - Rozvody ZTI pod základovou doskou                                                                                                    | 2 516 EUR                                  | 2 232 EUR                       | 284 EUR                        | 2 516                                  | 0 0                                |
| č 01 C - HRUBÁ STAVBA                                                                                                    | 60 958 EUR                                 | 57 410 EUR                      | 3 548 EUR                      | 0                                      | 0 60 958                           |
| O1D - VNÚTORNE ROZVODY     O1D - VNÚTORNE ROZVODY     O1D - VNÚTORNE ROZVODY | 48 410 EUR                                 | 47 518 EUR                      | 892 EUR                        | 0                                      | 0 48 410                           |
| 01 E - ZATEPLENIE A OMIETKY                                                                                                    | 64 069 EUR                                 | 59 626 EUR                      | 4 443 EUR                      | 0                                      | 0 64 069 <                         |
| 01 F - DOKONČOVACIE PRÁCE                                                                                                    | 16 235 EUR                                 | 15 449 EUR                      | 787 EUR                        | 0                                      | 0 16 235                           |
| O1G - REKONSTRUKCIE                                                                                                    | 14 085 EUR                                 | 12 055 EUR                      | 2 030 EUR                      | 0                                      | 0 14 085                           |
| SO-02 - PRIPOJKY                                                                                                    | 43 029 EUR                                 | 40 834 EUR                      | 2 195 EUR                      | 30 545                                 | 0 12 484                           |
| SO-03 - SPEVNENE PLOCHY                                                                                                    | 169 016 EUR                                | 152 036 EUR                     | 16 980 EUR                     | 0                                      | 0 169 016                          |
| SO-04 - SADOVE UPRAVY                                                                                                    | 3 298 EUR                                  | 2 /48 EUR                       | 550 EUR                        | 0                                      | 0 3 298                            |
|                                                                                                    | 518 EUR                                    | 4/3 EUR                         | 45 EUR                         | 0                                      | 0 518                              |
|                                                                                                    | 33 400 EOK                                 | 51615 200                       | 1300 ESK                       | ŭ                                      | 0 33 100                           |
| <                                                                                                    |                                            |                                 |                                |                                        | >                                  |
|                                                                                                    |                                            |                                 |                                |                                        | Vybrať zákazku                     |
| Označené: 0                                                                                                    |                                            |                                 |                                | 100 % -                                |                                    |

V hornej časti okna sa nachádza pás s nástrojmi. Pomocou nich môžete vykonávať rôzne operácie so zákazkami.

Pod pásom s nástrojmi je zobrazený samotný zoznam zákaziek. Na úvod sme pre vás pripravili dve ukážkové zákazky, a to:

- stavbu Demo Ukážky vzorových TSP rozpočtov,
- stavbu VZOR Vzorové rozpočty.

Ak si stavbu **VZOR – Vzorové rozpočty** rozbalíte, uvidíte, že táto zákazka sa ďalej ešte podrobnejšie člení. Na najvyššej úrovni uvidíte samotnú stavbu **VZOR – Vzorové rozpočty** s ikonkou **(a)**. Stavba je v programe CENKROS 4 základným celkom, s ktorým program pracuje.

Stavba sa ďalej člení na niekoľko objektov (napr. **SO-00 – Príprava staveniska**, **SO-01 – Vlastná stavba**, …), objekty majú ikonku **o**. Objekty je ďalej možné členiť ešte do častí (ikonka **č**), prípadne ešte aj hlbšie do podčastí **l**.

V každom riadku, pre každú zákazku (stavbu, objekt, časť, ...) môžete vidieť jej celkové náklady, zisk a ďalšie zaujímavé údaje.

**TIP:** V Zozname zákaziek sa v paneli s nástrojmi nachádzajú ďalšie ovládacie prvky. Napr. pomocou funkcie **Pohľady** môžete zmeniť predvolené štandardné zobrazenie na zobrazenie, v ktorom sa spracované zákazky zoskupia podľa zhotoviteľa, objednávateľa alebo napr. dátumu založenia stavby. 9

10 CENKROS 4 – OCEŇOVANIE A RIADENIE STAVEBNEJ VÝROBY

#### VYUŽITIE PROGRAMU CENKROS 4 2 V PRAXI

Proces výstavby stavebného diela je zložitý a vstupuje do neho množstvo účastníkov. Účelom tejto príručky je predstaviť vám tento proces v hlavných rysoch a poskytnúť vám podrobnejšie informácie k oblastiam, v ktorých vám môže byť program CENKROS 4 nápomocný.

V tejto kapitole vám predstavíme skrátený cyklus stavebného diela spolu s odkazmi na ďalšie kapitoly, v ktorých sú už jednotlivé činnosti popísané detailnejšie. Poskytneme vám tiež prehľad o tom, aké časti programu, funkcie a postupy môžete využiť v rôznych fázach stavebného procesu (v ponuke, príprave, realizácii stavebného diela alebo vo fáze jeho záruky).

Na začiatku "všetkého diania", vo fáze ponuky, má investor zámer postaviť stavebné dielo a potrebuje získať predstavu, koľko finančných prostriedkov bude na jeho realizáciu potrebovať. Takýto odhad ceny mu dokáže poskytnúť projektant, napr. na základe rozpočtových ukazovateľov stavebných objektov - RUSO. Ak je predbežná cena pre investora prijateľná, projektant mu neskôr za pomoci rozpočtára, statika alebo iných profesistov (vodára, plynára, elektrikára, ...) vyhotoví projekt, ktorého súčasťou je rozpočet. Rozpočtári a profesisti na vytvorenie rozpočtu môžu využiť program CENKROS 4. Zjednodušený postup vytvorenia rozpočtu nájdete v tejto príručke v kapitole 3.

Keď investor obdrží projekt a rozhodne sa stavebné dielo zrealizovať, spravidla osloví rôzne stavebné firmy za účelom získania cenových ponúk, z ktorých si vyberie tú najvýhodnejšiu. Týmto stavebným firmám pošle pripravený projekt. Súčasťou projektu môže byť aj rozpočet bez cien (tzv. slepý rozpočet alebo zadanie), ktorý záujemcovia ocenia cenami, za ktoré sú stavebné dielo schopní postaviť. Investor sa však môže rozhodnúť, aby si stavebné firmy vytvorili vlastné rozpočty a v tomto prípade je zostavenie celého rozpočtu na uchádzačovi výberového konania.

Rozpočtári v stavebných firmách, či už dostali zadanie od investora, alebo celý rozpočet vytvárajú sami nanovo, môžu na vytvorenie cenovej ponuky opäť použiť program CENKROS 4. Tvorbou cenovej ponuky (od naimportovania zadania, cez vykalkulovanie vlastných prác, oslovenie poddodávateľov, úpravu ponuky a jej odovzdanie) sa zaoberá kap. 4.

Keď investor obdrží ocenené ponuky od záujemcov, porovná ich a vyberie si tú, ktorá mu podľa jeho kritérií (napr. ceny, doby realizácie, referencií...) najviac vyhovuje. Na zrealizovanie celého procesu výberového konania - od zaslania ponúk, stanovenie kritérií, porovnanie ponúk až po ich vyhodnotenie - môže investor využiť modul Oferta (kap. 4.5).

Výberom víťaza vstupuje stavebné dielo do fázy prípravnej. Investor v nej uzavrie so zhotoviteľom stavby (víťazom výberového konania) zmluvu o dielo. Súčasťou tejto zmluvy je konečný rozpočet, na ktorom sa zhotoviteľ s investorom zhodnú. Rozpočet k zmluve o dielo môže zhotoviteľ pripraviť spresnením predchádzajúcej ponuky znovu v programe CENKROS 4 (kap. 5.1).

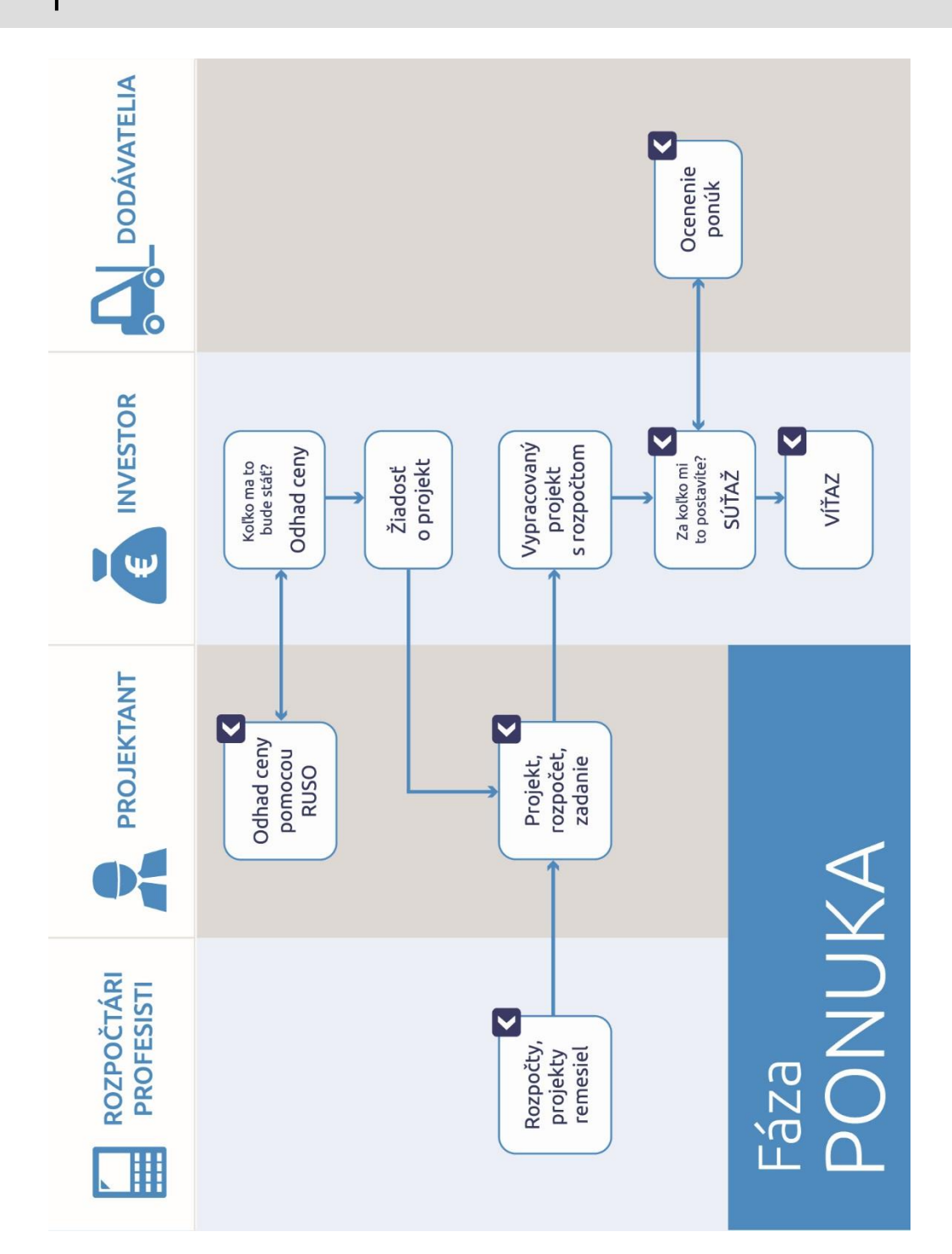

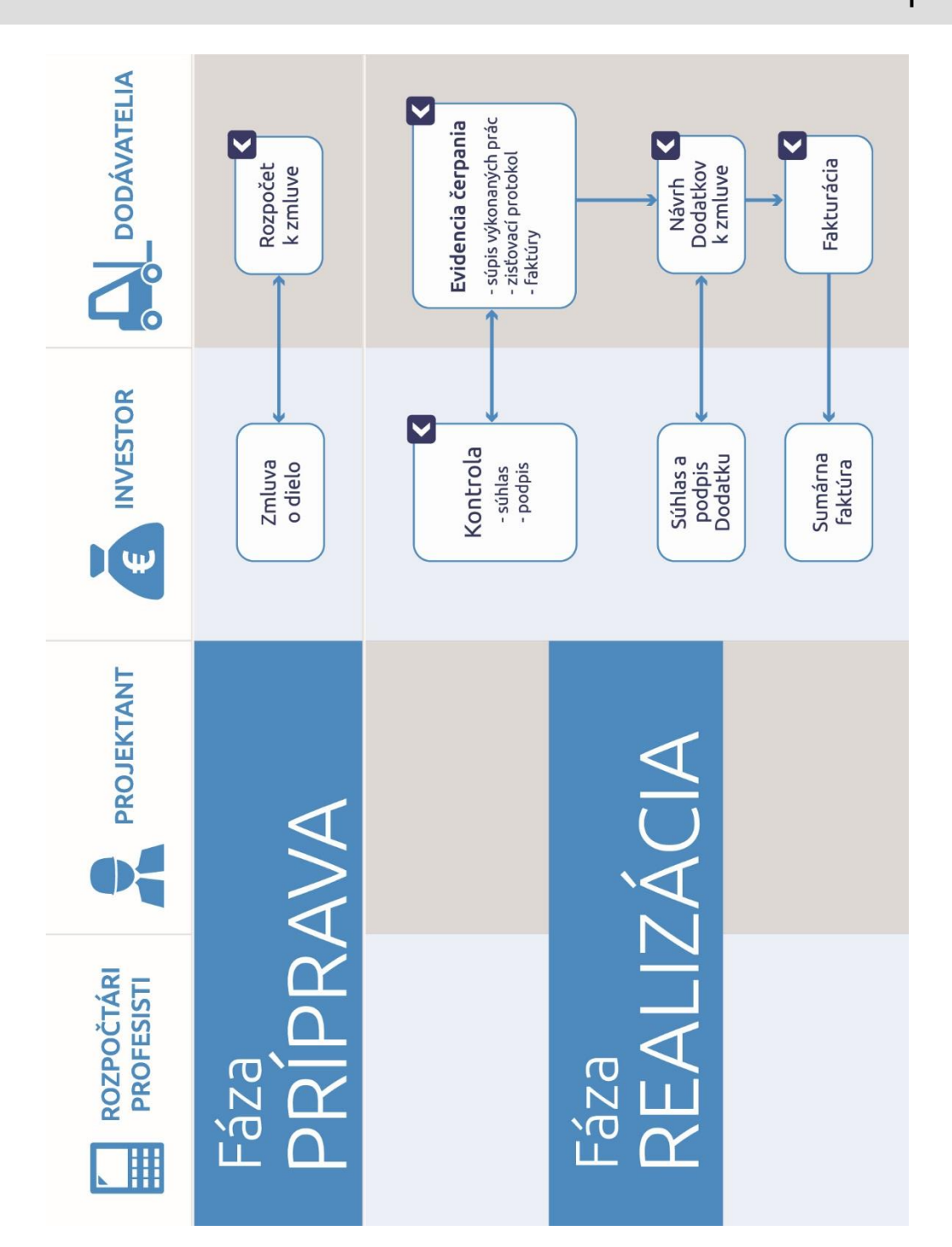

2

## 2 VYUŽITIE PROGRAMU CENKROS 4 V PRAXI 13

Investor tak môže odovzdať stavenisko zhotoviteľovi stavby a stavba prechádza do fázy **realizačnej**. Zhotoviteľ postupne realizuje jednotlivé práce, ktorých čerpanie môže evidovať priamo v programe (kap. 5.2.1). Z neho môže získať Súpis vykonaných prác a Zisťovací protokol pre stavebný dozor, ktorý zastupuje na stavbe investora. Ak stavebný dozor zrealizované práce a dodávky odkontroluje a odsúhlasí, zhotoviteľ môže z programu vystaviť faktúru. Po zrealizovaní ďalších prác sa tento cyklus (vystavenie kontrolných dokumentov, kontrola zo strany investora a fakturácia vykonaných prác) opakuje až do úplného dokončenia stavby.

V prípade, že sa pri realizácii prác zistí, že je potrebné pôvodný zmluvný rozpočet doplniť o nejaké činnosti, s ktorými sa pôvodne nerátalo (napr. investor chce vymeniť technológiu za novšiu alebo sa zistí potreba väčšieho množstva materiálu), vytvorí zhotoviteľ návrh dodatkového rozpočtu. Ak ho investor odsúhlasí, stane sa súčasťou dodatkovej zmluvy. Ako v každom inom rozpočte tak aj v dodatku si môže zhotoviteľ evidovať vykonané práce a vyfakturovať ich.

Ak je investor s realizáciou stavebného diala spokojný, stavebné dielo prevezme. Zhotoviteľ celé stavebné dielo finančne vyúčtuje a vystaví investorovi výslednú faktúru, v ktorej sumarizuje predchádzajúce faktúry a prípadne dofakturuje ešte nezaplatené práce.

Pri užívaní stavebného diela sa však môžu vyskytnúť nedostatky, ktoré investor môže požadovať od zhotoviteľa odstrániť v rámci **záruky**. Pre zhotoviteľa tak vzniknú dodatočné náklady, ktoré si môže evidovať v programe a neskôr stavbu vyhodnotiť z ekonomickej stránky (kap. 5.5).

# **3 VYTVORENIE ROZPOČTU**

## 3.1 ZALOŽENIE ZÁKAZKY

Súčasťou projektovej dokumentácie býva aj položkovitý rozpočet. Ak ho chcete vytvoriť v programe CENKROS 4, najskôr je potrebné, aby ste si založili stavbu. Každá stavba predstavuje jednu zákazku, jeden projekt (napr. rodinný dom, poliklinika, tunel).

## 3.1.1 ZALOŽENIE STAVBY

Stavbu založíte v okne **Zoznam zákaziek**, v ktorom kliknite na ikonu <sup>1</sup>. Zobrazí sa okno **Založenie stavby**. V ňom vyplňte aspoň povinné, žlto podfarbené políčka **Kód stavby** (2016\_01) a **Názov stavby** (Rodinný dom).

| Založenie stav                                                             | by(zmenené)                                                                                        |                        |                                                |                           | )        |
|----------------------------------------------------------------------------|----------------------------------------------------------------------------------------------------|------------------------|------------------------------------------------|---------------------------|----------|
| Kód stavby                                                                 | 2016_01                                                                                            | <u>Stavba v</u>        | štruktúre                                      | TSKP                      | ·        |
| Názov stavby                                                               | Rodinný dom                                                                                        |                        |                                                |                           |          |
| Dátum                                                                      | 15.06.2016 🗸                                                                                       |                        |                                                |                           |          |
|                                                                            |                                                                                                    |                        |                                                |                           |          |
| Miesto                                                                     |                                                                                                    | Prenáša                | ať daňovú povi                                 | innost <u>vysvetienie</u> | 2        |
| Miesto<br>Oblasť                                                           |                                                                                                    | Prenáša                | ať daňovú povi                                 | innost <u>vysvetieni</u>  | 2        |
| Miesto<br>Oblasť<br>Fáza stavby                                            | 2 - rozpracovaná ponuka [ponuka] V                                                                 | Prenáša     Dátum odov | ať daňovú povi<br>vzdania ponuky               |                           | 2        |
| Miesto<br>Oblasť<br>Fáza stavby<br>Spracoval                               | 2 - rozpracovaná ponuka [ponuka] V<br>Zadajte názov                                                | Dátum odov             | ať daňovú povi<br>vzdania ponuky<br>IČO        | IČ DPH                    | ~        |
| Miesto<br>Oblasť<br>Fáza stavby<br>Spracoval<br>Objednávateľ               | 2 - rozpracovaná ponuka [ponuka]     ¥       Zadajte názov     Zadajte názov                       | Dátum odov             | ať daňovú povi<br>vzdania ponuky<br>IČO        | IČ DPH                    | ~        |
| Miesto<br>Oblasť<br>Fáza stavby<br>Spracoval<br>Objednávateľ<br>Projektant | 2 - rozpracovaná ponuka [ponuka]     ¥       Zadajte názov       Zadajte názov       Zadajte názov | Dátum odov             | ať daňovú povi<br>vzdania ponuky<br>IČO<br>IČO | IČ DPH                    | <u>₽</u> |

Po založení stavby môžete rozpočet vytvoriť priamo v stavbe (po jej otvorení – pozri kap. 3.2). Bude však prehľadnejšie, keď stavbu rozčleníte do menších celkov (objektov a častí) a rozpočty vytvoríte až v nich. Členenie stavby môže vychádzať napr. z členenia projektovej dokumentácie (ubytovňa, administratívna budova, výrobná hala, komunikácie, …), z technologického postupu výstavby alebo aj z iných hľadísk (napr. účtovného).

**TIP: Kód stavby** je prvý údaj stavby, ktorý sa zobrazuje v Zozname zákaziek. Môže vám pomôcť k lepšej orientácii medzi stavbami, preto je vhodné, aby ste si vopred premysleli, čo bude predstavovať. Môžete si do neho uviesť napr. rok a mesiac založenia stavby (2016\_01) alebo jej umiestnenie (Zilina, Puchov). Takýto systém evidencie zákaziek môže byť výhodný, ak budete potrebovať prevziať časť rozpočtu pri tvorbe novej ponuky alebo ak bude chcieť zákazník prediskutovať detaily rozpočtu.

| 🖌 🥅 Zá | kazky                            |
|--------|----------------------------------|
| Û      | 2016_01 - Rodinný dom            |
| ۱      | 2015_02 - Potraviny Cent         |
| Û      | 2016_02 - Zadanie od BAU - STAVu |
|        |                                  |

**TIP:** V okne **Založenie stavby** môžete vyplniť aj ostatné údaje, ako napr. **Zhotoviteľ**, **Dátum** založenia stavby, **Fáza stavby** alebo **Investor**. Ak tieto údaje uvediete, stavbu budete môcť neskôr podľa týchto identifikátorov ľahšie nájsť, napr. prepnutím štandardného pohľadu (pozri tip na str. 9) alebo pomocou Rozšíreného vyhľadávania v Zozname zákaziek (pozri nápovedu k programu – F1).

#### 3.1.2 ZALOŽENIE OBJEKTU A ČASTI

Ak chcete v stavbe vytvoriť objekt, v **Zozname zákaziek** sa na ňu nastavte a stlačte ikonu

Zobrazí sa okno Založenie zákazky, v ktorom vyplňte minimálne textové políčka Kód zákazky a Názov zákazky. Podľa tohto postupu si môžete vyskúšať napr. založiť objekt s kódom "01" a názvom "Príprava" v stavbe z predchádzajúceho príkladu (2016\_01 – Rodinný dom).

| Kód zákazky   | 01                |         |        |  |
|---------------|-------------------|---------|--------|--|
| Názov zákazky | Príprava          |         |        |  |
| Dátum         | 19.10.2015 🗸      |         |        |  |
| Miesto        |                   |         |        |  |
| Typ zákazky   | Stavebný objekt 🗸 |         |        |  |
| Spracoval     | Zadajte názov     | IČO     | IČ DPH |  |
| Projektant    | Zadajte názov     | ··· IČO | IČ DPH |  |
| Zhotoviteľ    | Zadajte názov     | ••• IČO | IČ DPH |  |

Objekt sa vloží do podriadenej úrovne stavby a program vás na tento objekt automaticky nastaví (objekt 01 – Príprava je podfarbený namodro).

| () | Zákazky                 |  |
|----|-------------------------|--|
|    | 🙆 2016_01 - Rodinný dom |  |
|    | 0 01 - Príprava         |  |

Obdobne môžete založiť aj iné objekty, napr. 02 – Hrubá stavba, 03 – Prípojky, 04 – Záhrada. Program je prednastavený tak, že zákazky zaraďuje za sebou automaticky podľa kódu.

| i 📼 Zákazk | :y                  |
|------------|---------------------|
| a 🔂 20     | 16_01 - Rodinný dom |
| o          | 01 - Príprava       |
| o          | 02 - Hrubá stavba   |
| o          | 03 - Prípojky       |
| o          | 04 - Záhrada        |
|            |                     |

**TIP:** Ak by ste chceli novú zákazku vložiť do stavby na iné miesto (napr. ako podriadenú zákazku, za alebo pred aktuálnu zákazku), v okne **Založenie zákazky** kliknite na modrý podčiarknutý text a vyberte požadovanú možnosť. Takto môžete rozčleniť napr. objekt 03 – Prípojky na časti A – Elektrická, B – Kanalizačná a C – Vodovodná.

| Názov zákazky                  | Elektrická                                              |      |           |                           |
|--------------------------------|---------------------------------------------------------|------|-----------|---------------------------|
| Dátum                          | 19.10.2015 🗸                                            |      |           |                           |
| Miesto                         |                                                         |      |           |                           |
|                                |                                                         |      |           |                           |
| Typ zákazky                    | Stavebný objekt 🗸                                       |      |           |                           |
| Spracoval                      | Zadajte názov                                           | 1    | IČO       | IČ DPH                    |
| Projektant                     | Zadajte názov                                           | ]    | IČO       | IČ DPH                    |
| riojentarit                    | Zadaite názov                                           | ]    | IČO       | IČ DPH                    |
| Zhotoviteľ                     |                                                         |      |           |                           |
| Zhotoviteľ<br>Zobraziť ostatné | údaie Vložiť do hierarchie stavby ako podriade          | ي شم | Skozla    | OK Charge                 |
| Zhotoviteľ<br>Zobraziť ostatné | údaje 1 Vložiť do hierarchie stavby <u>ako podriade</u> | pú - | pred aktu | ov Store<br>Jálnu zákazku |

Po vložení prvej časti (A – Elektrická) môžete ďalšie časti (B – Kanalizačná a C – Vodovodná) založiť obdobným spôsobom na rovnakú úroveň. Umiestnenie zákazky už meniť nemusíte, program vám opäť automaticky prednastaví vkladanie zákazky **podľa kódu**.

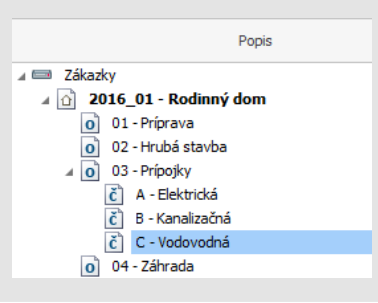

**POZNÁMKA:** Pri zakladaní podriadených objektov, častí, ... sa niektoré údaje prenášajú z nadriadených zákaziek. Napr. na stavbe **Vzor – Vzorové rozpočty** sú vyplnené údaje **Spracoval, Projektant, Zhotoviteľ, Objednávateľ** a rovnaké údaje nájdete aj vo všetkých podriadených objektoch a častiach. Informácie o aktuálnej zákazke

môžete zobraziť, ale aj upraviť, pomocou ikony 🏼

## 3.2 OTVORENIE ZÁKAZKY

Po založení zákazky môžete pristúpiť k tvorbe rozpočtu. Rozpočet sa vytvára v otvorenej zákazke.

Zákazku (napr. 02 – Hrubá stavba) otvoríte tak, že sa na ňu v **Zozname zákaziek** nastavíte a stlačíte tlačidlo **Vybrať zákazku**. Zákazku otvoríte rýchlejšie tak, že na nej stlačíte tlačidlo **Enter** alebo myšou na ňu dvojkliknete.

Zákazka sa otvorí a program vás nastaví do modulu Rozpočet.

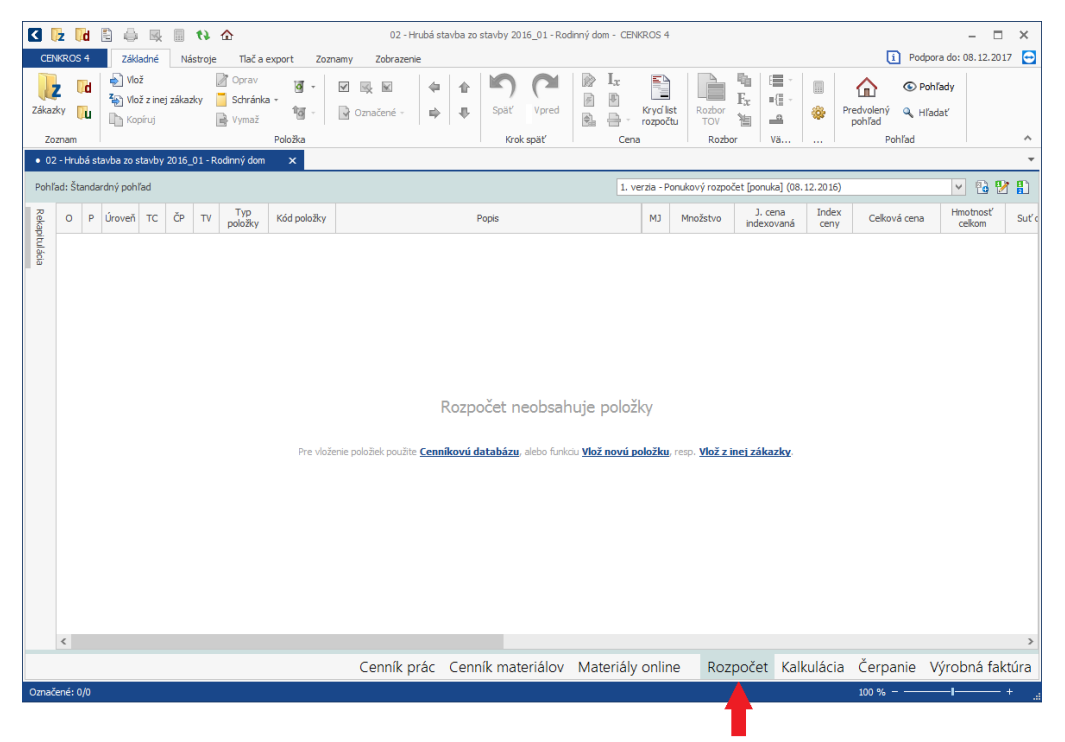

V hornej časti okna **Rozpočtu** sa nachádza panel s nástrojmi, pomocou ktorých môžete spustiť rôzne funkcie, napr. vloženie, opravu alebo výmaz položky. V dolnej časti je zvýraznená záložka aktuálneho modulu (**Rozpočet** je podfarbený namodro). Ostatné záložky programu (**Kalkulácia**, **Čerpanie** alebo **Výrobná faktúra**) máte sprístupnené, ak ste si príslušné moduly programu zakúpili. Samotný rozpočet je zatiaľ prázdny.

Rozpočet vytvoríte tak, že do neho budete postupne zapisovať položky, ktoré predstavujú práce (príp. materiály) potrebné pre realizáciu rozpočtovanej zákazky.

Pri určovaní potrebných prác (a materiálov) budete pravdepodobne vychádzať z projektovej dokumentácie. Postupne budete pre požadované práce vyhľadávať zodpovedajúce položky v cenníkovej databáze a tie zapisovať do rozpočtu. V tomto prípade využijete asi najviac vyhľadávanie položiek podľa slova (popisu) alebo pomocou rôznych navigácií.

Rozpočet môžete vytvárať ale aj pre potrebu ocenenia zadania, ktoré ste obdržali od investora. V tomto prípade budete pravdepodobne v cenníkovej databáze vyhľadávať položky podľa ich kódu.

Do rozpočtu môžete vkladať aj vlastné položky (tzv. R-položky), ak napr. požadovanú položku v cenníkovej databáze nenájdete.

#### ZÁPIS POLOŽIEK Z CENNÍKOVEJ DATABÁZY 3.3

Zápis položky z cenníkovej databázy pozostáva z dvoch krokov – vyhľadanie položky a jej zápis do rozpočtu.

Pre vyhľadanie položky sa prepnite najskôr do cenníkovej databázy (kliknite na záložku Cenník prác alebo Cenník materiálov), požadovanú položku vyhľadajte podľa kódu, popisu alebo navigačného panela a takto nájdenú položku zapíšte do rozpočtu.

#### VYHĽADÁVANIE POLOŽKY POMOCOU NAVIGÁCIE 3.3.1

Na orientáciu v cenníkovej databáze prác alebo materiálov môžete použiť navigácie. Tie slúžia hlavne na vyhľadanie položiek podľa rôznych kritérií (napr. podľa cenníkov/oborov, predajcov a výrobcov alebo podľa funkčného použitia materiálov). Prepínaním sa medzi týmito navigáciami sa zobrazia položky databázy vyfiltrované podľa vybraného typu navigácie.

Navigácie nájdete v navigačnom paneli, ktorý sa nachádza v ľavej časti okna. V cenníku prác je štandardne prednastavená navigácia **TSKP**, ktorá zobrazuje položky zoskupené do cenníkov a podriadených častí.

| • Cenekon 2019 01 🗙                                                                                           |        |   |     |       |             |                                                                                                    |    |  |  |  |
|----------------------------------------------------------------------------------------------------|--------|---|-----|-------|-------------|----------------------------------------------------------------------------------------------------|----|--|--|--|
| Vyhľadať položku (Ctrl+F)                                                                                     |        |   |     | P 🚇   |             |                                                                                                    |    |  |  |  |
| тѕкр                                                                                                    | $\sim$ | ( | KCN | Časť  | Kód položky | Popis                                                                                                    | L  |  |  |  |
|                                                                                                    |        |   |     |       |             | Zemné práce                                                                                                    |    |  |  |  |
| TSKP                                                                                                    |        |   |     |       |             | Spoločné zemné práce                                                                                                    |    |  |  |  |
| Estado                                                                                                    |        |   |     |       |             | Prípravné a pridružené práce                                                                                                  |    |  |  |  |
| Liektrikar                                                                                                    |        |   |     |       |             | Odstránenie travín                                                                                                    |    |  |  |  |
| TZB a inžinierske siete                                                                                       |        |   |     |       |             | Odstránenie travín a tŕstia s príp. nutným premiestnením a uložením<br>na hromady na vzdialenosť do 50 m, pri celkovej ploche |    |  |  |  |
| ( <b>• •</b> • • • •                                                                                          |        |   | 001 | A0101 | 111101101   | do 1000 m2                                                                                                    | m2 |  |  |  |
| E Strechär                                                                                                    |        |   | 001 | A0101 | 111101102   | nad 1000 do 10000 m2                                                                                                    | m2 |  |  |  |
|                                                                                                    |        |   | 001 | A0101 | 111101103   | nad 10000 m2                                                                                                    | m2 |  |  |  |
| Zemne prace, zanradnik                                                                                        |        |   |     |       |             | tŕstie vo vode pre                                                                                                    |    |  |  |  |
| Hruhá stavba                                                                                                  |        |   | 001 | A0101 | 111101104   | akúkoľvek plochu                                                                                                    | m2 |  |  |  |
|                                                                                                    |        |   |     |       |             |                                                                                                    |    |  |  |  |
| Zoznam položiek                                                                                               |        |   |     |       |             | Odstránenie krovín a stromov                                                                                                  |    |  |  |  |
| 241 - Železnice normálne a širokorozchodné                                                                    | -      |   |     |       |             | Odstránenie krovín a stromov s priemerom kmeňa do 100 mm, s<br>odstránením koreňov, do sklonu terénu 1:5 pri celkovej ploche  |    |  |  |  |
| 242 - Mestské koľajové trate                                                                                  |        |   | 001 | A0101 | 111201101   | do 1000 m2                                                                                                    | m2 |  |  |  |
| 251 - Objekty podzemné - studne a nádrže                                                                      |        |   | 001 | A0101 | 111201102   | nad 1000 do 10000 m2                                                                                                    | m2 |  |  |  |
|                                                                                                    |        |   | 001 | A0101 | 111201103   | nad 10000 m2                                                                                                    | m2 |  |  |  |
| 271 - Diaľkové a prípojné vodovody a kanalizácie                                                              |        | < |     |       |             |                                                                                                    |    |  |  |  |
| <ul> <li>281 - Kábelovody pre elektrické vedenia</li> <li>311 - Hydromeliorácie - poľoobospodárske</li> </ul> |        |   |     |       |             | Spálenie odstránených krovín a stromov s priemerom kmeňa do 100<br>mm na hromadách pre plochu                                 |    |  |  |  |
| 511 Hydromeliorácie - Jesníckotechnické                                                                       |        |   | 001 | A0101 | 111201401   | do 100 m2                                                                                                    | m2 |  |  |  |
| 321 - Hrádze a úpravy na tokoch - kanály                                                                      |        |   | 001 | A0101 | 111201402   | nad 100 do 1000 m2                                                                                                    | m2 |  |  |  |
| 711 - Izolácie proti vode                                                                                     |        |   | 001 | A0101 | 111201403   | nad 1000 m2                                                                                                    | m2 |  |  |  |
| 713 - Izolácie tepelné                                                                                        |        |   |     |       |             |                                                                                                    |    |  |  |  |
| <ul> <li>714 - Akustické a protiotrasové opatrenia</li> <li>715 - Zulézie zach skozidným vzkozna</li> </ul>   |        |   |     |       |             | Spálenie konárov stromov s priemerom kmeňa nad 100 mm, na<br>hromadách                                                        |    |  |  |  |
| <ul> <li>Marce provi cnemickým vpivvom</li> <li>721 - Zdravotechnické inštalácie hudov</li> </ul>             |        |   | 001 | A0101 | 111201501   | pre všetky druhy stromov                                                                                                    | ks |  |  |  |

3

#### 20 CENKROS 4 – OCEŇOVANIE A RIADENIE STAVEBNEJ VÝROBY

Navigácia.

V cenníku materiálov je k dispozícii navigácia **CENEKON**, v ktorej sú položky zatriedené podľa typu činností. Ak napr. chcete nájsť materiál pre montáž vodovodného potrubia, v navigačnom paneli rozkliknite cenník pre "Vodovody". Postupne rozkliknite aj podriadené skupiny, do ktorých by hľadaná položka mohla patriť (napr. rúry). Položky zaradené do aktuálnej časti v navigácii (napr. práčkové PVC rúry) zobrazte kliknutím na ikonu 🖪.

|                                                         |   | 205  |              |                                                                                                    |    |
|---------------------------------------------------------|---|------|--------------|----------------------------------------------------------------------------------------------------|----|
| CENEKON                                                 | 0 | Obor | Kod polozky  | Popis                                                                                                    | MJ |
| Betóny, betónové prvky a prefabrikáty                   |   | 286  | 286120014900 | Rúra injektážna D 50 mm, dĺžky 4 m hladká časť                                                                     | ks |
| Malty                                                   |   | 286  | 286120015000 | Rúra injektážna D 50 mm, dĺžky 4 m manžetová časť                                                                  | ks |
| Murovacie materiály                                     |   | 286  | 286120015100 | Rúra injektážna D 63 mm, dĺžky 4 m hlavová časť                                                                    | ks |
| Komíny                                                  |   | 286  | 286120015200 | Rúra injektážna D 63 mm, dĺžky 4 m manžetová časť                                                                  | ks |
| Contektové materiály     Kontektné zaterlővacie systémy |   | 286  | 286120015300 | Injektážna hadička priemeru 12/6 mm, viac krát injektovateľná akrylátom<br>a cementovou suspenziou, 1 x PU živicou | m  |
| Potery a mazaniny                                       |   | 286  | 286120015400 | Zabezpečenie koncov injektážnej hadice z PVC - Paker - tlaková koncovka<br>s uchytením na debnenie                 | ks |
| ⊿ 🥁 Vodovody<br>⊿ 🚰 rúry                                |   | 286  | 286120015500 | Plechová príchytka injektážnej hadičky (objímka - spona), kotvená<br>nastrelovaním alebo pribíjaním do betónu      | ks |
| 🔺 🚞 plastové                                            |   |      |              | Rúry PVC práčkové                                                                                                  |    |
| rúry a hadice z mäkčeného polyvinylchloridu             |   | 286  | 286120015600 | Práčková hadica z PVC, DN 10, dĺ. 0,2 m, IVAR                                                                      | ks |
| PVC     PVC     PVC     PVC                             |   | 286  | 285120015700 | Práčková hadica z PVC, DN 10, dĺ. 0,25 m, IVAR                                                                     | ks |
| Rúry PVC utenazite     Rúry PVC iniektážne              |   | 205  | 286120015800 | Práčková hadica z PVC, DN 10, dĺ. 0,3 m, IVAR                                                                      | ks |
| Rúry PVC njekadne                                       | - |      |              | Rúry PVC ostatné                                                                                                   |    |
| Rúry PVC ostatné                                        |   | 286  | 286120015900 | Rúra odpadová rovná D 32x1,8 mm                                                                                    | m  |
| Chráničky z PVC                                         |   | 286  | 286120016000 | Rúra odpadová rovná D 40x1,8 mm                                                                                    | m  |
|                                                         |   |      |              |                                                                                                    |    |

#### 3.3.2 VYHĽADÁVANIE POLOŽKY PODĽA KÓDU ALEBO SLOVA Z POPISU POLOŽKY

Ak poznáte **niektoré slovo z popisu položky** (materiál, technológiu) alebo aspoň začiatok **kódu položky**, jednoducho začnite na klávesnici písať to, čo poznáte (napr. slovo murivo alebo kód 311273). Vyhľadávaný text alebo kód položky uvidíte v textovom políčku vľavo hore nad tabuľkou cenníka prác. Samotné hľadanie spustite stlačením klávesu **Enter** alebo ikony *P*.

| Cenekon 2018 01 × • 02 - Hrubá stavba zo stavby                                   | 2016_01 - | Rodin      | ný dom   |      |             |                         |                                   |                             |          |                    |         |           |              |
|-----------------------------------------------------------------------------------|-----------|------------|----------|------|-------------|-------------------------|-----------------------------------|-----------------------------|----------|--------------------|---------|-----------|--------------|
| 311273                                                                            |           | م          | <b>3</b> |      |             |                         |                                   |                             |          |                    |         |           |              |
| тыкр                                                                              | $\sim$    | 0          | KCN      | Časť | Kód položky |                         | Popis                             |                             | МЭ       | Orientačná<br>cena | PSN     | Dodávka   | Firemná cena |
| 2742 - Lomový kameň a betópové bloky                                              | 0         |            | 011      | A01  | 311273491   | 250x249                 | 599 P2-500 PD                     |                             | m2       | 9,334              | 4,528   | 1,002     | 9,334        |
| 2742 - Muriyo základové z tvárnic                                                 |           |            | 011      | A01  | 311273530   | 250x249                 | 599 P4-500 PD                     |                             | m2       | 9,145              | 4,425   | 1,002     | 9,145        |
| 2742 - Tehlové murivá                                                             |           |            |          |      |             | Murivo výp              | lňové (m3) z pórobetóno           | vých tvárnic YTONG P+D      |          |                    |         |           |              |
| 3102 - Aramidová výstuž                                                           |           |            |          |      |             | na MVC a                | tenkovrstvovú maltu YTO           | ONG                         |          |                    |         |           |              |
| 3112 - Tehly                                                                      |           |            | 011      | A01  | 312273530   | 250x249                 | 599 P2-400 PD                     |                             | m3       | 162,398            | 19,188  | 127,092   | 162,398      |
| 🖌 🧫 3112 - Tvárnice                                                               |           |            | 011      | A01  | 312273531   | 250x249                 | 599 P2-500 PD                     |                             | m3       | 163,169            | 19,726  | 126,873   | 163,169      |
| 31127 - Murivo nosné, výplňové z tvárnic                                          |           |            | 011      | A01  | 312273550   | 250x249                 | 599 P4-500 PD                     |                             | m3       | 171,396            | 19,858  | 134,857   | 171,396      |
| PREMAC<br>31127 - Murivo obvodové, nosné,                                         |           |            |          |      |             | Murovanie<br>P+D        | stien výplňových (m3) z           | pórobetónových tvárnic YTON | 5        |                    |         |           |              |
| výplňové z tvárnic LIATHERM a LIAPOR                                              |           |            |          |      |             | na MVC a                | tenkovrstvovú maltu YTO           | DNG                         |          |                    |         |           |              |
| DURISOL                                                                           |           |            | 011      | A01  | 312273540   | 250x249                 | 599 P2-400 PD                     |                             | m3       | 39,313             | 19,188  | 4,007     | 39,31        |
| <ul> <li>31127 - Murivo nosné, výplňové z tvárnic</li> </ul>                      |           | . 🗆        | 011      | A01  | 312273541   | 250x249                 | 599 P2-500 PD                     |                             | m3       | 40,303             | 19,726  | 4,007     | 40,303       |
| U YTONG                                                                           |           |            | 011      | A01  | 312273560   | 250x249                 | 599 P4-500 PD                     |                             | m3       | 39,536             | 19,312  | 4,007     | 39,53        |
| 31127 - Murivo nosné, výplňové z tvárnic<br>PORFIX                                |           |            |          |      |             | Murivo nos<br>úchopovou | né (m3) z pórobetónovýc<br>kapsou | h tvárnic YTONG P+D s       |          |                    |         |           |              |
| 31127 - Murivo nosné, výplňové z tvárnic                                          |           |            |          |      |             | na MVC a                | tenkovrstvovú maltu YTO           | ONG                         |          |                    |         |           |              |
| <ul> <li>31127 - Muriyo posné a peposné z kvádrov</li> </ul>                      |           |            | 011      | A01  | 311273115   | 300x249                 | 599 P2-350 PDK (Lambda+)          |                             | m3       | 154,774            | 15,184  | 126,837   | 154,774      |
| SENDWIX                                                                           |           |            | 011      | A01  | 311273116   | 300x249                 | 599 P2-400 PDK                    |                             | m3       | 153,369            | 15,448  | 124,947   | 153,369      |
| 31129 - Murivo režné licované nosné,                                              |           |            | 011      | A01  | 311273117   | 300x249                 | 499 P4-500 PDK                    |                             | m3       | 168,776            | 17,971  | 135,709   | 168,770      |
| <ul> <li>vypinove, obsiadove</li> <li>2002. Oradiovezia za dila da ćab</li> </ul> |           |            | 011      | A01  | 311273123   | 375x249                 | 599 P2-300 PDK (Lambda YQ         | 0                           | m3       | 143,582            | 12,751  | 120,123   | 143,583      |
| betónových kvádrikov                                                              |           |            | 011      | A01  | 311273118   | 375x249                 | 599 P2-350 PDK (Lambda+)          |                             | m3       | 146,617            | 13,087  | 122,539   | 146,61       |
| 31321 - Murivo obkladové režné z kameňa                                           |           |            | 011      | A01  | 311273119   | 375x249                 | 599 P2-400 PDK                    |                             | m3       | 140,818            | 13,501  | 115,976   | 140,818      |
| Iomársky upraveného                                                               |           |            | 011      | A01  | 311273120   | 375x249                 | 499 P4-500 PDK                    |                             | m3       | 150,649            | 15,693  | 121,773   | 150,64       |
| 31322 - Murivo obkladové                                                          |           |            | 011      | A01  | 311273124   | 450x249                 | 499 P2-300 PDK (Lambda YQ         | )                           | m3       | 143,149            | 12,759  | 119,676   | 143,14       |
| 3142 - Komny                                                                      |           |            | 011      | 401  | 311073101   | 450v249                 | 599 P2-350 PDK /i ambda +1        |                             |          | 140 117            | 11 000  | 119.039   | 140.111      |
| b a 31/1 - Presady                                                                | ✓         | ><br>rébob | day DEV  |      |             |                         |                                   | M1                          | Mod      | žebio <b>0.000</b> | ,       | cena 0.00 | >            |
|                                                                                   |           |            |          |      |             |                         |                                   | 10                          |          |                    | × .     | 0,00      |              |
|                                                                                   |           |            |          |      |             | Cenník prác             | Cenník materiálov                 | Materiály online F          | lozpočet | Kalkulácia         | Ĉerpar  | nie Výrol | oná faktúr   |
|                                                                                   |           |            |          |      |             |                         |                                   |                             |          |                    | 100.% - |           | · · · ·      |

Ak ste vyhľadávali **podľa kódu položky**, program vás nastaví na prvú položku začínajúcu hľadaným kódom (pozri HELP - Priebežné vyhľadávanie podľa kódu položky) a podfarbí ju nažlto. Ak poznáte a zadáte celý kód položky (napr. 311273500), program nájdenú položku podfarbí nazeleno.

Ak ste pre vyhľadávanie zadali **slovo** (napr. omietka), databáza sa vyfiltruje. Zobrazia sa len tie položky, ktoré obsahujú zadané slová vo svojom popise alebo v údaji Predajca, výrobca. Takto prefiltrovaná databáza vo "vyhľadávacom" režime je zvýraznená oranžovým pásom. Pod textovým políčkom na vyhľadávanie nájdete informáciu, koľko položiek sa našlo v cenníku prác, koľko v cenníku materiálov. Kliknutím na modrý podčiarknutý text s výsledkami (napr. <u>Materiály: 656</u>) si prepnete zobrazenie výsledkov.

| Cenekon 2018 01 × 02 - Hrubá stavba zo stavby                                         | y 2016_01 · | Rodin | ný dom   |      |             |                                                                                                    |    |                    |
|---------------------------------------------------------------------------------------|-------------|-------|----------|------|-------------|----------------------------------------------------------------------------------------------------|----|--------------------|
| omietka                                                                               | × Zru       | šiť p | <b>i</b> |      |             |                                                                                                    |    |                    |
| Konštrukcie: 2 707                                                                    |             | 0     | KCN      | Časť | Kód položky | Popis                                                                                                    | LΜ | Orientačná<br>cena |
| Materiály: 656 Vyhľadaj v Materiáloch online                                          |             |       | 011      | A01  | 311211163   | nelícované                                                                                                 | m3 | 83,512             |
|                                                                                       |             |       | 011      | A01  | 311211164   | lícované jednostranne                                                                                      | m3 | 114,416            |
| ISKP                                                                                  | $\sim$      |       | 011      | A01  | 311211165   | lícované obojstranne                                                                                       | m3 | 144,520            |
| ) 7 005 - Sanácie objektov - špeciálne stavebné práce                                 | ^           |       |          |      |             | na maltu MC-15                                                                                             |    |                    |
| a 🚈 011 - Bežné stavebné práce                                                        |             |       | 011      | A01  | 311211173   | nelícované                                                                                                 | m3 | 83,517             |
| Betonárske práce                                                                      |             |       | 011      | A01  | 311211174   | lícované jednostranne                                                                                      | m3 | 113,612            |
| 🛛 🚈 Murárske práce                                                                    |             |       | 011      | A01  | 311211175   | lícované obojstranne                                                                                       | m3 | 143,745            |
| 🕨 🚞 2742 - Lomový kameň a betónové bloky                                              |             |       |          |      |             | Tehlové murivá                                                                                             | 1  |                    |
| 2742 - Tehlové murivá                                                                 | Þ≣          |       |          |      |             | Murivo tehlové podmuroviek pod stroje                                                                      | 1  |                    |
| » 🔚 3312 - Pilere                                                                     |             |       |          |      |             | pôdorysnej plochy podmurovky                                                                               |    |                    |
| <ul> <li>346 - Prímurovky, zaplentovanie,</li> <li>tepelnoizolačné obklady</li> </ul> |             |       | 011      | A01  | 278231111   | do 2 m2                                                                                                    | m3 | 290,368            |
| 3882 - Kanály                                                                         |             |       |          |      |             | Piliere                                                                                                    |    |                    |
| » 👝 9542 - Doplnkové konštrukcie a práce                                              |             |       |          |      |             | Piliere štvorhranné pravouhlé z kameňa lomového                                                            |    |                    |
| ) Cmietkarské a ďalšie fasádne práce                                                  |             |       |          |      |             | Murivo pilierov štvorhranných pravouhlých bez škárovania na maltu<br>MVC-2,5 alebo MC-5, z kameňa lomového |    |                    |
| Mazaniny, potery, podlany                                                             |             |       |          |      |             | neopracovaného pod omietku, menšia strana piliera                                                          |    |                    |
| Image: Provide a pourity tavanie konstrukcii<br>0.14. Opravu a údrába                 |             |       | 011      | A01  | 331211411   | do 750 mm                                                                                                  | m3 | 167,879            |
| P 015 Opravy a uci zud                                                                |             |       | 011      | A01  | 331211421   | nad 750 mm                                                                                                 | m3 | 160,749            |
| = 017 - Kominy                                                                        |             |       |          |      |             | Murivo pilierov štvorhranných pravouhlých bez škárovania                                                   |    | · · ·              |
| 251 - Objekty podzemné - studne a nádrže                                              |             |       |          |      |             | na maltu MC-10, z kameňa lomového neopracovaného pod omietku                                               | 1  |                    |

V tabuľke databázy sa zobrazujú všetky vyhľadané položky. Ak sa chcete nastaviť na položky konkrétneho uzlu, v navigačnom paneli sa naň prekliknite a stlačte ikonu **E**.

Pri väčšom počte nájdených slov môžete výsledky vyhľadávania zúžiť tak, že zadané slovo spresníte vpísaním ďalšieho výrazu, ktorý by mohla hľadaná položka obsahovať (napr. k slovu "omietka" pridáte slovo "štuková").

| Cene    | con 2018 01 🗙 🔹 02 - Hrubá stavba zo stavby | / 201 | 16_01                        | 1 - Rodin | ný dom       |           |                                                  |    |                    |
|---------|---------------------------------------------|-------|------------------------------|-----------|--------------|-----------|--------------------------------------------------|----|--------------------|
| omietka | štuková                                     |       | × Zr                         | ušiť "    | <b>;;;</b> } |           |                                                  |    |                    |
| Konštr  | ukcie: 204                                  |       | O KCN Časť Kód položky Popis |           |              |           |                                                  |    | Orientačná<br>cena |
| Materiá | v: 21 Vyhľadaj v Materiáloch online         |       |                              |           |              |           | Zvláštne stavebné práce                          |    |                    |
|         |                                             |       |                              |           |              |           | Nádrže a ohrázky                                 |    |                    |
| ISKP    | ~                                           |       |                              |           |              |           | Úpravy povrchov                                  |    |                    |
| . = 0   | 05 - Sanácie objektov - špeciálne stavebné  |       |                              |           |              |           | Vnútorné alebo vonkajšie omietky cementové       |    |                    |
| P       | áce                                         |       |                              |           |              |           | dvojnás. uzatváracím náterom, pre plochy rovinné |    |                    |
|         | 11 - Bezne stavebne prace                   |       |                              | 015       | A02          | 618452101 | alebo zaoblené                                   | m2 | 19,525             |
|         | 14 - Opravy a udrzba                        | 1     |                              |           |              |           | príplatok k cene za každých ďalších 10 mm hr.    |    |                    |
|         | 15 - Zviastne stavebne prace                |       |                              | 015       | A02          | 618452105 | nad 20 mm hr.                                    | m2 | 6,087              |
|         |                                             |       |                              |           |              |           | dvojnás. uzatváracím náterom, pre plochy rovinné |    |                    |
|         |                                             |       |                              | 015       | A02          | 628452101 | alebo zaoblené                                   | m2 | 19,525             |
|         |                                             | <     |                              |           |              |           | príplatok k cene za každých ďalších 10 mm hr.    |    |                    |
|         |                                             |       |                              | 015       | A02          | 628452105 | nad 20 mm hr.                                    | m2 | 6,087              |
|         |                                             |       |                              |           |              |           |                                                  |    |                    |

**TIP:** Pri vyhľadávaní môžete zohľadniť aj mernú jednotku hľadaných položiek alebo časť cenníka (montáž, demontáž, opravy), v ktorej sa položka nachádza (pozri HELP – Vyhľadávanie položky, ak poznáte slovo z jej popisu).

#### 3.3.3 ZÁPIS POLOŽKY DO ROZPOČTU

Položku do rozpočtu najjednoduchšie zapíšete tak, že sa na ňu v cenníku nastavíte a stlačíte kláves **Enter** alebo pomocou dvojkliku. Otvorí sa okno **Zápis konštrukcie do rozpočtu**.

Ak tvoríte rozpočet spôsobom, že do neho najskôr zapisujete položky a až v rozpočte im budete zadávať výmery, stačí toto okno potvrdiť stlačením klávesy **OK**. Položka sa do rozpočtu zapíše s nulovým množstvom.

Ak však chcete výmeru (množstvo) položky zadať už teraz, môžete ho vpísať priamo do políčka **Množstvo**. Do tohto políčka môžete zadať aj jednoduchý matematický výraz (napr. 4\*20). Po potvrdení okna program tento výraz vypočíta a vypočítanú hodnotu zapíše položke ako **množstvo**. Výraz sa uchová vo výkaze výmer (pozri kap. 3.6).

Všetky údaje v zápisovom okne môžete podľa potreby upraviť buď prepísaním hodnoty v textovom políčku alebo výberom z ponúkaných možností (napr. po kliknutí na <u>Orientačná cena</u> sa ponúknu možnosti pre výber iných typov cien, po kliknutí na <u>podľa kódu položky</u> sa rozbalia možnosti na určenie umiestnenia položky v rozpočte).

| Zápis konštrukcie          | do rozpočtu (zmenené)                         |                                |                     |                 | ×                  |
|----------------------------|-----------------------------------------------|--------------------------------|---------------------|-----------------|--------------------|
| Kód položky<br>962041314   | Skrátený popis<br>Búranie priečok z betónu pr | ostého hr.do 120 mm, -0,20000t |                     |                 |                    |
| Množstvo                   |                                               | MJ                             | Koeficient množstva | Orientačná cena | Celková cena (EUR) |
| 4*20                       |                                               | 📝 m2                           | 1,00000             | 4,534           | 362,720            |
| Spôsob merania             |                                               |                                |                     |                 |                    |
| Zápis do ROZPOČTU <u>p</u> | <u>odľa kódu položky</u> do dielu: Osta       | né konštrukcie a práce-búranie |                     |                 |                    |
| Zobraziť ostatné úd        | pred aktuálnu položku                         |                                |                     |                 | OK Storno          |
| Lobrazie ostatne da        | za aktuálnu položku                           |                                |                     |                 | Storio             |
|                            | <ul> <li>podľa kódu položky</li> </ul>        |                                |                     |                 |                    |

Niektoré položky cenníka prác (napríklad väčšina položiek cenníka 711 Izolácie proti vode) nemajú v cene zahrnuté náklady na materiál. Je to kvôli tomu, že pre vykonanie danej práce nie je k dispozícii len jeden materiál, ale môžete použiť rôzne druhy materiálov alebo rôznu technológiu. Väčšinou ide o položky montážne alebo osadzovacie, napr. montáž potrubí, montáž ochranných rúrok pre el. vedenie, montáž svietidiel, zhotovenie izolácie rôznymi lakmi.

Takéto konštrukcie majú v cenníku prác farebne odlíšený popis a orientačnú cenu.

| 0 | KCN | Časť | Kód položky | Popis                                                                                  | MJ | Orientačná<br>cena |
|---|-----|------|-------------|----------------------------------------------------------------------------------------|----|--------------------|
|   |     |      |             | Izolácia proti vode a vlhkosti                                                         |    |                    |
|   |     |      |             | Izolácie proti zemnej vlhkosti                                                         |    |                    |
|   |     |      |             | Náterivami za studena                                                                  |    |                    |
|   |     |      |             | Zhotovenie izolácie proti zemnej vlhkosti, náterivami a tmelmi za<br>studena na ploche |    |                    |
|   |     |      |             | vodorovnej náterom                                                                     |    |                    |
|   | 711 | A01  | 711111001   | penetračným                                                                            | m2 | 0,187              |
|   | 711 | A01  | 711111002   | asfaltovým lakom                                                                       | m2 | 0,230              |
|   | 711 | A01  | 711111011   | asfaltovou suspenziou                                                                  | m2 | 0,230              |

Pri zápise konštrukcie, pre ktorú je potrebné vybrať **špecifikáciu**, budete v okne jej zápisu upozornený na to, že špecifikácia nie je súčasťou zapisovanej konštrukcie, ale program vás na jej zápis navedie.

| Zápis konštrukcie do r                                                                                                    | C Zápis konštrukcie do rozpočtu (zmenené) X               |        |                |                     |                 |                    |  |  |  |  |  |  |
|----------------------------------------------------------------------------------------------------|-----------------------------------------------------------|--------|----------------|---------------------|-----------------|--------------------|--|--|--|--|--|--|
| Kód položky<br>711111001                                                                                                    | Skrátený popis<br>Zhotovenie izolácie proti zemnej vlhkos | ti vod | orovná náterom | penetračným za stud | ena             |                    |  |  |  |  |  |  |
| Množstvo                                                                                                    |                                                           |        | MJ             | Koeficient množstva | Orientačná cena | Celková cena (EUR) |  |  |  |  |  |  |
| 20                                                                                                    |                                                           |        | m2             | 1,00000             | 0,171           | 3,420              |  |  |  |  |  |  |
| Spôsob merania         Zápis do ROZPOČTU <u>podľa kódu položky</u> do dielu: Izolácie proti vode a vlhkosti         P Špecifikovaný materiál nie je súčasťou položky. Výber je možné vykonať v dalšom kroku. |                                                           |        |                |                     |                 |                    |  |  |  |  |  |  |
| Zobraziť ostatné údaje OK Storno                                                                                                    |                                                           |        |                |                     |                 |                    |  |  |  |  |  |  |

Špecifikácie alebo aj skupina špecifikácií, ktoré môžete s konštrukciou do rozpočtu zapísať, je v cenníkovej databáze preddefinovaná. Po zápise konštrukcie do rozpočtu vás program automaticky prepne do cenníka materiálov a nastaví vás práve na preddefinovanú skupinu materiálov. V nastavenej skupine materiálov vyhľadajte vhodnú špecifikáciu (príp. viacero špecifikácií) a zapíšte ju do rozpočtu štandardným spôsobom (stlačením klávesu **Enter** alebo dvojklikom).

V zápisovom okne už bude prednastavené množstvo špecifikácie podľa množstva práve zapísanej konštrukcie a prednastaví sa tiež koeficient množstva. Z týchto údajov program vypočíta spotrebu špecifikácie (napr. laku) pre zapísanú konštrukciu (napr. pre izoláciu proti zemnej vlhkosti...).

| Zápis materiálu do roz                  | počtu                                                 |      |                  |                     |                                      | ×                  |
|-----------------------------------------|-------------------------------------------------------|------|------------------|---------------------|--------------------------------------|--------------------|
| Kód položky<br>111 <mark>6315000</mark> | Skrátený popis<br>Lak asfaltový ALP-PENETRAL v sudoch |      |                  |                     |                                      |                    |
| Množstvo                                |                                                       |      | MJ               | Koeficient množstva | Pôvodná cena                         | Celková cena (EUR) |
| 20,000                                  | [                                                     | è    | t                | 0,00030             | 1 404,956                            | 8,430              |
|                                         |                                                       |      |                  |                     |                                      |                    |
| Zápis do ROZPOČTU za po                 | ložku Zhotovenie izolácie proti zemnej vlhk           | cost | ti vodorovná nát | erom penetračným za | <b>a studena</b> , s ktorou <u>b</u> | ude vo väzbe       |
| Zobraziť ostatné údaje                  |                                                       |      |                  |                     |                                      | <u>O</u> K Storno  |

Po zápise špecifikácií do rozpočtu vznikne medzi konštrukciou a špecifikáciami väzba. Znamená to, že ich množstvá budú vzájomne previazané. Ak potom v rozpočte zmeníte množstvo konštrukcie, program vám automaticky ponúkne zmenu množstva na naviazaných špecifikáciách.

**POZNÁMKA:** V cenníkovej databáze sa nachádzajú aj konštrukcie s modrým popisom a orientačnou cenou, po zápise ktorých vás program nenastaví do cenníka materiálov, ale rovno vám ponúkne na výber zoznam potrebných špecifikácií. Napríklad pri zápise položky montáže kombinovaného dvojradového vykurovacieho telesa vám program ponúkne na výber zoznam vykurovacích telies a vykurovacích tyčí.

**TIP:** Materiály môžete do rozpočtu zapísať aj priamo, a to z **Cenníka materiálov** alebo z **Materiálov online**.

#### 3.3.4 DOPLŇUJÚCE INFORMÁCIE V DATABÁZE

Cenníková databáza obsahuje okrem základných údajov o položkách (kód, popis, cena, ...) aj ďalšie informácie, ktoré vám môžu pomôcť pri zostavovaní rozpočtu. Tieto informácie môžete nájsť napr. v paneloch **Poznámka k súboru cien**, **Plný popis** alebo **Poznámka**. Všetky panely môžete v cenníkovej databáze zobraziť zo záložky **Zobrazenie**.

| < 📴 🖬 💈                                                                                         | Cenelion 2018 01 - CEWROS 4 |             |       |                      |                                                                               |                                                                                                    |        |                    |                                                                                                    |  |  |  |  |  |
|-------------------------------------------------------------------------------------------------|-----------------------------|-------------|-------|----------------------|-------------------------------------------------------------------------------|----------------------------------------------------------------------------------------------------|--------|--------------------|----------------------------------------------------------------------------------------------------|--|--|--|--|--|
| CENKROS 4 Základné Nástroje Zoz                                                                 | znamy                       | Zobra       | zenie |                      |                                                                               |                                                                                                    |        |                    | i Podpora do: 08.12.2018                                                                                                    |  |  |  |  |  |
| Poznámka k Plný popis Poznámka Obrázok Ak                                                       | tuálna po<br>v rozpoč       | ložka<br>te |       | Okná pod<br>Okná ved | f sebou 🔐 🔀 💋<br>Já seba Propri Zami všetko Obnom<br>zákolku obrorené zoznamu |                                                                                                    |        |                    |                                                                                                    |  |  |  |  |  |
| Panely                                                                                          |                             | n           |       |                      |                                                                               |                                                                                                    |        |                    |                                                                                                    |  |  |  |  |  |
| Cenekon 2018 01 × 02 - Hrubá stavba zo                                                          | *                           |             |       |                      |                                                                               |                                                                                                    |        |                    |                                                                                                    |  |  |  |  |  |
| Vyhľadať položku (Ctrl+F)                                                                       |                             |             | ٩     | -                    |                                                                               |                                                                                                    |        |                    | Poznámka k súboru cien 🛛 🗷 🛪 🗵                                                                                                    |  |  |  |  |  |
| тэкр                                                                                            | $\sim$                      | 0           | KCN   | Časť                 | Kód položky                                                                   | Popis                                                                                                    | СM     | Orientačná<br>cena | Poznámky :<br>1. Ceny sa použijú pre:<br>a) podkladná vrchu pod knítajnuá kříka                                                                                    |  |  |  |  |  |
| Do 1 - Zemné práce                                                                              | ^                           |             |       |                      |                                                                               | Železnice normálne a širokorozchodné                                                                                                    |        |                    | <ul> <li>b) medziľahlé vrstvy v násypovom telese,</li> </ul>                                                                                                    |  |  |  |  |  |
| D02 - Zvláštne zakladanie objektov                                                              |                             |             |       |                      |                                                                               | Zhotovenie železničného spodku                                                                                                    |        | _                  | <ol> <li>c) sanačné vrstvy.</li> <li>2. Cena sa pepoužile pre podkladné vrstvu a zasvnávku</li> </ol>                                                              |  |  |  |  |  |
| DOS - Lešenie - dočasné žeriavové dráhy                                                         |                             |             |       |                      |                                                                               | Podkladné vrstvy                                                                                                    |        |                    | nástupíšť, tieto sa oceňujú cenami súboru cien                                                                                                    |  |  |  |  |  |
| <ul> <li>D05 - Sanácie objektov - špeciálne stavebné<br/>práce</li> </ul>                       |                             |             |       |                      |                                                                               | Podkladné vrstvy pre koľaj novo zriaďovanú akejkoľvek hrúbky a<br>širky pruhu s dodaním hmöt, s ich rozprestretím a zhutnením po<br>vrstvách, s urovnaním hornej plochv |        |                    | <ul> <li>- 922 Úpravy plôch</li> <li>- 929 Zasypávka medzi múrikmi SUDOP T časti A 04</li> <li>Nástupisko a rampy cennika 823-1 Plochy a úprava územia.</li> </ul> |  |  |  |  |  |
| Discrete contracts objectov                                                                     |                             |             | 241   | A01                  | 564202221                                                                     | zo štrkop. netried.                                                                                                    | m3     | 25,570             |                                                                                                    |  |  |  |  |  |
| <ul> <li>i Ull - bezne stavebne prace</li> <li>012 Stavebné práce a profektivovaních</li> </ul> |                             |             | 241   | A01                  | 564702221                                                                     | z kameniva drveného                                                                                                    | m3     | 35,367             |                                                                                                    |  |  |  |  |  |
| delcov                                                                                          |                             |             | 241   | A01                  | 564802221                                                                     | zo štrkodrviny                                                                                                    | m3     | 25.055             |                                                                                                    |  |  |  |  |  |
| D13 - Búranie a podchytávanie konštrukcií                                                       |                             |             |       |                      |                                                                               | Príplatok k cene za sťažené práce pri prekážke po jednej strane                                                                                                    |        |                    |                                                                                                    |  |  |  |  |  |
| D14 - Opravy a údržba                                                                           |                             |             | 241   | A01                  | 564802292                                                                     | koľaje                                                                                                    | m3     | 0.310              |                                                                                                    |  |  |  |  |  |
| D 015 - Zvláštne stavebné práce                                                                 |                             |             |       |                      |                                                                               | Príplatok k cene za sťažené práce pri prekážke po obidvoch stra                                                                                                    | inách  |                    |                                                                                                    |  |  |  |  |  |
| <ul> <li>016 - Stavby s jadrovo-energetickým</li> </ul>                                         |                             |             | 241   | A01                  | 564802293                                                                     | koľaje                                                                                                    | m3     | 0,799              | Diné nania 📰 a M                                                                                                    |  |  |  |  |  |
| <ul> <li>Zamerarini</li> <li>D17 - Kominy</li> </ul>                                            |                             |             |       |                      |                                                                               | Príplatok k cene za sťažené práce                                                                                                    |        |                    | Pilly pops                                                                                                    |  |  |  |  |  |
| p 211 - Northy                                                                                  |                             |             | 241   | A01                  | 564802294                                                                     | v tuneli                                                                                                    | m3     | 0,271              | Podkladné vrstvy pre koľaj novo zriaďovanú akejkoľvek                                                                                                    |  |  |  |  |  |
| 221 - Pozemné komunikárie a letiská                                                             |                             |             | 241   | A01                  | 564802295                                                                     | pri rekonštrukciách                                                                                                    | m3     | 0,567              | hrúbky a širky pruhu s dodaním hmöt, s ich rozprestretím a<br>zhutnením no vrstvách, s urovnaním hornei plochy zo                                                  |  |  |  |  |  |
| 231 - Plochy a úprava územia                                                                    |                             |             |       |                      |                                                                               | Podkladné vrstvy pre koľaj novo zriaďovanú akejkoľvek hrúbky                                                                                                    | a      |                    | štrkop. netried.                                                                                                    |  |  |  |  |  |
| > 232 - Rekultivácie                                                                            |                             |             |       |                      |                                                                               | šírky pruhu, s ich rozprestretím a zhutnením po vrstvách, s urovn<br>bornej plochy                                                                                      | anim   |                    |                                                                                                    |  |  |  |  |  |
| 241 - Železnice normálne a širokorozchodné                                                      | ) E                         |             | 241   | 401                  | \$64002221                                                                    | z recyklovaného materiálu koľatového lóžka                                                                                                    | m2     | 4 606              |                                                                                                    |  |  |  |  |  |
| Pier 242 - Mestské koľajové trate                                                               |                             |             | 6.74  |                      | 301902221                                                                     | Priepusty železničné z nír TZR                                                                                                    | 1113   | 4,030              |                                                                                                    |  |  |  |  |  |
| » 🚞 251 - Objekty podzemné - studne a nádrže                                                    |                             |             |       |                      |                                                                               | Priepusty železničné železnictví ruhy TZR                                                                                                    |        |                    |                                                                                                    |  |  |  |  |  |
| » 🚈 252 - Objekty podzemné - štôlne                                                             |                             |             | 241   | 401                  | 927721111                                                                     | DN 400 mm                                                                                                    | -      | 111 751            |                                                                                                    |  |  |  |  |  |
| > 254 - Objekty podzemné - tunely                                                               |                             |             | 241   | A01                  | 927721211                                                                     | DN 600 mm                                                                                                    |        | 172.842            |                                                                                                    |  |  |  |  |  |
| 271 - Diaľkové a pripojné vodovody a kanalizácia                                                |                             |             | 241   | A01                  | 927721311                                                                     | DN 800 mm                                                                                                    |        | 263.030            |                                                                                                    |  |  |  |  |  |
| 281 - Kábelovody pre elektrické vedenia                                                         |                             |             | 241   | A01                  | 927721411                                                                     | DN 1000 mm                                                                                                    |        | 356 251            |                                                                                                    |  |  |  |  |  |
| 311 - Hydromeliorácie - poľnohospodárske                                                        |                             |             | 241   | 401                  | 007701511                                                                     | DNI 10E0 mm                                                                                                    |        | 330,251            | ·                                                                                                    |  |  |  |  |  |
| 717 Bulenmeliarésia lanafekatadwidué                                                            | ~                           | <           |       |                      |                                                                               |                                                                                                    |        | >                  |                                                                                                    |  |  |  |  |  |
|                                                                                                 |                             |             |       |                      |                                                                               | Cenník prác Cenník materiálov Materiály                                                                                                    | online | Rozpočet           | Kalkulácia Čerpanie Výrobná faktúra                                                                                                    |  |  |  |  |  |

**TIP:** Panely s informáciami o položke sú umiestnené na okraji okna cenníkovej databázy. Ak chcete, aby sa zobrazili len vtedy, keď potrebujete, skryte ich do záložky pomocou tlačidla (v pravej časti záhlavia panela). Keď budete potrebovať zobraziť informáciu, stačí, ak sa myšou nastavíte nad záložku panela. Panel sa rozbalí a vy si informáciu môžete prezrieť.

Podobne ako v knižných cenníkoch, tak aj k cenníkom v programe sú k dispozícii ich úvodné časti. V každej úvodnej časti cenníka môžete nájsť dôležité informácie k cenníku a jeho položkám, napr. môžete zistiť, na aký typ stavby sa používajú položky daného cenníka a za akých podmienok. Veľmi dôležitou súčasťou úvodných častí cenníkov je obsah cien, a teda aké náklady sú a aké náklady nie sú v cene položiek zahrnuté. V úvodných častiach cenníkov môžete nájsť aj vysvetlenie skladby celkovej ceny stavby a vysvetlenie terminológie, ktorá je použitá v popise položky. Nachádzajú sa tam tiež informácie, na ocenenie ktorých prác môžete položku použiť a ak ju použiť nemôžete, odkážu vás na iný, vhodnejší cenník.

Ak chcete zobraziť úvodnú časť k aktuálnemu cenníku v cenníkovej databáze, stlačte ikonu

**Úvod cenníka**. Úvodná časť cenníka obsahuje aj informácie o spôsobe merania položiek, napr. v cenníku zemných prác tu nájdete informáciu o tom, ako sa určuje množstvo výkopov. Ak pri určovaní množstva položky potrebujete zistiť, akým spôsobom sa určuje jej množstvo, stlačte ikonu A vpravo do popisu položky v cenníku alebo v okne zápisu položky kliknite na Zápis konštrukcie do rozpočtu × Kód položky Skrátený popis 130101001 Výkop jamy a ryhy v obmedzenom priestore horn. tr.1-2 ručne Množstvo MJ Koeficient množstva Orientačná cena Celková cena (EUR) 0,000 1,00000 🗋 m3 16.05 0.00 Spôsob merania Vvod cenníka 001 - Zemné práce × Zápis ROZPOČT 🖌 🎦 Zemné práce ^ 🔇 🖒 💽 🔍 🕼 🖬 😐 • 4 🛛 💾 2. PODKLADY Zobraziť ostatné ú 3322 Ceny pre hlbenie ryh sa nepouziju pre zostupne hlbenie ryh pre podzemne steny postupným výkopom v ílobetóne.  $\wedge$ 21. Zákony, vyhlášky a Slovenské technické normy 335. Spôsob merania 335. Spôsob merania 3351.a) Ak je na dne jamy alebo zárezu ešte ďalší výkop tvaru jamy (jama v jame), považujú sa oba tieto priestory za jednu jamu. b) Objem nýh alebo šachiet pod dnom jamy alebo zárezu sa do objemu jamy pre voľbu ceny nezapočitava. Hibenie jamy alebo žarbiet sa oceňuje sa smostatne. c) Ak sa oceňuje hibenie jamy alebo zárezu podľa ods. ac) čl.3311. rozdětlyje sa pre oceňovanie objem róznych tried hornín na obidva objemy vtom istom priemere, u plene na bido triedu hornín uradnetku ú odel nomo a ben ni belobiehotké istehtémol. 24. Technologické predpisy a ostatné normy II. VŠEOBECNÉ PODMIENKY 1. ČLENENIE A POUŽITIE CENNÍKA v akom sa tieto triedy hornín vyskytujú v celej jame, a to pri ich akejkoľvek skutočnej polohe v jame. 2. PODSTATNÉ KVALITATÍVNE A DODACIE PODMIENKY 34. Výkopy pod vodou 3. USTANOVENIA K SÚBOROM CIEN 342. Použítie cien
3421. Ceny výkopov pod vodou sa použijú aj vtedy, ak sa vykonáva výkop pod vodou prostnědkami umiestenévním na brehoch.
3422. Ceny výkopov pod vodou sa nepoužijú, ak predpíše projekt vykonávať ich:
a) na hlbku nad 5 m, pod pracovnou hladinou vody určenou projektom,
b) pri priememe jr órtilosti vody nad 1,5 m/sec,
c) v plavebných komorách, SUBOROM CIEN 31. Výkopy 32. Zemníky 33. Hĺbené výkopy 34. Výkopy pod vodou vodou
 35. Paženie
 36. Manipulácia s výkopkom,
 porastami, krovinami a stromami c) v plavebných komorách,
ď) opatre, napr.
s ohľadom na objekty pod dnom alebo v susedstve,
pri nebezpeči výbuchu (neplatí pre zemné práce vyvolané nebezpečím výbuchu náloží založených dodávat eľom),
pri výskyte vrakov, kotiev, reftazí, lán a pod,
e) bez použikt trhavin v hominách 6 a 7 a 5 (trhatelhých). 37. Sypané konštrukcie 🜓 38. Presvahovanie 🗸

<u>Spôsob merania</u>. Program otvorí úvod k aktuálnemu cenníku a nastaví vás do tej časti, kde sa informácia o spôsobe merania aktuálnej položky nachádza.

## 3.4 VYTVORENIE VLASTNEJ POLOŽKY

Pri niektorých projektoch sa môže stať, že potrebujete oceniť aj špeciálnu prácu, ku ktorej ste v cenníkovej databáze nenašli zodpovedajúcu položku. Môže ísť napr. o atypické výrobky, práce popisujúce najnovšie technológie, niektoré drobné pomocné práce alebo sa v úvode cenníka nachádzajú obmedzenia, pre ktoré nemôžete danú položku použiť.

Ak na ocenenie práce nemôžete použiť žiadnu databázovú položku, v rozpočte si môžete vytvoriť položku vlastnú. Vlastnú položku vytvoríte pomocou klávesu **F3**. Zobrazí sa okno, v ktorom vyberiete, či chcete vložiť konštrukciu alebo materiál. Program vás nastaví do okna zápisu položky, v ktorom vyplňte údaje o položke.

| Vloženie konštrukcie do rozpočtu (zmenené)                           |                    |                                     | ×                  |
|----------------------------------------------------------------------|--------------------|-------------------------------------|--------------------|
| Kód položky Skrátený popis<br>6114642x Stierka stropov               |                    |                                     |                    |
| Množstvo                                                             | МЈ                 | Koeficient množstva Orientačná cena | Celková cena (EUR) |
| 30,000                                                               | 👔 m2               | 1,00000 5,0                         | 125,40             |
| Spôsob merania                                                       |                    |                                     |                    |
| Vložiť do ROZPOČTU <u>podľa kódu položky</u> do aktuálneho dielu: Úp | ravy povrchov, poo | dlahy, osadenie                     |                    |
| Zobraziť ostatné údaje                                               |                    |                                     | <u>O</u> K Storno  |

**TIP:** Zápis pomocou klávesu **F3** v zákazke môžete využiť aj na zápis položiek z cenníkovej databázy. Stačí, ak v zápisovom okne stlačíte ikonu (vpravo od **Kódu položky**), pomocou ktorej sa prenesiete do cenníkovej databázy. Výberom položky z cenníka prenesiete údaje o položke do zápisového okna, v ktorom ich môžete ešte upraviť a následne zapísať do rozpočtu. Ak však položka nezodpovedá náplni pôvodnej cenníkovej položky, zmeňte jej aj kód položky, aby bolo zrejmé, že vaša vlastná položka sa od tej databázovej v niečom odlišuje.

## 3.5 PREBERANIE ROZPOČTU Z INÝCH ZÁKAZIEK

Mnohí rozpočtári majú vytvorené rozpočty, ktoré pokladajú za vzorové a vychádzajú z nich pri tvorbe ďalších rozpočtov. Ak chcete v rozpočte prevziať položku alebo viacero položiek z inej

zákazky, spustite funkciu Vlož z inej zákazky pomocou ikony 🔛

V zobrazenom okne **Vlož z inej zákazky** sa vľavo nachádzajú všetky vaše stavby. V tejto časti sa nastavte na tú zákazku, z ktorej chcete rozpočet alebo jeho časť prevziať. V pravej časti okna sa zobrazí náhľad na rozpočet nastavenej zákazky, kde si môžete overiť, či sa v nej skutočne nachádzajú požadované položky.

| Popis         O         Úroveň         TV         Kád položky         Popis         MJ         Množstvo         DJ           2 2016, 0.1-Rodinný dom         2016, 0.1-Rodinný dom         D         1         Zemné práce         0         0         0         0         1         Zemné práce         0         0         0         0         1         Zemné práce         0         0         0         0         0         1         Zemné práce         0         0         0         0         1         Zemné práce         0         0         0         0         0         1         Zemné práce         0         0         0         0         1         Zemné práce         0         0         0         0         0         1         Zemné práce         0         0         0         0         0         1         Zemné práce         0         0         0         0         0         0         0         0         0         0         0         0         0         0         0         0         0         0         0         0         0         0         0         0         0         0         0         0         0         0         0                                                                                                    | 'adat' (Ctrl+F)                            | ρ            | ~      |    |             |                                                                 |    |          |                       |
|----------------------------------------------------------------------------------------------------|--------------------------------------------|--------------|--------|----|-------------|-----------------------------------------------------------------|----|----------|-----------------------|
| Image: School School Schol School School School School School School School S                       | Popis                                      | 0            | Úroveň | тν | Kód položky | Popis                                                           | МЭ | Množstvo | J. cena<br>indexovaná |
| <sup>1</sup> 2016_01-Rodiny dom <sup>1</sup> 2016_01-Rodiny dom <sup>1</sup> 2016_01-Rodiny dom <sup>1</sup> 2016_01-Rodiny dom <sup>1</sup> 2016_01-Rodiny dom <sup>1</sup> 2016_01-Rodiny dom <sup>1</sup> 2016_01-Rodiny dom <sup>1</sup> 2016_01-Rodiny dom <sup>1</sup> 30 <sup>1</sup> 2016_01-Rodiny dom <sup>1</sup> 30 <sup>1</sup> 30 <sup>1</sup> 30 <sup>1</sup> 30 <sup>1</sup> 30 <sup>1</sup> 30 <sup>1</sup> 30 <sup>1</sup> 30 <sup>1</sup> 30 <sup>1</sup> 30 <sup>1</sup> 30 <sup>1</sup> 30 <sup>1</sup> 30 <sup>1</sup> 30 <sup>1</sup> 30                                                                                                    | Zákazky                                    |              |        | D  | HSV         | Práce a dodávky HSV                                             |    |          |                       |
| ▶ a       Demo - Ukääy varových TSP rozpočtov       →       N       4,672         ▲ 0       VZOR - Varovár cozpočtý       →       SO - 0 - PKĺPALVA STAVENISKA       →       B       K       12101102       Výkop ryhy do žikky 600-modom horn. 1.2 od 100 do 1000 m3       m3       101,420         ▲ 0       OS - 0 - PKĺPALVA STAVENISKA       →       B       K       1210102       Výkop ryhy do žikky 600-modom horn. 1.2 od 100 do 1000 m3       m3       106,692         ↓ 2       D1 B - ZAKLADANIE       →       B       K       127210202       Ukoženie sypanny na skádky nad 100 do 1000 m3       m3       106,692         ↓ 2       D1 B - ZAKLADANIE       →       B       K       127210202       Ukoženie sypanny na skádky nad 100 do 1000 m3       m3       106,692         ↓ 2       D1 B - ZAKLADANIE       →       B       K       12710111       Ukoženie sypanny na skádky nad 100 do 1000 m3       m3       114,442         ↓ 2       D1 B - ZAKLADANIE       →       M       K       12710111       Ukoženie sypanny na skádky nad 100 do 1000 m3       m3       114,442         ↓ 2       D1 C - NATORNE ROZVOTY       →       M       K       1271511       Bettan Zákdadových pásov, záktavá neje katová       m3       3,448         € 10 E - Zateplene KOPOR                                                                                                    | 2016_01 - Rodinný dom                      |              | >2     | D  | 1           | Zemné práce                                                     |    |          |                       |
| ↓ @         VZ08 Vzorové rozpočty         →         Ø         SO-01 - VLASTNÁ STAVENISKA           ↓ @         SO-01 - VLASTNÁ STAVENISKA         →         Ø         SO-01 - VLASTNÁ STAVENISKA           ↓ @         D1 A - REPRAINÉ PRÁCE         →         Ø         K         15201102         Vodorové preve plane v zározoh v hormie 1 - 42 od 1000 m         m3         100,092           ↓ @         D1 A - REPRAINÉ PRÁCE         →         Ø         K         17201202         Uloženie sypaniny na skádký nad 100 do 1000 m3         m3         100,092           ↓ @         D1 A - REPRAINÉ PRÁCE         ↓         K         17201202         Uloženie sypaniny na skádký nad 100 do 1000 m3         m3         100,092           ↓ @         D1 A - NUTORNE ROZVODY         ↓         K         17101111         Uloženie sypaniny nesúdržnej horníny v aktívnej zóne         m3         114,442           ↓ @         D1 D - WUTORNE ROZVODY         ↓         Ø         Z         Zakladanie         ↓         Ø         Ø         Zakladanie         ↓         Ø         Ø         Ø         Ø         Ø         Ø         Ø         Ø         Ø         Ø         Ø         Ø         Ø         Ø         Ø         Ø         Ø         Ø         Ø         Ø <td< td=""><td>Demo - Ukážky vzorových TSP rozpočtov</td><td></td><td>&gt;3</td><td>к</td><td>132101102</td><td>Výkop ryhy do šírky 600 mm v horn. 1a2 nad 100m3</td><td>m3</td><td>4,672</td><td>9,13</td></td<>                                                                                                    | Demo - Ukážky vzorových TSP rozpočtov      |              | >3     | к  | 132101102   | Výkop ryhy do šírky 600 mm v horn. 1a2 nad 100m3                | m3 | 4,672    | 9,13                  |
| <sup>1</sup> 0 000 Hold Hold HAS JAKPELSAK <sup>1</sup> 0 000 Hold HAS JAKPELSAK <sup>1</sup> 0 000 Hold HAS JAKPELSAK <sup>1</sup> 0 000 Hold HAS JAKPELSAK <sup>1</sup> 0 10 - NUSTING STATUBA <sup>1</sup> 0 10 - NUSTING STATUBA <sup>1</sup> 0 10 - NUSTING STATUBA <sup>1</sup> 0 11 - REGNATION PARAME <sup>1</sup> 0 11 - REGNATION PARAME <sup>1</sup> 0 10 - NUTORNE ROZVODY <sup>1</sup> 0 10 - NUTORNE ROZVODY <sup>1</sup> 0 10 - NUTORNE ROZVODY <sup>1</sup> 0 10 - NUTORNE ROZVODY <sup>1</sup> 0 10 - NUTORNE ROZVODY <sup>1</sup> 0 10 - NUTORNE ROZVODY <sup>1</sup> 0 10 - NUTORNE ROZVODY <sup>1</sup> 0 10 - NUTORNE ROZVODY <sup>1</sup> 0 10 - NUTORNE ROZVODY <sup>1</sup> 0 10 - NUTORNE ROZVODY <sup>1</sup> 0 10 - NUTORNE ROZVODY <sup>1</sup> 0 10 - SCONKÓVALCE PRÁCE <sup>1</sup> 0 10 - SCONKÓVALCE PRÁCE <sup>1</sup> 0 10 - SCONKÓVALCE PRÁCE <sup>1</sup> 0 SO-03 - SPEVIEMÉ NOCHY <sup>1</sup> 0 SO-04 - SOVÉ ÚPRAY <sup>1</sup> 0 SO-05 - SOVETLENLE                                                                                                    | VZOR - Vzorove rozpocty                    |              | >3     | к  | 132101202   | Výkop ryhy šírky 600-2000mm hor 1-2 od 100 do 1000 m3           | m3 | 101,420  | 4,06                  |
| ↓ ↓ ↓ ↓ ↓ ↓ ↓ ↓ ↓ ↓ ↓ ↓ ↓ ↓ ↓ ↓ ↓ ↓ ↓                                                                                                    | SO-00 - PRIPRAVA STAVENISKA                |              | >3     | к  | 162301102   | Vodorovné premiestnenie výkopku tr. 1-4, do 1000 m              | m3 | 106,092  | 3,08                  |
| ↓ C       01B - ZAKADANKE       >       N       122,501         ■ B - ZAKADANKE       ■       0       122,501       N         ■ B - ZAKABADVÉ pésy, základová doste       >       N       114,442       N         ■ B - ZAKADANKE       >       N       Xikopesok 0-32 Z       N3       114,442         > C       01C - HRUBÁ STANBA       >       N       N3372130       Štkopesok 0-32 Z       N3       143,052         > C       01C - HRUBÁ STANBA       >       D       Z       Zakladanie       N3       143,052         > C       01C - HRUBÁ STANBA       >       D       Z       Zakladanie       N3       143,052         > E       1. Zatreplenie Systémom BALMIT (Y       >       E       Z zakladanie       N3       3,848         > E       2. Xongletňa Výmena oken       >       E       Z'431521       Betón základových pásov, zhotovenie-delce       N2       17,736         = Z zakladnie       >       N       Z 274315115       Debnenie stein základových múrov obojstramé dostánenie-delce       N2       17,736         = S Kongletňa Vincurcz       >       N       Z 274315125       Debnenie základových múrov obojstramé dostánenie-delce       N2       127,938         > O                                                                                                    | CONTRACTOR STATE                           |              | >3     | к  | 171201202   | Uloženie svpaniny na skládky nad 100 do 1000 m3                 | m3 | 106,092  | 0.78                  |
| 9             1 - Základové pásy, základová dode               8             1 - Základové pásy, základová dode               m             1 - Základové pásy, základová dode               m             1 - Základové pásy, základová dode               m             3                                                                                                    | COLB - ZAKLADANIE                          |              |        | к  | 181101102   | Úprava pláne v zárezoch v hornine 1-4 so zhutnením              | M2 | 122,501  | 0.47                  |
| B 2 - Razvody ZTI pod základovou dos       No       No       N                                                                                                    | B 1 - Základové pásy, základová doska      |              |        | ĸ  | 171101111   | Uloženie svnaniny nesúdržnej borníny v aktívnej zóne            | m3 | 114 442  | 3.47                  |
| ↓ Čl       01C - HRLØÅ STAVBA       1000 - L200       Dobustave       1000 - L200       Dobustave       1000 - L200       Dobustave       1000 - L200       Dobustave       1000 - L200       Dobustave       1000 - L200       1000 - L200 - L200 - L200       1000 - L200 - L200 - L200 - L200 - L200 - L200 - L200 - L200 - L200 - L200 - L200 - L200 - L200 - L200 - L200 - L200 - L200 - L200 - L200 - L200 - L200 - L200 - L200 - L200 - L200 - L200 - L200 - L200 - L200 - L200 - L200 - L200 - L200 - L200 - L200 - L20                                                                                                    | B 2 - Rozvody ZTI pod základovou dos       |              | 1      | M  | 583372130   | Štrkonjesok 0.32 7                                              | m3 | 143.052  | 14.67                 |
| <ul> <li></li></ul>                                                                                                    | O1C - HRUBÁ STAVBA                         |              |        | D  | 3           | Zakładania                                                      |    | 110,002  | 1 1/07                |
| <ul> <li></li></ul>                                                                                                    | 01D - VNÚTORNE ROZVODY                     |              |        | v  | 274212521   |                                                                 |    | 01.635   | 104.54                |
| E 1 - Zatepiene systemon BAMBII (V                                                                                                    | C 01E - ZATEPLENIE A OMIETKY               | ~            | 23     | N  | 2/4313521   | Beton zakladových pásov, prosty (r.c. 12/15-XC1(SK)             | mo | 91,025   | 104,50                |
| E 3 - Kompletná výmena oláen       PC       K       274351215       Debnenie sten základových pásov, dotovené-delce       m2       17,736         E 4 - Vnickomé omieky       PO       K       274351216       Debnenie sten základových pásov, dotsťanenie-delce       m2       17,736         K       274351216       Debnenie sten základových pásov, dotsťanenie-delce       m2       17,736         K       274351216       Debnenie sten základových pásov, dotsťanenie-delce       M2       12,733         N       SO 02 - PRÍPOľXY       S       V 98       K       279351105       Debnenie základových múrov obojstramé hotovenie - delce       M2       12,7938         N       SO 04 - SADOVÉ ÚPRAVY       SO - OF-CIPUNE       SO - OF-CIPUNE       SO - OF-CIPUNE       SO - OF-OFUTENE       SO - OF-OFUTENE       SO - OF-OFUTENE       SO - K       27335121       Debnenie základových dosiek, zhotovenie-tradičné       m2       14,490         SO - OF-OFUTENE       SO - OF-OFUTENE       SO - OFUTENE       SO - K       27335121       Debnenie základových dosiek, zhotovenie-tradičné       m2       14,490         SO - OFUTENE       SO - OFUTENE       SO - OFUTENE       SO - K       27335121       Debnenie základových dosiek, zhotovenie-tradičné       m2       14,490         SO - OFUTENE       SO - K       273351                                                                                                    | E 1 - Zateplenie systemom BAUMII (vr.      | ~            | >3     | к  | 274321311   | 16/20-XC2(SK)                                                   | m3 | 3,848    | 115,1                 |
| E 4 - Vnútorné omietky               2/245512/6        Debnenie sten základových pásov, dostárenie -delice               m2               12,7,736                 k             20 1F - DOKONČOVAČU KCIE PRÁCE               v             8                                                                                                    | E 3 - Kompletná výmena okien               | , 🗹          | >3     | K  | 274351215   | Debnenie stien základových pásov, zhotovenie-dielce             | m2 | 17,736   | 10,69                 |
| ▶ (2)       D1F - DOKONČOVACIE PRÁCE       ▶ (2)       K       299321211       Betór základových múrov ždezový (bez výstuže) - C16/20-XC2(S0)       M3       21,271         ▶ (2)       01 G - DEKONČOVACIE PRÁCE       ▶ (2)       K       29932105       Debnenie základových múrov dolgstramé datusenie - delce       M2       1127,938         ▶ (0)       SO 03 - SPEVINEŘ PLOCHY       ▶ (2)       K       299351105       Debnenie základových múrov dolgstramé datusenie - delce       M2       1127,938         ▶ (0)       SO 03 - SPEVINEŘ PLOCHY       ▶ (2)       SO 05 - OPLOTBNIE       ▶ (2)       SO 05 - OPLOTBNIE       ▶ (2)       SO 05 - OPLOTBNIE       ▶ (2)       SO 05 - OSVETLENE       K       27935121       Výstuž základových múrov nosných z ocele 10505       t       3,224       1         ▶ (2)       SO 05 - OSVETLENE       ▶ (2)       K       27335121       Debnenie základových dolsk, zhotovene - tradčné       m2       14,490         ▶ (2)       SO 05 - OSVETLENE       ▶ (2)       K       27335121       Debnenie základových dolsk, zhotovene - tradčné       m2       14,490         ▶ (2)       K       27335121       Debnenie základových dolsk, zhotovene - tradčné       m2       14,490         ▶ (2)       K       27335121       Debnenie základových dolsk, zhotovene - tradčné       m2 </td <td>E 4 - Vnútorné omietky</td> <td></td> <td>&gt;3</td> <td>K</td> <td>274351216</td> <td>Debnenie stien základových pásov, odstránenie-dielce</td> <td>m2</td> <td>17,736</td> <td>1,8</td>                                                                                                    | E 4 - Vnútorné omietky                     |              | >3     | K  | 274351216   | Debnenie stien základových pásov, odstránenie-dielce            | m2 | 17,736   | 1,8                   |
|                                                                                                    | č 01 F - DOKONČOVACIE PRÁCE                | $\checkmark$ | >3     | К  | 279321211   | Betón základových múrov železový (bez výstuže) - C16/20-XC2(SK) | M3 | 21,271   | 104,5                 |
| ▶ 0       SO-02-PRÍPOXY       №       K       279351106       Debnenie základových múrov obojstramé odstránenie -dielce       M2       127,938         ▶ 0       SO-04 - SADOVÉ ÚPRAVY       №       K       279351221       Výstuž základových múrov obojstramé odstránenie -dielce       M2       127,938         ▶ 0       SO-04 - SADOVÉ ÚPRAVY       №       K       279351221       Výstuž základových múrov nosných z ocele 10216       t       0,406       1         ▶ 0       SO-06 - OSVETLENUE       №       K       279361221       Výstuž základových múrov nosných z ocele 10250       t       3,294       1         ▶ 0       SO-06 - OSVETLENUE       ▶0       K       273351211       Betnenie základových dosiek, zhotvenie-tradičné       m2       14,490         ▶0       SO-06 - OSVETLENUE       ₽0       K       273351218       Debnenie základových dosiek, zhotvenie-tradičné       m2       14,490         ▶0       K       273351218       Debnenie základových dosiek, zhotvenie-tradičné       m2       14,490         ▶0       K       273351218       Debnenie základových dosiek, zhotvenie-tradičné       m2       14,490         ▶0       K       27335021       Výstuž základových dosiek, zhotvenie-tradičné       m2       14,490         ▶0 <td< td=""><td><ul> <li>č 01 G - REKONŠTRUKCIE</li> </ul></td><td></td><td>&gt;3</td><td>К</td><td>279351105</td><td>Debnenie základových múrov obojstranné zhotovenie - dielce</td><td>M2</td><td>127,938</td><td>14,9</td></td<>                                                                                                    | <ul> <li>č 01 G - REKONŠTRUKCIE</li> </ul> |              | >3     | К  | 279351105   | Debnenie základových múrov obojstranné zhotovenie - dielce      | M2 | 127,938  | 14,9                  |
| ▶ 0       SO-35-SPENIBE PLOCHY       ▶ 1       K       279361221       Výstuž základových múrov nosných z ocele 10216       t       0,406       1         ▶ 0       SO-35-SPENIBE PLOCHY       ▶ 1       K       279361221       Výstuž základových múrov nosných z ocele 10505       t       3,224       1         ▶ 0       SO-36-OSVETLENIE       ▶ 1       K       279351221       Výstuž základových dosiek, železový (bez výstuže) C12/15-XC2(SK)       M3       30,750         ▶ 0       SO-36-OSVETLENIE       ▶ 1       K       273321211       Betón základových dosiek, zotstrienei-tradiché       m2       14,490         ▶ 1       ▶ 2       K       273351218       Debnenie základových dosiek, odstrienei-tradiché       m2       14,490         ▶ 2       K       273351218       Debnenie základových dosiek, odstrienei-tradiché       m2       14,490         ▶ 2       K       273351218       Debnenie základových dosiek, odstrienei-tradiché       m2       14,490         ▶ 2       K       273351218       Debnenie základových dosiek, odstrienei-tradiché       m2       14,490         ▶ 2       K       27335021       Výstuž základových dosiek, odstrienei-tradiché       m2       14,490         ▶ 2       K       311271304       Murivo nosné DT 50x40x25 s be                                                                                                    | SO-02 - PRÍPOJKY                           |              | >3     | к  | 279351106   | Debnenie základových múrov obojstranné odstránenie-dielce       | M2 | 127,938  | 3,7                   |
| > 0       90-04 - SADOVE UPRAVY       > 2       K       27335121       Wjstuž základových múrov nosných z ocele 10505       t       3,234       1         > 0       SO-06 - OSVETLENUE       > 2       K       273351217       Debnenie základových dosiek, železový (bez výstuže ) C12/15-XC2(SK)       M3       30,750         > 0       SO-06 - OSVETLENUE       > 2       K       273351217       Debnenie základových dosiek, źnotovenie tradičné       m2       14,490         > 0       K       273351218       Debnenie základových dosiek, oz vár. seti (KARI       t       0,778       1         > 2       K       273352021       Výstuž základových dosiek, oz vár. seti (KARI       t       0,778       1         > 2       D       3       Zvislé a kompletné konštrukcie       -       -         > 2       K       311271304       Murivo nosné DT 50x40x25 s betónovou výpliou hr. 40 cm       m3       28,240         > 2       D       6       Úpravy povrchovy, podlahy, osadenie       -       -       -                                                                                                    | SO-03 - SPEVNENE PLOCHY                    |              | >3     | к  | 279361221   | Výstuž základových múrov nosných z ocele 10216                  | t  | 0,406    | 1 394,5               |
| y iso 300 for Colland         y iso 300 for Colland         y iso 300 for Colland         M iso 30,750           y iso 300 for Colland         > iso 300 for Colland         > iso 300 for Colland         M iso 30,750           y iso 300 for Colland         > iso 300 for Colland         > iso 300 for Colland         M iso 300,750           y iso 300 for Colland         > iso 300 for Colland         > iso 300 for Colland         M iso 300,750           y iso 300 for Colland         > iso 300 for Colland         M iso 300,750         M iso 300,750           y iso 300 for Colland         > iso 300 for Colland         M iso 300,750         M iso 300,750           y iso 300 for Colland         > iso 300 for Colland         M iso 300,750         M iso 300,750           y iso 300 for Colland         > iso 300 for Colland         M iso 300,750         M iso 300,750           y iso 300 for Colland         > iso 300 for Colland         M iso 300,750         M iso 300,750           y iso 300 for Colland         > iso 300 for Colland         M iso 300,750 for Colland         M iso 300,750           y iso 300 for Colland         > iso 300 for Colland         > iso 300 for Colland         M iso 300,750         M iso 300,750           y iso 300 for Colland         > iso 300 for Colland         > iso 300 for Colland         > iso 300 for Colland         > iso 300 for Colland                                                                                                    | SO OF ON OTENTE                            |              | >3     | к  | 279361821   | Výstuž základových múrov nosných z ocele 10505                  | t  | 3,294    | 1 502,7               |
| No.         No.         K         273351217         Debnerie základových doslek, zhotovenie-tradičné         m2         14,490           NO.         K         273351218         Debnerie základových doslek, zhotovenie-tradičné         m2         14,490           NO.         K         273351218         Debnerie základových doslek, odstránnei-tradičné         m2         14,490           NO.         K         27362021         Výstuž základových doslek, odstránnei-tradičné         m2         14,490           NO.         K         273562021         Výstuž základových doslek, odstránnei-tradičné         m2         14,490           NO.         S         Zvistě a kompletné konštrukcie         m2         14,490           NO.         S         Zvistě a kompletné konštrukcie         m3         28,240           NO.         G         Úpravp povrchov, podlahy, osadenie         m3         28,240           Zvisteva dodranich úprich (1705):07.07 28 in curkine BA MUT         m3         28,240         m3                                                                                                    | SO-05 - OSVETLENIE                         |              | >3     | к  | 273321211   | Betón základových dosiek železový (bez výstuže ) C12/15-XC2(SK) | M3 | 30,750   | 105,8                 |
| >8         K         273351218         Debnenie základových dosiek, odstránenie-tradičné         m.2         14,490           >8         K         273352021         Výstuž základových dosiek, odstránenie-tradičné         t         0,778         1           >8         D         3         Zvislé a kompletné konštrukcie         t         0,778         1           >8         D         3         Zvislé a kompletné konštrukcie         t         2,824           >8         D         6         Úpravy povrchov, podlahy, osadenie         t         t           -778446000         6         Úpravy podlahy, osadenie         t         t         t                                                                                                    | , o co concincian                          |              | >3     | к  | 273351217   | Debnenie základových dosiek, zhotovenie-tradičné                | m2 | 14,490   | 9,5                   |
| >2         K         273352021         Výstuž základových doslek zo zvár. sleti (KARI         t         0,778         1           >2         D         3         Zvislé a kompletné konštrukcie <th< th=""> <th< th=""> <th< th=""> <th<< td=""><td></td><td></td><td>&gt;3</td><td>к</td><td>273351218</td><td>Debnenie základových dosiek, odstránenie-tradičné</td><td>m2</td><td>14,490</td><td>2.9</td></th<<></th<></th<></th<>                                                                                                    |                                            |              | >3     | к  | 273351218   | Debnenie základových dosiek, odstránenie-tradičné               | m2 | 14,490   | 2.9                   |
| >         >         3         Zvislé a kompletné konštrukcie         >           >>         >         8         0         3         Zvislé a kompletné konštrukcie            >>         >         K         311271304         Murivo nosné DT 50x40x25 s betánovou výplňou hr. 40 cm         m3         28,240           >         D         6         Úpravy povrchovy podlahy, osadenie             -         72tbetová dodraní DO VSTOVĚU 100x507.07 tén z velném BAL MUT                                                                                                    |                                            |              | >3     | к  | 273362021   | Výstuž základových dosiek zo zvár, sietí KARI                   | t  | 0.778    | 1 528.2               |
| >3         >3         >5         >5         >5         >5         >5         >5         >5         >5         >5         >5         >5         >5         >5         >5         >5         >5         >5         >5         >5         >5         >5         >5         >5         >5         >5         >5         >5         >5         >5         >5         >5         >5         >5         >5         >5         >5         >5         >5         >5         >5         >5         >5         >5         >5         >5         >5         >5         >5         >5         >5         >5         >5         >5         >5         >5         >5         >5         >5         >5         >5         >5         >5         >5         >5         >5         >5         >5         >5         >5         >5         >5         >5         >5         >5         >5         >5         >5         >5         >5         >5         >5         >5         >5         >5         >5         >5         >5         >5         >5         >5         >5         >5         >5         >5         >5         >5         >5         >5         >5         >5<                                                                                                    |                                            |              | 12     | D  | 3           | Zvislé a kompletné konštrukcie                                  |    |          | ,-                    |
| >3     D     6     Úpravy povrchov, podlahy, osadenie       -     -     -     -                                                                                                    |                                            |              | 1      | ĸ  | 311271304   | Muriuo pospé DT 50x40x25 s betópovou vúplňou br. 40 cm          | m3 | 28.240   | 157.3                 |
| Table Control Control |                                            |              |        | n  | 6           | Úprove povrchov, podloby, ocadenia                              |    | 20,270   | 137,3                 |
| Zatepicitic uuskalii roti si iku iku systelii paoliki i                                                                                                    |                                            |              |        |    | C05001050   | Zateplenie doskami POLYSTYRÉN 1200x500 27.5kg systém BAUMIT     |    |          | 17.00                 |
| K 023931030 br. Sm het omlet v     M2 41,454                                                                                                    |                                            | <            | 2 51   | ĸ  | 625991050   | hr. 5m hez omietky                                              | m2 | 41,454   | 17,9                  |

Ak chcete prevziať len niektoré položky, v stĺpci **O** ich označte. V prípade, že máte záujem prevziať celý rozpočet, označte naraz všetky jeho položky pomocou ikony ☑. Označené položky potom vložte do rozpočtu. Program vám ešte ponúkne rôzne možnosti, napr. vložiť tieto položky s nulovými množstvami. Keď túto možnosť označíte, nulové množstvá budú na prenesených položkách zvýraznené (červeným písmom) a nezabudnete ich im nastaviť.

**TIP:** Obdobná funkcia na kopírovanie položiek ako je v otvorenom rozpočte sa nachádza aj v Zozname zákaziek. Hlavný rozdiel je v tom, že funkcia **Vlož z inej zákazky** v **Zozname zákaziek** skopíruje pôvodnú zákazku, a to nielen jej rozpočet, ale aj kalkuláciu. Funkciu môžete využiť napr. vtedy, ak potrebujete rýchlo vytvoriť orientačnú cenovú ponuku podľa vzoru predchádzajúcej zákazky.

## 3.6 ÚPRAVA VÝMER

Položkám môžete nastaviť množstvá nielen pri ich zápise, ale aj dodatočne, keď sa už v rozpočte nachádzajú (napr. položky ste do rozpočtu vkladali s nulovými množstvami a teraz ich potrebujete zmeniť). V tomto prípade môžete postupovať dvoma spôsobmi.

Ak viete výmery položiek určiť bez výpočtu, napr. len odčítaním z projektovej dokumentácie, stačí, ak množstvo položky prepíšete priamo v tabuľke rozpočtu v stĺpci **Množstvo**.

V zložitejšom prípade, keď výmeru položky nie je možné zistiť jednoducho, je potrebné ju vypočítať. Celý výpočet výmery môžete na položke zrealizovať a uchovať (pre prípadné poskytnutie informácií o postupe výpočtu) vo **výkaze výmer**.

#### 3.6.1 VÝKAZ VÝMER

V programe CENKROS 4 slúži pre zložitejšie výpočty množstiev položiek **výkaz výmer**. Výkaz výmer k aktuálnej položke si môžete zobraziť v paneli pomocou klávesovej skratky **Ctrl+Shift+W**. Ten je prednastavený tak, aby sa zobrazoval v spodnej časti okna rozpočtu.

| 0                                                                      | P                                                                          | Úroveň   | тс    | ČР   | TV   | Typ<br>položky | Kód položky   | Popis                                                                                     | мэ                                                                             | Množstvo | J. cena<br>indexovaná | Index<br>ceny | Celková cena | Hmotnosť<br>celkom | Suť celkom | Nh celkom  | TD          |   |  |  |
|------------------------------------------------------------------------|----------------------------------------------------------------------------|----------|-------|------|------|----------------|---------------|-------------------------------------------------------------------------------------------|--------------------------------------------------------------------------------|----------|-----------------------|---------------|--------------|--------------------|------------|------------|-------------|---|--|--|
|                                                                        |                                                                            | 1        |       |      | D    |                | HSV           | Práce a dodávky HSV                                                                       |                                                                                |          |                       |               | 36 028,44    | 294,421            | 0,000      | 772,87     | 5           | ^ |  |  |
|                                                                        |                                                                            | > 2      |       |      | D    |                | 1             | Zemné práce                                                                               |                                                                                |          |                       |               | 3 411,07     | 0,000              | 0,000      | 70,95      | 7           |   |  |  |
|                                                                        |                                                                            | >3       | ос    | 1    | К    | HSV            | 132101102     | Výkop ryhy do šírky 600 mm v horn. 1a2 nad 100m3                                          | m3                                                                             | 4,672    | 9,13                  | 1,000         | 42,66        | 0,000              | 0,000      | 5,36       | 3 vlast.    |   |  |  |
|                                                                        |                                                                            | >3       | ос    | 2    | к    | HSV            | 132101202     | Výkop ryhy šírky 600-2000mm hor 1-2 od 100 do 1000<br>m3                                  | m3                                                                             | 101,420  | 4,06                  | 1,000         | 411,77       | 0,000              | 0,000      | 46,14      | 8 vlast.    |   |  |  |
|                                                                        |                                                                            | >3       | ос    | 3    | к    | HSV            | 162301102     | Vodorovné premiestnenie výkopku tr. 1-4,do 1000 m                                         | m3                                                                             | 106,092  | 3,08                  | 1,000         | 326,76       | 0,000              | 0,000      | 3,12       | 3 vlast.    |   |  |  |
|                                                                        |                                                                            | >3       | ос    | 4    | К    | HSV            | 171201202     | Uloženie sypaniny na skládky nad 100 do 1000 m3                                           | m3                                                                             | 106,092  | 0,78                  | 1,000         | 82,75        | 0,000              | 0,000      | 0,87       | 0 vlast.    |   |  |  |
|                                                                        |                                                                            | >3       | ос    | 5    | К    | HSV            | 181101102     | Úprava pláne v zárezoch v homine 1-4 so zhutnením M2 122,501 0,42 1,000 51,45 0,000 0,000 |                                                                                |          |                       |               |              |                    |            |            |             |   |  |  |
|                                                                        |                                                                            | 23       | ос    | 6    | К    | HSV            | 171101111     | Uloženie sypaniny nesúdržnej horníny v aktívnej zóne                                      | Uloženie sypaniny nesúdržnej horníny v aktívnej zóne m3 114,442 3,47 1,000 397 |          |                       |               |              |                    |            |            |             |   |  |  |
|                                                                        | Ve 7 M HSV 583372130 Štrkopiesok 0-32 m3 143,052 14,67 1,000 2098,57 0,000 |          |       |      |      |                |               |                                                                                           |                                                                                |          |                       |               |              |                    | vlast.     |            |             |   |  |  |
| D         D         Z         Zakładanie         Z20,042         0,000 |                                                                            |          |       |      |      |                |               |                                                                                           |                                                                                |          |                       | 306,96        | 8            |                    |            |            |             |   |  |  |
|                                                                        |                                                                            | >3       | ос    | 8    | к    | HSV            | 274313521     | Betón základových pásov, prostý tr.C 12/15-XC1(SK)                                        | m3                                                                             | 91,625   | 104,56                | 1,000         | 9 580,31     | 218,201            | 0,000      | 51,12      | 7 vlast.    |   |  |  |
|                                                                        |                                                                            | >3       | ос    | 9    | к    | HSV            | 274321311     | Betón základových pásov, železový (bez výstuže), tr.C<br>16/20-XC2(SK)                    | m3                                                                             | 3,848    | 115,14                | 1,000         | 443,06       | 9,306              | 0,000      | 2,15       | 4 vlast.    |   |  |  |
|                                                                        |                                                                            | >3       | ос    | 10   | К    | HSV            | 274351215     | Debnenie stien základových pásov, zhotovenie-dielce                                       | m2                                                                             | 17,736   | 10,69                 | 1,000         | 189,60       | 0,197              | 0,000      | 6,45       | 6 vlast.    |   |  |  |
|                                                                        |                                                                            | >3       | ос    | 11   | К    | HSV            | 274351216     | Debnenie stien základových pásov, odstránenie-dielce                                      | m2                                                                             | 17,736   | 1,82                  | 1,000         | 32,28        | 0,000              | 0,000      | 3,52       | 9 vlast.    |   |  |  |
|                                                                        |                                                                            | 23       | ос    | 12   | к    | HSV            | 279321211     | Betón základových múrov železový (bez výstuže) -<br>C 16/20-XC2(SK)                       | М3                                                                             | 21,271   | 104,57                | 1,000         | 2 224,31     | 0,000              | 0,000      | 12,35      | 2 vlast.    |   |  |  |
|                                                                        |                                                                            | >3       | ос    | 13   | к    | HSV            | 279351105     | Debnenie základových múrov obojstranné zhotovenie -<br>dielce                             | M2                                                                             | 127,938  | 14,99                 | 1,000         | 1 917,79     | 0,139              | 0,000      | 62,21      | 1 vlast.    |   |  |  |
|                                                                        |                                                                            | >3       | ос    | 14   | к    | HSV            | 279351106     | Debnenie základových múrov obojstranné<br>odstránenie-dielce                              | M2                                                                             | 127,938  | 3,79                  | 1,000         | 484,89       | 0,000              | 0,000      | 36,22      | 2 vlast.    |   |  |  |
|                                                                        |                                                                            | >3       | ос    | 15   | К    | HSV            | 279361221     | Výstuž základových múrov nosných z ocele 10216                                            | t                                                                              | 0,406    | 1 394,56              | 1,000         | 566,19       | 0,414              | 0,000      | 9,78       | 2 vlast.    |   |  |  |
|                                                                        |                                                                            | >3       | ос    | 16   | К    | HSV            | 279361821     | Výstuž základových múrov nosných z ocele 10505                                            | t                                                                              | 3,294    | 1 502,74              | 1,000         | 4 950,03     | 3,689              | 0,000      | 79,36      | 6 vlast.    |   |  |  |
| <                                                                      |                                                                            |          |       |      | v    | 1000           | 272221211     | Betón základových dosiek železový (bez výstuže )                                          | MO                                                                             | 20.750   | 105.00                | 1 000         | 2.255.20     | 0.000              | 0.000      | 15.00      | ستار د<br>ج | ~ |  |  |
| výkaz výmer                                                            |                                                                            |          |       |      |      |                |               |                                                                                           |                                                                                |          |                       |               | # >          | c                  |            |            |             |   |  |  |
| 0                                                                      | 0                                                                          |          |       |      |      |                |               | Výkaz                                                                                     |                                                                                |          |                       |               | Výmera       | Figúra             | Tlačiť     | •          | h l         | 4 |  |  |
| E                                                                      |                                                                            | na poze  | emku  | bol  | robe | ný inžinie     | erskogeologio | ký prieskum vid tech.správa základy                                                       |                                                                                |          |                       |               |              |                    | <b>V</b>   | ^ IO       | 2           |   |  |  |
| E                                                                      | "                                                                          | dk -2,2  | hk    | -1,1 |      |                |               |                                                                                           |                                                                                |          |                       |               |              |                    | <b>V</b>   |            |             | - |  |  |
| E                                                                      | 0                                                                          | ,4*1,1*( | 1,65+ | 0,4) |      |                |               |                                                                                           |                                                                                |          |                       |               | 0,902        |                    | <b>V</b>   |            | Sucet       |   |  |  |
| C                                                                      | 0                                                                          | ,4*1,1*2 | 2,35  |      |      |                |               |                                                                                           |                                                                                |          |                       |               | 1,034        |                    |            | <u>M</u> e | dzisúče     | t |  |  |
| 0,225*0,7*1,1" pod komín 0,173 🗹                                       |                                                                            |          |       |      |      |                |               |                                                                                           |                                                                                |          |                       |               | Iný výkaz    |                    |            |            |             |   |  |  |
| 0,4*1,1*2,75 1,210 V                                                   |                                                                            |          |       |      |      |                |               |                                                                                           |                                                                                |          |                       |               | 6 unkein     | 5                  |            |            |             |   |  |  |
| E                                                                      | 0                                                                          | ,4*1,1*3 | 8,075 |      |      |                |               |                                                                                           |                                                                                |          |                       |               | 1,353        |                    |            | Ine        | типксіе     | 1 |  |  |
| □         Súčet v.č.101         4,672, ryha1         ✓         4,472   |                                                                            |          |       |      |      |                |               |                                                                                           |                                                                                |          |                       | AREA          |              |                    |            |            |             |   |  |  |
|                                                                        |                                                                            |          |       |      |      |                |               |                                                                                           |                                                                                |          |                       |               |              |                    |            |            | 11.254      |   |  |  |

Priamo do tabuľky výkazu výmer môžete vpisovať matematické výrazy, využiť preddefinované vzorce alebo do nej môžete preniesť celé výpočty z iných položiek. Všetky tieto výrazy sa

zadávajú do riadkov v stĺpci **Výkaz**. Vypočítanú výmeru celého riadku nájdete v stĺpci **Výmera**. Jednotlivé výmery potom môžete sčítať pomocou funkcie **Súčet**.

Keď je už výkaz výmer dokončený, uložte ho. Výmera z posledného riadku výkazu (väčšinou ide o súčtový riadok) sa automaticky prenesie do množstva položky.

**TIP:** Funkcie pre prácu s výkazom výmer (súčty, vzorce, import výkazov, prepnutie na spôsob výpočtu v úvode cenníka alebo nastavenie množstva z iného ako posledného riadku výkazu, ...) nájdete vpravo od tabuľky výkazu výmer alebo v plávajúcom menu (použite pravé tlačidlo myši).

**TIP:** Ak sa pri časti výpočtu chcete odvolať napr. na správu statika alebo pridať vysvetlenie, čo daný výpočet predstavuje, k výpočtu môžete pridať textovú poznámku. Na začiatku každej poznámky je potrebné vložiť úvodzovky.

**PRÍKLAD:** Chcete vypočítať plochu stropu vo veľkej obdĺžnikovej kuchyni s lichobežníkovým výklenkom napr. na položke 611464255 – Vnútorná omietka stropov... V prvom riadku výkazu výmer vypočítajte plochu kuchyne vynásobením jej šírky a dĺžky (6\*4,5) a doplňte poznámku ("plocha kuchyne bez výklenku). Do druhého riadku vložte plochu výklenku, ktorú vypočítajte pomocou vzorca. K vzorcu sa dostanete tlačidlom **Iné funkcie – Vzorec**. Z preddefinovaných vzorcov vyberte **Lichobežník – obsah**. Vpíšte hodnoty jednotlivých parametrov (c = 2; d = 1,3; v = 1,2) a stlačte **Prenes vzorec**.

| < Hodnot                     | y parametrov vzorca                        |                    | ×                     |
|------------------------------|--------------------------------------------|--------------------|-----------------------|
| Popis l                      | ichobežník - obsah                         |                    |                       |
| Vzorec (                     | (c+d)/2*v                                  |                    |                       |
| Zadajte hodr                 | noty parametrov alebo vložte namie         | sto hodnoty figúru | Obrázok               |
| Kód                          | Popis                                      | Hodnota            |                       |
| с                            | strana c                                   | 2                  |                       |
| d                            | strana d                                   | 1,3                | d d                   |
| v                            | výška                                      | 1,2                |                       |
|                              |                                            |                    |                       |
| Vlož figúru                  | L                                          |                    |                       |
| Aktuálna hod<br>vzorca so za | lnota vypočítaná podľa<br>danými hodnotami | 1,980              | Detail                |
|                              |                                            | Prenes vzorec      | Prenes hodnotu Storno |

Výsledná hodnota spolu s výpočtom sa prenesie do riadku výkazu výmer. Do tretieho riadku vložte **Súčet** - program automaticky sčíta výmery oboch riadkov.

| 0 | Výkaz                              | Výmera |
|---|------------------------------------|--------|
|   | 6*4,5 "plocha kuchyne bez výklenku | 27,000 |
|   | ((2+1,3)/2*1,2)                    | 1,980  |
|   | Súčet                              | 28,980 |

**TIP:** Výkaz výmer môžete vytvoriť aj pri zápise položky, ak okno rozšírite o tabuľku výkazu výmer pomocou tlačidla .

| < Zá          | ipis konštrukcie do r | ozpočtu (zmenené)                                                 |               |          |                           |              |      |        |        | ×   |
|---------------|-----------------------|-------------------------------------------------------------------|---------------|----------|---------------------------|--------------|------|--------|--------|-----|
| Kód p<br>3422 | oložky<br>72103       | Skrátený popis<br>Priečky z tvárnic YTONG hr. 125 mm P2-500 hladk | ých, na MVC a | maltu YT | ONG (125x249x599)         |              |      |        |        |     |
| Množ          | stvo (z výkazu výmer) | M                                                                 | J             | Koeficie | nt množstva <u>Orient</u> | ačná cena    | Celk | ová ce | na (El | JR) |
| 24,2          | 211                   | r 🔞                                                               | n2            |          | 1,00000                   | 23,33        |      | 1      | 564,   | 84  |
| Spôso         | b merania             | · · · · · · · · · · · · · · · · · · ·                             |               |          |                           |              |      |        |        |     |
| 0             |                       | Výkaz                                                             | Vým           | era      | Figúra                    | Tlačiť       |      |        | b      |     |
|               | 2,75*(2,75+3+4,2      | ) "dk -0,12 hk+2,63                                               |               | 27,363   |                           | <b>V</b>     |      | 5      | 2      |     |
|               | -0,8*1,97*2           |                                                                   |               | -3,152   |                           | ✓            |      |        |        | _   |
|               | Medzisúčet v.č.1      | 03 1np                                                            |               | 24,211   |                           | ✓            |      | -      | oucer  | _   |
|               | Súčet                 |                                                                   |               | 24,211   |                           | ✓            |      | Me     | dzisú  | ćet |
|               |                       |                                                                   |               |          |                           | $\checkmark$ |      | T      | AA     |     |

**TIP:** Ak chcete jednoducho vytvoriť výkaz výmer a máte k dispozícii projektovú dokumentáciu v elektronickej podobe, môžete využiť modul **AREA** (pozri kap. 3.12.4). Ten vám umožní uskutočniť merania priamo vo výkrese a pomocou preddefinovaných vzorcov vypočíta celkovú výmeru položky.

### 3.6.2 FIGÚRY

Niektoré už uskutočnené výpočty môžete potrebovať aj v budúcnosti - pri stanovení množstva ďalších položiek (napr. plochu lichobežníkového výklenku vypočítaného v predchádzajúcom príklade využijete nielen pri omietkach, ale aj pri podhľadoch a vymaľovaní). Vtedy je výhodné výpočet vo výkaze výmer pomenovať – označiť ako **figúru** (napr. výklenok). Pri ďalšom použití už nemusíte opakovane vpisovať celý výraz alebo ho kopírovať, stačí použiť kód figúry (napr. na dvojnásobné vymaľovanie stropu výklenku zadáte výraz 2\*výklenok).

Ak chcete vytvoriť figúru, stačí jej skratku/kód (napr. výklenok) vpísať do stĺpca **Figúra** v riadku s príslušným výpočtom. Program automaticky ponúkne okno, do ktorého môžete napísať detailnejší popis toho, čo práve zadefinovaná figúra predstavuje (napr. kuchynský výklenok) a typ jej mernej jednotky (m<sup>2</sup>).

| Výk | az výmer       |                              |                             |        |          |          |      |     | ×            | c        |   |
|-----|----------------|------------------------------|-----------------------------|--------|----------|----------|------|-----|--------------|----------|---|
| 0   |                | Výkaz                        |                             | Výmera | Figúra   | Tlačiť   |      |     |              | <b>B</b> |   |
|     | 6*4,5          |                              |                             | 27,000 |          |          | ^    | 5   | 2            |          |   |
|     | ((2+1,3)/2*1,2 | )                            |                             | 1,980  | výklenok | ✓        |      | -   |              | _        |   |
|     | Súčet          |                              |                             | 28,980 |          | ✓        |      |     | sucet        |          |   |
|     |                |                              |                             |        |          | <b>I</b> |      | Me  | dzisúče      | et 👘     |   |
|     |                | < Nová figúra(zm             | ienené)                     |        |          |          |      |     |              |          | × |
|     |                | Kód<br><mark>výklenok</mark> | Popis<br>kuchynský výklenok |        |          | Výr      | mera | 1,9 | см<br>980 m2 | 2        |   |
|     |                | 3                            |                             |        |          |          | OK   |     | Sto          | orno     |   |

**TIP:** Zadefinovanú figúru môžete použiť neskôr pri vytváraní iného výkazu výmer alebo kód figúry môžete vpísať priamo do textového políčka **Množstvo** pri zápise položky.

| Zápis konštrukcie do ro  | ozpočtu (zmenené)                                     |           |             |                     |        |                 |                 | ×    |
|--------------------------|-------------------------------------------------------|-----------|-------------|---------------------|--------|-----------------|-----------------|------|
| Kód položky<br>783891110 | Skrátený popis<br>Nátery omietok a betónových povrcho | ov ostatr | ié Inertolo | m stropov jednonáso | bné    |                 |                 |      |
| Množstvo                 |                                                       |           | MJ          | Koeficient mn       | ožstva | Orientačná cena | Celková cena (l | EUR) |
| výklenok                 |                                                       |           | m2          | 1,000               | 000    | 1,76            |                 | 3,48 |
| Spôsob merania           |                                                       |           |             |                     |        |                 |                 |      |
| Zápis do ROZPOČTU podľa  | <u>a kódu položky</u> do dielu: Dokončovacie          | práce - I | nátery      |                     |        |                 |                 |      |
| Zobraziť ostatné údaje   |                                                       |           |             |                     |        |                 | <u>O</u> K Sto  | rno  |

## 3.7 ÚPRAVA CENY MATERIÁLOV

Ceny položiek, ktoré ste zapísali do rozpočtu z cenníkovej databázy, sú len orientačné. Vy už ale viete, kde a kedy sa bude stavebné dielo stavať, a tak môžete spresniť ceny prác a materiálov vzhľadom na oblasť umiestnenia stavby, uplatniť sezónne a množstevné zľavy na materiál, prípadne upraviť ceny vzhľadom na aktuálne trendy (napr. cena strešných krytín klesla na polovicu a predpokladá sa, že sa do času nákupu materiálu nezmení).

Ak si zistíte, za koľko viete obstarať materiál pre vykonanie danej práce, či je v cene zarátaná doprava alebo koľko si dodávateľ účtuje za dopravu nakúpeného materiálu, prípadne či dodávatelia materiálu v regióne plánovanej výstavby poskytujú zľavy a v akej výške sa zľavy pohybujú, môžete tieto údaje zadať v programe a program na základe nich vypočíta jednotkové ceny položiek.

Spresnenie týchto súčastí jednotkovej ceny položky (dodávka, montáž, nákupná cena, rabat, doprava) umožňuje pohľad **Dodávka a montáž**.

| TV | Kód položky | Popis                                                                                               | СМ | Množstvo | Nákupná cena<br>dodávky | Rabat<br>[%] | Doprava jedn. | Dodávka jedn. | Montáž jedn. | J. cena<br>indexovaná |
|----|-------------|----------------------------------------------------------------------------------------------------|----|----------|-------------------------|--------------|---------------|---------------|--------------|-----------------------|
| D  | 765         | Konštrukcie - KRYTINY TVRDÉ                                                                         |    |          |                         |              |               |               |              |                       |
| к  | 765331011   | Krytina Betónová Bramac Moravská plus drážková strecha zložitá na<br>sucho                          | m2 | 257,680  | 0,05                    |              | 1,25          | 1,30          | 14,50        | 15,80                 |
| к  | 765331031   | Krytina Betónová Bramac Moravská plus drážková hrebeň z<br>hrebenáčov na sucho s pásom samolepiacim | m  | 41,700   | 0,37                    |              | 0,35          | 0,72          | 25,22        | 25,94                 |
| к  | 765331083   | Krytina Betónová Bramac drážková úžlabí na sucho s hlinikovým<br>pásom                              | m  | 54,800   | 18,62                   |              | 0,70          | 19,32         | 5,58         | 24,90                 |
| к  | 765331141   | Krytina Betónová Bramac Moravská plus drážková štítové hrany zo<br>škridiel krajních s ozubem       | m  | 43,600   | 8,35                    |              | 0,49          | 8,84          | 1,47         | 10,31                 |
| К  | 765901304   | Prekrytie strechy fóliou BRAMAC Pro                                                                 | m2 | 257,680  | 0,02                    |              | 0,07          | 0,09          | 1,77         | 1,86                  |
| к  | 998765101   | Presun hmôt pre tvrdé krytiny v objektoch výšky do 6 m                                              | t  | 14,053   | 0,00                    |              | 0,00          | 0,00          | 28,00        | 28,00                 |

Napríklad, ak viete, že cena krytiny je v cenníkovej databáze nadhodnotená a v blízkosti oblasti výstavby je možné ju zakúpiť štandardne za  $8 \in$ , stačí túto cenu vpísať do políčka **NC cena jednotková**. Ak by ste navyše spĺňali kritériá na množstevnú zľavu (napr. 30 %), zadajte ju do stĺpca **Rabat [%]**. Pôvodná nákupná cena  $8 \in$  sa upraví a jej hodnota v tabuľke sa zmení na 5,6  $\in$ .

| TV | Kód položky | Popis                                                                                         | СМ | Množstvo | Nákupná cena<br>dodávky | Rabat<br>[%] | Doprava jedn. | Dodávka jedn. | Montáž jedn. | J. cena<br>indexovaná |
|----|-------------|-----------------------------------------------------------------------------------------------|----|----------|-------------------------|--------------|---------------|---------------|--------------|-----------------------|
| к  | 765331141   | Krytina Betónová Bramac Moravská plus drážková štítové hrany zo<br>škridiel krainích s ozubem | m  | 43,600   | 5,60                    | 30,00        | 0,49          | 6,09          | 1,47         | 7,56                  |

Prepísaním hodnôt v tabuľke môžete upraviť aj ostatné zložky ceny, napr. dopravu. Doprava (podobne ako ostatné zložky ceny okrem rabatu) je predvyplnená už priamo výrobcom cenníkovej databázy. Často sa ale stáva, že dodávatelia poskytujú dovoz materiálu zdarma, hlavne pri väčšom odbere materiálu. Ak zistíte, že cenu dopravy nie je potrebné do ceny

materiálu (dodávky) započítavať, ale chcete si jej hodnotu na položke uchovať, pravým tlačidlom myši vyvolajte plávajúce menu a označte možnosť **Nezapočítavať dopravu do ceny dodávky**.

| τν | Kód položky | Popis                                                                                         | МЈ | Množstvo | Nákupná cena<br>dodávky | Rabat<br>[%] | Doprava jeo | n. Doda                  | ávka jedn.  | Montáž jedn.   | ind   | i. cena<br>exovaná |
|----|-------------|-----------------------------------------------------------------------------------------------|----|----------|-------------------------|--------------|-------------|--------------------------|-------------|----------------|-------|--------------------|
| к  | 765331141   | Krytina Betónová Bramac Moravská plus drážková štítové hrany zo<br>škridiel krajních s ozubem | m  | 43,600   | 5,60                    | 30,00        | 0,          | 49                       | 5,60        | 1,47           | 100   | 7,07               |
| К  | 765901304   | Prekrytie strechy fóliou BRAMAC Pro                                                           | m2 | 257,680  | 0,01                    | 30,00        |             | Zapo                     | očítavať do | pravu do ceny  | dodá  | /ky                |
| К  | 998765101   | Presun hmôt pre tvrdé krytiny v objektoch výšky do 6 m                                        | t  | 14,053   | 0,00                    |              | •           | <ul> <li>Neza</li> </ul> | počítavať   | dopravu do cer | ny do | lávky              |
|    |             |                                                                                               |    |          |                         |              |             |                          |             |                |       |                    |

Nezapočítavanej doprave sa zmení v tabuľke farba písma (na svetlohnedú) a jednotková cena sa vypočíta bez nej.

Týmto spôsobom môžete ceny položiek v rozpočte jednoducho a rýchlo prispôsobiť vašim podmienkam a možnostiam na konkrétnej stavbe.

## 3.8 PRESUNY A PRÍPLATKY ZKD

Realizácia niektorých prác si obvykle vyžaduje manipuláciu s rôznym materiálom v rámci staveniska aj mimo neho. Ide napr. o presuny vybúraných hmôt v rámci stavebného objektu alebo odvoz sutiny na skládku, poplatok za uloženie odpadu na skládke, presun zeminy z výkopov jám na skládku, presun materiálov, polotovarov, výrobkov z miesta ich prvej skládky na stavenisku až k pracovnej zóne...

Cena tohto presunu nebýva štandardne započítaná do ceny konštrukcie. Keďže presuny sú nevyhnutné k tomu, aby bola práca vykonaná a ich cena nie je zanedbateľná, je potrebné ich započítať do rozpočtu. Položky na ocenenie takýchto činností nájdete zväčša na konci každého cenníka a ich popis začína textom **Presun hmôt**...

Presun hmôt prác **HSV** (zemné práce, základy, múry, ...) sa väčšinou oceňuje len jednou položkou za celý stavebný objekt. Mernou jednotkou je zväčša tona a keď takúto položku zapíšete do rozpočtu, množstvo sa určí automaticky z celkovej hmotnosti všetkých HSV položiek v objekte.

| Kód položky | Popis                                                                                                    | СМ | Množstvo | J. cena<br>indexovaná | Index<br>ceny | Celková cena | Hmotnosť<br>celkom |
|-------------|----------------------------------------------------------------------------------------------------|----|----------|-----------------------|---------------|--------------|--------------------|
| HSV         | Práce a dodávky HSV                                                                                                    |    |          |                       |               | 1 567,487    | 2,837              |
| 3           | Zvislé a kompletné konštrukcie                                                                                         |    |          |                       |               | 425,573      | 1,538              |
| 342272103   | Priečky z tvárnic YTONG hr. 125 mm P2-500 hladkých, na MVC a<br>maltu YTONG (125x249x599)                              | m2 | 17,581   | 22,912                | 1,000         | 402,816      | 1,538              |
| 342948115   | Ukončenie priečok ku konštrukciam montážnou penou                                                                      | m  | 7,775    | 2,927                 | 1,000         | 22,757       | 0,001              |
| 6           | Úpravy povrchov, podlahy, osadenie                                                                                     |    |          |                       |               | 1 059,408    | 1,299              |
| 612465131   | Vnútorná omietka stien BAUMIT, vápennocementová, strojné<br>nanášanie, Baumit MVS 25 (Baumit MPI 25) hr. 10 mm         | m2 | 19,700   | 5,833                 | 1,000         | 114,910      | 0,290              |
| 612465202   | Vnútorná omietka stien BAUMIT, vápennocementová, strojné<br>nanášanie, Baumit MVS 25 ľahká (Baumit MPI 25 L) hr. 10 mm | m2 | 36,698   | 5,962                 | 1,000         | 218,793      | 0,501              |
| 612481119   | Potiahnutie vnútorných stien, sklotextílnou mriežkou                                                                   | m2 | 56,398   | 7,009                 | 1,000         | 395,294      | 0,325              |
| 642953121   | Osadenie drevených dverných zárubní a rámov, dodatočne,<br>leštených s plochou do 2,5 m2                               | ks | 3,000    | 21,417                | 1,000         | 64,251       | 0,138              |
| 6117103138  | Zárubňa vnútorná, normal, fólia, hrúbka steny do 17 cm, š.60, 70,<br>80, 90cm/STN,obj.č.ZFOJK17                        | ks | 3,000    | 88,720                | 1,000         | 266,160      | 0,045              |
| 99          | Presun hmôt HSV                                                                                                    |    |          |                       |               | 82,506       | 0,000              |
| 999281111   | Presun hmôt pre opravy a údržbu objektov vrátane vonkajších<br>plášťov výšky do 25 m                                   | t  | 2,837    | 29,082                | 1,000         | 82,506       | 0,000              |

Ceny presunu hmôt **PSV** prác (napr. kurenárske práce, tesárske, klampiarske, maliarske a natieračské) sa oceňujú pre jednotlivé remeslá (pre každý stavebný diel) zvlášť. Po ich vložení do rozpočtu sa ich množstvá vypočítajú opäť automaticky - z celkovej hmotnosti stavebného dielu alebo ako percento celkovej ceny stavebných prác v rámci stavebného dielu.

**TIP:** Celý výpočet si môžete overiť, ale aj upraviť na záložke **Prirážka** v okne **Oprava položky** (**F2**). Túto záložku využijete aj vtedy, ak ste položku presunu nezapisovali z cenníkovej databázy, ale vytvorili ste pre ňu vlastnú položku, prípadne ste rozpočet do programu naimportovali (pozri kap. 4.1). V tomto prípade je položke potrebné nastaviť typ prirážky, spôsob výpočtu a aby sa jej množstvo počítalo z prirážky.

Typ prirážky určuje, z akých údajov sa bude počítať množstvo prirážky, napr. z hmotnosti, hmotnosti sutiny, ako percento ceny... Spôsob výpočtu predstavuje rozsah položiek, z ktorých sa prirážka počítať bude alebo nebude. Môžete ho zmeniť kliknutím na modré podčiarknuté rozsahy (napr. diel 771). Nakoniec celý výpočet prepočítajte pomocou tlačidla **Prepočet prirážky**. Program položke nastaví, aby sa jej množstvo počítalo **Z prirážky**.

| (ód položky                                                                                                    | 998771201                                                                      |                                                             | . MJ %                                                                    | Celkové množs               | tvo 2                                                                                                    | 25,588           |        | Index. cena           |           | 3,55               |  |
|----------------------------------------------------------------------------------------------------|--------------------------------------------------------------------------------|-------------------------------------------------------------|---------------------------------------------------------------------------|-----------------------------|----------------------------------------------------------------------------------------------------|------------------|--------|-----------------------|-----------|--------------------|--|
|                                                                                                    |                                                                                |                                                             |                                                                           | -                           | Z p                                                                                                    | prirážky         | $\sim$ |                       | Orie      | ntačná cena        |  |
| škrát. popis                                                                                                    | Presun hmôt pre                                                                | podlahy z dlažo                                             | líc v objektoch výšky (                                                   | do 6m                       |                                                                                                    |                  |        |                       |           |                    |  |
| Položka V                                                                                                    | ýkaz výmer 🛛 TOV                                                               | Prirážka                                                    | Ceny dodávateľov                                                          | Ostatné                     | Plný popis a p                                                                                                    | oznámka          | Obra   | ázok Výsk             | vtv       |                    |  |
| Turn mainf Alex                                                                                                    | (O                                                                             |                                                             | ,                                                                         | 1 1 -                       |                                                                                                    |                  |        |                       | Deenež    | a the second March |  |
| l yp prirazky                                                                                                    | Percento ceny                                                                  | ×                                                           |                                                                           |                             |                                                                                                    |                  |        |                       | Prepoce   | et prirazky        |  |
| Pre výpočet p                                                                                                    | rirážky určte položky                                                          | , ktoré sa do v                                             | ýpočtu budú zabŕňať                                                       |                             |                                                                                                    |                  |        |                       |           |                    |  |
| Prirážku počí                                                                                                    | itaj z položiek dielu                                                          | 771 ktoré (                                                 | vi tvou PSV a patr                                                        | ia do intervalu             | konštrukcií                                                                                                    | cvčetku kor      | očtruk | ies alabo r           | natoriále | 21/                |  |
| <pre>cvšetkv mate</pre>                                                                                                    | taj z poloziek uleiu<br>eriály>                                                | 1 <u>771</u> Ktore :                                        | su typu <u>PSV</u> a pau                                                  | ia do intervalu             | KONSTUKCI                                                                                                    | CVSEUKY KOP      | ISTUK  | <u>Je&gt;</u> alebo i | naterial  | JV VC              |  |
| <vseuxy mate<="" td=""><td><u>endry 2</u></td><td></td><td></td><td></td><td></td><td></td><td></td><td></td><td></td><td></td><td></td></vseuxy>                                                                                                    | <u>endry 2</u>                                                                 |                                                             |                                                                           |                             |                                                                                                    |                  |        |                       |           |                    |  |
|                                                                                                    |                                                                                |                                                             |                                                                           |                             |                                                                                                    |                  |        |                       |           |                    |  |
|                                                                                                    |                                                                                |                                                             |                                                                           |                             |                                                                                                    |                  |        |                       |           |                    |  |
|                                                                                                    |                                                                                |                                                             |                                                                           |                             |                                                                                                    |                  |        |                       |           |                    |  |
|                                                                                                    |                                                                                |                                                             |                                                                           |                             |                                                                                                    |                  |        |                       |           |                    |  |
|                                                                                                    |                                                                                |                                                             |                                                                           |                             |                                                                                                    |                  |        |                       |           |                    |  |
|                                                                                                    |                                                                                |                                                             |                                                                           |                             |                                                                                                    |                  |        |                       |           |                    |  |
|                                                                                                    |                                                                                |                                                             |                                                                           |                             |                                                                                                    |                  |        |                       |           |                    |  |
|                                                                                                    |                                                                                |                                                             |                                                                           |                             |                                                                                                    |                  |        |                       |           |                    |  |
|                                                                                                    |                                                                                |                                                             |                                                                           |                             |                                                                                                    |                  |        |                       |           |                    |  |
|                                                                                                    |                                                                                |                                                             |                                                                           |                             |                                                                                                    |                  |        |                       |           |                    |  |
|                                                                                                    |                                                                                |                                                             |                                                                           |                             |                                                                                                    |                  |        |                       |           |                    |  |
|                                                                                                    |                                                                                |                                                             |                                                                           |                             |                                                                                                    |                  |        |                       |           |                    |  |
| a ktoré sa do v                                                                                                    | výpočtu zahŕňať neb                                                            | pudú                                                        |                                                                           |                             |                                                                                                    |                  |        |                       |           |                    |  |
| a ktoré sa do v<br>Do výpočtu                                                                                                    | výpočtu zahŕňať net                                                            | pudú<br>položky dielu                                       | <diel nebol="" zadaný=""></diel>                                          | · ktoré sú typu             | J <typ nebol<="" td=""><td>zadaný&gt;</td><td>a pat</td><td>ria do interv</td><td>ralu kon</td><td>ištrukcií</td><td></td></typ> | zadaný>          | a pat  | ria do interv         | ralu kon  | ištrukcií          |  |
| a ktoré sa do v<br>Do výpočtu<br>≤interval neb                                                                                                    | výpočtu zahŕňať net<br>prirážky nezahŕňaj<br>ol zadaný > alebo                 | oudú<br>položky dielu<br>materiálov ≤ir                     | <u><diel nebol="" u="" zadaný<="">&gt;<br/>terval nebol zadaný</diel></u> | _ ktoré sú typu             | J <typ nebol<="" td=""><td>zadaný&gt;</td><td>a pat</td><td>ria do interv</td><td>ralu kon</td><td>ištrukcií</td><td></td></typ> | zadaný>          | a pat  | ria do interv         | ralu kon  | ištrukcií          |  |
| a ktoré sa do v<br>Do výpočtu<br>≤interval neb                                                                                                    | výpočtu zahŕňať neb<br>prirážky nezahŕňaj<br>ol zadaný>, alebo                 | položky dielu<br>materiálov <u><ir< u=""></ir<></u>         | <u>≤diel nebol zadaný&gt;</u><br>terval nebol zadaný>                     | . ktoré sú typu             | u <u><typ nebol<="" u=""></typ></u>                                                                                              | zadaný>          | a pat  | ria do interv         | ralu kon  | ištrukcií          |  |
| a ktoré sa do v<br>Do výpočtu<br>≤interval neb                                                                                                    | výpočtu zahŕňať neb<br>prirážky nezahŕňaj<br>ol zadaný>_ alebo                 | pudú<br>položky dielu<br>materiálov <u><ir< u=""></ir<></u> | <diel nebol="" zadaný=""><br/>iterval nebol zadaný&gt;</diel>             | <u>ktoré sú typu</u>        | J ≤typ nebol                                                                                                    | zadaný>          | a pat  | ria do interv         | ralu kon  | ištrukcií          |  |
| a ktoré sa do v<br>Do výpočtu<br>≤interval neb                                                                                                    | výpočtu zahŕňať net<br>prirážky nezahŕňaj<br>ol zadaný>, alebo                 | položky dielu<br>materiálov <u>≤ir</u>                      | <diel nebol="" zadaný=""><br/>terval nebol zadaný&gt;</diel>              | <u>,</u> ktoré sú typu<br>2 | J <typ nebol<="" td=""><td>zadaný&gt;</td><td>a pat</td><td>ria do interv</td><td>ralu kon</td><td>ištrukcií</td><td></td></typ> | zadaný>          | a pat  | ria do interv         | ralu kon  | ištrukcií          |  |
| a ktoré sa do v<br>Do výpočtu<br>≺interval neb                                                                                                    | výpočtu zahŕňať neb<br>prirážky nezahŕňaj<br>iol zadaný≥_alebo                 | pudú<br>položky dielu<br>materiálov <u>≤ir</u>              | < <u>diel nebol zadaný&gt;</u><br>iterval nebol zadaný>                   | <u>,</u> ktoré sú typu<br>2 | J <u>≤typ nebol</u>                                                                                                    | zadaný>.         | a pat  | ria do interv         | ralu kon  | ištrukcií          |  |
| a ktoré sa do v<br>Do výpočtu<br>≺interval neb                                                                                                    | výpočtu zahŕňať net<br>prirážky nezahŕňaj<br>ol zadaný≥, alebo                 | položky dielu<br>materiálov <u>≤ir</u>                      | <u>sdiel nebol zadaný</u> ><br>terval nebol zadaný>                       | _ ktoré sú typu<br>2        | J <u><typ nebol<="" u=""></typ></u>                                                                                              | zadaný≻          | a pat  | ria do interv         | ralu kon  | štrukaí            |  |
| a ktoré sa do v<br>Do výpočtu<br>≺interval neb                                                                                                    | výpočtu zahŕňať net<br>prirážky nezahŕňaj<br>o <mark>l zadaný&gt;</mark> alebo | oudú<br>položky dielu<br>materiálov <u><ir< u=""></ir<></u> | <diel nebol="" zadaný=""><br/>terval nebol zadaný&gt;</diel>              | _ ktoré sú typu             | u <u>≤typ nebol</u>                                                                                                    | zadaný≥.         | a pat  | ria do interv         | ralu kon  | štrukai            |  |
| a ktoré sa do v<br>Do výpočtu<br>≤interval neb                                                                                                    | výpočtu zahŕňať neb<br>prirážky nezahŕňaj<br>ol zadaný≥, alebo                 | oudú<br>položky dielu<br>materiálov <u><ir< u=""></ir<></u> | < <u>diel nebol zadaný</u> ><br>iterval nebol zadaný>                     | <u>,</u> ktoré sú typu<br>2 | J <u>≤typ nebol</u>                                                                                                    | zadaný≻          | a pat  | ria do interv         | ralu kon  | štrukcií           |  |
| a ktoré sa do v<br>Do výpočtu<br>≤interval neb                                                                                                    | výpočtu zahŕňať net<br>prirážky nezahŕňaj<br>i <mark>ol zadaný≥</mark> alebo   | oudú<br>položky dielu<br>materiálov <u><ir< u=""></ir<></u> | <u><diel nebol="" zadaný=""></diel></u><br>terval nebol zadaný>           | _ ktoré sú typu<br>2        | u <u><typ nebol<="" u=""></typ></u>                                                                                              | zadaný≻          | a pat  | ria do interv         | ralu kon  | štrukcií           |  |
| a ktoré sa do v<br>Do výpočtu<br>≺interval neb                                                                                                    | výpočtu zahŕňať neb<br>prirážky nezahŕňaj<br>ol zadaný>_ alebo                 | oudú<br>položky dielu<br>materiálov <u>≤ir</u>              | < <u>diel nebol zadaný&gt;</u><br>terval nebol zadaný>                    | <u>ktoré sú typu</u>        | u _typ nebol.                                                                                                    | <u>zadaný≻</u> - | a pat  | ria do interv         | alu kon   | štrukcií           |  |
| a ktoré sa do v<br>Do výpočtu<br>≤interval neb                                                                                                    | výpočtu zahŕňať neb<br>prirážky nezahŕňaj<br>ol zadaný>_ alebo                 | pudú<br>položky dielu<br>materiálov <u><ir< u=""></ir<></u> | <del nebol="" zadaný=""><br/>terval nebol zadaný&gt;</del>                | _ ktoré sú typu<br>:        | J <typ nebol<="" td=""><td>zadaný≻_</td><td>a pat</td><td>ria do interv</td><td>alu kon</td><td>ištrukcií</td><td></td></typ>    | zadaný≻_         | a pat  | ria do interv         | alu kon   | ištrukcií          |  |
| a ktoré sa do v<br>Do výpočtu<br>≤interval neb                                                                                                    | výpočtu zahŕňať net<br>prirážky nezahŕňaj<br>ol zadaný>, alebo                 | oudú<br>položky dielu<br>materiálov <u>≤ir</u>              | <diel nebol="" zadaný=""><br/>terval nebol zadaný &gt;</diel>             | _ ktoré sú typu<br>2        | J <typ nebol<="" td=""><td>zadaný≻ -</td><td>a pat</td><td>ria do interv</td><td>alu kon</td><td>štrukcií</td><td></td></typ>    | zadaný≻ -        | a pat  | ria do interv         | alu kon   | štrukcií           |  |
| i ktoré sa do v<br>Do výpočtu<br><interval neb<="" td=""><td>výpočtu zahŕňať neb<br/>prirážky nezahŕňaj<br/>ol zadaný&gt; alebo</td><td>oudú<br/>položky dielu<br/>materiălov <u>≤i</u>r</td><td><u>≪diel nebol zadaný&gt;</u><br/>terval nebol zadaný&gt;</td><td>_ ktoré sú typu<br/>:</td><td>u <u><typ nebol<="" u=""></typ></u></td><td>zadaný≻_</td><td>a pat</td><td>ria do interv</td><td>ralu kon</td><td>štrukaí</td><td></td></interval> | výpočtu zahŕňať neb<br>prirážky nezahŕňaj<br>ol zadaný> alebo                  | oudú<br>položky dielu<br>materiălov <u>≤i</u> r             | <u>≪diel nebol zadaný&gt;</u><br>terval nebol zadaný>                     | _ ktoré sú typu<br>:        | u <u><typ nebol<="" u=""></typ></u>                                                                                              | zadaný≻_         | a pat  | ria do interv         | ralu kon  | štrukaí            |  |

Ceny presunov platia len za určitých podmienok, napr. sú vymedzené dopravné vzdialenosti alebo obmedzené skladovacie plochy a pod. Ak tieto položky nestačia pre vaše podmienky (napr. potrebujete suť presunúť na väčšiu vzdialenosť alebo materiál na vyššie poschodie ako je v cenníkovej položke), na ocenenie presunu použite najskôr položku s obmedzením a následne pridajte položku stanovujúcu príplatok za každý ďalší (ZKD) m, km, %, podlažie a pod.

**PRÍKLAD:** Potrebujete započítať premiestnenie sute na vzdialenosť 4,5 km. V cenníku však existuje len položka pre premiestnenie sute do 3 km. Postupujte tak, že do rozpočtu zapíšte najskôr položku pre premiestnenie sute do 3 km (979083114), a potom k tomuto presunu doplňte príplatok ZKD kilometer (979083191). Keďže je medzi žiadanými 4,5 km a 3 km rozdiel 1,5 km, t. j. na celé kilometre je rozdiel 2, pri zápise tohto príplatku do rozpočtu zmeňte koeficient množstva na 2.

| Kád položku                | Skrátopý popis               |                         |               |                       |                |                       |
|----------------------------|------------------------------|-------------------------|---------------|-----------------------|----------------|-----------------------|
| 979083191                  | Prínlatok za každých ď       | lších i začatých 1000   | m no snevni   | anei ceste            |                |                       |
| 313003131                  |                              | insicit i zacatych 1000 | in po spevile | inej ceste            |                | - Harris and a strain |
| Minozstvo (automatick      | (y vypocitane)               |                         | MJ            | Koeficient mnozstva O | rientacna cena | elkova cena (EUR)     |
| 6,361                      |                              | Σ                       | > t           | 2,00000               | 0,49           | 6,23                  |
|                            |                              |                         |               |                       |                |                       |
|                            |                              |                         |               |                       |                |                       |
|                            |                              |                         |               |                       |                |                       |
| Zápis do <b>ROZPOČTU</b> j | podľa kódu položky do dielu: | Ostatné konštrukcie     | a práce-búra  | anie                  |                |                       |

Množstvá oboch položiek sa vypočítajú automaticky.

## 3.9 VEDĽAJŠIE ROZPOČTOVÉ NÁKLADY

Pri stavebnej činnosti vznikajú aj náklady, ktoré síce súvisia s realizáciou stavby, ale nie sú započítané do cien bežných stavebných alebo montážnych položiek. Sú to náklady súvisiace s umiestnením konkrétnej stavby a s ďalšími okolnosťami stavby (napr. časové podmienky výstavby, obchodné podmienky, a iné), ktoré sú podľa danej stavby vždy špecifické. Ide napr. o náklady na oplotenie staveniska, zriadenie buniek pre robotníkov, náklady na dopravu kvôli nedostupnosti staveniska, na zabezpečenie kultúrnej pamiatky pred poškodením, časové obmedzenia prác na stavbe kvôli hlučnosti. Tieto vedľajšie rozpočtové náklady (VRN) zvyšujú celkové náklady na stavbu a k ich oceneniu je potrebné pristupovať individuálne.

VRN môžete vyčísliť priamo v rozpočte zákazky alebo na jej Krycom liste.

Ak chcete VRN vyčísliť na Krycom liste, nastavte sa do rozpočtu a zobrazte si Krycí list

pomocou ikony . V ňom na záložke **VRN** nájdete už prednastavené skupiny nákladov (GZS – Globálne zariadenie staveniska, Projektové práce, …).

Pokiaľ už poznáte ich hodnotu, zapíšte ju do zodpovedajúceho textového políčka. Hodnotu jednotlivých typov VRN môžete určiť aj ako percento z položiek rozpočtu určitého typu. Percento stačí vpísať do textového políčka určeného na zadávanie percent jednotlivých VRN a program automaticky vypočíta hodnotu VRN z prednastavenej základne.

3

## 34 CENKROS 4 – OCEŇOVANIE A RIADENIE STAVEBNEJ VÝROBY

| (ód zákazky:      | 02<br>Hrubá stavba     |          |                 |            |       |
|-------------------|------------------------|----------|-----------------|------------|-------|
| Dátum:            | 07.10.2015             |          |                 |            |       |
| rehľad            |                        |          |                 |            |       |
| ákladov           | Celkové náklady bez DP | н        |                 | 18 464, 18 | EUR   |
| ZRN               | DPH - základná         | 20,0 % z | 0,00 =          | 0,00       | EUR   |
| VDN               | DPH - znížená          | 20,0 % z | 18 464,18 =     | 3 692,84   | EUR   |
| VININ             | Cena s DPH             |          |                 | 22 157,02  | EUR   |
| omplet.<br>innosť |                        |          |                 |            |       |
|                   | GZS                    |          | 0,00 EUR 3,00 % | 537,79     | EUR   |
|                   | Projektové práce       |          |                 | 0.00       | EI ID |
|                   | Projektove prace       |          | 0,00 LOK 0,00 % | 0,00       | LUK   |
|                   | Sťažené podmienky      |          | 0,00 EUR 0,00 % | 0,00       | EUR   |
|                   | Vplyv prostredia       |          | 0,00 EUR 0,00 % | 0,00       | EUR   |
|                   | Iné VRN                |          | 0,00 EUR 0,00 % | 0,00       | EUR   |
|                   | VRN zo zákazky         |          |                 | 0,00       | EUR   |
|                   | VRN celkom             |          |                 | 537,79     | EUR   |
|                   | Ostatné náklady zo zák | azky     |                 | 0.00       | EUR   |
|                   |                        | -        |                 |            |       |
|                   |                        |          |                 |            |       |
| Merné             |                        |          |                 |            |       |

**TIP:** Prednastavenú základňu pre percentuálny výpočet VRN (napr. pre jej prípadnú úpravu) nájdete v okne **Definícia VRN**, ktoré zobrazíte stlačením ikony ... (vpravo od zadania percent na **Krycom liste**).

| C Definícia VRN    | ×                        |
|--------------------|--------------------------|
| Názov VRN          | SZS                      |
| VRN budú           |                          |
| 🔵 priamo zadané    | 0,00 EUR                 |
| počítané ako       | 3,00 %                   |
| zo základne —      |                          |
| HSV-mont           | áž 🗸 M-montáž            |
| ✓ HSV-dodá         | vka M-dodávka            |
| PSV-monta          | áž ✓ M-nosný materiál    |
| ✓ PSV-doda         | PS-montaz                |
|                    | HZS                      |
| VPN sa budú zdaňov | ať sadzbou DPH zníčená V |
|                    |                          |
|                    | OK Storno                |
|                    | OK Storio                |

Druhou možnosťou, ako vyčísliť VRN, je vytvorenie rozpočtu s položkami typu VRN. Tento spôsob môžete využiť vtedy, keď chcete presnejšie vypočítať a podrobne evidovať výšku všetkých VRN (napr. ide o veľkú stavbu a neuspokojíte sa s výpočtom nákladov cez percentá) alebo je pre danú stavbu neprípustné uvádzať VRN na Krycom liste.

| 0 | Ρ | Úroveň | тс | ČР | TV | Kód položky | Popis                                                 | СМ  | Množstvo |
|---|---|--------|----|----|----|-------------|-------------------------------------------------------|-----|----------|
|   |   |        |    |    | D  | D1          | Zariadenie staveniska + VRN                           |     |          |
|   |   | >2     |    |    | D  | D2          | Komunikácie a spevnené plochy                         |     |          |
|   |   | >3     | fc | 1  | K  | pol 1       | Oplotenie drôteným pletivom + vráta (8 mesiacov)      | m   | 112,000  |
|   |   | >3     | fc | 2  | K  | pol2        | Údržba ZS + 1 prac. celú dobu výstavby mdzové náklady | mes | 8,000    |
|   |   | >3     | fc | 3  | К  | pol3        | Dočasné dopravné značenie                             | kpl | 1,000    |
|   |   | >2     |    |    | D  | D3          | Prípojky                                              |     |          |
|   |   | >3     | fc | 4  | K  | pol4        | Kanalizácia                                           | m   | 10,000   |
|   |   | >3     | fc | 5  | K  | pol5        | Vodovodná prípojka                                    | m   | 30,000   |
|   |   | >3     | fc | 6  | K  | pol6.1      | Vodomer                                               | ks  | 1,000    |
|   |   | >3     | fc | 7  | K  | pol7.1      | Elektroprípojka hl. prívod                            | m   | 30,000   |
|   |   | >3     | fc | 8  | К  | pol8.1      | Hlavný rozvádzač elektro (50 % výzisk) + popl. za     | ks  | 1,000    |
|   |   | >3     | fc | 9  | K  | pol9.1      | Odstránenie                                           | kpl | 1,000    |
|   |   | >2     |    |    | D  | D4          | Kancelárske a sociálne zariadenia                     |     |          |
|   |   | >3     | fc | 10 | K  | pol 10. 1   | Kancelársky kontajner - montáž                        | ks  | 3,000    |
|   |   | >3     | fc | 11 | K  | pol11       | Sociálny kontajner - montáž                           | ks  | 1,000    |
|   |   | >3     | fc | 12 | К  | pol12       | Vybavenie kancelárií                                  | kpl | 1,000    |
|   |   | >3     | fc | 13 | K  | pol13       | Chemické WC 2 ks - nájom                              | mes | 8,000    |
|   |   | >2     |    |    | D  | D5          | Prevádzkové zariadenia                                |     |          |
|   |   | >3     | fc | 14 | K  | pol14       | Plechové sklady D+M                                   | ks  | 4,000    |
|   |   | >2     |    |    | D  | D13         | Služby                                                |     |          |
|   |   | >3     | fc | 15 | К  | pol15       | Protipožiarne opatrena a BOZP                         | mes | 8,000    |
|   |   | >3     | fc | 16 | к  | pol 16      | Skúšky, kontroly materiálov a zariadení               | kpl | 1,000    |

Pri rozpočtovaní VRN môžete využiť katalóg **000 – Náklady neobsiahnuté v orientačných cenách stavebno-montážnych prác**, ktorý sa nachádza na konci cenníka prác. Keďže VRN sú pre každú stavbu individuálne, položky tohto katalógu ceny neobsahujú a je potrebné ich zadať pri zápise do rozpočtu.

Ak požadovanú položku v tomto katalógu nenájdete, vytvorte si vlastnú položku (kap. 3.4) priamo v rozpočte a nastavte jej **Typ** na **VRN**. Môžete to urobiť tak, že tieto položky označíte v stĺpci **O**, nastavíte sa na jednu z nich, stlačíte kláves F6 a z rozbaľovacieho zoznamu **Typ** položky zákazky vyberiete možnosť **VRN**. Celková cena označených položiek typu VRN sa sčíta a túto sumu potom nájdete v **Krycom liste** zákazky v skupine nákladov s názvom **VRN** zo zákazky.

| VRN zo zákazky | 13 809,00 | EUR |
|----------------|-----------|-----|
| VRN celkom     | 13 809,00 | EUR |

**POZNÁMKA:** Výhodou uvádzania VRN v rozpočte je to, že jednotlivé skupiny nákladov (napr. zariadenie staveniska) sú v rozpočte podrobnejšie rozpísané a je zrejmé, ktorá položka VRN koľko stojí. Neskôr, v čase realizácie stavby máte zase prehľad o tom, ktoré položky VRN sa už zrealizovali a môžete čerpať položku po položke (napr. zrealizovaná rozpočtová položka **Oplotenie staveniska** je transparentnejšia ako 1 % nákladov na **Globálne zariadenie staveniska** v **Krycom liste**, pretože viete, ktorá časť pri zariaďovaní staveniska sa už urobila).

## 3.10 KONTROLA ROZPOČTU

Malá chyba v rozpočte môže znamenať vyradenie z výberového konania a stratu príležitosti zrealizovať novú zákazku. Preto je potrebné rozpočet pred odovzdaním skontrolovať. Rozpočet by mal byť komplexný a mal by obsahovať všetky náklady na realizáciu stavby, vrátane presunov hmôt, špecifikácií a pod.

Rozpočet môžete skontrolovať rôznymi spôsobmi a program CENKROS 4 vám k tomu ponúka niekoľko nástrojov. Medzi najjednoduchšie, zároveň ale najefektívnejšie, patria vizuálna kontrola a rozšírená kontrola.

#### 3.10.1 VIZUÁLNA KONTROLA

Keď si otvoríte rozpočet, niektoré údaje na položkách môžete mať zvýraznené farebným písmom. Farebné písmo vás upozorňuje na nejakú vlastnosť položky, napr. položky s modrým popisom sú materiály. Ak je však niektorý údaj položky zvýraznený červeným písmom, znamená to, že pravdepodobne ide o chybu. Červeným písmom môže byť zvýraznená nulová jednotková cena alebo nulové množstvo. Obe spôsobujú, že celková cena položky bude nulová a tak radšej položky skontrolujte a údaje opravte.

Ak ste množstvá niektorých položiek vypočítali pomocou výkazu výmer, ich množstvá sú v rozpočte označené modrým písmom.

Ak ste použili figúru, je potrebné skontrolovať aj jej výpočet, pretože chyba vo výpočte jednej figúry spôsobí chybu v množstvách viacerých položiek (v ktorých je použitá).

Množstvá položiek vypočítaných ako prirážka (presuny hmôt) sú zvýraznené zeleným písmom. Takýmto položkám môžete skontrolovať, či sa počítajú zo správnej množiny položiek (kap. 3.8).

**TIP:** Pri vizuálnej kontrole vám môže pomôcť, ak si v rozpočte zobrazíte len také položky, ktoré vás práve zaujímajú. K tomu slúžia rôzne prednastavené pohľady (prepnete ich cez ikonu **Pohľady**), prípadne si údaje v tabuľke môžete vyfiltrovať, triediť alebo zoskupiť (tieto možnosti nájdete v plávajúcom menu vyvolanom v hlavičke stĺpcov).

Napríklad pri kontrole cien vás nemusia zaujímať položky, ktorých cena je vzhľadom k celkovej cene rozpočtu zanedbateľná. Naopak, položkami, ktoré majú vysokú cenu (nosné položky), sa výrazne ovplyvní aj celková cena rozpočtu. Preto je potrebné klásť dôraz práve na kontrolu týchto položiek. V rozpočte si ich môžete zobraziť tak, že si nastavíte pohľad **Nosné položky**.

**TIP:** Ostatné farebné zvýraznenia údajov nájdete popísané v nápovede programu v kap. Vizuálna kontrola rozpočtu.
## 3.10.2 ROZŠÍRENÁ KONTROLA

Pokiaľ je rozpočet rozsiahly, je časovo náročné kontrolovať rozpočet položku po položke. Na komplexnú kontrolu rozpočtu je v programe CENKROS 4 k dispozícii tzv. **Rozšírená kontrola** (**Ctrl + R**), ktorá vám môže pomôcť rýchlo identifikovať najčastejšie vyskytujúce sa problémy a vyvarovať sa zbytočných chýb. Upozorní vás napr.:

- na skutočnosť, že rozpočet neobsahuje presuny hmôt za HSV, PSV alebo neobsahuje presuny sute napriek tomu, že obsahuje demontážne položky,
- na položku, ktorá je v rozpočte bez špecifikácie a mala by ju mať priradenú, alebo naopak, v rozpočte sa nachádza materiál, ktorý nepatrí k žiadnej konštrukcii,
- > na položku, ktorá má vytvorený výkaz výmer, ale jej množstvo sa z neho nepočíta,
- na nulové množstvo alebo nulovú cenu položky,
- > na rozdiel (v MJ, popise, hmotnosti, cene) oproti cenníkovej databáze,
- > na viacnásobné použitie rovnakej položky v rozpočte,
- na duplicitné zadanie VRN (VRN sa nachádzajú aj v rozpočte, aj v Krycom liste)...

| ntrola |                                                     | ČР      | TV | Kód       | Popis položky                                                                            |
|--------|-----------------------------------------------------|---------|----|-----------|------------------------------------------------------------------------------------------|
|        | Presuny [3/0]                                       |         |    |           |                                                                                          |
| i      | Prirážky [0/0]                                      |         |    |           |                                                                                          |
| i      | Špecifikácie [ Presuny [počet chýb: 3, počet varova | iní: 0] |    |           |                                                                                          |
| i      | Rozbory [0/0]                                       |         |    |           |                                                                                          |
| ?      | Výkaz výmer [0/1]                                   |         |    |           |                                                                                          |
| ?      | Položka má nepoužitý výkaz výmer                    | 3       | К  | 122201101 | Odkopávka a prekopávka nezapažená v hornine 3, do 100 m3                                 |
| i      | Koeficient množstva konštrukcií [0/0]               |         |    |           |                                                                                          |
| i      | Nulové množstvo [0/0]                               |         |    |           |                                                                                          |
|        | Nulová cena [3/0]                                   |         |    |           |                                                                                          |
| i      | Porovnanie s cenníkovou databázou [0/0]             |         |    |           |                                                                                          |
| i      | Cenová kontrola [0/0]                               |         |    |           |                                                                                          |
|        | Duplicity [2/5]                                     |         |    |           |                                                                                          |
|        | Konštrukcia má viacnásobný výskyt v rozpočte        | 47      | К  | 120901106 | Búranie tehlového a zmiešaného muriva, MC, v odkopávkach                                 |
|        | Konštrukcia má viacnásobný výskyt v rozpočte        | 48      | К  | 139711101 | Výkop v uzavretých priestoroch s naložením výkopu na dopravný prostriedok v hornine 1 až |
| ?      | Položka má v stavbe výskyty s rôznou cenou          | 5       | К  | 167101101 | Nakladanie neuľahnutého výkopku z hornín tr. 1-4 do 100 m3                               |
| ?      | Položka má v stavbe výskyty s rôznou cenou          | 4       | K  | 130201001 | Výkop jamy a ryhy v obmedzenom priestore horn. tr.3 ručne                                |

**TIP:** Pokiaľ vás kontrola upozornila na nejakú spornú položku a chcete si ju v rozpočte vyhľadať, nastavte sa na príslušný riadok v paneli **Rozšírená kontrola** a stlačte ikonu . Program vás v rozpočte nastaví na zodpovedajúcu položku, ktorú si môžete skontrolovať a nesprávne údaje opraviť.

# 3.11 ODOVZDANIE ROZPOČTU

Keď je rozpočet dokončený a skontrolovaný, môžete ho odovzdať investorovi. Spôsob výstupu z programu zvolíte podľa jeho požiadaviek a možností, napr. ak investor používa takisto program CENKROS 4, môžete zákazku archivovať (pozri kap. 6.2 Ako si môžem zálohovať svoje zákazky) alebo zvoliť export do Excelu a takýto súbor zaslať e-mailom. Ak vyžaduje rozpočet v tlačenej forme, môžete využiť niektorú z prednastavených tlačových zostáv.

## 3.11.1 TLAČ ROZPOČTU

Rozpočet alebo aj iné dokumenty súvisiace s aktuálnym rozpočtom (napr. Krycí list, Oceňovacie podklady) môžete vytlačiť priamo v otvorenom rozpočte. Na záložke **Tlač a export** vyberte typ tlačovej zostavy (napr. Rozpočet, Krycí list rozpočtu a pod.). V niektorých prípadoch sa zobrazí okno, v ktorom môžete ovplyvniť vybranú zostavu, napr. do štandardného rozpočtu môžete zahrnúť aj výkaz výmer a poznámky. V ďalšom kroku sa zobrazí okno, v ktorom vyberte jednu z prednastavených tlačových zostáv (napr. **Rozpočet – štandard na šírku** alebo **Zadanie - na výšku**).

| Výber šá                                  | ablóny                 |     |          | _ □    |   |
|-------------------------------------------|------------------------|-----|----------|--------|---|
| Šablóna                                   | Skrát, názov šablóny   | Тур | Zamknutá | Autor  | Τ |
| 1. Rekapitulácia rozpočtu - štandard      | Rekapitulácia rozpočtu | Z   |          |        | 1 |
| 1.4 Rekapitulácia rozpočtu (neplatca DPH) | Rekapitulácia rozpočtu | Z   |          |        |   |
| 2. Rozpočet - štandard na šírku           | Rozpočet               | Z   |          |        |   |
| 2.4 Rozpočet - voliteľné stĺpce           | Rozpočet               | Z   |          |        |   |
| 2.5 Rozpočet - cena dodávky a montáže     | Rozpočet               | Z   |          |        |   |
| 2.7 Porovnanie cien                       | Rozpočet               | Z   |          |        |   |
| 3. Rozpočet - štandard na výšku           | Rozpočet               | Z   |          |        |   |
| 3.1 Rozpočet (neplatca DPH)               | Rozpočet               | Z   |          |        |   |
| 6. Zadanie - na výšku                     | Zadanie                | B   |          |        |   |
| 8. Zadanie s poznámkami - na výšku        | Zadanie                | Z   |          |        |   |
|                                           |                        |     |          |        |   |
| 🍨 🗅 📝 🔒 💽 🐐 👁 Zobraziť všetky šablóny     |                        |     | Vybrať   | Storne | ) |

Vybraná zostava sa zobrazí v samostatnom okne, z ktorého ju môžete vytlačiť alebo vyexportovať do rôznych formátov (xlsx, xls, pdf, xml, ...).

| 🕅 🚅     |               |                          |                                    | Generátor užívateľských zostáv - 2. F                                                  | lozpoč | et - štandard      | na šírku           |           |                       | - 0         | ×  |
|---------|---------------|--------------------------|------------------------------------|----------------------------------------------------------------------------------------|--------|--------------------|--------------------|-----------|-----------------------|-------------|----|
| DOMOV   | ZÁKLA         | DNÉ                      | VZHĽAD                             |                                                                                        |        |                    |                    |           |                       |             |    |
|         |               | G                        |                                    |                                                                                        |        |                    |                    |           |                       |             |    |
| Tlač    | Export O      | doslať                   |                                    |                                                                                        |        |                    |                    |           |                       |             |    |
|         | e-i<br>Výstup | mailom                   |                                    |                                                                                        |        |                    |                    |           |                       |             |    |
|         | A             | в                        | c                                  | P                                                                                      | E      | F                  | G                  | н         | 1                     | J.          |    |
| 1 - H   |               |                          |                                    | R                                                                                      | DZP    | OČET               |                    |           |                       |             |    |
| 2 - H   | Stavba        | Vzorov                   | é rozpočty                         |                                                                                        |        |                    |                    |           |                       |             |    |
| 3 - H   | Objekt:       | VLAST                    | NÁ STAVBA                          |                                                                                        |        |                    |                    |           |                       |             |    |
| 4-H     | Podcas        | я <b>с</b><br>7 г        | Nosne murivo                       | a strop (HELUZ) HSV                                                                    |        |                    |                    |           |                       |             |    |
| 7-H     | Zhotovi       | avater: ii<br>tel': Bau- | ng. Jana Franko<br>-stav-max, a.s. | va                                                                                     |        |                    |                    |           | Spracoval: Ing. Mária | Regecová    |    |
| 8-H     | Miesto:       |                          |                                    |                                                                                        |        |                    |                    |           | Dátum: 27.11.2010     |             |    |
| 10 - HT | Č.            | KCN                      | Kód položky                        | Popis                                                                                  | MJ     | Množstvo<br>celkom | Cena<br>jednotková | Dodávka   | Montáž                | Cena celkom |    |
| 12      |               |                          |                                    | A                                                                                      |        |                    |                    |           |                       |             |    |
|         |               |                          | HSV                                | Práce a dodávky HSV                                                                    |        |                    |                    | 14 352,35 | 5 521,34              | 19 873,6    | 9  |
| 14      |               |                          | 3                                  | Zvislé a kompletné konštrukcie                                                         |        |                    |                    | 8 482,05  | 2 534,24              | 11 016,2    | 9  |
| 15      | 1             | 011                      | 311231466                          | Murivo nosné z tehál pálených HELUZ 38 na pero a drážku, na maltu<br>MVC (380x247x238) | m3     | 44,064             | 127,69             | 4 326,64  | 1 299,89              | 5 626,5     | 3  |
| 16      | 2             | 011                      | 311231469                          | Murivo nosné z tehál pálených HELUZ 24 na pero a drážku, na maltu<br>MVC (240x365x238) | m3     | 32,188             | 137,57             | 3 363,97  | 1 064,13              | 4 428,1     | 0  |
| 17      | 3             | 011                      | 317161201                          | Preklad nosný keramický vysoký HELUZ, širky 70 mm, výšky 238 mm,<br>dĺžky 1000 mm      | ks     | 21,000             | 11,62              | 188,37    | 55,65                 | 244,0       | 12 |
| 18      | 4             | 011                      | 317161202                          | Preklad nosný keramický vysoký HELUZ, širky 70 mm, výšky 238 mm,<br>dĺžky 1250 mm      | ks     | 6,000              | 14,71              | 71,94     | 16,32                 | 88,2        | 16 |
| 19      | 5             | 011                      | 317161204                          | Preklad nosný keramický vysoký HELUZ, širky 70 mm, výšky 238 mm,<br>dĺžky 1750 mm      | ks     | 18,000             | 21,34              | 332,28    | 51,84                 | 384,1       | 2  |
| 20      | 6             | 011                      | 317161207                          | Preklad nosný keramický vysoký HELUZ, širky 70 mm, výšky 238 mm,<br>dížky 2500 mm      | ks     | 3,000              | 37,35              | 103,23    | 8,82                  | 112,0       | 15 |
| 21      | 7             | 011                      | 317161251                          | Preklad keramický plochý HELUZ, šírky 115 mm, výšky 71 mm, dĺžky 1000<br>mm            | ks     | 9,000              | 7,97               | 49,14     | 22,59                 | 71,7        | '3 |

**TIP:** Ak chcete zobrazenú zostavu upraviť, môžete do nej pridať alebo z nej odobrať stĺpce, zmeniť typ, farbu a veľkosť písma a pod. Podrobnejší postup nájdete v nápovede programu, ktorú vyvoláte nad zobrazenou šablónou (**F1**).

**POZNÁMKA:** Pred tlačou (ale aj exportom) je prednastavené, aby automaticky prebehla kontrola rozpočtu (kap. 3.10.2). Ak sa ňou zistí, že sa v rozpočte pravdepodobne nachádzajú chyby, informuje vás o tom a výsledky kontroly si môžete zobraziť. Ak vás výsledky kontroly nezaujímajú, preskočte kontrolu a pokračujte v začatej tlači.

#### 3.11.2 EXPORTY ZÁKAZIEK

Investor môže od vás požadovať, aby ste mu rozpočet poslali v elektronickej forme. K tomuto slúžia v programe CENKROS 4 exporty zákaziek. Ak chcete zákazku vyexportovať, nastavte sa na ňu v okne **Zoznam zákaziek** a zo záložky **Tlač a export** vyberte typ exportu podľa formátu, ktorý vyhovuje investorovi (príjemcovi exportovaného súboru).

Najkomplexnejší formát, ktorý umožňuje export rozpočtov celej stavby vrátane ich krycích listov, rekapitulácií a súhrnného listu do jedného súboru, je Export **Excel Komplet**. Tento formát môžete využiť aj pre export zadaní bez ohľadu na to, či stavebné firmy používajú program CENKROS 4. Jednotlivé hárky sú vzájomne previazané vzorcami a aj keď záujemcovia ocenia rozpočet len v MS Excel (nenaimportujú ho do programu CENKROS 4), vďaka prevzorcovaniu budú mať k dispozícii aj súhrnné informácie o ponuke.

Súbor, ktorý sa vyexportuje pomocou funkcie Export **Excel Komplet** obsahuje niekoľko záložiek podľa vašich nastavení.

Na prvej záložke nájdete vyexportovanú **Rekapituláciu stavby** a **Rekapituláciu objektov stavby** a na ďalších záložkách sa nachádzajú zostavy pre každý objekt zvlášť. Každá záložka pre objekt obsahuje **Krycí list rozpočtu**, **Rekapituláciu rozpočtu** a samotný **Rozpočet**. Tieto zostavy sú vo vyexportovanom súbore umiestnené tak, že ich môžete hneď vytlačiť bez toho, aby ste tlač museli špeciálne nastavovať.

| A B | С       | D        | E           |        | F                                                                                                    | G  | н        | 1             | J                   | к              |
|-----|---------|----------|-------------|--------|----------------------------------------------------------------------------------------------------|----|----------|---------------|---------------------|----------------|
|     |         |          |             |        |                                                                                                    |    |          |               |                     |                |
|     |         |          |             |        |                                                                                                    |    |          |               |                     |                |
|     |         |          |             |        |                                                                                                    |    |          |               |                     |                |
|     | RC      | DZF      | POČET       |        |                                                                                                    |    |          |               |                     |                |
|     | Stav    | /ba:     |             |        |                                                                                                    |    |          |               |                     |                |
|     |         |          | Vzorové ro: | zpočty |                                                                                                    |    |          |               |                     |                |
|     | Obje    | ekt:     |             |        |                                                                                                    |    |          |               |                     |                |
|     |         |          | SO-00 - PRÍ | PRAVA  | TAVENISKA                                                                                                    |    |          |               |                     |                |
|     | Ċast    | t        | <b>.</b>    |        |                                                                                                    |    |          |               |                     |                |
|     |         |          | Buracie     | práce  |                                                                                                    |    |          |               |                     |                |
|     | Mies    | sto:     |             |        |                                                                                                    |    |          | Dátum:        | 27. 11. 2010        |                |
|     | Obje    | ednáv    | atel':      |        | Ing. Jana Franková                                                                                                    |    |          | Projektant:   | ing. Štefan Bednár  |                |
|     | Zhot    | tovite   | n.          |        | Bau-stav-max, a.s.                                                                                                    |    |          | Spracovatel': | Ing. Mária Regecová |                |
|     |         |          |             |        |                                                                                                    |    |          |               |                     |                |
|     | ₽Č<br>Ţ | Tun<br>V | Kód         | i<br>- | Popis                                                                                                    | MJ | Množstvo | J.cena (EUR   | Cena celkom [EUR]   | Cenová sústava |
|     | Ná      | kla      | dy z roz    | počtu  |                                                                                                    |    |          |               | 27 585,40           |                |
|     |         | D        | HSV         |        | HSV                                                                                                    |    |          |               | 26 422.79           |                |
|     | 46      | М        | ZM911       |        | Lepidlo CBC - Tenkovrstvá zdící malta celoplošná - 10N/mm2 (pytel 25kg)                                                  | kg | 5,00     | 8,40          | 42,00               |                |
|     |         | P        |             |        | Poznámka k položke:                                                                                                    |    |          |               |                     |                |
|     |         |          |             |        | sponeow pri adponaciene industrie 2, ali kigimiz, zmirosti 0,7 mm                                                        |    |          |               |                     |                |
|     |         | D        | 1           |        | Zemné práce                                                                                                    |    |          |               | 8 223,54            |                |
|     | 1       | к        | 120901106   |        | Búranie tehlového a zmiešaného muriva, MC,v odkopávkach                                                                  | m  | 6,75     | 0 51,2        | 1 345,67            |                |
|     |         | W        |             |        | 0,3*2,5*(4,5*2) " murivo pôvodnej pivnice vid eleborat str.62                                                            |    | 6,75     | 0             |                     |                |
|     |         | w        |             |        | Súčet                                                                                                    |    | 6,75     | 0             |                     |                |
|     | 2       | к        | 12090       |        | Búranie konštrukcií z betónu prostého prekladaného kameňom v odkopávkach                                                 | m3 | 17,73    | 6 134,3       | 5 2 382,83          |                |
|     |         | W        |             |        | " vybúranie základových pásov -odhad podla skutočnosti                                                                   |    |          | -             |                     |                |
|     |         | W        |             |        | 0,510,511(16,724+10,096+6,925+4,959+16,64) "povodne zaklady domu-odhdad<br>0,510,517,812 " v nivnici vid str.63 eleborat |    | 13,83    | 6<br>N        |                     |                |
|     |         | W        |             |        | "včetne likvidácie stavebného odpadu                                                                                     |    | 5,50     | ~             |                     |                |
|     |         | W        |             |        | Súčet( podla odokrytia základov, po vybur, vrchnej časti budovy                                                          |    | 17,73    | 6             |                     |                |

**TIP:** Ak chcete exportovanú zostavu pripojiť ako prílohu k e-mailu, v časti **Exportovať do** zvoľte možnosť e-mail.

# 3.12 TIPY

V predchádzajúcich kapitolách bola popísaná práca, ako základnými krokmi vytvoriť rozpočet, ako ho vytlačiť alebo odovzdať v elektronickej podobe. V nasledujúcej kapitole vám prinášame niekoľko tipov na pokročilejšiu prácu v programe.

### 3.12.1 VERZIE ROZPOČTU

Po dokončení rozpočtu môže od vás investor požadovať, aby ste v ňom vykonali rôzne úpravy, napr. výmenu položky, úpravu ceny rozpočtu, môže zvažovať použitie inej technológie alebo materiálu a chce vytvoriť cenovú ponuku aj na túto alternatívu...

Ak si chcete v programe zachovať pôvodnú verziu rozpočtu a nezávisle pracovať na rôznych jej variantoch, môžete využiť **verzie rozpočtu**. V každej verzii rozpočtu môžete potom robiť iné úpravy. Napríklad jedna verzia rozpočtu môže obsahovať murovanie z tvárnic YTONG, v druhej verzii môžete použiť tehly POROTHERM. Investor môže tiež nástojiť na tom, že niektoré položky si zaobstará vo vlastnej réžii, a tak ďalšiu verziu rozpočtu upravíte o tieto položky. Pomocou verzií rozpočtu si môžete vytvoriť ponukový rozpočet, pomocné rozpočty a rozpočet k Zmluve o dielo (ZOD).

Všetky funkcie pre prácu s verziami rozpočtu sú umiestnené vpravo hore nad tabuľkou rozpočtu. Prvý rozpočet, ktorý ste vytvorili, je **Ponukový rozpočet**. Jeho popis uvidíte v rozbaľovacom zozname, ktorý je zatiaľ naplnený len jedinou verziou.

### 3 VYTVORENIE ROZPOČTU 41

|             | 1. verzia                                                                          | - Ponul | kový rozpočet [p | oonuka] (27.11.20     | 010)          |              | 1 🔁 😰 🛛            |   |
|-------------|------------------------------------------------------------------------------------|---------|------------------|-----------------------|---------------|--------------|--------------------|---|
| Kód položky | Popis                                                                              | ш       | Množstvo         | J. cena<br>indexovaná | Index<br>ceny | Celková cena | Hmotnosť<br>celkom | s |
| HSV         | HSV                                                                                |         |                  |                       |               | 16 249,71    | 97,927             |   |
| 3           | Zvislé a kompletné konštrukcie                                                     |         |                  |                       |               | 5 660,17     | 32,599             |   |
| 311273500   | Murivo nosné z tvárnic YTONG P+D na MC-5 a tenkovrst.,maltu<br>YTONG hr.250 P4-500 | m3      | 2,719            | 130,68                | 1,000         | 355,32       | 2,337              |   |
| 311273523   | Murivo nosné z tvárnic YTONG P+D na MC-5 a tenkovrst.,maltu<br>YTONG hr.375 P2-400 | m2      | 73,334           | 46,90                 | 1,000         | 3 439,36     | 19,054             |   |
| 317121107   | Montáž prekladov YTONG,PORFIX pre svetlosť otvoru nad 100 do<br>180 cm             | ks      | 6,950            | 5,00                  | 1,000         | 34,75        | 0,027              |   |
| 5953170201  | YTONG - nosný preklad Nosný preklad rozmer 375x249x1290                            | ks      | 2,000            | 37,59                 | 1,000         | 75,18        | 0,202              |   |
| 5953170213  | YTONG - nosný preklad Nosný preklad rozmer 250x249x1290                            | ks      | 2,000            | 25,25                 | 1,000         | 50,50        | 0,136              |   |
| 5953170203  | YTONG - nosný preklad Nosný preklad rozmer 375x249x1740                            | ks      | 1,000            | 51,96                 | 1,000         | 51,96        | 0,137              |   |

Ak chcete vytvoriť novú verziu rozpočtu, stlačte tlačidlo 📴. V okne nastavte, o aký **Typ verzie** ide a prípadne doplňte **Popis verzie**.

| Nová verzia roz   | počtu (zmenené)       |         | >           |
|-------------------|-----------------------|---------|-------------|
|                   | 2. verzia - Pomocný r | ozpočet |             |
| Popis verzie      |                       |         |             |
| Murovanie - Porot | herm                  |         |             |
|                   |                       |         |             |
|                   | Denne (see a total    |         |             |
| l yp verzie       | U - Pomocny rozpocet  |         | ×           |
| Dátum vytvorenia  | 19.10.2015 🗸          |         | Databáza >> |
|                   |                       |         |             |
|                   |                       |         |             |

Nová verzia sa vytvorí kópiou existujúcej a všetky položky z pôvodnej verzie sa prekopírujú do novej. V nej môžete robiť nezávislé úpravy (upraviť cenu, vymeniť položky za iné, vymazať celý diel a vytvoriť nový...), pričom pôvodný rozpočet zostane nezmenený.

**TIP:** Ak už máte vytvorené viaceré verzie rozpočtu, môžete sa medzi nimi prepínať pomocou rozbaľovacieho zoznamu s verziami. Rôzne ďalšie úpravy, ako napr. opravenie typu verzie, výmaz alebo zamknutie verzie (aby sa už neupravovala), môžete uskutočniť v okne so zoznamom verzií (

**TIP:** Pre každý objekt môžete vytvoriť viacero **Pomocných verzií**, maximálne však jednu verziu typu **Ponukový rozpočet** a jednu verziu typu **Rozpočet k ZOD**. Pomocnú verziu môžete vytvoriť len vtedy, ak už existuje aspoň jedna verzia iného typu (napr. **Ponukový rozpočet**).

## 3.12.2 INFORMÁCIE O POLOŽKE

Základné informácie o položkách (kód, popis, množstvo, cenu, …) nájdete priamo v tabuľke rozpočtu. Ak vám však tieto údaje nestačia a chcete vedieť o položke viac, napr. čo všetko je zahrnuté v cene položky, zobrazte si okno **Oprava položky** (**F2**).

Okno **Oprava položky** je rozdelené do niekoľkých záložiek, pričom ich názov vám napovie, aké informácie v nej môžete nájsť. Napríklad na záložke **Položka** nájdete všeobecné informácie

o položke, ako napr. množstvo, ceny, hmotnosť, na záložke **Výkaze výmer** môžete upraviť výpočet množstva položky (kap. 3.6).

Ak ste položku zapisovali z cenníkovej databázy a máte zakúpenú sadu cenníkov pre kalkulovanie, na záložke **TOV** (technologicko-organizačný variant) nájdete rozbor položky.

| K Ro   | ozbor 1    | rov             |                                                          |         |            |                           |                          |      |                     | —             |                    | Х   |
|--------|------------|-----------------|----------------------------------------------------------|---------|------------|---------------------------|--------------------------|------|---------------------|---------------|--------------------|-----|
| Kód p  | oložky     | 317121101       |                                                          |         | MJ ks      | Cena rozp.                | 4,351<br>Orientačná cena | a 🗸  | Cena kalk.          | 4<br>Kalkulor | 1,349<br>vaná cena | ~   |
| Skráte | ený pop    | bis Montáž pref | abrikovaného prekladu pre svetlosť otvoru od             | 1 600 d | do 1050 mm |                           |                          |      |                     |               |                    |     |
| 000    | - TOV      | 000 (4,35 )     |                                                          |         |            | <ul> <li>✓ Upr</li> </ul> | rav rozbor               |      |                     |               |                    |     |
| 0      | TC         | Kód             | Popis                                                    | MJ      | Množstvo   | J. cena                   | J. náklad                | Mz   | dv                  |               | 1.1                | 58  |
|        | рс         | 5891260500      | Malta cementová 25 styková PC frakcia do<br>8mm          | m3      | 0,00300    | 70,59                     | 0,21                     | Do 📕 | lvody               |               | 0,4                | 08  |
|        | <b>s1</b>  | 7110000-T-2     | Kvalifikovaný stavebný pracovník                         | Nh      | 0,13800    | 3,95                      | 0,55                     | Str  | oje                 |               | 1,0                | 92  |
|        | <b>s1</b>  | 7119999-T-2     | Stavebný pracovník                                       | Nh      | 0,04500    | 3,95                      | 0,18                     |      | rify                |               | 0,0                | 58  |
|        | <b>s1</b>  | 8343001-T-3     | Žeriavnik                                                | Nh      | 0,04800    | 4,56                      | 0,22                     |      |                     |               | 2,0.               | ~   |
|        | <b>s</b> 1 | 170156460500    | Žeriav stavebný vežový samovztýčiteľný 8<br>t, v. 16,8 m | Sh      | 0,04205    | 25,96                     | 1,09                     | Por  | iteriál<br>ddodávky |               | 0,2<br>0,0         | .00 |
|        |            |                 |                                                          |         |            |                           |                          | Ne   | kalkulované         |               | 0,0                | 00  |
|        |            |                 |                                                          |         |            |                           |                          | PN   |                     |               | 2,8                | 69  |
|        |            |                 |                                                          |         |            |                           |                          | Ré   | žia                 |               | 0,9                | 40  |
|        |            |                 |                                                          |         |            |                           |                          | Zis  | k                   |               | 0,5                | 40  |
|        |            |                 |                                                          |         |            |                           |                          | Cena | тоу                 |               | 4,34               | 49  |
|        |            |                 |                                                          |         |            |                           |                          |      |                     |               |                    |     |
|        |            |                 |                                                          |         |            |                           |                          |      |                     | _             |                    |     |
|        |            |                 |                                                          |         |            |                           |                          |      |                     |               |                    |     |
|        |            |                 |                                                          |         |            |                           |                          |      | 0                   | к             | Storne             | 0   |
|        |            |                 |                                                          |         |            |                           |                          |      | 0                   | ι.            | Storrig            | _   |

Z rozboru položky viete zistiť informáciu, aké zdroje (konštrukcie, materiály, stroje, profesie, tarify) sú zahrnuté v cene položky, s akými normami spotreby a v akej cene.

**TIP:** Podobne ako v rozpočte, tak aj v cenníkovej databáze si detailnejšie informácie o položke môžete zobraziť pomocou klávesu **F2**.

## 3.12.3 ÚPRAVA ŠTRUKTÚRY ROZPOČTU

Položky sú v rozpočte usporiadané v stromovej štruktúre. V štandardne zaužívanom členení rozpočtu predstavujú **kapitoly** (HSV, PSV, montážne práce) najvyššiu, teda prvú úroveň rozpočtu. Kapitolám sú v hierarchii rozpočtu podriadené **stavebné diely** (napr. Zemné práce, Vodorovné konštrukcie), ktoré nájdete na druhej úrovni. Na tretej úrovni sa nachádzajú samotné položky. Táto štruktúra je v tabuľke rozpočtu graficky znázornená v stĺpci **Úroveň**.

# 3 VYTVORENIE ROZPOČTU 43

| _ | _ |                  |    |    |    |             |                                                                                               |    |          |                       |
|---|---|------------------|----|----|----|-------------|-----------------------------------------------------------------------------------------------|----|----------|-----------------------|
| 0 | Ρ | Úroveň           | тс | ČР | TV | Kód položky | Popis                                                                                         | СМ | Množstvo | J. cena<br>indexovaná |
|   |   |                  |    |    | D  | HSV         | HSV                                                                                           |    |          |                       |
|   |   | >2               |    |    | D  | 1           | Zemné práce                                                                                   |    |          |                       |
|   |   | >3               | ос | 1  | к  | 120901106   | Búranie tehlového a zmiešaného muriva, MC, v odkopávkach                                      | m3 | 6,750    | 51,21                 |
|   |   | >3               | ос | 2  | к  | 120901122   | Búranie konštrukcií z betónu prostého prekladaného kameňom v<br>odkopávkach                   | m3 | 17,736   | 134,35                |
|   |   | >3               | ос | 3  | К  | 122201101   | Odkopávka a prekopávka nezapažená v hornine 3, do 100 m3                                      | m3 | 76,500   | 4,28                  |
|   |   | >3               | ос | 4  | К  | 130201001   | Výkop jamy a ryhy v obmedzenom priestore horn. tr.3 ručne                                     | m3 | 13,526   | 25,70                 |
|   |   | >3               | ос | 5  | к  | 167101101   | Nakladanie neuľahnutého výkopku z hornín tr. 1-4 do 100 m3                                    | m3 | 90,026   | 5,14                  |
|   |   | > <mark>3</mark> | ос | 6  | к  | 139711101   | Výkop v uzavretých priestoroch s naložením výkopu na dopravný<br>prostriedok v hornine 1 až 4 | m3 | 46,096   | 56,85                 |
|   |   | >3               | ос | 7  | к  | 162201201   | Vodorovné premiestnenie výkopu nosením do 10 m horniny 1 a 4                                  | m3 | 46,096   | 5,73                  |
|   |   | >3               | ос | 8  | К  | 167101100   | Nakladanie výkopku tr. 1-4 ručne                                                              | m3 | 46,096   | 5,81                  |
|   |   | >3               | ос | 9  | К  | 162601102   | Vodorovné premiestnenie výkopku tr. 1-4 do 5000 m                                             | m3 | 136,123  | 4,52                  |
|   |   | >3               | fc | 10 | к  | 171209002   | Poplatok za skladovanie - zemina a kamenivo (1705) ostatné                                    | t  | 176,960  | 5,00                  |
|   |   | >2               |    |    | D  | 4           | Vodorovné konštrukcie                                                                         |    |          |                       |
|   |   | >3               | ос | 11 | к  | 411351101   | Debnenie stropov doskových zhotovenie-dielce(podpretie<br>jestv.stropov)                      | m2 | 118,934  | 11,94                 |
|   |   | >3               | ос | 12 | к  | 411351102   | Debnenie stropov doskových odstránenie-dielce                                                 | m2 | 118,934  | 3,65                  |

Pri rozpočtovaní sa môže stať, že niektorú položku chcete presunúť na iné miesto (o jednu alebo viacero pozícií vyššie alebo nižšie). Vtedy ju stačí uchopiť ľavým tlačidlom myši a presunúť na cieľové miesto. Presúvanú položku pustite až vtedy, keď ste myšou nastavený nad riadkom, za ktorý chcete položku vložiť.

Ak chcete presunúť viacero položiek naraz, vopred ich označte.

**PRÍKLAD:** Položky s poradovým číslom 1 a 2 chcete presunúť na začiatok Zemných prác. Postupujte tak, že ich najskôr označte v stĺpci **O**, uchopte ich ľavým tlačidlom myši, presuňte sa nad riadok stavebného dielu Zemné práce (riadok sa zvýrazní) a tlačidlo myši uvoľnite.

| 0            | Ρ | Úroveň | тс | ČР | тν | Kód položky | Popis                                                                                         | МЈ | Množstvo | J. cena<br>indexovaná |
|--------------|---|--------|----|----|----|-------------|-----------------------------------------------------------------------------------------------|----|----------|-----------------------|
|              |   | 1      |    |    | D  | HSV         | HSV                                                                                           |    |          |                       |
|              |   | >2     |    |    | D  | 1           | Zemné práce                                                                                   |    |          |                       |
|              |   | >3     | ос | 3  | K  | 122201101   | Odkopávka a prekopávka nezapažená v hornine 3, do 100 m3                                      | m3 | 76,500   | 4,28                  |
|              |   | >3     | ос | 4  | K  | 130201001   | Výkop jamy a ryhy v obmedzenom priestore horn. tr.3 ručne                                     | m3 | 13,526   | 25,70                 |
|              |   | >3     | ос | 5  | K  | 167101101   | Nakladanie neuľahnutého výkopku z hornín tr. 1-4 do 100 m3                                    | m3 | 90,026   | 5,14                  |
| $\checkmark$ |   | >3     | ос | 1  | К  | 120901106   | Búranie tehlového a zmiešaného muriva, MC,v odkopávkach                                       | m3 | 6,750    | 51,21                 |
|              |   | >3     | ос | 2  | к  | 120901122   | Búranie konštrukcií z betónu prostého prekladaného kameňom v<br>odkopávkach                   | m3 | 17,736   | 134,35                |
|              |   | >3     | ос | 6  | к  | 139711101   | Výkop v uzavretých priestoroch s naložením výkopu na dopravný<br>prostriedok v hornine 1 až 4 | m3 | 46,096   | 56,85                 |

3

## 3.12.4 AKO PREVEZMEM VÝMERY PRIAMO Z VÝKRESU?

Súčasťou projektovej dokumentácie je často rozpočet spolu s výpočtom výmer. Výmery môžete počítať podľa výkresu tak, že z neho odčítate potrebné rozmery podľa kót a výpočet zrealizujete v tabuľke výkazu výmer na položke v rozpočte. Na výpočet výmer položiek je k dispozícii aj ďalší spôsob, a to modul **AREA**. V ňom si môžete načítať projektovú dokumentáciu a vyznačením vzdialeností alebo plôch na výkrese sa automaticky spočítajú rozmery. Z nameraných vzdialeností sa podľa preddefinovaných vzorcov vypočíta celková výmera položky.

Ak chcete na tvorbu výkazu výmer položky v rozpočte využiť modul AREA, na disk svojho počítača si najskôr uložte projektovú dokumentáciu v elektronickej forme (vo formáte DWG, BMP, JPG, GIF, PNG a PDF). Modul AREA spustíte z výkazu výmer položky (napr. z panela výkaz výmer – **Ctrl+Shift+W**) pomocou tlačidla **AREA**. Otvorí sa okno, do ktorého si pomocou ikony

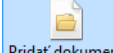

Pridať dokument načítajte ten výkres, z ktorého dokážete zistiť rozmery pre aktuálnu položku (napr. pre výkopy si načítajte výkres so základmi).

Ak je otváraný dokument formátu DWG, dokument sa hneď načíta a môžete začať merať.

Pokiaľ je otváraný dokument **obrazového formátu** (BMP, JPG, GIF, PNG, PDF), program vás automaticky vyzve na určenie jeho typu (čo načítaná projektová dokumentácia predstavuje – **Pôdorys, Pohľad** alebo **Rez**) a v prípade pôdorysu môžete ďalej spresniť, či ide o výkopy, základy, podlažie alebo strechu. Na základe určenia typu otvoreného dokumentu program neskôr ponúkne také meracie nástroje, ktoré je možné pre aktuálnu položku s danou MJ merať.

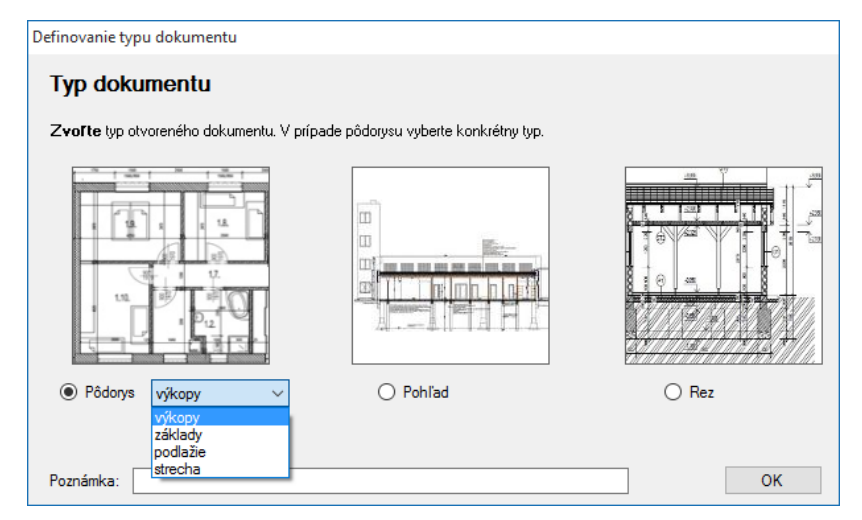

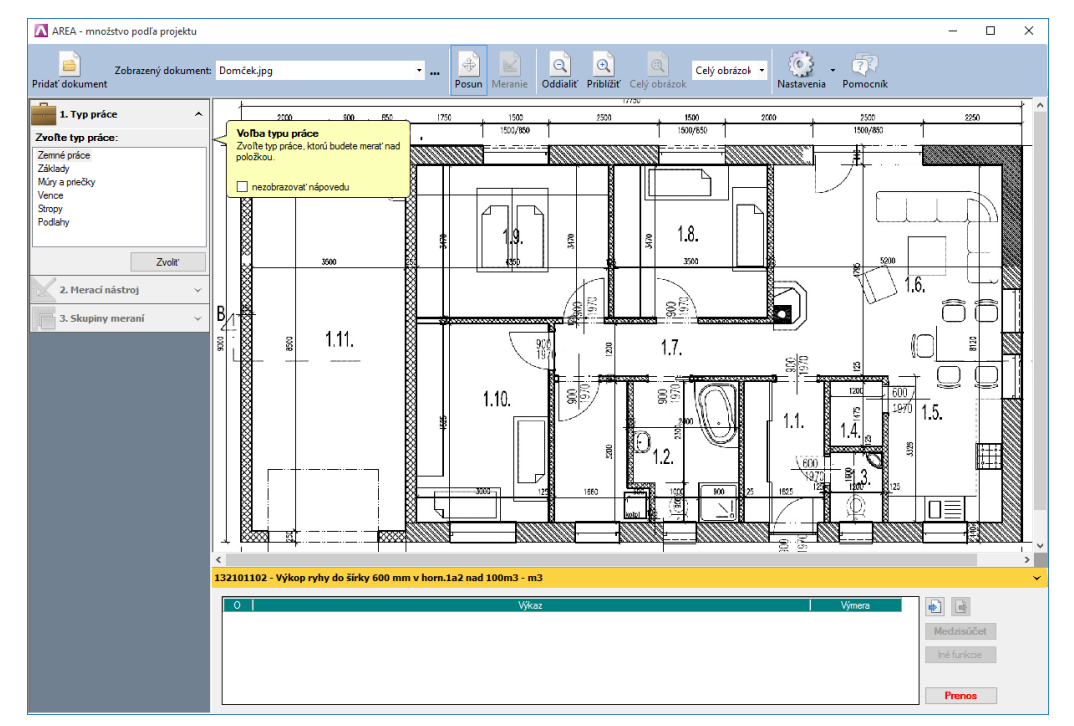

Dokument sa načíta do okna modulu **AREA**. V ľavej časti obrazovky vás program nastaví na navigačný panel do časti **Typ práce**. Zvoľte si ten typ práce (napr. **Základy** alebo **Múry a priečky**), ktorý pre položku budete merať.

Pre každý **Typ práce** sú preddefinované **Meracie nástroje**, ktoré spresníte v druhom kroku (napr. pre typ práce - Zemné práce je možné zvoliť Výkop kolmý alebo Výkop lichobežníkový, pre Základy je možné zvoliť Betón základov alebo Základovú dosku). Niektoré typy prác majú preddefinovaný len jeden nástroj na meranie (napr. Vence, Stropy, Podlahy), a tak program preskočí tento krok (definovanie meracích nástrojov) a nastaví vás hneď na tretí krok - **Skupiny meraní**.

Pri prvom meraní nad dokumentom program zobrazí okno pre **Definovanie mierky**. Mierku je potrebné definovať kvôli tomu, aby program vedel vypočítať reálnu dĺžku merania. Zadefinujete ju tak, že na výkrese vyznačíte myšou vzdialenosť, ktorej dĺžku poznáte a túto vzdialenosť zapíšete do textového políčka **Vzdialenosť**. Na základe tejto definície program vypočíta mierku, a tak budú merania prepočítané na skutočné rozmery.

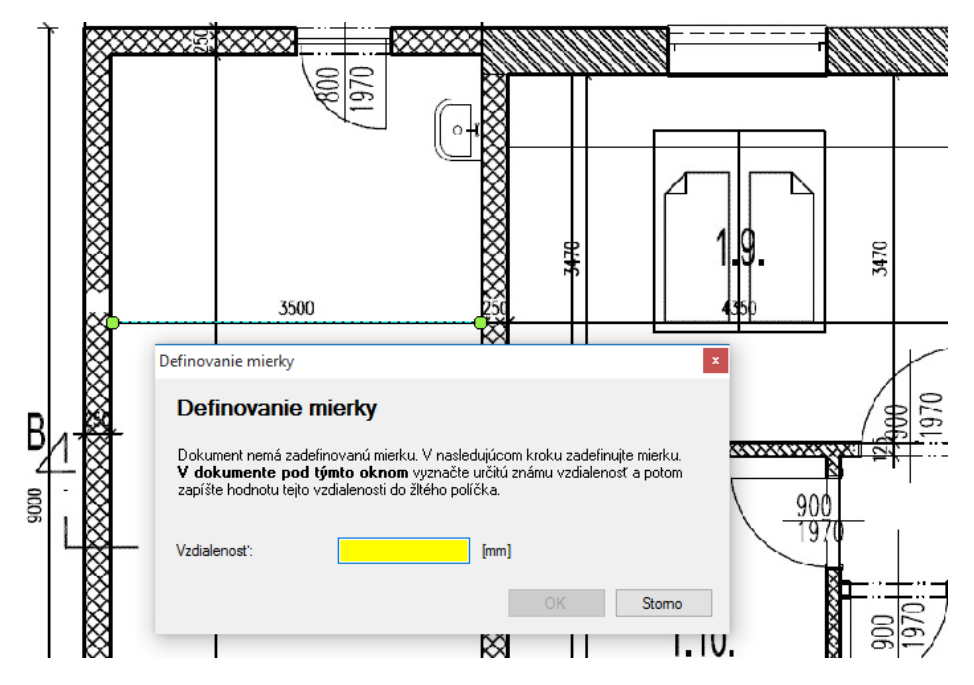

**Meranie** začnite tak, že sa kurzorom nastavte na začiatok meranej vzdialenosti/plochy a myšou vyznačujte meranú vzdialenosť až po jej koniec. Program automaticky zvýrazní celú vzdialenosť/plochu medzi bodmi a zároveň zobrazí okno **Oprava merania**. V tomto okne sa zobrazí nameraná hodnota, ktorú je potrebné skontrolovať, prípadne opraviť a je potrebné uviesť aj ostatné rozmery (napr. ak zmeriame dĺžku muriva, túto skontrolujte a do okna uveď te aj šírku a výšku vyznačeného muriva).

Do panela v procese **3. Skupiny meraní** sa pridá tlačidlo s obrázkom reprezentujúce práve nastavené meranie (spolu so zadanými rozmermi).

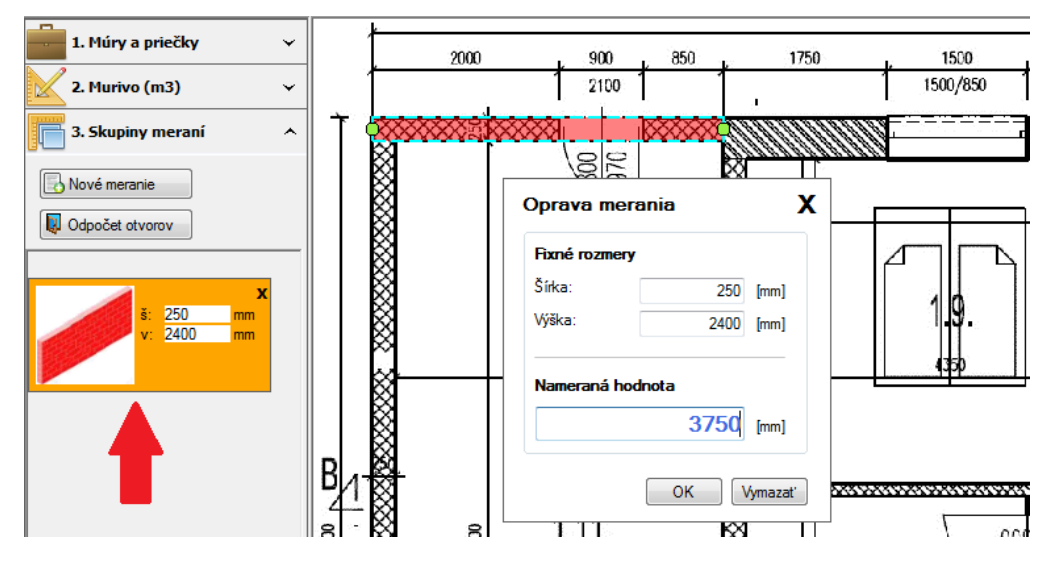

Ak chcete začať nové meranie pre danú položku (nový riadok) s tými istými prednastaveným rozmermi, stlačte tlačidlo predstavujúce merací nástroj, ktorý ste použili predtým. Ak chcete zmerať objekt, ktorého známe (fixné) rozmery sú odlišné od rozmerov nastavených predtým (v

príklade vyššie sú to rozmery šírka a výška muriva), kliknite na tlačidlo **Nové meranie** a postupujte obdobne.

Každé meranie spolu s výpočtom sa vkladá do jedného riadku tabuľky výkazu výmer (v dolnej časti okna). Ak chcete meranie vložiť do nového riadku, v okne **Oprava merania** označte možnosť **zapísať do nového riadku**.

V tabuľke výkazu výmer sa spočítavajú všetky merania do posledného riadku **Súčet**. Keď ste všetky merania potrebné pre výpočet množstva aktuálnej položky ukončili, súčet so všetkými riadkami (výpočtami, poznámkami, medzisúčtami) preneste do **Výkazu výmer** aktuálnej položky v CENKROS 4 pomocou tlačidla **Prenos**.

| 0 | Výkaz                         | Výmera | Figúra | Tlačiť              |
|---|-------------------------------|--------|--------|---------------------|
|   | "Dom.jpg                      |        |        | ✓                   |
|   | (3,75+8,75+3,5+8,12)*0,25*2,5 | 15,075 |        | <ul><li>✓</li></ul> |
|   | -(2,5*0,25*2,25*1)            | -1,406 |        | ✓                   |
|   | -(0,9*0,25*2,1*1)             | -0,473 |        | ✓                   |
|   | Medzisúčet                    | 13,196 |        | <ul><li>✓</li></ul> |
|   | Súčet                         | 13,196 |        | ✓                   |

Ak ste modul AREA otvárali z panela **Výkaz výmer**, po prenose množstva z modulu AREA sa jej nastaví, aby sa jej množstvo počítalo **z výkazu výmer**.

**TIP:** Program si pamätá väzby medzi výsledkami merania a ich nákresom. Ak chcete skontrolovať, čo je namerané na konkrétnom riadku - nastavte sa na požadovaný riadok a na dokumente sa zvýraznia všetky prislúchajúce merania.

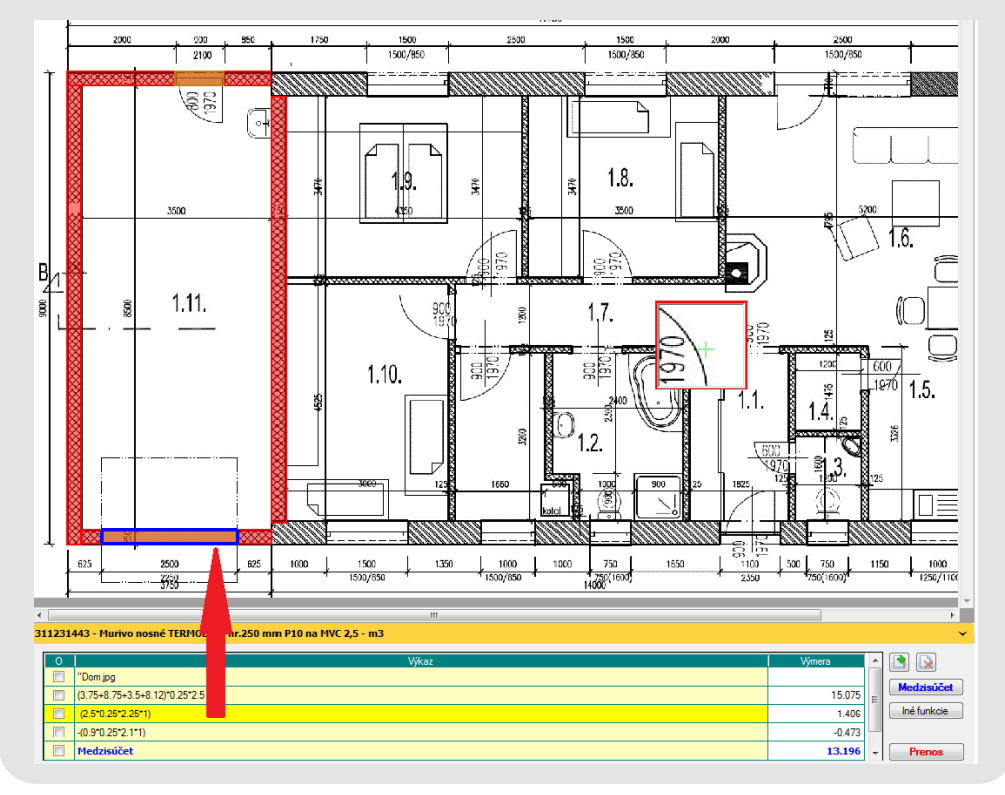

**POZNÁMKA:** V module AREA nie je možné editovať výsledky meraní, ale k aktuálnemu alebo novému riadku je možné dopisovať poznámky.

#### 3.12.5 ASISTENT ROZPOČTÁRA

**Asistent rozpočtára** je doplnok programu CENKROS 4, v ktorom nájdete odborné informácie využiteľné pri rozpočtovaní stavebných prác. Obsahuje informácie o rôznych technológiách vrátane príkladov ich rozpočtovania, informácie o legislatívnych predpisoch, bezpečnostných predpisoch, rôzne tipy na efektívnu prácu v programe CENKROS 4 a množstvo iných, využiteľných informácií.

Asistent rozpočtára vám môže byť nápomocný napr. vtedy, ak ste dosiaľ výkopové práce uskutočňovali externe, ale teraz ste si kúpili nový výkopový stroj a potrebujete vedieť, akým spôsobom môžete výkopy ochrániť proti zosuvu okolitej zeminy alebo akým spôsobom postupovať, ak chcete výkopové práce realizovať v zime.

Asistenta rozpočtára môžete spustiť z otvorenej zákazky alebo cenníkovej databázy pomocou

ikony Po otvorení asistenta sa zobrazia tematické celky týkajúce sa stavebných činností (napr. Zemné práce, Lešenie, ...) alebo tipy pre prácu v programe CENKROS 4. K jednotlivým článkom sa dostanete postupným rozbalením tém alebo pomocou vyhľadávača vpravo hore. Potom si články môžete prečítať a pri rozpočtovaní postupovať podľa zistených informácií.

| t rozpočtára                    |                                                                                               |                                                                                                    |                                                                                                    |                                       |                                                                                                    | - C                                             |
|---------------------------------|-----------------------------------------------------------------------------------------------|----------------------------------------------------------------------------------------------------|----------------------------------------------------------------------------------------------------|---------------------------------------|----------------------------------------------------------------------------------------------------|-------------------------------------------------|
| 6                               | 2                                                                                             |                                                                                                    |                                                                                                    |                                       | Hľadať.                                                                                                    |                                                 |
|                                 |                                                                                               |                                                                                                    | Zemné práce                                                                                                    |                                       |                                                                                                    |                                                 |
| $ $ ady $\rangle$               |                                                                                               |                                                                                                    |                                                                                                    |                                       |                                                                                                    |                                                 |
| Prík                            | lad 07                                                                                        | - Výkop p                                                                                                    | pre podzemné vedenie                                                                                                    |                                       |                                                                                                    | 会会会会会<br>5 (1 hlas)<br>Hodnotiť                 |
| Spracujt<br>keď sa v<br>100 m a | te rozpočet i<br>rýkopok ukla<br>objeme 500                                                   | na výkop v triede :<br>adá na obidve stra<br>) m <sup>3</sup> (riešenie pod                                                     | zeminy 3 a lepivosti 30%, zárezu pre podzemné vedeni<br>ny a výkop rýh pre podzemné vedenie, keď výkopok je<br>ľa úvodov).                                                                                                    | ie v ro.<br>možn                      | zsahu 200 m úseku a 16<br>é ukladať len na jednu s                                                           | 800 m <sup>3</sup> objemu,<br>stranu v dĺžke    |
| Pasúdar                         | vedenia na<br>7 m <sup>3</sup> , ak sa<br>ba) pri jam<br>bb) pri zán<br>výkopu pr<br>podzemné | a určitom úseku p<br>a ukladá výkopok<br>nách a ryhách jed<br>rezoch pre podze<br>resahuje 3,5 m <sup>3</sup> n<br>ho vedenia." | riemerne 3,5 m <sup>3</sup> na 1 m ich dĺžky a ak sa ukladá výk<br>na obidve strany, oceňuje sa naviac:<br>no premiestnenie výkopu na teréne cenami prehodei<br>mné vedenia vodorovné premiestnenie výkopu na<br>la 1 m jeho dĺžky, a to vždy pre objem výkopu pres | opok j<br>nie vý:<br>teréne<br>sahujú | pozdĺž výkopu na jední<br>kopu,<br>e vo všetkých prípadoc<br>ici 3,5 m <sup>3</sup> , alebo 7 m <sup>3</sup> | a stranu, príp.<br>h, keď objem<br>na 1 m dĺžky |
| 1800 m <sup>3</sup>             | nie:<br><sup>3</sup> : 200 m = 9                                                              | ) m³, čo je viac ak                                                                                                    | o 7,0 m <sup>3</sup> ,                                                                                                    |                                       |                                                                                                    |                                                 |
| 500 m <sup>3</sup> :            | : 100 m = 5                                                                                   | m³, čo je viac ako                                                                                                    | 3,5 m <sup>3</sup> ,                                                                                                    |                                       |                                                                                                    |                                                 |
| Výmera<br>prehode               | a návrh zo<br>enia výkopu                                                                     | dpovedajúcich po                                                                                                    | oložiek. (9 – 7) x 200 m = 400 m <sup>3</sup> naviac vodorovnél                                                                                                    | ho pre                                | emiestnenia do 20 m a                                                                                        | 500 m <sup>3</sup> naviac                       |
|                                 | ROZ                                                                                           | ZPOČET S VÝK                                                                                                    | AZOM VÝMER                                                                                                    |                                       |                                                                                                    |                                                 |
|                                 | Výk                                                                                           | op pre podzei                                                                                                    | nné vedenie                                                                                                    |                                       |                                                                                                    |                                                 |
|                                 | P.Č.                                                                                          | Kód položky                                                                                                    | Popis                                                                                                    | MJ                                    | Množstvo celkom                                                                                              |                                                 |
|                                 | 1                                                                                             | 2                                                                                                    | 3                                                                                                    | 4                                     | 5                                                                                                    |                                                 |
|                                 |                                                                                               | HSV                                                                                                    | Práce a dodávky HSV                                                                                                    |                                       |                                                                                                    |                                                 |
|                                 |                                                                                               | 1                                                                                                    | Zemné práce                                                                                                    |                                       |                                                                                                    |                                                 |
|                                 |                                                                                               | 1                                                                                                    | Wilson závozou so čilmými stonomi pro podzemné                                                                                                    |                                       |                                                                                                    |                                                 |
|                                 | 1                                                                                             | 123202103                                                                                                    | vedenia v horninách 3 nad 10000 do 30 000 m3                                                                                                    | m3                                    | 1800,000                                                                                                    |                                                 |

Články môžete navyše ohodnotiť alebo okomentovať, a tak poskytnúť informáciu o jeho kvalite a prínose aj pre ostatných používateľov programu. Ak by ste privítali článok o nejakej ďalšej technológii alebo mali nápad, ako vylepšiť existujúce, môžete nám svoje pripomienky zaslať emailom. Budeme sa nimi zaoberať a aj na základe nich budeme postupne informačný server doplňovať o ďalšie články.

**POZNÁMKA:** Asistent rozpočtára je prístupný len pre tých používateľov programu, ktorí majú zakúpený platný balík podpory a sú pripojení k internetu.

#### 3.12.6 HROMADNÁ TLAČ

Väčšinou sa stáva, že zo zákazky nepotrebujete vytlačiť len rozpočet, ale aj iné dokumenty, napr. Krycí list a Rekapituláciu rozpočtu. Tieto zostavy nemusíte tlačiť po jednom, ale môžete ich vytlačiť naraz pomocou tzv. **hromadnej tlače**. Hromadnú tlač môžete spustiť z otvoreného rozpočtu zo záložky **Tlač a export** výberom možnosti **Hromadná tlač**. Vtedy sa vám ponúknu zostavy len pre aktuálny rozpočet.

Ak potrebujete vytlačiť zostavy pre viacero zákaziek alebo dokonca za celú stavbu, spustite hromadnú tlač z okna **Zoznam zákaziek**. Túto funkciu oceníte hlavne na väčších stavbách, nemusíte totiž otvárať zákazku po zákazke a zakaždým nastavovať parametre tlačovej zostavy, ale pre každú zostavu ich nastavíte len raz v jedinom okne **Hromadná tlač**. Všetky označené zostavy sa potom vytlačia podľa nastavených parametrov, pričom každú skupinu zostáv môžete vytlačiť v inom rozsahu (napr. Krycí list rozpočtu môžete vytlačiť ako sumarizačný – za označené zákazky, ale samotné rozpočty a ich rekapitulácie môžete vytlačiť za celú stavbu).

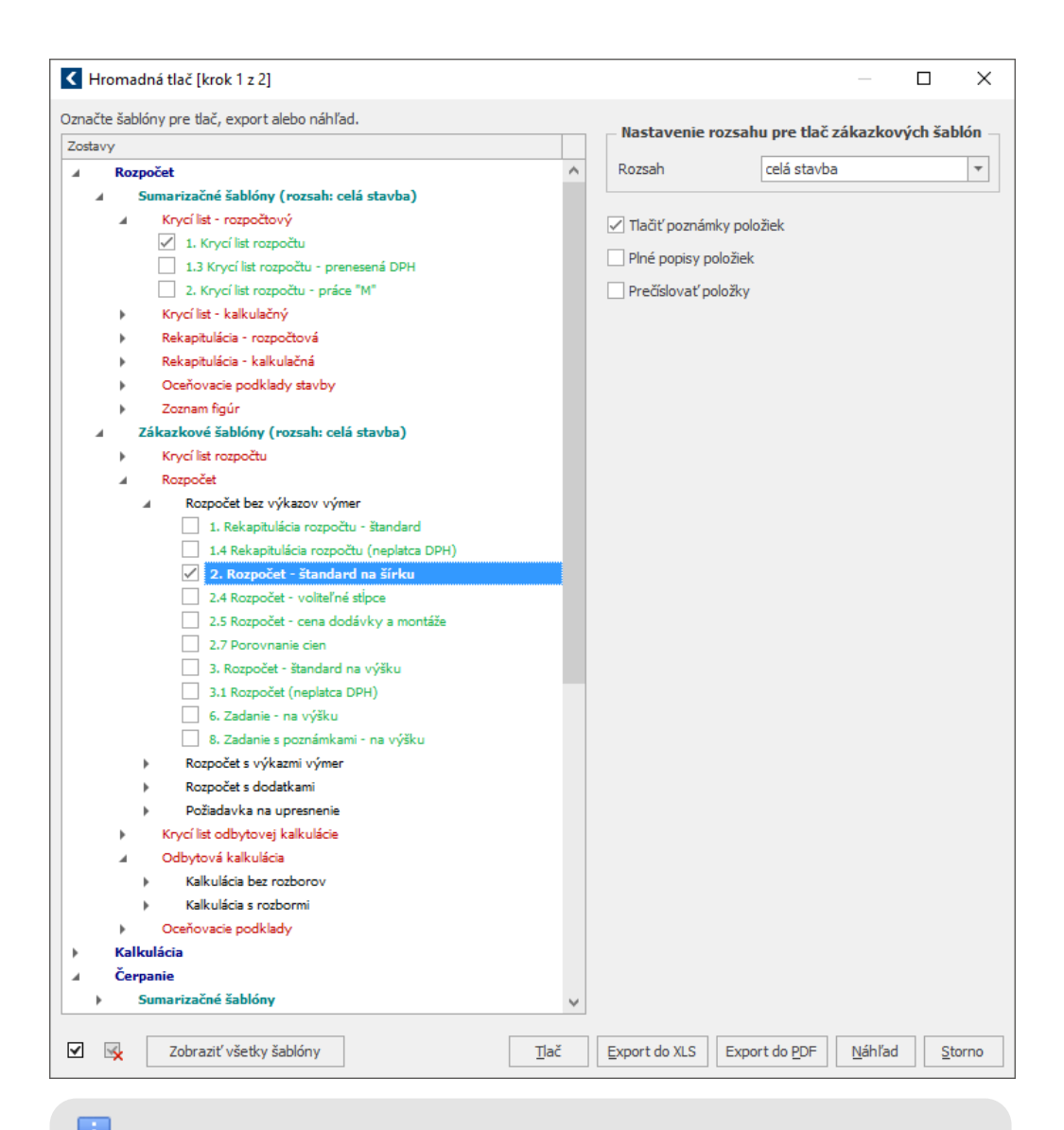

**TIP:** Pomocou funkcie **Hromadná tlač** je možné zostavy nielen tlačiť, ale aj exportovať do formátov XLS a PDF alebo zobraziť len ich náhľad. Prostredníctvom nej môžete vytlačiť nielen zostavy rozpočtu, ale aj ostatných modulov programu (Kalkulácie, Čerpania, ...) alebo celý zoznam zákaziek.

# 4 TVORBA CENOVEJ PONUKY

Táto kapitola je určená predovšetkým rozpočtárom a kalkulantom v stavebných firmách. Poskytne vám návod, ako naimportovať zadanie od investora a vytvoriť takú cenovú ponuku, ktorá by odzrkadľovala vaše vlastné náklady, réžie a zisk.

### 4.1 IMPORT ZADANIA OD INVESTORA

Každá zákazka je iná a odlišné bývajú aj požiadavky investorov. Niekedy vám investor poskytne slepý rozpočet (bez cien) a vy položky už len oceníte, niekedy je vytvorenie celého rozpočtu na vás – na stavebnej firme.

Ak máte rozpočet vytvoriť vy, môžete postupovať podľa kapitoly 3 Vytvorenie rozpočtu.

Ak vám investor poslal zadanie (slepý rozpočet - bez cien) v elektronickej forme a chcete ho oceniť v programe CENKROS 4, je potrebné ho najskôr do programu naimportovať. Program umožňuje naimportovať rôzne typy súborov, najčastejšie však bývajú zadania vo formáte programu MS Excel. V prípade, že súbor nemá príponu xls alebo xlsx, je potrebné, aby ste si zistili, o aký formát ide. Od toho potom závisí výber typu importu (napr. ak zistíte, že investor použil program ASPE, zvolíte typ importu ASPE).

Pokial' je zadanie vo formáte MS Excel, naimportujete ho pomocou funkcie Import Excel.

Súbor so zadaním si najskôr stiahnite do počítača, najlepšie do adresára určeného na import

zákaziek C:\CenkrosData\Import. V **Zozname zákaziek** stlačte ikonu <sup>\*\*\*\*</sup> a z ponúknutého menu vyberte typ importu **Excel**. Ak chcete zadanie importovať do konkrétnej stavby, nájdite ju v Zozname zákaziek a nastavte sa na ňu.

Zobrazí sa okno **Import zákaziek z excelu**, do ktorého sa načíta obsah prednastaveného adresára (C:\CenkrosData\Import). Ak ste zákazku uložili inam, v hornej časti okna vyberte pomocou ikony 🛄 umiestnenie, kde sa súbor so zadaním nachádza.

| dres         | sár zákaziek                                             |                     |      |      |   |      |
|--------------|----------------------------------------------------------|---------------------|------|------|---|------|
| C:\C         | ENKROSData\Import                                        |                     |      |      |   |      |
| lozna        | am zákaziek                                              |                     |      |      |   |      |
| х            | Súbor                                                    | Dátum               | Stav |      |   |      |
|              | 2016_01_(001)_2016_01 - Rodinný dom_VVP.xls              | 20.10.2015 11:10:42 |      |      |   |      |
|              | 2016_01_(002)_01 - Príprava_VVP.xls                      | 20.10.2015 11:10:46 |      |      |   |      |
|              | 2016_01_(003)_02 - Hrubá stavba_VVP.xls                  | 20.10.2015 11:10:49 |      |      |   |      |
|              | 2016_01_(004)_03 - Prípojky_VVP.xls                      | 20.10.2015 11:10:52 |      |      |   |      |
|              | 2016_01_(005)_A - Elektrická_VVP.xls                     | 20.10.2015 11:10:55 |      |      |   |      |
|              | 2016_01_(006)_B - Kanalizačná_VVP.xls                    | 20.10.2015 11:10:58 |      |      |   |      |
|              | 2016_01_(007)_C - Vodovodná_VVP.xls                      | 20.10.2015 11:11:01 |      |      |   |      |
|              | 2016_01_(008)_04 - Záhrada_VVP.xls                       | 20.10.2015 11:11:04 |      |      |   |      |
|              | 2016_01_(009)_VRN - Vedľajšie rozpočtové náklady_VVP.xls | 20.10.2015 11:11:08 |      |      |   |      |
|              | 2016_01_(KLARES)_2016_01 - Rodinný dom.xls               | 20.10.2015 11:11:16 |      |      |   |      |
| $\checkmark$ | VZOR - Vzorové rozpočty.xls                              | 20.10.2015 11:15:42 |      |      |   |      |
|              |                                                          |                     |      |      |   |      |
| <            |                                                          |                     |      |      |   | >    |
| <b>v</b>     | <b>⊠</b> x                                               |                     |      |      |   |      |
|              |                                                          |                     | Im   | port | 7 | avri |

V tabuľke so súbormi označte všetky súbory, ktoré vám zaslal investor a import spustite.

Program dokáže identifikovať vlastné súbory (teda také, ktoré boli vytvorené v programe CENKROS).

Ak program zistí, že označené súbory sú v niektorom zo známych formátov (napr. Excel Komplet, Excel Komplet 2006, Excel Komplet 2012, Excel/Oferta plus, ...), dokáže ich naimportovať automaticky. Informuje vás o rozpoznanom formáte a navedie vás na ďalšie možnosti importu. Napríklad, ak ste zákazku dostali vo formáte **Excel Komplet** a bola vyexportovaná ako zamknutá, zobrazí sa okno s celou štruktúrou stavby importovaného súboru. V nej označte zákazky, ktoré chcete naimportovať a vyberte spôsob importu.

| Import Excel Komplet                                                       |                                          |             |              |  |  |  |  |  |  |  |
|----------------------------------------------------------------------------|------------------------------------------|-------------|--------------|--|--|--|--|--|--|--|
| Súbor VZOR - Vzorové rozpočty, xlsx predstavuje stavbu vo formáte Excel Ko | mplet.                                   |             |              |  |  |  |  |  |  |  |
| Importovať                                                                 |                                          |             |              |  |  |  |  |  |  |  |
| ako novú stavbu                                                            |                                          |             |              |  |  |  |  |  |  |  |
| 🔘 do aktuálnej stavby                                                      |                                          |             |              |  |  |  |  |  |  |  |
| 🕱 Štruktúra stavby v importovanom súbore                                   | 🕱 Štruktúra stavby v importovanom súbore |             |              |  |  |  |  |  |  |  |
| VZOR - Vzorové rozpočty                                                    |                                          | 523 413 EUR | ^            |  |  |  |  |  |  |  |
| SO-00 - PRÍPRAVA STAVENISKA                                                |                                          | 27 585 EUR  |              |  |  |  |  |  |  |  |
| SO-01 - VLASTNÁ STAVBA                                                     |                                          | 246 562 EUR |              |  |  |  |  |  |  |  |
| A O SO-02 - PRÍPOJKY                                                       |                                          | 43 029 EUR  |              |  |  |  |  |  |  |  |
| 🔥 02 A - Elektrická (NN) prípojka                                          |                                          | 1 047 EUR   |              |  |  |  |  |  |  |  |
| č) 02 B - Kanalizačná prípojka                                             |                                          | 21 178 EUR  |              |  |  |  |  |  |  |  |
| č 02 C - Plynová prípojka                                                  |                                          | 2 307 EUR   |              |  |  |  |  |  |  |  |
| č 02 D - Vodovodná prípojka                                                |                                          | 15 748 EUR  |              |  |  |  |  |  |  |  |
| č 02 E - Vodomerová šachta - prefabrikovaná                                |                                          | 987 EUR     |              |  |  |  |  |  |  |  |
| č 02 F - Vodomerová šachta - monolitická                                   |                                          | 1 762 EUR   |              |  |  |  |  |  |  |  |
| SO-03 - SPEVNENÉ PLOCHY                                                    |                                          | 169 016 EUR |              |  |  |  |  |  |  |  |
| č 03 A - Kladenie obrubníkov a zámkovej dlažby                             |                                          | 43 463 EUR  |              |  |  |  |  |  |  |  |
| č 03 B - Rekonštrukcia asfaltovej komunikácie                              |                                          | 21 694 EUR  |              |  |  |  |  |  |  |  |
| č 03 C - Rekonštrukcia chodníkov                                           |                                          | 72 061 EUR  |              |  |  |  |  |  |  |  |
| č 03 D - Odvodnenie komunikácie                                            |                                          | 31 798 EUR  | $\checkmark$ |  |  |  |  |  |  |  |
|                                                                            | Import                                   | Storno      |              |  |  |  |  |  |  |  |

Pri niektorých formátoch program ponúka možnosť importovať cez Excel Univerzál.

| Import | Excel X                                                                                                    |
|--------|----------------------------------------------------------------------------------------------------|
| ?      | <ul> <li>Súbor VZOR_(003)_00 A - Búracie práce (1).xls je formátu Excel Komplet 2006.</li> <li>Tento súbor môžete importovať: <ul> <li>ako Excel Komplet 2006 (tento a súvisiace súbory sa naimportujú podľa štruktúry, ktorá je v nich uložená)</li> <li>pomocou Excel Univerzál (bude sa importovať podľa vybraného nastavenia)</li> </ul> </li> </ul> |
|        | Vyberte spôsob importu                                                                                                    |
|        | Excel Komplet 2006 Excel Univerzál Súbor neimportovať                                                                                                    |

Import **Excel Univerzál** vám umožňuje, aby ste si sami určili, čo a ako chcete naimportovať. Napr. si môžete naimportovať len časť rozpočtu, rozdeliť rozpočet podľa vlastného uváženia do samostatných objektov, zvoliť si údaje, ktoré sa naimportujú, opakovane importovať do konkrétnej verzie rozpočtu, ...

Súbory so zadaním vo formáte MS Excel môžu pochádzať aj z iných programov alebo môžu byť vytvorené ručne priamo v MS Excel. Takéto súbory sú pre program CENKROS 4 neznáme a môžete ich tiež naimportovať cez **Excel Univerzál** (kap. 4.9.3).

**TIP:** Ak máte platný **balík podpory** a od investora dostanete zadanie vo formáte PDF, môžete ho do programu naimportovať pomocou funkcie **Import – PDF**.

### 4.2 VYTVORENIE KALKULÁCIE

Rozpočet môžete mať vytvorený naimportovaním zadania (bez cien) a následným ocenením položiek alebo ste si rozpočet mohli vytvoriť sami pomocou orientačných cien v cenníkovej databáze. V každom prípade by sa ponuková cena mala čo najviac približovať cene, za ktorú stavebné dielo dokážete práve vy zrealizovať. Preto ak chcete stanoviť čo najpresnejšiu ponukovú cenu vlastných prác a subdodávok, jednotkové ceny položiek vykalkulujte. Vykalkulovaná cena by mala odzrkadľovať vaše skutočné náklady a zohľadňovať vaše konkrétne podmienky (miesto, čas a spôsob realizácie stavebného diela). Na základe vykalkulovaných cien viete ponúknuť lepšiu cenu stavebného diela, prípadne odhadnúť, na akú cenu môžete klesnúť tak, aby ste zákazku získali a stále bola pre vás rentabilná.

Ceny môžete kalkulovať v samostatnom module **Kalkulácia**. Ak potom upravíte ponukovú cenu v **Rozpočte**, kalkulácia vašich vlastných nákladov (v module **Kalkulácia**) zostane zachovaná a vy budete mať stále prehľad o tom, aké sú vaše náklady (v **Kalkulácii**) a za akú cenu ich ponúkate investorovi (v **Rozpočte**).

Nezávislosť modulov **Rozpočet** a **Kalkulácia** je výhodná aj pre zachovanie pôvodného zadania od investora. Ten často požaduje, aby kvôli porovnateľnosti ponúk boli položky (ich poradie, množstvá, MJ, ...) v cenovej ponuke zachované presne tak, ako ich poslal v zadaní. Lenže vy môžete zistiť, že cenu niektorej položky nepočítate v metroch štvorcových, ale v bežných metroch alebo zistíte rozdiel v potrebe (množstve) niektorej práce a pod. Ak tieto vlastné výpočty prevediete v kalkulácii, ceny môžete potom preniesť z kalkulácie do rozpočtu, pričom rozpočet (poradie položiek, popisy, množstvá, MJ) zostane nezmenený.

**POZNÁMKA:** Ponuková kalkulácia môže byť neskôr, vo výrobnej fáze, východiskom pre tvorbu výrobnej kalkulácie (kap. 5.1).

Kalkuláciu môžete vytvoriť najjednoduchšie tak, že sa z **Rozpočtu** prekliknite na záložku **Kalkulácia**. Zobrazí sa okno novej verzie kalkulácie, do ktorého môžete doplniť napr. **Popis verzie** (poznámku, spresnenie).

| Nová verzia kall                                                                                                    | kulácie                                                                                                    | ×            |
|----------------------------------------------------------------------------------------------------|----------------------------------------------------------------------------------------------------|--------------|
|                                                                                                    |                                                                                                    |              |
|                                                                                                    | 1. verzia - Ponukova kalkulacia [ponuka]                                                                             |              |
| Popis verzie                                                                                                    |                                                                                                    |              |
|                                                                                                    |                                                                                                    |              |
|                                                                                                    |                                                                                                    |              |
|                                                                                                    |                                                                                                    |              |
| Typ verzie                                                                                                    | 1 - Ponuková kalkulácia [ponuka]                                                                                     | >            |
| Dátum vytvorenia                                                                                                    | 20.10.2015                                                                                                    | Databáza >>  |
| Prevziať (     Nastaviť )     Nastaviť )                                                                                                    | ceny z ponukového rozpočtu a zachovať typ ceny<br>položkám s rozbormi typ ceny 'kalkulovaná'<br>ndex ceny na 1.00000 | OK<br>Storno |
| ✓ Prevziať prevziať prevzi | príznaky položiek                                                                                                    |              |
| (alkulácia sa vytvorí<br>Játum vytvorenia: 0                                                                                                    | z 1. verzie rozpočtu - typ verzie: Ponukový rozpoč<br>7. 10.2015.                                                    | et [ponuka], |

Do novej verzie kalkulácie sa prenesú všetky položky z rozpočtu. V kalkulácii môžete potom upravovať priame náklady jednotlivých položiek (4.4.3 Úprava rozborov nosných položiek) alebo všetkých položiek naraz (4.4.4 Oceňovacie podklady). Nepriame náklady môžete stanoviť pomocou kalkulačného vzorca (pozri 4.6 Stanovenie kalkulačného vzorca).

**POZNÁMKA:** Kalkuláciu môžete vytvoriť aj tak, že položky zapisujete do kalkulácie priamo z cenníkovej databázy alebo do nej vložíte vlastné položky. Vtedy postupujte obdobne ako pri zápise do **Rozpočtu** s tým rozdielom, že musíte byť nastavený v module **Kalkulácia** (jeho záložka je podfarbená oranžovo).

| Cenník prác | Cenník materiálov | Materiály online | Rozpočet | Kalkulácia | Čerpanie | Výrobná faktúra |
|-------------|-------------------|------------------|----------|------------|----------|-----------------|
|             |                   |                  |          |            | 100 %    |                 |

## 4.3 KONTROLA MNOŽSTIEV PODĽA PROJEKTOVEJ DOKUMENTÁCIE

Pokiaľ ste do rozpočtu naimportovali zadanie s položkami, ktorých množstvá určil investor, odporúčame ich ešte raz skontrolovať a prepočítať. Môže sa totiž stať, že množstvá položiek nie sú správne. Ich prepočítaním sa môžete vyhnúť prípadným sporom s investorom, hlavne vtedy, ak takýto rozdiel – potrebu väčšieho množstva nákladných položiek - by ste zistili až v čase realizácie stavby.

Kontrola množstiev je vhodná aj v tom prípade, že ste si ich vypočítali sami. Je dôležitá aj z hľadiska dohodnutia cien dodávok, pri dohadovaní množstevných zliav a pod.

Na prepočet množstiev je potrebné mať k dispozícii kvalitne spracovanú projektovú dokumentáciu. Niektoré množstvá z nej môžete určiť jednoduchšie, tie stačí v tabuľke kalkulácie prepísať. Množstvá niektorých položiek vyžadujú zložitejší výpočet a ten môžete uskutočniť vo

výkaze výmer položky (kap. 3.6). Ak ho už máte prenesený z rozpočtu, tak ho môžete len skontrolovať.

**TIP:** Výkaz výmer môžete zostaviť alebo upraviť v časovej následnosti tak, ako bude položka skutočne realizovaná (napr. v každom riadku výkazu výmer vypočítate množstvo položky pre jedno podlažie). Neskôr, v čase realizácie, budete môcť jednoduchšie sledovať čerpanie prác - po jednotlivých riadkoch výkazu výmer tak, ako sa skutočne spotrebovávajú.

**TIP:** Ak chcete zistiť rozdiely (nielen v množstvách) medzi všetkými položkami rozpočtu a položkami kalkulácie naraz, zobrazte si porovnávaciu tlačovú zostavu (**Tlač** - **Porovnanie verzií**). Najskôr sa zobrazí okno, v ktorom pomocou rozbaľovacích zoznamov nastavte, že chcete porovnať rozpočet s kalkuláciou.

| C Porovnanie verzii                                                     | × |
|-------------------------------------------------------------------------|---|
| Vyberte si verzie, ktoré chcete medzi sebou porovnať                    |   |
| Verzia 1                                                                |   |
| (R) 1. verzia - Ponukový rozpočet [ponuka] (07.10.2015)                 | × |
| Verzia 2<br>(K) 1. verzia - Ponuková kalkulácia [ponuka] (20, 10, 2015) | ~ |

Ak sú položky rozdielne, rozdiel ich množstva a celkovej ceny (prípadne popisu) bude v tlačovej zostave uvedený v riadku pod porovnávanými položkami.

| Kód položky | Popis                                                                       | MJ | Množstvo<br>celkom | Cena<br>jednotková | Cena celkom | Verzia                                   |
|-------------|-----------------------------------------------------------------------------|----|--------------------|--------------------|-------------|------------------------------------------|
| HSV         | HSV                                                                         |    |                    |                    |             |                                          |
| 1           | Zemné práce                                                                 |    |                    |                    |             |                                          |
|             | Rozdielne položky                                                           |    |                    |                    |             |                                          |
| 120901106   | Búranie muriva, MC,v odkopávkach                                            | m3 | 6,750              | 51,21              | 345,67      | 1. verzia - Ponukový rozpočet [ponuka]   |
| 120901106   | Búranie tehlového a zmiešaného muriva, MC,v odkopávkach                     | m3 | 7,000              | 51,21              | 358,47      | 1. verzia - Ponuková kalkulácia (ponuka) |
|             | X                                                                           |    | -0,250             | 0,00               | -12,80      |                                          |
| 120901122   | Búranie konštrukcií z betónu prostého prekladaného kameňom v<br>odkopávkach | m3 | 17,736             | 134,35             | 2 382,83    | 1. verzia - Ponukový rozpočet [ponuka]   |
| 120901122   | Búranie konštrukcií z betónu prostého prekladaného kameňom v<br>odkopávkach | m3 | 18,000             | 134,35             | 2 418,30    | 1. verzia - Ponuková kalkulácia (ponukaj |
|             |                                                                             |    | -0,264             | 0,00               | -35,47      |                                          |

# 4.4 KALKULÁCIA VLASTNÝCH PRÁC

Vytvorením kalkulácie z rozpočtu ste získali kalkuláciu s položkami, ktoré boli ocenené pravdepodobne len orientačnými cenami. Ak sa v rozpočte nachádzali položky, ktoré rozpočtár vložil z cenníkovej databázy, týmto položkám sa po prenose do **Kalkulácie** automaticky nastavila kalkulovaná cena. Keďže aj kalkulované ceny od výrobcu cenníkových databáz sú stanovené tak, aby mali všeobecnú platnosť, pravdepodobne nebudú plne zohľadňovať podmienky, v akých pracuje vaša firma.

Ceny položiek kalkulácie je teda potrebné spresniť podľa vlastných zdrojov. Ak cenu poznáte alebo ju viete zistiť jednoducho (napr. telefonicky), stačí prepísať cenu v tabuľke kalkulácie. K dispozícii môžete mať aj firemnú databázu s vlastnými vykalkulovanými cenami, ktoré pomocou funkcie **Aktualizácia** (kap. 4.4.1 Aktualizácia vlastnou databázou) môžete nastaviť položkám v kalkulácii.

55

Dôležité je opäť skontrolovať ceny aspoň najnákladnejších položiek (väčšinou 80 % nákladov tvorí 20 % položiek). Zamerať by ste sa mali na kontrolu rozborov nosných položiek (kap. 4.4.3 Úprava rozborov nosných položiek), ďalej na kontrolu oceňovacích podkladov (kap. 4.4.4 Oceňovacie podklady), v ktorých môžete na jednom mieste pracovať so zdrojmi použitými vo všetkých položkách alebo tiež na kalkuláciu dopravy materiálov (kap. 4.4.5 Doprava materiálov).

#### 4.4.1 AKTUALIZÁCIA VLASTNOU DATABÁZOU

Stavebné firmy si v priebehu svojej činnosti získavajú informácie, za akú cenu vedia zaobstarať práce alebo materiály potrebné k ich stavebnej činnosti. Ak máte k dispozícii takúto vlastnú databázu položiek s cenami, môžete ju s výhodou využiť na stanovenie cien položiek v kalkulácii. Nemusíte ale prechádzať položku po položke a zisťovať, akú má cenu aktuálna položka kalkulácie vo vašej databáze. V programe CENKROS 4 môžete využiť funkciu **Aktualizácia**, ktorou oceníte všetky položky kalkulácie naraz cenami položiek z vlastnej databázy. Podmienkou na jej využitie je, aby položky kalkulácie a vašej vlastnej databázy mali rovnaký kód alebo mali aspoň rovnaký základ kódu (napr. kód môže obsahovať znaky navyše) alebo popis položiek.

Aktualizáciu môžete v otvorenej kalkulácii spustiť stlačením ikony 🛄. Zobrazí sa okno

**Aktualizácia zákazky**. V jeho hornej časti vyberte pomocou ikony vlastnú databázu, ktorou chcete položky kalkulácie aktualizovať. Ďalej je potrebné označiť, ktoré údaje (Ceny, Rozbory, Ostatné údaje) a ktoré položky (Konštrukcie, Materiály) chcete zaktualizovať.

Označením možnosti **Ceny** sa položkám kalkulácie zaktualizujú všetky typy cien okrem kalkulovanej. Ale väčšina položiek v kalkulácii má pravdepodobne nastavenú práve kalkulovanú cenu. Ak vo firemnej databáze máte ceny vykalkulované (vytvorili ste si vlastné rozbory) a chcete nimi položky aktualizovať, v okne aktualizácie označte aj možnosť **Rozbory**. Automaticky sa označia aj všetky možnosti aktualizácie rozborových položiek (t. j. podľa firemnej databázy sa nezaktualizujú len rozbory, ale aj rozborové položky - ich ceny, rozbory a ostatné údaje).

| Aktualizácia zákazky                          | ×                                                    |
|-----------------------------------------------|------------------------------------------------------|
| Cenníkovou databázou alebo zákazkou           |                                                      |
| d Vlastná DB                                  | ~ Jz Jd                                              |
| 🔘 Rozpočtom (použije sa verzia rozpočtu s naj | vyšším typom verzie)                                 |
| Aktualizovať položky zákazky                  | Aktualizácia rozborov konštrukcií - položiek zákazky |
|                                               | Skopírovať 💿 všetky TOV                              |
| Rozbory                                       | O TOV s kódom 000                                    |
| Ostatné údaje                                 | ✓ Prepísať existujúce TOV                            |
|                                               | ✓ Nastaviť položkám typ ceny 'kalkulovaná'           |
| Ostatné údaje                                 | TOV s kódom 000                                      |
| Diely                                         |                                                      |
| Aktualizovať položky rozborov TOV             |                                                      |
| Konštrukcie                                   |                                                      |
| ▶ ✓ Materiály                                 |                                                      |
| Profesie     Stroig                           | Pre aktualizáciu                                     |
| ► ✓ Tarify                                    | Orezávať znaky z kódov                               |
|                                               | z kédev položiek zákozky vypodpať                    |
|                                               |                                                      |
|                                               |                                                      |
| Označ Odznač                                  | Uvsetky znaky okrem cislic                           |
| ceny rozbory ostatné všetko                   | kódy položiek zákazky orezať zľava o 3 0 znakov      |
|                                               | kódy položiek zákazky orezať sprava na 🧧 🗘 znakov    |
| Rozsah zmien                                  |                                                      |
|                                               | OK Storno                                            |

Podobným spôsobom môžete využiť funkciu **Aktualizácia** aj na aktualizáciu cenníkovou databázou dodávanou s programom.

Ak bolo zadanie vypracované s použitím inej cenníkovej databázy, ktorej kódy položiek sú odlišné (obsahujú znaky navyše alebo naopak, majú kódy skrátené), v okne aktualizácie nastavte, aby sa znaky, ktoré sú navyše, orezali alebo naopak, doplnili.

**PRÍKLAD:** Kalkuláciu, v ktorej máte položky s kódmi v tvare XXXXXXXR00, chcete aktualizovať cenníkovou databázou. V prvých deviatich číslach (X) sa položka zhoduje s položkou v cenníkovej databáze dodávanej s programom, a preto ju ňou aktualizovať môžete. Aby program vedel spárovať položky kalkulácie s položkami z cenníkovej databázy, v okne aktualizácie nastavte orezanie kódov položiek kalkulácie sprava tak, aby im zostalo len prvých deväť znakov. Potom sa položky budú v kóde zhodovať úplne, program ich bude vedieť spárovať a údaje správne zaktualizovať.

| – Pre aktualizáciu                                                                                                    |                           |
|----------------------------------------------------------------------------------------------------|---------------------------|
| Orezávať znaky z kódov                                                                                                    | Doplňovať znaky do kódov  |
| z kódov položiek zákazky                                                                                                    | vynechať                  |
| Interview Interview Int | upozornenie               |
| 🔵 všetky znaky okrem                                                                                                    | číslic                    |
| kódy položiek zákazky ore                                                                                                    | ezať zľava o 🛛 3 🗘 znakov |
| <ul> <li>kódy položiek zákazky ore</li> </ul>                                                                                                    | ezať sprava na 9 🗘 znakov |

4

Program zaktualizuje údaje na tých položkách kalkulácie, ktoré majú svoj pár v cenníkovej databáze.

Ak sa však položka zákazky líši od svojho páru v databáze Popisom alebo MJ, program tieto položky vypíše do **Rozdielového protokolu**. Ku každej položke zákazky sa zobrazí jej pár z cenníkovej databázy, pričom rozdiely sú zvýraznené tučným písmom. Položky, ktoré sú významovo rovnaké (napr. v novej cenníkovej databáze bol popis položky len upresnený), v Rozdielovom protokole označte a naraz ich môžete aktualizovať pomocou štandardnej, automatickej aktualizácie (stlačte tlačidlo **Aktualizuj označené**).

| Rozdielový protokol        |              |                   |                                                                              | —          |    | >   |
|----------------------------|--------------|-------------------|------------------------------------------------------------------------------|------------|----|-----|
| Pri aktualizácii l         | ooli         | nájdené p         | oložky, ktoré majú oproti databáze odlišný popis alebo MJ.                   |            |    |     |
| )značte položky, ktoré cho | ete be       | ez ohľadu na rozd | liely aktualizovať.                                                          |            |    |     |
|                            |              | Kód položky       | Popis                                                                        | MJ         |    |     |
| VZOR - Vzorové rozp        | očty         |                   |                                                                              |            |    |     |
| ▲ 50-00 - PRÍPRAV          | A ST/        | AVENISKA          |                                                                              |            |    |     |
| ∡ 00 A - Búracie           | prác         | e                 |                                                                              |            |    |     |
| ⊿ HSV - HSV                |              |                   |                                                                              |            |    |     |
| ∡ 1 - Zem                  | né pi        | ráce              |                                                                              |            |    |     |
|                            | $\checkmark$ | 120901106         | Búranie tehlového aj zmiešaného muriva, MC, v odkopávkach                    | m3         | 1  | 1   |
|                            |              | 120901106         | Búranie tehlového a zmiešaného muriva, MC,v odkopávkach                      | m3         | 8  | 1   |
|                            | ~            | 162201201         | Vodorovné premiestnenie výkopu nosením do 10 m horniny 1 a 4                 | m 3        | 1  | 2   |
|                            |              | 162201201         | Vodorovné premiestnenie výkopu nosením do 10 m horniny 1 až 4                | m3         |    | 1   |
| 4 - Vodo                   | rovn         | ié konštrukcie    |                                                                              |            |    |     |
|                            |              | 411351101         | Debnenie stropov                                                             | m2         | 1  | 2   |
|                            |              | 411351101         | Debnenie stropov doskových zhotovenie-dielce                                 | m2         | 6  | 1   |
|                            |              | 411354171         | Podporná konštrukcia stropov pre zaťaženie do 5 kpa zhotovenie               | m2         | 1  | ſ   |
|                            |              | 411354171         | Podporná konštrukcia stropov výšky do 4 m pre zaťaženie do 5 kPa zhotovenie  | m2         |    | 1   |
|                            |              | 411354172         | Podporná konštrukcia stropov pre zaťaženie do 5 kpa odstránenie              | m2         | 1  | 7   |
|                            |              | 411354172         | Podporná konštrukcia stropov výšky do 4 m pre zaťaženie do 5 kPa odstránenie | m2         | 6  | 1   |
|                            |              |                   |                                                                              |            |    | 0   |
|                            |              |                   | Aktualizu                                                                    | i označené | 78 | vri |

Položky, ktoré sa nezaktualizovali, sa v zákazke označia a zároveň sa zobrazia v samostatnom okne **Protokol aktualizácie**. V stĺpci **Dôvod** môžete zistiť, prečo sa daná položka nezaktualizovala (napr. položka sa už nepoužíva, a preto bola výrobcom databázy odstránená alebo sa položke v databáze zmenila merná jednotka).

| t nezaktualizo | waných po   | oložiek rozpočti | J: 7            |                                                                                      |    |                                                                                                    |
|----------------|-------------|------------------|-----------------|--------------------------------------------------------------------------------------|----|----------------------------------------------------------------------------------------------------|
|                |             | ČP TV            | Kód položky     | Popis                                                                                | MJ | Dôvod                                                                                              |
| VZOR - V       | zorové ro   | ozpočty          |                 |                                                                                      |    |                                                                                                    |
| a o 50-01      | - VLAST     | NÁ STAVBA        |                 |                                                                                      |    |                                                                                                    |
| ⊿ č 01         | C - HRUE    | BÁ STAVBA        |                 |                                                                                      |    |                                                                                                    |
| - A 🗋          | C 1 - Nos   | sné murivo a     | strop (YTONG)   | HSV                                                                                  |    |                                                                                                    |
| 4              | HSV         | - HSV            |                 |                                                                                      |    |                                                                                                    |
|                | .∉ 3        | - Zvislé a ko    | mpletné konštru | Ikcie                                                                                |    |                                                                                                    |
|                |             | 2 K              | 311273523       | Murivo nosné z tvárnic YTONG P+D na MC-5 a tenkovrst.,maltu YTONG<br>hr.375 P2-400   | m2 | Materiál pre tento typ technológie sa už nevyrába<br>Alternatívne môžete použiť položku 311273219. |
|                |             | 3 K              | 317121107       | Montáž prekladov YTONG, PORFIX pre svetlosť otvoru nad 100 do 180 cm                 | ks | Položka sa nenachádza v databáze                                                                   |
|                |             | 7 K              | 317121108       | Montáž prekladov YTONG,PORFIX pre svetlosť otvoru nad 180 cm                         | ks | Položka sa nenachádza v databáze                                                                   |
|                | <b>⊿</b> 44 | 4Y - YTONG -     | stropný systém  |                                                                                      |    |                                                                                                    |
|                |             | 11 K             | 411127150A      | Strop z nosnikov nadbetonovanie hr.50 mm-C16/20-XC1(SK)                              | m2 | Položka sa nenachádza v databáze                                                                   |
|                |             | 13 K             | 411142380       | Strop YTONG z nosnikov dĺžky 380 a vložiek SV 2, s podstľpkovaním a<br>dobetónovaním | m2 | Položka sa nenachádza v databáze                                                                   |
|                |             | 14 K             | 411142400       | Strop YTONG z nosníkov dĺžky 400 a vložiek SV 2, s podstľpkovaním a<br>dobetónovaním | m2 | Položka sa nenachádza v databáze                                                                   |
|                |             | 15 K             | 411142520       | Strop YTONG z nosnikov dĺžky 520 a vložiek SV 2, s podstľpkovaním a<br>dobetónovaním | m2 | Položka sa nenachádza v databáze                                                                   |

Priamo z tohto protokolu môžete pokračovať v dodatočnej aktualizácii položiek. Program vás nastaví do databázy (ktorou ste naposledy aktualizovali) a nad tabuľkou cenníka zobrazí panel so všetkými nezaktualizovanými položkami. V paneli budete nastavený na prvej nezaktualizovanej položke a program automaticky vyhľadá jej podobnú položku (podľa kódu) v cenníkovej databáze. Dôvod nezaktualizovania položiek vám môže pomôcť pri vyhľadaní vhodnej náhrady pôvodnej položky.

| Pobliky rozpočlu vybrané k aktualzáci (Počet: 21)         ×           Ori TV j Kód poloky         Pobliky rozpočlu vybrané k aktualzáci (Počet: 21)         ×           V 14 (v 201514)         Pobliky rozpočlu vybrané k aktualzáci (Počet: 21)         >           V 14 (v 201514)         Pobliky rozpočlu vybrané k aktualzáci (Počet: 21)         >                                                                                                    |
|----------------------------------------------------------------------------------------------------|
| CP         TV         Kód politky         Popis         MU         Mmolithum         Jedn. cens (EJR)         Celk. cens (EJR)         Důvod           14         K         733161514         Potube plostřímkové PE AT Zásci mu z rúrok rovných         m         660,000         22,40         1 \$23,20         Polska bola nahradená. Alternativne môžete použíť položku 233167306.         #                                                                                                    |
| 14 K 733161514 Potrubie plasthlinkové PE-RT 26x3 mm z rúrok rovných m 68,000 22,40 1 523,20 Položka bola nahradená. Alternativne môžete použiť položku <u>733167106</u> .                                                                                                    |
|                                                                                                    |
| 15 K 733161515 Potrubie plasthinkové PE-RT 32x3 mm z rúrok rovných m 95,000 27,00 2 565,00 Položka bola nahradená. Alternativne môžete použiť položku <u>733167109</u> .                                                                                                    |
| 29 M 5517400305 Armatúry a príslušenstvo filter do potrubia 1° ks 1,000 7,41 7,41 Položka sa nenachádra v databáze.                                                                                                    |
| 33 K 735158110 Vykurovacie telesá panelové, tlaková skúška telesa vodou VSŽ Košice jednoradového ks 3,000 2,44 7,32 Položka má v databáze iný popis.                                                                                                    |
| 37 M 4845390200 Vykurovacie telesá doskové KORAD WP 11K 600x0600 ks 3,000 63,57 190,71 Neaktuálny sortiment. Vymazané od CÚ 2016/II.                                                                                                    |
| ar 🗴 100 000 100 100 100 100 100 100 100 10                                                                                                    |
| 🛛 Nastav podľa kódu 🔍 Vyhľadaj podľa popisu 🍙 🕹 Aktualizavať: Cenu, Rozbory 🤟 Aktualizavať                                                                                                    |
| Kód položky                                                                                                    |
| yhľadať položku (Ctrl+F) Popis                                                                                                    |
| Phý popis                                                                                                    |
| rsker v O KCN Časť Kód položky Popis MJ pona montáž                                                                                                    |
| 731 4099 731/62035 DN 50.0x6.9 mm                                                                                                    |
| 731 - Ustredne vykurovanie Ø Kozdový Ø Kozdový                                                                                                    |
|                                                                                                    |
| p gotojovne Montáž plasthlinikového potrubia RAUTITAN stabil lisovaním Nh                                                                                                    |
| 2 731 A0190 73157100 D16 22 2 V/robca 007 2                                                                                                    |
|                                                                                                    |
| 7.0012 - Youldong ( to Interruption ) 7.001 - 7.001 - 7.001 - 7.000 - 7.001 - 7.000 - 7.001 - 7.000 - 7.0000 - 7.000 - 7.0000 - 7.000 - 7.000 - 7.000 - 7.000 - 7.000 - 7.000 |
| 7 7315 - Potrulia z nederjevich nink C 731 6 931 7316 2007 100 D 33/4.7 m 6 361 2 107 2 487 6 91 1                                                                                                    |
| 73315 - Potrubia plastové a plasthinkové 🖕 731 40199 73316/712 D 40x5.0 m 8136 2.267 3.965 8.136 4                                                                                                    |
| 73317-Kompenzátory                                                                                                    |
| 73318 - Odvzdušňovacie nádoby a striešky Montáž plasthlinikového potrubia RALITITAN flev lisovaním                                                                                                    |
| 73319 - Tiakové skúšky 7314 01999 73167115 D 162.2 m 3.992 1620 0 000 1 700 1 700 0 0 0 0 0 0 0 0 0 0                                                                                                    |
| 99873 - Presun hmöt potrubí 7314 Andrea 733167118 D 201/2 8 m 4 324 1 788 1 0.06 4 324                                                                                                    |
| ▶ Amatúry 1721 4731 1 0 2004 4 073 2 2 4 073 2 2 4 073 2 4 073 2 2 4 073 2 2 4 073 2 2 4 073 2 2 4 073 2 2 4 073 2 2 4 073 2 4 073 2 4 073 2 4 073 2 2 4 073 2 4 073 2 4  |
| ▶                                                                                                    |

V cenníkovej databáze vyhľadajte tú položku, ktorej údaje chcete preniesť do nezaktualizovanej položky a v paneli označte údaje, ktoré chcete preniesť (prednastavené sú **Cena** a **Rozbory**) a stlačte tlačidlo **Aktualizuj**. Takto postupne zaktualizujte všetky položky, ktoré sa nachádzajú v paneli.

**TIP:** Aktuálnu položku z panela Aktualizácie po položkách môžete v cenníkovej databáze dohľadať aj podľa popisu - pomocou tlačidla vyhľadaj podľa popisu.

**TIP:** Ak potrebujete aktualizovať položky vo viacerých zákazkách alebo až celej stavbe, nastavte sa na stavbu v **Zozname zákaziek** a spustite funkcia **Aktualizácia stavby**. Táto funkcia pracuje na rovnakom princípe ako **Aktualizácia zákazky**, ale umožňuje zaktualizovať položky rozpočtu/kalkulácie na viacerých zákazkách. Rozsah aktualizácie (napr. celá stavba, označené zákazky, aktuálna zákazka) sa vždy nastavuje v spodnej časti okna.

#### 4.4.2 VYTVORENIE TECHNOLOGICKÉHO ROZBORU PRE NECENNÍKOVÉ POLOŽKY

Ceny niektorých položiek (napr. tých, ktoré sa vám nepodarilo zaktualizovať pomocou cenníkovej databázy) je potrebné vypočítať. Pre výpočet ceny je však potrebné vedieť, aké zdroje (hlavne aké profesie, materiály, stroje) potrebujete k vykonaniu práce, ktorú položka predstavuje. Všetky zdroje potrebné pre vykonanie danej práce predstavujú rozbor položky (technologicko-organizačný variant, TOV). R<u>ozbor</u> položky môžete položke nastaviť v okne

Rozbor TOV, ktoré zobrazíte pomocou ikony

Pri vytvorení nového rozboru máte dve možnosti – použiť existujúci rozbor z inej položky a potom ho prípadne upraviť alebo založiť prázdny rozbor a naplniť ho potrebnými zdrojmi.

Ak chcete použiť existujúci rozbor z inej (podobnej) položky, stlačte tlačidlo **Vlož rozbor** a vyberte možnosť **Kópia KP**. Program vás prepne do **Číselníka zdrojov** aktuálnej databázy, ktorý obsahuje zoznamy jednotlivých zdrojov (konštrukcií, materiálov, strojov, profesií, taríf) spolu s ich cenami a ostatnými informáciami. V **Číselníku zdrojov** si môžete vyhľadať položku s vhodným rozborom podobne ako v cenníkovej databáze (pozri kap. 3.3.1). Po jej výbere sa zobrazí okno **Kópia KP**, v ktorom označte, ktorý rozbor chcete zo zdrojovej položky preniesť.

| Rozbor TC      | V            |   |                     |              |                   |                 |            |       |               | _                 | $\times$    |
|----------------|--------------|---|---------------------|--------------|-------------------|-----------------|------------|-------|---------------|-------------------|-------------|
| Kód položky    | 2743a        |   |                     |              | Celk. množstvo    | 1               | 00,000     | MJ m3 | Celk. cena    | 0,0<br>Orientačná | 0<br>cena 🗸 |
| Skrátený popis | Betón, tr. C | 2 |                     |              |                   |                 |            |       |               |                   |             |
|                |              |   |                     |              |                   | ✓ ♦ ٧           | lož rozbor | -     |               |                   |             |
| O TC           | Kód          |   | Popis               | CM           | Množstvo          | J. cena         | J. nák     | ad    | Mzdy          |                   | 0,00        |
|                |              |   |                     |              |                   |                 |            |       | Odvody        |                   | 0,00        |
|                |              |   | Корта КР            |              |                   |                 | ×          |       | Stroje        |                   | 0,00        |
|                |              |   | Označte rozbory, kt | oré chcete : | z položky vybrane | :j v číselníku, |            |       | Tarify        |                   | 0,00        |
|                |              |   | skopírovať do aktuá | nej položky  |                   |                 |            |       | PSN           |                   | 0,00        |
|                |              |   | 000 - TOV 000       | - 101,94 EU  | R                 |                 |            |       | Materiál      |                   | 0,00        |
|                |              |   | 001 - naj ceny      | - 99,56 EUR  | <u> </u>          |                 |            |       | Poddodávky    |                   | 0,00        |
|                |              |   |                     |              |                   |                 |            |       | Nekalkulované | 6                 | 0,00        |
|                |              |   |                     |              |                   |                 |            |       | PN            |                   | 0,00        |
|                |              |   |                     |              |                   |                 |            |       | Réžia         |                   | 0,00        |
|                |              |   |                     |              |                   |                 |            |       | Zisk          |                   | 0,00        |
|                |              |   |                     |              |                   |                 |            |       | Cena TOV      |                   | 0,00        |
|                |              |   |                     |              | O                 | < 51            | torno      |       |               |                   |             |
| <              |              |   |                     |              |                   |                 |            | >     |               |                   |             |
|                |              | 1 | TC TD 🕥             |              |                   |                 |            |       | 0             | К                 | Storno      |

Program do položky skopíruje označený rozbor a vy ho ďalej môžete upravovať štandardným spôsobom – rozborovým položkám môžete upraviť údaje tak, aby vystihovali aktuálnu položku (napr. upraviť množstvá zdrojov a ich jedn. ceny, kap 4.4.3 Úprava rozborov nosných položiek).

| < Ro            | zbor 1     | OV (zmenené)     |                                                                                                    |    |          |         |           |       |                           | - 0           | ×                            |
|-----------------|------------|------------------|----------------------------------------------------------------------------------------------------|----|----------|---------|-----------|-------|---------------------------|---------------|------------------------------|
| Kód po          | oložky     | 2743a            |                                                                                                    |    | Celk. mn | ožstvo  | 100,000   | MJ m3 | Celk. cena                | 9 956,0       | )6                           |
| Skráte<br>001 - | ný pop     | bis Betón, tr. C | 8)                                                                                                    |    |          | ₩ Ná    | stroje 🔻  | Na    | stav TOV                  | Kalkulovaná c | ena V                        |
| 0               | тс         | Kód              | Popis                                                                                                    | СМ | Množstvo | J. cena | J. náklad | Celko | Madu                      |               | 2.22                         |
|                 | fc         | 0821131000       | Voda pitná pre priemysel a služby                                                                                   | m3 | 0,29400  | 0,93    | 0,27      |       | Odvody                    |               | 0,79                         |
|                 | fc         | 5893322700       | Betón STN EN 206-1-C 30/37 XC4, XD1,<br>XD2, XF3, XF4, XA1, XA2 (SK)-Cl 0,4-Dmax<br>22 - S2 z cementu portlandského | m3 | 1,03424  | 90,00   | 93,08     |       | Stroje<br>Tarify          |               | 0,57<br>0,00                 |
|                 | <b>s</b> 2 | 0906000          | Príplatok za sťažené podmienky                                                                                      | Nh | 0,39300  | 0,02    | 0,01      |       | PSN                       |               | 3,58                         |
|                 | <b>s</b> 2 | 7114002-T-2      | Betonár                                                                                                    | Nh | 0,39300  | 3,50    | 1,38      |       | Materiál                  |               | 93,35                        |
|                 | <b>s</b> 2 | 7119999-T-1      | Stavebný pracovník                                                                                                  | Nh | 0,14400  | 3,00    | 0,43      |       | Poddodávky                |               | 0,00                         |
|                 | vc         | 048175220200     | Ponorný vibrátor DYNAPAC AH 25                                                                                      | Sh | 0,70760  | 0,80    | 0,57      |       | PN Nekakulovane           |               | 0,00<br>€,94                 |
|                 |            |                  |                                                                                                    |    |          |         |           |       | Réžia<br>Zisk<br>Cena TOV |               | 1,81<br>0,81<br><b>99,56</b> |
| <               |            |                  |                                                                                                    |    |          |         |           | >     | •                         |               |                              |
| Þ               | •          | 2 💈 🔒            | 📕 fx TC TD 💿                                                                                                    |    |          |         |           |       | O                         | < Sta         | orno                         |

Druhým spôsobom, ako vytvoriť nový rozbor, je vytvorenie prázdneho rozboru (tlačidlom **Vlož rozbor** a výberom rovnomennej možnosti **Vlož rozbor**). Rozbor postupne naplníte všetkými zdrojmi z číselníka zdrojov, ktoré sú potrebné na vykonanie práce. Do číselníka zdrojov sa prepnete pomocou ikony ), a tam vyberiete potrebné materiály, stroje, profesie, prípadne tarify alebo aj konštrukcie. Po zápise im upravíte **Množstvo** (normu spotreby), prípadne **J. cenu**.

| < R   | ozbor 1    | OV (zmenené)   |                                                                                                    |    |          |         |           |       | —                |                              |
|-------|------------|----------------|----------------------------------------------------------------------------------------------------|----|----------|---------|-----------|-------|------------------|------------------------------|
| Kód j | položky    | 2743a          |                                                                                                    |    | Celk. m  | nožstvo | 100,000   | MJ m3 | Celk. cena       | 9 027,32<br>Ikulovaná cena V |
| Skrat | teny pop   | Beton, tr. C   |                                                                                                    |    |          |         |           |       |                  |                              |
| 000   | - Pávi     | čková (90,27 E | UR)                                                                                                    |    |          | ✓ Ná    | istroje 🔹 | Na    | stav TOV         |                              |
| 0     | TC         | Kód            | Popis                                                                                                    | MJ | Množstvo | J. cena | J. náklad | Celko | Mzdy             | 0.00                         |
|       | fc         | 0821131000     | Voda pitná pre priemysel a služby                                                                                   | m3 | 0,29400  | 0,93    | 0,27      |       | Odvody           | 0,00                         |
|       | fc         | 5893322700     | Betón STN EN 206-1-C 30/37 XC4, XD1,<br>XD2, XF3, XF4, XA1, XA2 (SK)-Cl 0,4-Dmax<br>22 - S2 z cementu portlandského | m3 | 1,00000  | 90,00   | 90,00     |       | Stroje<br>Tarify | 0,00<br>0,00                 |
|       | <b>s</b> 2 | 0906000        | Príplatok za sťažené podmienky                                                                                      | Nh | 0,00000  | 0,02    | 0,00      |       | PSN              | 0,00                         |
|       | s2         | 7114002-T-2    | Betonár                                                                                                    | Nh | 0,00000  | 3,50    | 0,00      |       | Materiál         | 90,27                        |
|       | <b>s</b> 2 | 7119999-T-1    | Stavebný pracovník                                                                                                  | Nh | 0,00000  | 3,00    | 0,00      |       | Poddodávky       | 0,00                         |
|       | vc         | 048175220200   | Ponorný vibrátor DYNAPAC AH 25                                                                                      | Sh | 0,00000  | 0,80    | 0,00      |       | Nekalkulovane    | 90.27                        |
|       |            |                |                                                                                                    |    |          |         |           |       | Réžia<br>Zisk    | 0,00<br>0,00<br>90,27        |

Ak položka ešte nemala nastavenú kalkulovanú cenu, práve vypočítanú cenu z rozboru môžete položke nastaviť pomocou tlačidla **Nastav TOV**.

**POZNÁMKA:** Položka, ktorá má v zákazke nastavenú kalkulovanú cenu, má typ ceny (v stĺpci **TC**) zvýraznený červeným písmom **k**.

### 4.4.3 ÚPRAVA ROZBOROV NOSNÝCH POLOŽIEK

Rozbory položiek, a to hlavne tých, ktoré tvoria podstatnú časť nákladov zákazky (nosné položky), je vhodné skontrolovať. Kontrolu rozborov a prípadne ich úpravu môžete opäť vykonať v okne **Rozbor TOV** (kláves **F8**). Napr. ak máte k dispozícii lacnejšiu pracovnú silu, pracovníkovi ("profesii") v rozbore položky prepíšte jednotkovú cenu. Ak máte starý stroj, ktorý nie je taký výkonný a práca s ním trvá dlhšie, upravte stroju v rozbore položky **Množstvo** strojhodín, za ktoré jednotku práce vykoná. Prepísať môžete všetky žlto podfarbené políčka.

Pri kontrole rozboru môžete zistiť, že ho potrebujete o nejaký zdroj doplniť alebo jeden zdroj vymeniť za iný. Napr. ak na vykonanie danej práce chcete použiť iný stroj ako je v rozbore položky, stroj v rozbore vymeňte. Na vloženie novej položky do rozboru, výmaz alebo výmenu existujúcich rozborových položiek slúžia ikony, ktoré sú v okne **Rozbor TOV** umiestnené v jeho ťavej dolnej časti.

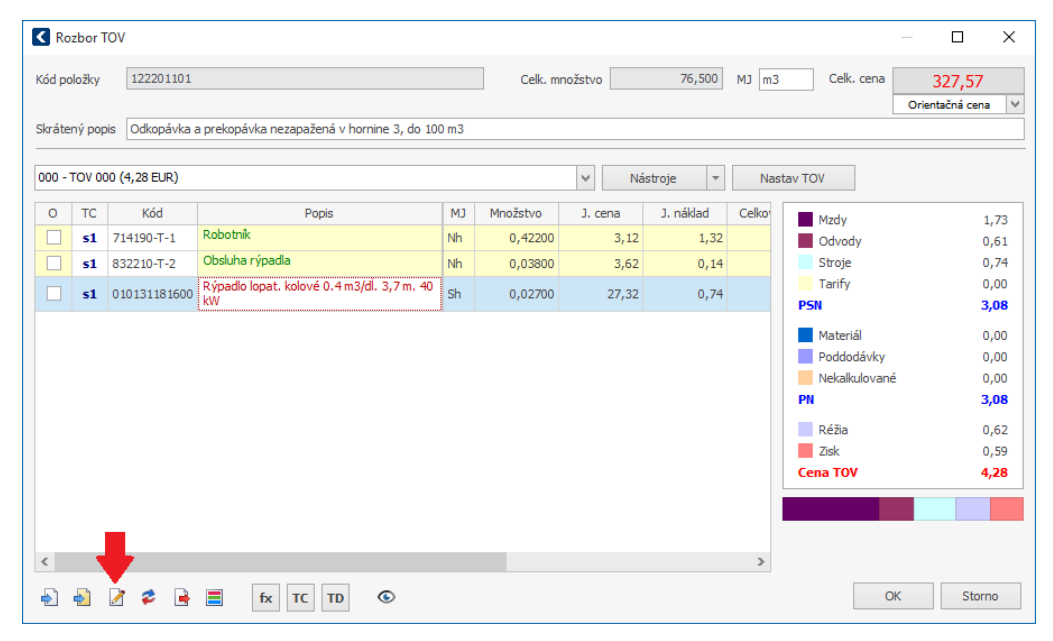

PRÍKLAD: V rozbore chcete vymeniť typ rýpadla, pretože máte k dispozícii iný typ, s inou cenou. V tabuľke rozboru sa nastavte na položku, ktorú chcete vymeniť (010131181600 – Rýpadlo...) a stlačte . Program vás nastaví do číselníka zdrojov na tú istú položku. V číselníku vyhľadajte položku, ktorou chcete pôvodnú položku nahradiť (napr. 010131200100) a zapíšte ju. Nová položka sa vloží do rozboru na miesto pôvodnej položky.

**TIP:** Ak chcete prácu vykonať novšou technológiou, ktorej aktuálny rozbor nezodpovedá, vytvorte si rozbor nový (**Nástroje – Vlož rozbor**) – pozri kap. 4.4.2.

**TIP:** Množstvá môžete kontrolovať na všetkých položkách, ale hlavne by ste sa mali zamerať na tie, ktoré sú najnákladnejšie (tie si môžete zobraziť pomocou pohľadu **Nosné položky**). Môžete tiež porovnať množstvá položiek, ktoré navzájom súvisia. Napríklad množstvo položiek pre omietnutie stien by malo byť rovnaké ako množstvo položky pre ich vymaľovanie; objem výkopu by mal byť zhodný s objemom zeminy určenej na premiestnenie; plocha lešenia pri montáži je rovnaká ako plocha, ktorú budete demontovať...

## 4.4.4 OCEŇOVACIE PODKLADY

Rozbor položky predstavuje zoznam všetkých zdrojov potrebných na vykonanie práce. Ak chcete naraz vidieť všetky zdroje potrebné na zrealizovanie celého stavebného objektu, zobrazte si **Oceňovacie podklady**. Do nich sa prenesú zdroje všetkých položiek, ktoré mali v kalkulácii nastavenú kalkulovanú cenu a množstvá rovnakých zdrojov sa spolu sčítajú (napr. sa takto sčítajú Nh murára z rozborov všetkých položiek, v ktorých je uvedený a vy tak získate informáciu o jeho celkovej potrebe pre danú zákazku).

Okno **Oceňovacích podkladov** (OP) môžete zobraziť pomocou ikony **Sel**. Všetky zdroje sa prehľadne usporiadajú – zoskupia sa podľa typu vety (konštrukcie, materiály, profesie, stroje, tarify) a zároveň sa zotriedia podľa nákladu zostupne (od najvyššej **Celkovej ceny** po najnižšiu). Jednotlivé typy zdrojov sú navyše odlíšené aj farbou písma (materiály sú zvýraznené modrým písmom, profesie zeleným, ...). Pri prezeraní tabuľky od hora nadol uvidíte v každej skupine zdroje od najnákladnejších až po tie najlacnejšie.

Z tabuľky môžete tiež vyčítať, s akým typom ceny, v akom množstve a v akej cene sa jednotlivé zdroje nachádzajú v kalkulácii. Ak položka v kalkulácii nemala nastavený kalkulovaný typ ceny, do oceňovacích podkladoch sa dostane ako celok (nerozpadne sa na zdroje). O tom, v akej forme sa položka OP nachádza v kalkulácii, vám napovie informácia v stĺpci **Použitie** (dozviete sa tu, či položka OP predstavuje zdroj nachádzajúci sa v rozbore kalkulovanej položky alebo predstavuje priamo položku kalkulácie s nekalkulovanou cenou alebo sa nachádza aj ako zdroj a zároveň ako položka kalkulácie).

| 0 | TV 🔺 | тс        | Kód položky  | Popis                                           | MJ  | %    | Nákupná cena<br>dodávky | Rabat<br>(%) | Doprava<br>dodávky | Jedn. cena | Množstvo 📍 | Doprava<br>celkom | Celková<br>cena 🔻 | Hmotnosť | Celk.<br>hmotnosť | Použitie    |
|---|------|-----------|--------------|-------------------------------------------------|-----|------|-------------------------|--------------|--------------------|------------|------------|-------------------|-------------------|----------|-------------------|-------------|
|   | М    | fc        | 6051294800   | Doska smreková omietaná 2 24-32x170-240 a       | m3  | 0,22 | 183,67                  |              | 17,41              | 201,07     | 0,146      | 2,55              | 29,40             | 0,55000  | 0,080             | rozbor po ^ |
|   | M    | fc        | 5891240000   | Malta MC-5 pre murov. z cem. troskop.           | m3  | 0,14 | 56,43                   |              | 18,92              | 75,35      | 0,247      | 4,67              | 18,60             | 2,21000  | 0,545             | rozbor po   |
|   | м    | fc        | 0821131000   | Voda pitná pre priemysel a služby               | m3  | 0,09 | 0,93                    |              | 0,00               | 0,93       | 12,184     | 0,00              | 11,28             | 0,00000  | 0,000             | rozbor po   |
|   | M    | fc        | 3141279200   | Klinec stavebný 022825 2,8/70 mm                | kg  | 0,05 | 0,88                    |              | 0,13               | 1,01       | 6,030      | 0,80              | 6,10              | 0,00100  | 0,006             | rozbor po   |
|   | M    | fc        | 3141075400   | Klinec pre strojné klincovanie 022811 3,1/80    | kg  | 0,04 | 1,09                    |              | 0,14               | 1,23       | 4,599      | 0,65              | 5,66              | 0,00100  | 0,005             | rozbor po   |
|   | м    | fc        | 5489512200   | Svorka do lešenia - kraml'a guľatá              | Kus | 0,04 | 0,41                    |              | 0,07               | 0,48       | 11,582     | 0,77              | 5,54              | 0,00050  | 0,006             | rozbor po   |
|   | M    | fc        | 1561114500   | Drôt holý mäkký 11300 D 1,25 mm                 | kg  | 0,02 | 1,16                    |              | 0,07               | 1,23       | 2,562      | 0,17              | 3,15              | 0,00100  | 0,003             | rozbor po   |
|   | M    | fc        | 9990000000   | Ostatný materiál                                | Sk  | 0,02 | 0,12                    |              | 0,00               | 0,13       | 18,242     | 0,06              | 2,30              | 0,00000  | 0,000             | rozbor po   |
|   | Р    | <b>s1</b> | 412100-T-2   | Murár                                           | Nh  | 1,77 |                         |              |                    | 3,32       | 70,551     |                   | 234,19            | 0,00000  | 0,000             | rozbor po   |
|   | Р    | <b>s1</b> | 419000-T-2   | Robotnik HSV                                    | Nh  | 1,37 |                         |              |                    | 3,32       | 54,458     |                   | 180,77            | 0,00000  | 0,000             | rozbor po   |
|   | Р    | <b>s1</b> | 714132-T-2   | Lešenár                                         | Nh  | 1,33 |                         |              |                    | 3,62       | 48,659     |                   | 175,90            | 0,00000  | 0,000             | rozbor po   |
|   | Р    | <b>s1</b> | 714121-T-3   | Murár                                           | Nh  | 1,28 |                         |              |                    | 4,09       | 41,452     |                   | 169,50            | 0,00000  | 0,000             | rozbor po   |
|   | Р    | <b>s1</b> | 413100-T-3   | Tesár                                           | Nh  | 1,18 |                         |              |                    | 3,75       | 41,536     |                   | 155,80            | 0,00000  | 0,000             | rozbor po   |
|   | Р    | <b>s1</b> | 411500-T-2   | Betonár                                         | Nh  | 0,91 |                         |              |                    | 3,32       | 36,202     |                   | 120,17            | 0,00000  | 0,000             | rozbor po   |
|   | Р    | <b>s1</b> | 412100-T-3   | Murár                                           | Nh  | 0,70 |                         |              |                    | 3,75       | 24,548     |                   | 92,08             | 0,00000  | 0,000             | rozbor po   |
|   | Р    | <b>s1</b> | 714190-T-2   | Robotník                                        | Nh  | 0,51 |                         |              |                    | 3,62       | 18,654     |                   | 67,44             | 0,00000  | 0,000             | rozbor po   |
|   | Р    | <b>s1</b> | 413100-T-2   | Tesár                                           | Nh  | 0,45 |                         |              |                    | 3,32       | 17,969     |                   | 59,65             | 0,00000  | 0,000             | rozbor po   |
|   | Р    | <b>s1</b> | 419000-T-1   | Robotník                                        | Nh  | 0,33 |                         |              |                    | 2,89       | 15,089     |                   | 43,58             | 0,00000  | 0,000             | rozbor po   |
|   | Р    | <b>s1</b> | 441100-T-2   | Obsluha stavebných strojov                      | Nh  | 0,28 |                         |              |                    | 3,32       | 11,043     |                   | 36,66             | 0,00000  | 0,000             | rozbor po   |
|   | Р    | <b>s1</b> | 714121-T-4   | Murár                                           | Nh  | 0,26 |                         |              |                    | 4,58       | 7,525      |                   | 34,44             | 0,00000  | 0,000             | rozbor po   |
|   | Р    | <b>s1</b> | 714114-T-2   | Železiar                                        | Nh  | 0,26 |                         |              |                    | 3,62       | 9,351      |                   | 33,80             | 0,00000  | 0,000             | rozbor po   |
|   | Р    | <b>s1</b> | 413200-T-2   | Lešenár                                         | Nh  | 0,25 |                         |              |                    | 3,32       | 9,831      |                   | 32,63             | 0,00000  | 0,000             | rozbor po   |
|   | Р    | <b>s1</b> | 441400-T-2   | Obsluha vežových žeriavov                       | Nh  | 0,11 |                         |              |                    | 3,32       | 4,265      |                   | 14,16             | 0,00000  | 0,000             | rozbor po   |
|   | Р    | <b>s1</b> | 714122-T-2   | Montážník                                       | Nh  | 0,10 |                         |              |                    | 3,62       | 3,762      |                   | 13,60             | 0,00000  | 0,000             | rozbor po   |
|   | P    | <b>s1</b> | 411400-T-2   | Železiar                                        | Nh  | 0,08 |                         |              |                    | 3,32       | 3,093      |                   | 10,27             | 0,00000  | 0,000             | rozbor po   |
|   | Р    | <b>s1</b> | 412100-T-4   | Murár                                           | Nh  | 0,08 |                         |              |                    | 4,22       | 2,414      |                   | 10,18             | 0,00000  | 0,000             | rozbor po   |
|   | Р    | <b>s1</b> | 834414-T-3   | Obsluha vež.žeriavov                            | Nh  | 0,04 |                         |              |                    | 4,09       | 1,249      |                   | 5,11              | 0,00000  | 0,000             | rozbor po   |
|   | Р    | <b>s1</b> | 714114-T-1   | Železiar                                        | Nh  | 0,02 |                         |              |                    | 3,12       | 1,000      |                   | 3,12              | 0,00000  | 0,000             | rozbor po   |
|   | S    | <b>s1</b> | 170156460500 | MB 10 30 žeriav stavebný vežový samovz 8t 16,8m | Sh  | 1,99 |                         |              |                    | 23,07      | 11,388     |                   | 262,72            | 0,00000  | 0,000             | rozbor po   |
|   | S    | <b>s1</b> | 102137019600 | AUTODOMIESAVAC 6.3M3                            | Sh  | 0,28 |                         |              |                    | 25,06      | 1,490      |                   | 37,35             | 0,00000  | 0,000             | rozbor po   |
|   | s    | e1        | 180256190100 | NOV 500 výťah stavebný osobno-nákladný 0.5t 30m | Sh  | 0.10 |                         |              |                    | 2.97       | 4 395      |                   | 13.06             | 0.00000  | 0.000             | rozhor po v |

**Oceňovacie podklady** môžete využiť aj na úpravu zdrojov. Po úprave zdroja sa táto zmena potom prejaví v rozbore každej položky, v ktorej sa upravený zdroj nachádza. Ak chcete zdroju upraviť niektorý údaj (napr. Jedn. cenu), prepíšte ho priamo v tabuľke. Týmto spôsobom môžete upravovať všetky žlto podfarbené políčka. Pomocou ikon v páse s nástrojmi môžete upraviť napr. dopravné náklady materiálových zdrojov (**Doprava**), upraviť **Typ ceny** alebo **Typ dodávky**...

Môže sa stať, že niektoré profesie budete mať v OP viackrát, ale s rôznymi tarifnými triedami, napr. troch železiarov s tromi rôznymi hodinovými sadzbami. Vy ale vo vašej firme platíte všetkých železiarov rovnako. Potrebujete teda v OP železiarov zjednotiť a nastaviť im sadzbu používanú u vás.

Toto uskutočníte tak, že železiarov s rôznymi jednotkovými cenami v OP označíte a stlačíte tlačidlo **Vymeň označené**. Program vás nastaví do číselníka zdrojov (na záložku s profesiami), v ktorom si vyhľadáte železiara, ktorým chcete pôvodných nahradiť a zapíšete ho do oceňovacích podkladov. Zobrazí sa okno, pomocou ktorého môžete nastaviť, aby sa zachoval **náklad** pôvodných zdrojov alebo **množstvo** pôvodných zdrojov.

| 🔇 Výmena označených OP                            | ×      |
|---------------------------------------------------|--------|
| Zachovať<br>() množstvo<br>a vynasobiť ho indexom | 1,000  |
| 🔘 celkovú cenu                                    |        |
| OK                                                | Storno |

V oboch prípadoch nový zdroj (železiar) nahradí pôvodné zdroje a zapíše sa do OP s vlastnou jednotkovou cenou.

- Ak chcete, aby sa zachovalo množstvo (v našom príklade predstavujúce počet potrebných Nh pre železiara), potom sa z novej jednotkovej ceny a pôvodného množstva vypočíta nová celková cena.
- Ak chcete, aby sa zachovala pôvodná celková cena, označte možnosť náklad. Z nej a novej jednotkovej ceny sa potom dopočíta nové množstvo (Nh) položky. Pôvodne naplánovaná cena zdroja sa tak neprekročí, ale zmení sa jej množstvo.

Pokiaľ chcete sadzbu železiara, ktorým ste nahradili pôvodných železiarov, v OP ešte upraviť, stačí ju prepísať v tabuľke.

Takto efektívne môžete upraviť zdroje všetkých položiek kalkulácie naraz. Ak sa nechcete zaoberať všetkými zdrojmi, môžete údaje v tabuľke OP zoskupiť, utriediť alebo vyfiltrovať (napr. si môžete vyfiltrovať tie zdroje, ktorých celková cena je väčšia ako zadaná hodnota).

Všetky zmeny, ktoré ste vykonali v okne **Oceňovacích podkladov**, sa po potvrdení okna aplikujú v kalkulácii.

**TIP:** Ak chcete vedieť, v ktorých položkách zákazky sa aktuálna rozborová položka vyskytuje, spustite funkciu **Výpis KP**. Zobrazí sa tabuľka s položkami, v rozboroch ktorých sa aktuálny zdroj nachádza a v akom množstve.

#### 4.4.5 DOPRAVA MATERIÁLOV

Podstatnú časť nákladov na obstaranie materiálu tvoria náklady na jeho dopravu. Náklady na dopravu sú však pre každú stavbu odlišné. Závisia hlavne od umiestnenia stavebného diela, od vzdialenosti skládky materiálu, typu používaných dopravných zariadení, ktoré máte práve vy k dispozícii... Ich výpočet môže teda výrazne ovplyvniť cenu materiálu a je dôležité sa ním zaoberať (hlavne na nosných položkách), ak chcete ceny vykalkulovať čo najpresnejšie.

V tabuľke oceňovacích podkladov slúžia na úpravu dopravy stĺpce **Doprava dodávky** a **Doprava celkom**. Ak poznáte cenu dopravy, stačí jej hodnotu vpísať do príslušnej bunky.

| TV 🔺 | тс        | Kód položky | Popis                                                                                | СМ  | %     | Nákupná cena<br>dodávky | Rabat<br>(%) | Doprava<br>dodávky | Jedn. cena | Množstvo 📍 | Doprava<br>celkom | Celková<br>cena 👻 |
|------|-----------|-------------|--------------------------------------------------------------------------------------|-----|-------|-------------------------|--------------|--------------------|------------|------------|-------------------|-------------------|
| м    | fc        | 5953100105  | YTONG - tvárnica pre obvodové murivo P2-400 PD rozmer<br>375x249x599                 | ks  | 19,06 | 4,20                    |              | 0,83               | 5,02       | 500,871    | 414,22            | 2 515,38          |
| M    | fc        | 5934278700  | Vložka stropná YTONG P2 249x200x599                                                  | ks  | 17,99 | 3,05                    |              | 0,38               | 3,42       | 693,864    | 260,20            | 2 374,40          |
| M    | fc        | 5893260700  | Betón B-20 cem. portl., fr. do 22mm, spr. nad 100mm                                  | m3  | 11,13 | 81,66                   |              | 15,27              | 96,93      | 15,158     | 231,45            | 1 469,21          |
| M    | fc        | 5934117800  | Nosník stropný YTONG dĺžky400 CM                                                     | ks  | 5,68  | 29,17                   |              | 1,79               | 30,95      | 24,204     | 43,25             | 749,16            |
| M    | fc        | 3139550200  | Sieť Kari 11373 100x100 D 5 mm                                                       | m2  | 5,43  | 2,49                    |              | 0,20               | 2,69       | 266,710    | 53,13             | 717,10            |
| М    | fc        | 5934117700  | Nosník stropný YTONG dĺžky380 CM                                                     | ks  | 5,12  | 26,31                   |              | 1,68               | 27,98      | 24,161     | 40,49             | 676,08            |
| Μ    | fc        | 5953300200  | Priečkovky pórobetónový Ytong 599x249x100                                            | ks  | 4,67  | 1,28                    |              | 0,28               | 1,56       | 394,441    | 111,63            | 615,72            |
| Μ    | fc        | 5934118400  | Nosník stropný YTONG dĺžky520 CM                                                     | ks  | 2,62  | 38,89                   |              | 2,34               | 41,22      | 8,398      | 19,63             | 346,21            |
| Μ    | fc        | 5953300300  | Priečkovky pórobetónový Ytong 599x249x115                                            | ks  | 2,30  | 1,49                    |              | 0,33               | 1,82       | 166,330    | 54,39             | 302,89            |
| м    | fc        | 5953100112  | YTONG - tvárnica s vyššou pevnosťou pre nosné murivo<br>P4-500 PD rozmer 250x249x599 | ks  | 1,91  | 2,72                    |              | 0,68               | 3,40       | 74,337     | 50,62             | 252,60            |
| M    | fc        | 6051599900  | Hranol do 200X200 mm mäkké rezivo                                                    | m3  | 1,41  | 196,18                  |              | 16,93              | 213,11     | 0,872      | 14,76             | 185,79            |
| Μ    | fc        | 6051294000  | Doska smreková omietaná 2 24-32x60-160 a                                             | m3  | 1,32  | 162,20                  |              | 17,08              | 179,28     | 0,974      | 16,64             | 174,67            |
| М    | fc        | 5859415200  | Zmes maltová tenkovrstvá Ytong                                                       | t   | 1,18  | 291,18                  |              | 18,31              | 309,49     | 0,503      | 9,21              | 155,71            |
| М    | fc        | 6059501000  | Materiál lešeňový v používaní                                                        | m3  | 1,16  | 295,43                  |              | 14,61              | 310,03     | 0,495      | 7,22              | 153,36            |
| Μ    | fc        | 5895116900  | Výstuž do betónu z ocele 10216 D 5,6-12mm                                            | t   | 1,01  | 1 156,00                |              | 54,11              | 1 210,11   | 0,110      | 5,97              | 133,47            |
| Μ    | fc        | 6143574100  | Podložká jednovrstvá hr.24, dl. 1550mm a                                             | ks  | 0,67  | 7,18                    |              | 0,87               | 8,05       | 10,952     | 9,56              | 88,20             |
| м    | fc        | 5953172421  | YTONG - prekladový trámec Prekladový trámec rozmer<br>125x124x3000                   | ks  | 0,61  | 18,80                   |              | 1,32               | 20,12      | 4,000      | 5,29              | 80,49             |
| Μ    | fc        | 5953170201  | YTONG - nosný preklad Nosný preklad rozmer 375x249x1290                              | ks  | 0,57  | 34,44                   |              | 3,15               | 37,59      | 2,000      | 6,31              | 75,19             |
| Μ    | fc        | 6051501000  | Hranolček smrekový 1 s76-100 l400-650                                                | m3  | 0,54  | 232,87                  |              | 18,14              | 251,02     | 0,284      | 5,15              | 71,23             |
| M    | fc        | 5953170203  | YTONG - nosný preklad Nosný preklad rozmer 375x249x1740                              | ks  | 0,39  | 47,67                   |              | 4,29               | 51,96      | 1,000      | 4,29              | 51,96             |
| Μ    | fc        | 5953170213  | YTONG - nosný preklad Nosný preklad rozmer 250x249x1290                              | ks  | 0,38  | 23,13                   |              | 2,12               | 25,25      | 2,000      | 4,24              | 50,50             |
| М    | fc        | 6051350900  | Dosky omietané 13-32 mäkké rezivo                                                    | m3  | 0,29  | 185,89                  |              | 16,60              | 202,48     | 0,186      | 3,09              | 37,67             |
| М    | fc        | 6316521000  | Rohože Rotaflex ak 1 20 mm 20 kg/m3                                                  | m2  | 0,25  | 2,01                    |              | 0,07               | 2,07       | 15,650     | 1,04              | 32,47             |
| Μ    | fc        | 6051294800  | Doska smreková omietaná 2 24-32x170-240 a                                            | m3  | 0,22  | 183,67                  |              | 17,41              | 201,07     | 0,146      | 2,55              | 29,40             |
| Μ    | fc        | 5891240000  | Malta MC-5 pre murov. z cem. troskop.                                                | m3  | 0,14  | 56,43                   |              | 18,92              | 75,35      | 0,247      | 4,67              | 18,60             |
| Μ    | fc        | 0821131000  | Voda pitná pre priemysel a služby                                                    | m3  | 0,09  | 0,93                    |              | 0,00               | 0,93       | 12,184     | 0,00              | 11,28             |
| Μ    | fc        | 3141279200  | Klinec stavebný 022825 2,8/70 mm                                                     | kg  | 0,05  | 0,88                    |              | 0,13               | 1,01       | 6,030      | 0,80              | 6,10              |
| Μ    | fc        | 3141075400  | Klinec pre strojné klincovanie 022811 3,1/80                                         | kg  | 0,04  | 1,09                    |              | 0,14               | 1,23       | 4,599      | 0,65              | 5,66              |
| Μ    | fc        | 5489512200  | Svorka do lešenia - kramľa guľatá                                                    | Kus | 0,04  | 0,41                    |              | 0,07               | 0,48       | 11,582     | 0,77              | 5,54              |
| Μ    | fc        | 1561114500  | Drôt holý mäkký 11300 D 1,25 mm                                                      | kg  | 0,02  | 1,16                    |              | 0,07               | 1,23       | 2,562      | 0,17              | 3,15              |
| М    | fc        | 9990000000  | Ostatný materiál                                                                     | Sk  | 0,02  | 0,12                    |              | 0,00               | 0,13       | 18,242     | 0,06              | 2,30              |
| Ρ    | <b>s1</b> | 412100-T-2  | Murár                                                                                | Nh  | 1,77  |                         |              |                    | 3,32       | 70,551     |                   | 234, 19           |
| Ρ    | <b>s1</b> | 419000-T-2  | Robotník HSV                                                                         | Nh  | 1,37  |                         |              |                    | 3,32       | 54,458     |                   | 180,77            |

Ak si dopravu chcete vypočítať, stlačte ikonu **Doprava**, ktorým sa zobrazí okno na výpočet **Dopravných nákladov materiálu**. V ňom si pomocou rôznych spôsobov výpočtov môžete podrobnejšie vykalkulovať svoje dopravné náklady – výpočtom z nákupnej ceny, kombináciou rôznych dopravných prostriedkov (z ich sadzieb a prepravovanej vzdialenosti) alebo si cenu dopravy môžete vykalkulovať individuálne pre konkrétny prípad a jeho podmienky.

#### 66 CENKROS 4 – OCEŇOVANIE A RIADENIE STAVEBNEJ VÝROBY

| Kód pa                                  | oložky                                                                    | Popis                                                             |                                                                             |                                                                                  |                                                                         |                                                                   |                      | Množstv                                                                         | /0                                                                  | MJ                                                             |          |
|-----------------------------------------|---------------------------------------------------------------------------|-------------------------------------------------------------------|-----------------------------------------------------------------------------|----------------------------------------------------------------------------------|-------------------------------------------------------------------------|-------------------------------------------------------------------|----------------------|---------------------------------------------------------------------------------|---------------------------------------------------------------------|----------------------------------------------------------------|----------|
| 589                                     | 5893232300                                                                | Betón STN EN 206-1-                                               | C 12/15-XC4, XF1, XA1                                                       | (SK)-Cl 0,4-E                                                                    | 0max 22 - S1                                                            | z cementu                                                         | portlan              |                                                                                 | 62,000                                                              | m3                                                             |          |
|                                         |                                                                           | Hmotnosť                                                          | NC cena                                                                     | Doprava                                                                          |                                                                         | Jednotko                                                          | vá cena              |                                                                                 |                                                                     |                                                                |          |
|                                         | jednotková                                                                | 2,212                                                             | 61,80                                                                       |                                                                                  | 8,23                                                                    |                                                                   | 70,03                |                                                                                 |                                                                     |                                                                |          |
|                                         | celková                                                                   | 137,163                                                           | 137,163 3 831,60 510,01 4 341,61                                            |                                                                                  |                                                                         |                                                                   |                      |                                                                                 |                                                                     |                                                                |          |
| ýpoče<br>reprav<br>reprav<br>K<br>10213 | rt z nákupnej ceny<br>vná MJ<br>vované množstvo<br>Kód<br>70 19600 Autodo | v Výpočet indivi<br>m3 v<br>62,000 m3<br>Popis<br>miešavač 6,3 m3 | dualizáciou mimostaver<br>Kalkulácia dopra<br>je jeho základni<br>na kusy). | iiskovej dopra<br>avných náklac<br>á merná jedno<br>Celková<br>doprava<br>561,64 | avy podľa sa<br>dov umožňuje<br>otka (napr. je<br>Cena za<br>km<br>1,00 | dzobníka<br>e materiál p<br>e možné ma<br>Cena za<br>hod<br>24,39 | Cbjem                | alkulácia dop<br>t' v iných me<br>rnou jednot<br>Priemerná<br>rýchlosť<br>30,00 | oravných n<br>erných jedu<br>kou kilogra<br>Čas<br>nakládky<br>0,20 | ákladov<br>notkách, n<br>am preváži<br>Čas<br>vykladky<br>0,23 | ež<br>ať |
| <                                       |                                                                           |                                                                   |                                                                             | [EUR]                                                                            | [EUR]                                                                   | [EUR]                                                             | [m3]                 | [km/h]                                                                          | [h]                                                                 | [h]                                                            |          |
| ¢Ì                                      | 2 🔒                                                                       | Zostáva                                                           | prepravit <sup>/</sup>                                                      | ) 000 m3                                                                         | Jedn                                                                    | otkové d                                                          | opravné<br>vvné nákl | náklady<br>adv                                                                  |                                                                     | 9,0                                                            | 6        |

# 4.5 VÝBER PODDODÁVATEĽOV (OFERTA)

Niektoré stavebné práce nemusíte realizovať využitím vlastných zdrojov (nemusíte mať k dispozícii potrebné profesie, stroj...) a mnohokrát je aj lacnejšie, ak tieto práce vykoná firma, ktorá sa na ne špecializuje.

Ak chcete dať zrealizovať niektoré práce inej firme, môžete vyhlásiť výberové konanie. Cieľom výberového konania je porovnanie rôznych ponúk a výber tej najvýhodnejšej. Za týmto účelom môžete v programe CENKROS 4 využiť modul **Oferta**. V tomto module môžete vyexportovať zadanie pre dopytované práce a zaslať ho viacerým potenciálnym dodávateľom na ocenenie, ocenené ponuky naimportovať a na základe stanovených kritérií výberu porovnať a určiť víťaza. Vťazné ceny je možné potom preniesť priamo do kalkulácie.

Predtým, než spustíte modul **Oferta**, je potrebné položkám nastaviť, že ich budete realizovať externe. Položky, ktoré chcete zahrnúť do výberového konania, označte v stĺpci **O** a pomocou plávajúceho menu (**Zmena typu – Typ dodávky**) zobrazte okno **Typ dodávky**. V ňom nastavte **Externý** typ dodávky a hneď ich môžete zaradiť do výberového konania (VK). Z rozbaľovacieho zoznamu **Rozsah zmien** potom vyberte možnosť **pre označené položky**.

| Typ dodávky         |        | Dodávateľ        |
|---------------------|--------|------------------|
| Externá             | $\sim$ | X                |
|                     |        |                  |
|                     |        | Výberové konanie |
|                     |        | 04 X             |
|                     |        | Sadové úpravy    |
| Rozsah zmien        |        |                  |
| pre označené položk | у      | ✓ Detaily >      |

Ak do toho istého VK chcete zaradiť aj položky iných zákaziek tej istej stavby, postupujte v týchto zákazkách obdobným spôsobom.

Po nastavení VK môžete pristúpiť k samotnému spracovaniu VK v module Oferta. Modul môžete

spustiť z okna **Zoznam zákaziek** pomocou ikony isovy zo záložky **Nástroje**. Jej stlačením sa zobrazí menu, v ktorom vyberte možnosť **Výberové konania v kalkulácii**. V okne **Výberové konania** otvorte požadované VK.

| Vý                                | berové ko          | nani   | a (Kalkulácia)                                    |              |             |        |                 |              |               |                            |  |  |
|-----------------------------------|--------------------|--------|---------------------------------------------------|--------------|-------------|--------|-----------------|--------------|---------------|----------------------------|--|--|
| [<br>U                            | praviť Oc          | dstrár | niť Zápis Prehľad VK uchádzačov Záta - Katoria (A | Ípce Obnoviť | C<br>Pohľac | 1      |                 |              |               |                            |  |  |
| Výberové konanie Výsledok Termíny |                    |        |                                                   |              |             |        |                 |              |               |                            |  |  |
|                                   | Kód                | *      | Názov                                             | Stav         | Kolo        | Prenos | Prenesené       | Dodávateľ    | Výsledná cena | Požadovaný dát<br>ocenenia |  |  |
|                                   | 01                 |        | Elektro                                           | Pripravované | 1           |        |                 |              | 0,00          | 30.11.2016                 |  |  |
|                                   | 02                 |        | Plyn                                              | Pripravované | 1           | ~      | 23.6.2016       | KROS a.s.    | 2 200,05      | 30.11.2016                 |  |  |
|                                   | 03                 |        | Voda                                              | Zrušené      | 1           |        |                 |              |               |                            |  |  |
| +                                 | 04                 |        | Sadové úpravy                                     | Pripravované | 1           |        |                 |              | 0,00          | 31.1.2017                  |  |  |
| L                                 |                    |        |                                                   |              |             |        |                 |              |               |                            |  |  |
|                                   |                    |        |                                                   |              |             |        |                 |              | 2 200,05      |                            |  |  |
| <                                 |                    |        |                                                   |              |             |        |                 |              |               | >                          |  |  |
|                                   | Stavba:<br>Miesto: | ,      | VZOR - Vzorové rozpočty                           |              |             |        | Zadáva<br>Mena: | itel:<br>EUR |               |                            |  |  |
|                                   |                    |        |                                                   |              |             |        |                 |              | ОК            | Storno                     |  |  |

Zobrazí sa samostatné okno. V jeho ľavej časti sa nachádza panel s procesmi, ktorých názov vám napovie, čo treba v ktorom kroku (procese) urobiť. Ako prvý sa nastaví proces **Príprava zadania**, v ktorom môžete vidieť tabuľku so všetkými položkami zaradenými do práve otvoreného VK.

4

| <u> </u>                     |                                      |                     |                      | Príprava zadania - OFERTA                                                                                                    |    |                 |          | - 0      |
|------------------------------|--------------------------------------|---------------------|----------------------|----------------------------------------------------------------------------------------------------|----|-----------------|----------|----------|
| ERTA DOMOV                   | PRÍPRAVA ZADANIA                     |                     |                      |                                                                                                    |    |                 |          |          |
| avit 1. kolo Aktuali<br>zada | izovať Informácie<br>o položke Akcie | xportovať<br>dáta ≁ | Stípce Obn<br>(Auto) | 5 Contraction of the second second se |    |                 |          |          |
| PROCESY                      | Informácie o položk                  | P                   |                      |                                                                                                    |    |                 |          | th.      |
| <b>1</b>                     | Položka Poznámky                     |                     |                      |                                                                                                    |    |                 |          |          |
|                              |                                      |                     |                      |                                                                                                    |    |                 |          |          |
| Príprava zadania             | Kód:                                 | Názov:              |                      | MJ:                                                                                                    |    | Množstvo:       | Cena/MJ: | Cena:    |
|                              | 04                                   | Sadove up           | oravy                |                                                                                                    |    |                 |          | 3 061,68 |
| <b>(6)</b>                   | Popis:                               |                     |                      |                                                                                                    |    |                 |          |          |
| Zoznam kritérií              |                                      |                     |                      |                                                                                                    |    |                 |          |          |
| _                            |                                      |                     |                      |                                                                                                    |    |                 |          |          |
|                              | Položka                              |                     |                      |                                                                                                    |    | Vstupné informa | ácie     |          |
| znam uchádzačov              | Veta                                 | Číslo               | Kód                  | Názov                                                                                                    | MJ | Množstvo        | Cena/MJ  | Cena     |
| A.4                          | ▶ ⊿ V                                |                     | 04                   | Sadové úpravy                                                                                                    |    |                 |          | 3 061,6  |
|                              | <b>⊿</b> 0                           |                     | SO-04                | SADOVÉ ÚPRAVY                                                                                                    |    |                 |          | 3 061,6  |
| Cenová analýza               | ⊿ C                                  |                     | 04 A                 | Úprava terénu a výsadba trávnika                                                                                                    |    |                 |          | 2 226,1  |
| · · · ·                      | ⊿ D                                  |                     | HSV                  | Práce a dodávky HSV                                                                                                    |    |                 |          | 2 226,1  |
|                              | ⊿ D                                  |                     | 1                    | Zemné práce                                                                                                    |    |                 |          | 2 209,4  |
|                              |                                      | К 1                 | 181101101            | Úprava pláne v zárezoch v hornine 1-4 bez zhutnenia                                                                                                    | m2 | 1 150,000       | 0,19     | 218,5    |
| nodnotenie ponúk             |                                      | К 2                 | 181301113            | Rozprestretie ornice na rovine alebo na svahu do sklonu 1:5, plocha                                                                                                    | m2 | 1 150,000       | 0,54     | 621,0    |
|                              |                                      | К 3                 | 183403151            | Obrobenie pôdy smykovaním v rovine alebo na svahu do 1:5                                                                                                    | m2 | 1 150,000       | 0,04     | 46,0     |
|                              |                                      | K 4                 | 183403152            | Obrobenie pôdy bránením v rovine alebo na svahu do 1:5                                                                                                    | m2 | 1 150,000       | 0,04     | 46,0     |
|                              |                                      | K 5                 | 183403161            | Obrobenie pôdy valcovaním v rovine alebo na svahu do 1:5                                                                                                    | m2 | 1 150,000       | 0,02     | 23,0     |
|                              |                                      | к 6                 | 183405211            | Výsev trávniku hydroosevom na ornicu                                                                                                    | m2 | 1 150,000       | 0,74     | 851,0    |
|                              |                                      | M 7                 | 0057211300           | Trávové semeno - výber                                                                                                    | kg | 3,163           | 9,49     | 30,0     |
|                              |                                      | к 8                 | 184802111            | Chemické odburinenie pôdy v rovine alebo na svahu do 1:5 postreko                                                                                                    | m2 | 1 150,000       | 0,08     | 92,0     |
|                              |                                      | M 9                 | 2519201000           | Chemické odburinenie trávnika Bofix                                                                                                    | 1  | 0,690           | 39,01    | 26,9     |
|                              |                                      | K 10                | 185851111            | Dovoz vody pre zálievku rastlín na vzdialenosť do 6000 m                                                                                                    | m3 | 11,500          | 22,17    | 254,9    |
|                              | ⊿ D                                  |                     | 99                   | Presun hmôt HSV                                                                                                    |    |                 |          | 16,7     |
|                              |                                      | K 11                | 998231311            | Presun hmôt pre sadovnícke a krajinárske úpravy do 5000 m vodorov                                                                                                    | t  | 0,742           | 22,53    | 16,7     |
|                              | ⊿ C                                  |                     | 04 B                 | Výsadba stromov, kríkov a kvetín                                                                                                    |    |                 |          | 835,5    |
|                              | ⊿ D                                  |                     | HSV                  | HSV                                                                                                    |    |                 |          | 835,5    |
|                              | ⊿ D                                  |                     | 1                    | Zemné práce                                                                                                    |    |                 |          | 812,1    |
|                              |                                      | K 1                 | 183101111            | Hlbenie jamky v rovine alebo na svahu do 1:5, objem do 0,01 m3                                                                                                    | ks | 18,000          | 0,16     | 2,8      |
|                              |                                      |                     |                      |                                                                                                    |    |                 |          |          |
|                              |                                      | к 2                 | 184102111            | Výsadba dreviny s balom v rovine alebo na svahu do 1:5, priemer bal                                                                                                    | ks | 18,000          | 1,05     | 18,9     |

V ďalšom procese **Zoznam kritérií** sa stanovujú kritériá, ich priorita, prípadne hranice. Napríklad, ak ako najdôležitejšie kritérium považujete čo najnižšiu cenu, kritérium **Cena** bude mať najvyššiu váhu a ak chcete, aby celková cena ponuky bola pod istú hranicu, vpíšte ju do bunky v stĺpci **Max. hranica**. Naopak, menej dôležitým kritériám priraď te nižšiu váhu. Kritériá sa automaticky dopočítavajú tak, aby ich súčet bol 100.

| Kriterium             |        |        |                   |                   |             |                                        |
|-----------------------|--------|--------|-------------------|-------------------|-------------|----------------------------------------|
| Názov                 | MJ     | Váha 👻 | Minimálna hranica | Maximálna hranica | Typ hodnoty | Bodovanie                              |
| Cena                  | EUR    | 85     |                   | 3 100,00          | Cena        | Automatické - menšia hodnota je lepšia |
| Doba výstavby         | týždeň | 10     |                   | 4,                | Číslo       | Automatické - menšia hodnota je lepšia |
| Dĺžka záruky          | mesiac | 5      |                   |                   | Číslo       | Automatické - väčšia hodnota je lepšia |
| Nominovaný investorom |        | 0      |                   |                   | Text        | Manuálne                               |
| Podiel subdodávok     | %      | 0      |                   |                   | Číslo       | Automatické - menšia hodnota je lepšia |
| Prevádzkové náklady   | EUR    | 0      |                   |                   | Cena        | Automatické - menšia hodnota je lepšia |
| Referencie            |        | 0      |                   |                   | Text        | Manuálne                               |
| Splatnosť faktúr      | deň    | 0      |                   |                   | Číslo       | Automatické - väčšia hodnota je lepšia |
| Technické riešenie    |        | 0      |                   |                   | Text        | Manuálne                               |

Stanovenie kritérií je dôležité hlavne pre vás - pre neskoršie vyhodnotenie ponúk, ale môžete ich vyexportovať aj so zadaním. V tom prípade bude aj uchádzač VK vedieť, čo je pre vás dôležité.

V procese **Zoznam uchádzačov** je potrebné vytvoriť zoznam všetkých uchádzačov, ktorých chcete osloviť. Pomocou ikony **Pridať** sa dostanete do okna pre **Výber uchádzačov**. V hornej tabuľke sa nachádzajú firmy, ktoré ste už zadefinovali v programe. Tie firmy, ktoré sú relevantné pre aktuálne VK, označte (napr. podržte kláves Ctrl a firmy označte myšou) a šípkou presuňte do dolnej tabuľky. Tie sa následne presunú do zoznamu uchádzačov.

| Výber uchádzačov                                                                                                    |                    |                                              |  |  |  |                                         |  |                           |              |                  |  |  |  |
|----------------------------------------------------------------------------------------------------|--------------------|----------------------------------------------|--|--|--|-----------------------------------------|--|---------------------------|--------------|------------------|--|--|--|
| Image: Nový     Upraviť     Odstrániť     Image: Centrálny číselník     Image: Centrálny číselník     Image: Cen |                    |                                              |  |  |  |                                         |  |                           |              |                  |  |  |  |
| Firma                                                                                                    |                    |                                              |  |  |  |                                         |  |                           |              |                  |  |  |  |
|                                                                                                    | Kód 🔺              | Názov                                        |  |  |  | IČO                                     |  | Mesto                     | PSČ          | Štát             |  |  |  |
| KROS a.s. 31635903 Žilina 01001                                                                                                    |                    |                                              |  |  |  |                                         |  |                           |              |                  |  |  |  |
| ▶ PL Plants PL 87654321 Krakow PL                                                                                                    |                    |                                              |  |  |  |                                         |  |                           |              |                  |  |  |  |
|                                                                                                    | SS                 | Stromy SR                                    |  |  |  | 12345678                                |  |                           |              | SK               |  |  |  |
|                                                                                                    | Vod                | Vodári s.r.o.                                |  |  |  | 66666666                                |  | Žilina                    | 01001        |                  |  |  |  |
|                                                                                                    | Pridať     Odobrať |                                              |  |  |  |                                         |  |                           |              |                  |  |  |  |
| Pr                                                                                                    | idať Odobrať       |                                              |  |  |  |                                         |  |                           |              |                  |  |  |  |
| Pr                                                                                                    | idať Odobrať       | Názov                                        |  |  |  | IČO                                     |  | Mesto                     | PSČ          | Štát             |  |  |  |
| Pr                                                                                                    | kód<br>PL          | Názov<br>Plants PL                           |  |  |  | ıčo<br>87654321                         |  | Mesto<br>Krakow           | PSČ          | Štát<br>PL       |  |  |  |
| Pr                                                                                                    | kód<br>SS          | Názov<br>Plants PL<br>Stromy SR              |  |  |  | IČO<br>87654321<br>12345678             |  | Mesto<br>Krakow           | PSČ          | Štát<br>PL<br>SK |  |  |  |
| Pr                                                                                                    | kód<br>PL<br>KKOS  | Názov<br>Plants PL<br>Stromy SR<br>KROS a.s. |  |  |  | IČO<br>87654321<br>12345678<br>31635903 |  | Mesto<br>Krakow<br>Žilina | PSČ<br>01001 | Štát<br>PL<br>SK |  |  |  |
| Pr                                                                                                    | Kód<br>KKROS       | Názov<br>Plants PL<br>Stromy SR<br>KROS a.s. |  |  |  | IČO<br>87654321<br>12345678<br>31635903 |  | Mesto<br>Krakow<br>Žilina | PSČ<br>01001 | Štát<br>PL<br>SK |  |  |  |

**TIP:** Ak chcete vyhlásiť anonymné výberové konanie (napr. pri verejných zákazkách), nepridávajte žiadneho uchádzača. Zoznam uchádzačov sa naplní až po načítaní ponúk od konkrétnych uchádzačov.

Pomocou funkcie **Exportovať zadanie** môžete pre jednotlivých uchádzačov vyexportovať slepý rozpočet. Pri exporte môžete ovplyvniť, aké údaje sa budú exportovať (napr. môžete vyexportovať položky aj s cenami, editovateľnými množstvami alebo môžete dodávateľom umožniť pridať ďalšie položky, ktoré považujú za nevyhnutné k vykonaniu svojej časti stavebného diela).

# 70 CENKROS 4 – OCEŇOVANIE A RIADENIE STAVEBNEJ VÝROBY

| E               |            | ნ- ∂     | ÷ = <del>;</del> |                               |                |            |               | Zadanie p                   | ore 04 - Sadove         | é úpravy (1. kolo), KROS a.s     | Excel             |          |           | Ē             | - 0          | ×       |
|-----------------|------------|----------|------------------|-------------------------------|----------------|------------|---------------|-----------------------------|-------------------------|----------------------------------|-------------------|----------|-----------|---------------|--------------|---------|
| Súb             | or         | Domov    | Vloži            | ť Rozlož                      | enie strany    | Vzorce     | Údaje         | Revízia                     | Zobraziť                | Prezradite, čo chcete ro         | biť               |          |           | Prihlásiť 🗛 Z | dieľaný pros | triedok |
|                 |            |          |                  |                               |                |            |               |                             |                         |                                  |                   |          |           |               |              |         |
| W3              | 4          |          | $\times$         | √ f <sub>x</sub>              |                |            |               |                             |                         |                                  |                   |          |           |               |              | ~       |
|                 | в          | D        | E                | F                             | GHI            | JKL        | MNO           | PQ                          |                         | R                                |                   | s        | т         | w             | AA           |         |
|                 |            |          |                  |                               |                |            |               | 1 1                         |                         |                                  |                   |          |           |               |              |         |
| 1               |            |          |                  |                               |                |            |               |                             |                         |                                  |                   |          |           |               |              |         |
| 2               | Stav       | ba:      | VZOR             | <ul> <li>Vzorové r</li> </ul> | ozpočty        |            |               |                             |                         |                                  |                   |          |           |               |              |         |
| 3               | VK: (      | 04       | Sadov            | é úpravy                      |                |            |               |                             |                         |                                  |                   |          | _         |               |              |         |
| 4               | -          | <b>T</b> |                  |                               | <b>• • • •</b> | <b>T T</b> | <b>* * *</b>  | <b>T</b>                    |                         |                                  |                   | <b>T</b> | T         | <b>•</b>      |              | -       |
| 5               | TV         | Kód      | Číslo            | Kód                           |                |            |               |                             | Popie                   |                                  |                   | м        | Množstvo  | Jednotková    | Cena cel     | kom     |
| 7               |            | objektu  |                  |                               |                |            |               |                             |                         |                                  |                   |          |           | cena          |              |         |
| 8 1             | /          |          |                  | 04                            | Sadové ú       | oravy      |               |                             |                         |                                  |                   |          |           |               |              | 0,00    |
| 9 (             | <b>)</b> : | SO-04    |                  | SO-04                         | SADO           | /É ÚPRAV   | Y             |                             |                         |                                  |                   |          |           |               |              | 0,00    |
| 10 0            | C 1        | SO-04    |                  | 04 A                          | Úpi            | ava teréi  | nu a výsac    | lba trávnik                 | a                       |                                  |                   |          |           |               |              | 0,00    |
| 11 1            |            | SO-04    |                  | HSV                           |                | Práce a de | odávky HS     | v                           |                         |                                  |                   |          |           |               |              | 0,00    |
| 12 1            | )<br>/     | SO-04    | 1                | 1                             |                | Zemne      | e prace       |                             | h u hornino '           | 1.4 boz zbutnonia                |                   | m2       | 1 150 000 |               |              | 0,00    |
| 14 /            | op .       | 50-04    | 1                | 101101101                     |                | Úpr        | ava plane     | tárezoch v ho               | ornine 1-4 bez z        | hutnenia                         |                   | 1112     | 1 130,000 |               |              | 0,00    |
| 15              | ( )        | SO-04    | 2                | 181301113                     |                | Roz        | prestreti     | e ornice n                  | a rovine aleb           | oo na svahu do sklonu 1:5,       | , plocha nad 500  | m2       | 1 150,000 |               |              | 0,00    |
| 16              | P          |          |                  |                               |                | Roz        | prestretie o  | nice na rovir               | e alebo na sval         | hu do sklonu 1:5, plocha nad 500 | 0 m2,hr.200 mm    |          |           |               |              |         |
| 17              | c i        | SO-04    | 3                | 183403151                     |                | Ob         | robenie p     | ôdy smyko                   | ovaním v rov            | ine alebo na svahu do 1:5        | i                 | m2       | 1 150,000 |               |              | 0,00    |
| 18              | P          |          |                  |                               |                | Obn        | obenie pôdy   | smykovaním                  | v rovine alebo          | na svahu do 1:5                  |                   |          |           |               |              |         |
| 19              | ( )        | SO-04    | 4                | 183403152                     |                | Ob         | robenie p     | ôdy bráne                   | ním v rovine            | alebo na svahu do 1:5            |                   | m2       | 1 150,000 |               |              | 0,00    |
| 20 /            | · .        | 50.04    | E                | 192402161                     |                | Obr        | sobonio n     | ådu valeer                  |                         | svono oo 1.5                     |                   |          | 1 150 000 |               |              | 0.00    |
| 21 1            | op i       | 50-04    | 5                | 100400101                     |                | Obr        | obenie pôdv   | valcovaním                  | v rovine alebo n        | la svahu do 1:5                  |                   | mz       | 1 150,000 |               |              | 0,00    |
| 23              | <b>(</b> ) | SO-04    | 6                | 183405211                     |                | Výs        | ev trávni     | ku hydroo                   | sevom na or             | nicu                             |                   | m2       | 1 150.000 |               |              | 0.00    |
| 24 <sup>6</sup> | PP .       |          |                  |                               |                | Výs        | ev trávniku k | ,<br>ydroosevom             | na ornicu               |                                  |                   |          |           |               |              |         |
| 25              | v I        | SO-04    | 7                | 0057211300                    | )              | Trá        | vové sem      | eno - výbe                  | er                      |                                  |                   | kg       | 3,163     |               |              | 0,00    |
| 26              | PP .       |          |                  |                               |                | Trái       | ové semeno    | - výber                     |                         |                                  |                   |          |           |               |              | _       |
| 27              | ( )        | SO-04    | 8                | 184802111                     |                | Che        | emické oc     | lburinenie                  | pôdy v rovi             | ne alebo na svahu do 1:5         | postrekom naširok | o m2     | 1 150,000 |               |              | 0,00    |
| 28              | φ<br>•     |          | 0                |                               |                | Chei       | micke odbur   | inenie pody i               | rovine alebo n          | a svanu ao 1:5 postrekom nasin   | око               |          | 0.000     |               |              |         |
| 29 1            | VI S       | 50-04    | 9                | 2519201000                    | J              | Che        | emické odbur  | iourinenie<br>inenie trávni | travnika Bo<br>ka Bofix | DTIX                             |                   | 1        | 0,690     |               |              | 0,00    |
| 31              |            | SO-04    | 10               | 185851111                     |                | Do         | voz vody i    | ne zálievk                  | u rastlín na v          | vzdialenosť do 6000 m            |                   | m3       | 11 500    |               |              | 0.00    |
| 32              | op         |          |                  | 1000071111                    |                | Dov        | oz vody pre   | álievku rasti               | in na vzdialeno.        | sť do 6000 m                     |                   |          | 11,500    |               |              | 0,00    |
| 33 [            | )          | SO-04    |                  | 99                            |                | Presu      | n hmôt HS     | v                           |                         |                                  |                   |          |           |               |              | 0,00    |
| 34              | ( )        | SO-04    | 11               | 998231311                     |                | Pre        | sun hmôt      | pre sadov                   | vnícke a kraji          | nárske úpravy do 5000 m          | vodorovne bez     | t        | 0,742     |               |              | 0,00    |
| 35 <sup>6</sup> | P          |          |                  |                               |                | Pres       | un hmôt pr    | e sadovnícke                | a krajinárske úp        | oravy do 5000 m vodorovne bez    | zvislého presunu  |          |           |               |              |         |
| 36              | 2 1        | SO-04    |                  | 04 B                          | Výs            | adba stro  | mov, krík     | ov a kvetí                  | n                       |                                  |                   |          |           |               |              | 0,00 -  |
| 4               | ÷          | Int      | fo R             | ozpočet                       | Rekapitulácia  | Poky       | 'ny           |                             |                         |                                  | 4                 |          |           |               |              | Þ       |
| Pripr           | avený      |          |                  |                               |                |            |               |                             |                         |                                  |                   |          | III P     | J             | +            | 100 %   |

Záujemca, ktorý takéto zadanie dostane, vyplní hlavne ceny všetkých položiek (na záložke **Rozpočet**). Ak bolo zadanie vyexportované ako všeobecné (anonymné), je potrebné, aby vyplnil aj informácie o svojej firme (na záložke **Info**). Zadanie môže oceniť aj v programe CENKROS 4. Súbor s oceneným zadaním vám potom zašle naspäť a vy ho môžete naimportovať do programu (**Importovať ponuku**).

| Import ponúk                                                           |              |                       |       |                               |           |          |          |         |                   |     |      |
|------------------------------------------------------------------------|--------------|-----------------------|-------|-------------------------------|-----------|----------|----------|---------|-------------------|-----|------|
| Pridať     Odbrať     Označiť všetko       Otvoriť     Odznačiť všetko |              |                       |       |                               |           |          |          |         |                   |     |      |
|                                                                        | Import       | Ponuku nahrať uchá    | dza   | Názov súboru                  | Uchádzač  | IČO      | Cena     | Veľkosť | Zmena             |     | Stav |
|                                                                        | .⊿ Adre      | sár: C:\CenkrosData\E | xport |                               |           |          |          |         |                   |     |      |
| ₽                                                                      | $\checkmark$ | Plants PL             | ¥     | Rozpočet - 04 - Sadové úpravy | Plants PL | 87654321 | 2 866,19 | 33,0 kB | 23.6.2016 9:01:20 |     | 0    |
|                                                                        | ~            | Stromy SR             | ¥     | Rozpočet - 04 - Sadové úpravy | Stromy SR | 12345678 | 3 174,20 | 33,0 kB | 23.6.2016 9:00:36 |     | Ø    |
|                                                                        | ~            | KROS a.s.             | ¥     | Rozpočet - 04 - Sadové úpravy | KROS a.s. | 31635903 | 2 883,92 | 33,0 kB | 23.6.2016 8:59:40 |     | Ø    |
|                                                                        |              |                       |       |                               |           | -        |          |         |                   |     |      |
|                                                                        |              |                       |       |                               |           |          |          |         | ОК                | Sto | rno  |

Naimportované ponuky môžete vidieť a porovnať v procese **Cenová analýza**. Ponuky sú zoradené zľava od najlacnejšej (zelené podfarbenie) po najdrahšiu (červené podfarbenie). Zeleným písmom sú zvýraznené ceny nižšie ako priemerné, naopak, červeným písmom sú zvýraznené ceny, ktoré sú drahšie ako priemerná cena.

| Položka     |   |   |      |            |                                                                 |     | Vstupné informácie |                                         | Výsledok               |                    |           | 1. kolo  |           |           |
|-------------|---|---|------|------------|-----------------------------------------------------------------|-----|--------------------|-----------------------------------------|------------------------|--------------------|-----------|----------|-----------|-----------|
|             |   |   |      |            |                                                                 |     | v stupile info     | .,,,,,,,,,,,,,,,,,,,,,,,,,,,,,,,,,,,,,, |                        | JICOK .            |           |          | KROS a.s. | Stromy SR |
| Veta Čís    |   |   | Íslo | Kód        | Názov                                                           | MJ  | Množstvo           | Cena                                    | Množstvo<br>(Výsledok) | Cena<br>(Výsledok) | Dodávateľ | Cena     | Cena      | Cena      |
| 4 🗌 V       |   |   |      | 04         | Sadové úpravy                                                   |     |                    | 3 061,68                                |                        | 0,00               |           | 2 866,19 | 2 883,92  | 3 174,20  |
| a 🗌 0       |   |   |      | SO-04      | SADOVÉ ÚPRAVY                                                   |     |                    | 3 061,68                                |                        | 0,00               |           | 2 866,19 | 2 883,92  | 3 174,20  |
| 4 🗌 C       |   |   |      | 04 A       | Úprava terénu a výsadba trávnika                                |     |                    | 2 226,12                                |                        | 0,00               |           | 2 030,63 | 2 048,36  | 2 338,64  |
| 4 🗌 D       |   |   |      | HSV        | Práce a dodávky HSV                                             |     |                    | 2 226,12                                |                        | 0,00               |           | 2 030,63 | 2 048,36  | 2 338,64  |
| ⊿ 🗌 D       |   |   |      | 1          | Zemné práce                                                     |     |                    | 2 209,40                                |                        | 0,00               |           | 2 013,93 | 2 032,04  | 2 321,57  |
|             |   | K | 1    | 181101101  | Úprava pláne v zárezoch v hornine 1-4 bez zhutnenia             | m2  | 1 150,000          | 218,50                                  |                        |                    |           | 230,00   | 166,50    | 207,00    |
| [           |   | K | 2    | 181301113  | Rozprestretie ornice na rovine alebo na svahu do sklonu 1:5, pl | m2  | 1 150,000          | 621,00                                  |                        |                    |           | 460,00   | 555,00    | 690,00    |
| [           |   | K | 3    | 183403151  | Obrobenie pôdy smykovaním v rovine alebo na svahu do 1:5        | m2  | 1 150,000          | 46,00                                   |                        |                    |           | 46,00    | 55,50     | 34,50     |
|             |   | K | 4    | 183403152  | Obrobenie pôdy bránením v rovine alebo na svahu do 1:5          | m2  | 1 150,000          | 46,00                                   |                        |                    |           | 46,00    | 55,50     | 34,50     |
|             |   | K | 5    | 183403161  | Obrobenie pôdy valcovaním v rovine alebo na svahu do 1:5        | m2  | 1 150,000          | 23,00                                   |                        |                    |           | 23,00    | 22,20     | 23,00     |
| К<br>М<br>К |   | K | 6    | 183405211  | Výsev trávniku hydroosevom na ornicu                            | m2  | 1 150,000          | 851,00                                  |                        |                    |           | 805,00   | 777,00    | 920,00    |
|             |   | M | 7    | 0057211300 | Trávové semeno - výber                                          | kg  | 3,163              | 30,02                                   |                        |                    |           | 30,05    | 31,63     | 28,47     |
|             |   | K | 8    | 184802111  | Chemické odburinenie pôdy v rovine alebo na svahu do 1:5 po     | m2  | 1 150,000          | 92,00                                   |                        |                    |           | 92,00    | 88,80     | 92,00     |
|             |   | M | 9    | 2519201000 | Chemické odburinenie trávnika Bofix                             | 1   | 0,690              | 26,92                                   |                        |                    |           | 26,92    | 26,91     | 27,60     |
|             |   | K | 10   | 185851111  | Dovoz vody pre zálievku rastlín na vzdialenosť do 6000 m        | m3  | 11,500             | 254,96                                  |                        |                    |           | 254,96   | 253,00    | 264,50    |
| 4 🗌         | D |   |      | 99         | Presun hmôt HSV                                                 |     |                    | 16,72                                   |                        | 0,00               |           | 16,70    | 16,32     | 17,07     |
|             |   | K | -11  | 998231311  | Presun hmôt pre sadovnícke a krajinárske úpravy do 5000 m vo    | t   | 0,742              | 16,72                                   |                        |                    |           | 16,70    | 16,32     | 17,07     |
| ⊿ 🗌 C       |   |   |      | 04 B       | Výsadba stromov, kríkov a kvetín                                |     |                    | 835,56                                  |                        | 0,00               |           | 835,56   | 835,56    | 835,56    |
| 4 🗌 D       |   |   |      | HSV        | HSV                                                             |     |                    | 835,56                                  |                        | 0,00               |           | 835,56   | 835,56    | 835,56    |
| 4 🗆         | D |   |      | 1          | Zemné práce                                                     |     |                    | 812,16                                  |                        | 0,00               |           | 812,16   | 812,16    | 812,16    |
| [           |   | K | - 1  | 183101111  | Hlbenie jamky v rovine alebo na svahu do 1:5, objem do 0,01 m3  | ks  | 18,000             | 2,88                                    |                        |                    |           | 2,88     | 2,88      | 2,88      |
| [           |   | K | 2    | 184102111  | Výsadba dreviny s balom v rovine alebo na svahu do 1:5, priem   | ks  | 18,000             | 18,90                                   |                        |                    |           | 18,90    | 18,90     | 18,90     |
| [           |   | M | 3    | 026/1      | Buxus sempervirens 20/30(CENOVÁ PONUKA)                         | kus | 18,360             | 116,77                                  |                        |                    |           | 116,77   | 116,77    | 116,77    |
| [ [         |   | К | - 4  | 183101112  | Hibenie jamky v rovine alebo na svahu do 1:5, objem nad 0,01 d  | ks  | 2,000              | 0,62                                    |                        |                    |           | 0,62     | 0,62      | 0,62      |

Takto môžete porovnať ceny jednotlivých položiek medzi konkurenčnými dodávateľmi navzájom a aj vzhľadom k cenám z vlastného zadania (stĺpec **Vstupné informácie**).

K rozhodnutiu, kto bude víťazom VK, vám môže pomôcť aj tabuľka v procese **Vyhodnotenie ponúk**. V nej sú položky zotriedené podľa získaných bodov, ktoré program vypočítal na základe vašich kritérií a tiež údajov, ktoré vyplnil v cenovej ponuke uchádzač. Na prvom mieste (so zeleno podfarbenými bodmi) bude ten uchádzač, ktorého ponuka je pre vás najvýhodnejšia.

| Vyhodnotenie |                |                  |                 |                  |         |            |    | Cena      |      | Doba výstavt | у    | Dĺžka záruky |      |  |
|--------------|----------------|------------------|-----------------|------------------|---------|------------|----|-----------|------|--------------|------|--------------|------|--|
| Firma        | Stav           | Výsledná<br>cena | Limitná<br>cena | Odbytová<br>cena | Položky | Hodnotenie | •  | Hodnota 🔺 | Body | Hodnota      | Body | Hodnota      | Body |  |
| KROS a.s.    | Prijatá ponuka | 0,00             | 0,00            | 0,00             | 0       |            | 98 | 2 883,92  | 84   | 4,0          | 10   | 24,0         | 4    |  |
| Plants PL    | Prijatá ponuka | 0,00             | 0,00            | 0,00             | 0       |            | 97 | 2 866,19  | 85   | 4,0          | 10   | 12,0         | 2    |  |
| Stromy SR    | Prijatá ponuka | 0,00             | 0,00            | 0,00             | 0       |            | 5  | 3 174,20  | 0    | 5,0          | 0    | 30,0         | 5    |  |

Z modulu Oferta je možné preniesť ceny a identifikáciu víťaza VK do kalkulácie.

Aby však program vedel, ceny ktorého uchádzača má do kalkulácie preniesť a ktorého dodávateľa má položkám v kalkulácii nastaviť, tieto údaje je potrebné položkám nastaviť ešte v procese **Cenová analýza**. Víťazné ceny a víťazných dodávateľov je potrebné preniesť do výsledných stĺpcov (**Cena (Výsledok), Dodávateľ**). Aby ste nemuseli nastavovať **Výsledok** pre CENKROS 4 na každej položke zvlášť, môžete využiť panel **Naplnenie výsledkov** a nastaviť vybranú cenu spolu s dodávateľom všetkým položkám naraz.

| Naplnenie                                                                                                    | výsledkov                     |  | × |  |  |  |  |  |  |  |
|----------------------------------------------------------------------------------------------------|-------------------------------|--|---|--|--|--|--|--|--|--|
| Ponuka                                                                                                    | Ponuka Dodávateľ Práce naviac |  |   |  |  |  |  |  |  |  |
| Najlacnejšia ponuka     V       S ponukou preniesť aj dodávateľa     V       Preniesť zmenené množstvá     V       Preniesť poznámku dodávateľa     Preniesť aj práce naviac |                               |  |   |  |  |  |  |  |  |  |
| Index:                                                                                                    |                               |  |   |  |  |  |  |  |  |  |
| Zmeny vykonať v rozsahu:<br>Aktuálna položka<br>Označené položky<br>O <u>Všetky položky</u>                                                                                  |                               |  |   |  |  |  |  |  |  |  |
| OK Storno                                                                                                    |                               |  |   |  |  |  |  |  |  |  |

Ak ste položkám VK nastavili dodávateľa a cenu určenú na prenos do CENKROS 4, kliknite na ikonu **Preniesť do kalkulácie**. Po zavretí modulu Oferta môžete v kalkulácii vidieť, že položkám sa nastavila cena a dodávateľ vybraný v Oferte.

**TIP:** Na porovnanie cien uchádzačov v procese **Cenová analýza** si môžete zobraziť aj iné údaje (pomocou funkcie **Zobrazené hodnoty**), napr. Dodávka, Montáž alebo Odklon % (zobrazí percento, o ktoré sa ponuka odkláňa od priemernej ceny ostatných uchádzačov). V paneli **Informácia o položke** si môžete pozrieť informácie o položke VK (popis, množstvo, cena) spolu s poznámkou od aktuálneho uchádzača alebo si môžete pridať vlastnú poznámku k výsledku.

**TIP:** V procese **Vyhodnotenie ponúk** môžete nevyhovujúceho uchádzača vylúčiť a s ostatnými uchádzačmi pokračovať v druhom kole VK (záložka **Domov – Nové kolo**).

# 4.6 STANOVENIE KALKULAČNÉHO VZORCA

V predchádzajúcich kapitolách sme vám ukázali, ako si vykalkulujete položky podľa vlastných potrieb. Náklady na použité zdroje (materiály, profesie, stroje, ...) predstavujú ale iba priame náklady na realizáciu práce. Cena položiek by však mala odrážať aj režijné náklady a zisk.

Na to, aby ste mohli vypočítať cenu položiek tak, aby zahrňovala aj nepriame náklady a zisk, slúži kalkulačný vzorec. Napríklad vo väčších firmách stanovuje kalkulačný vzorec väčšinou manažment na základe odsledovaných nákladov a požadovaného zisku.

Pokiaľ už máte celú stavbu v programe CENKROS 4 pripravenú, môžete kalkulačný vzorec nastaviť pre celú stavbu naraz pomocou funkcie **Kalkulácia réžií stavby**. Túto funkciu spustíte v **Zozname zákaziek** zo záložky **Úpravy** výberom možnosti **Kalkulácia réžií stavby – Kalkulácia**.
| Náklady stavby            |     |            | Pracovať s verziami k         | alkulácie typu             | 1 - Po  | onuková kalkulácia (po | nuka]         |
|---------------------------|-----|------------|-------------------------------|----------------------------|---------|------------------------|---------------|
| Celkové náklady stavb     | y [ | Súčet      | Z rozborov (kalk.<br>položky) | Nekalkulova<br>špecifikáci | né<br>e |                        |               |
| Materiál                  | EUR | 283 339,93 | 126 074,59                    | 157 26                     | 55,34   |                        |               |
| Mzdy                      | EUR | 64 375,11  | 64 375,11                     |                            |         |                        |               |
| Odvody                    | EUR | 22 660,04  | 22 660,04                     |                            |         |                        |               |
| Stroje                    | EUR | 29 830,09  | 29 830,09                     |                            | -       |                        | Nokolkulavaná |
| Tarify                    | EUR | 0,00       | 0,00                          |                            |         | Poddodávky             | práce         |
| Poddodávky                | EUR | 14 526,82  | 0,00                          |                            |         | 14 526,82              |               |
| Nekalkulované             | EUR | 51 351,22  | 0,00                          |                            |         |                        | 51 351,22     |
| Dážia udaskad             | %   | 5,56383    |                               |                            |         |                        |               |
| Rezia vyrobna             | EUR | 29 862,71  | 29 862,71                     |                            | 0,00    | 0,00                   | 0,00          |
| Dážia anrávna             | %   | 2,79560    |                               |                            |         |                        |               |
| Rezia spravna             | EUR | 15 004,79  | 15 004,79                     |                            | 0,00    | 0,00                   | 0,00          |
| D.4žie                    | %   | 0,00000    |                               |                            |         |                        |               |
| Rezid                     | EUR | 0,00       | 0,00                          |                            | 0,00    | 0,00                   | 0,00          |
| Ziele                     | %   | 4,80292    |                               |                            |         |                        |               |
| ZISK                      | EUR | 25 778,69  | 25 778,69                     |                            | 0,00    | 0,00                   | 0,0           |
| D / ži-                   | %   | 0,00000    |                               |                            |         |                        |               |
| Rezid                     | EUR | 0,00       | 0,00                          |                            | 0,00    | 0,00                   | 0,00          |
| Celkom                    | EUR | 536 729,40 | 313 586,02                    | 157 26                     | 55,34   | 14 526,82              | 51 351,22     |
| Zaokrúhl. + VRN z KL + KČ | EUR | -12,71     |                               |                            |         |                        |               |
|                           |     |            |                               |                            |         |                        |               |
|                           |     |            |                               |                            |         |                        |               |

Okno **Kalkulácia réžií stavby** vám poskytuje prehľad o jednotlivých nákladoch (Materiál, Mzdy, Stroje, Réžie, ...), ktoré sú nasčítané z ponukových kalkulácií z celej stavby. Tieto náklady sú v tabuľke rozdelené do stĺpcov podľa jednotlivých typov položiek, z akých sú počítané.

V stĺpci **Z rozborov (kalk. položky)** nájdete vyčíslené náklady na materiál, mzdy, odvody, stroje atď. až po réžie a zisk nasčítané z rozborov kalkulovaných položiek (kalkulovaných prác alebo kalkulovaných materiálov). Ak ste si teda položky vykalkulovali (kap. 4.4), náklady z kalkulovaných položiek nájdete práve v tomto stĺpci.

Ak ste ceny niektorých prác nekalkulovali, a teda majú nastavený iný typ ceny ako kalkulovaná, ich náklady nájdete v stĺpci **Nekalkulované práce.** 

Podobne v stĺpci **Nekalkulované špecifikácie** nájdete vyčíslené náklady na špecifikované materiály, to znamená materiály, ktoré nie sú obsahom rozborov položiek a do zákazky sa zapisujú osobitne ku danej práci.

V stĺpci **Poddodávky** nájdete zas uvedenú sumárnu cenu poddodávok a im prislúchajúci zisk a réžie.

Hodnoty z týchto štyroch stĺpcov sú nasčítané v stĺpci **Súčet**, v ktorom tiež nájdete celkovú cenu všetkých položiek (vrátane priamych, nepriamych nákladov aj zisku).

Ak chcete zadať kalkulačný vzorec pre niektorý z typov položiek, je potrebné, aby ste v okne najskôr spustili **Editačný režim**. Pre všetky typy položiek sa potom sprístupnia bunky na editáciu réžií a zisku.

Ak napríklad chcete nastaviť kalkulačný vzorec tak, aby sa výrobná réžia na kalkulovaných položkách počítala ako 20 % z miezd, strojov, OPN a odvodov, požadované percento (20) vpíšte do tabuľky a pomocou tlačidla z označte základne, z ktorých sa výrobná réžia vypočíta. Vypočítaná hodnota výrobnej réžie sa zobrazí automaticky pod zadaným percentom. Obdobne môžete potom zadať aj kalkulačné vzorce pre výpočet ostatných typov réžií alebo zisku na ďalších typoch položiek.

| Váklady stavby              | Výrobná ré      | žia     |                    | P | racovať s verziami l        | kalkulácie typu            | 1 - P        | onuková   | kalkulácia (po | nuka]            |          |
|-----------------------------|-----------------|---------|--------------------|---|-----------------------------|----------------------------|--------------|-----------|----------------|------------------|----------|
| elkové nákla                | ady stavby      | ,       | Súčet              | z | rozborov (kalk.<br>položky) | Nekalkulo<br>špecifiká     | vané<br>icie |           |                |                  |          |
| Materiál                    |                 | EUR     | 283 339,93         |   | 126 074,59                  | 157                        | 265,34       |           |                |                  |          |
| Mzdy                        |                 | EUR     | 64 375,11          |   | 64 375,11                   |                            |              |           |                |                  |          |
| Odvody                      |                 | EUR     | 22 660,04          |   | 22 660,04                   |                            |              |           |                |                  |          |
| Stroje                      |                 | EUR     | 29 830,09          |   | 29 830,09                   |                            |              |           |                | Nokalk           | ulovaná  |
| Tarify                      |                 | EUR     | 0,00               |   | 0,00                        |                            |              | Podd      | odávky         | prä              | áce      |
| Poddodávky                  |                 | EUR     | 14 526,82          |   | 0,00                        |                            |              |           | 14 526,82      |                  |          |
| Nekalkulovan                | é               | EUR     | 51 351,22          |   | 0,00                        |                            |              |           |                |                  | 51 351,2 |
| D (The second               | ,               | %       | 4,40802            | ~ | z 20,00000                  | z (                        | 0,00000      | z         | 0,00000        | z                | 0,0000   |
| Rezia vyrobr                | ıa              | EUR     | 23 373,05          |   | 23 373 05                   |                            | 0.00         |           | 0.00           |                  | 0.0      |
| D / X (                     |                 | %       | 2,82981            |   | Základne                    |                            |              |           |                |                  | ×        |
| ezia spravn                 | a               | EUR     | 15 004,79          |   |                             | Zákl                       | adne ré      | žie: výro | bná            |                  |          |
| D.4%-                       |                 | %       | 0,00000            |   |                             |                            |              | ,         |                |                  |          |
| Rezia                       |                 | EUR     | 0,00               |   | P                           | IC Doprava                 | Mzdy         | Stroje    | OPN Odvod      | Y                |          |
| 77.1                        |                 | %       | 4,86170            |   |                             |                            |              |           |                |                  |          |
| ZISK                        |                 | EUR     | 25 778,69          |   |                             |                            |              |           | OK             | Stor             |          |
|                             |                 | %       | 0,00000            |   |                             |                            |              |           | UK             | 300              | 110      |
| Rezia                       |                 | EUR     | 0,00               |   | 0,00                        |                            | 0,00         |           | 0,00           |                  | 0,0      |
| Celkom                      |                 | EUR     | 530 239,74         |   | 307 096,36                  | 157                        | 265,34       |           | 14 526,82      |                  | 51 351,2 |
|                             |                 |         |                    |   |                             |                            |              |           | [              | Nastav ro        | ovnaké % |
| Rozpočítať vý<br>na položky | ýrobnú réžiu zo | o zálož | ky 'Výrobná réžia' |   | Kalkulované<br>položky      | Nekalkulov<br>špecifikácie | ané<br>:     | Poddo     | dávky          | Nekalkı<br>práce | llované  |

Pokiaľ kalkulačný vzorec nepoznáte alebo nemáte odsledované, koľko percent tvoria jednotlivé typy réžií, ale poznáte ich konečné sumy (napr. na poddodávkach chcete získať 1 200 €), vpíšte ich do riadkov, v ktorých sa uvádzajú peňažné čiastky.

| láklady stavby              | Výrobná r     | éžia    |                     | Pracov           | ať s verziami l        | kalkuláci  | e typu 1 -               | Ponuková | kalkulácia (po | inuka]           |           |
|-----------------------------|---------------|---------|---------------------|------------------|------------------------|------------|--------------------------|----------|----------------|------------------|-----------|
| elkové nákla                | idy stavb     | y       | Súčet               | Z rozb           | orov (kalk.<br>oložky) | Nek<br>šp  | alkulované<br>ecifikácie | ]        |                |                  |           |
| Materiál                    |               | EUR     | 283 339,93          |                  | 126 074,59             |            | 157 265,34               | 1        |                |                  |           |
| Mzdy                        |               | EUR     | 64 375,11           |                  | 64 375,11              |            |                          | 1        |                |                  |           |
| Odvody                      |               | EUR     | 22 660,04           |                  | 22 660,04              |            |                          | ]        |                |                  |           |
| Stroje                      |               | EUR     | 29 830,09           |                  | 29 830,09              |            |                          |          |                | Nekal            | kulované  |
| Tarify                      |               | EUR     | 0,00                |                  | 0,00                   |            |                          | Pode     | lodávky        | р                | ráce      |
| Poddodávky                  |               | EUR     | 14 526,82           |                  | 0,00                   |            |                          |          | 14 526,82      |                  |           |
| Nekalkulovan                | é             | EUR     | 51 351,22           |                  | 0,00                   |            |                          |          |                |                  | 51 351,22 |
| Dážia výrobr                | 4             | %       | 4,39806             | Z                | 20,00000               | z          | 0,00000                  | Z        | 0,00000        | z                | 0,00000   |
| Rezia vyrobi                |               | EUR     | 23 373,05           |                  | 23 373,05              |            | 0,00                     |          | 0,00           |                  | 0,00      |
| Réžia správn                | a             | %       | 2,82342             | Z                | 10,69950               | z          | 0,00000                  | z        | 0,00000        | z                | 0,00000   |
| Trezia spravn               |               | EUR     | 15 004,79           |                  | 15 004,79              |            | 0,00                     |          | 0,00           |                  | 0,00      |
| Réžia                       |               | %       | 0,00000             | Z                | 0,00000                | z          | 0,00000                  | z        | 0,00000        | z                | 0,00000   |
| TOCENO.                     |               | EUR     | 0,00                |                  | 0,00                   |            | 0,00                     |          | 0,00           |                  | 0,00      |
| 7isk                        |               | %       | 5,07653             | Z                | 16,60537               | z          | 0,00000                  | 🗸 Z      | 8,26058        | z                | 0,00000   |
| Link                        |               | EUR     | 26 978,69           |                  | 25 778,69              |            | 0,00                     |          | 1 200,00       |                  | 0,00      |
| Réžia                       |               | %       | 0,00000             | Z                | 0,00000                | z          | 0,00000                  | Z        | 0,00000        | Z                | 0,00000   |
| TOLEG                       |               | EUR     | 0,00                |                  | 0,00                   |            | 0,00                     |          | 0,00           |                  | 0,00      |
| Celkom                      |               | EUR     | 531 439,74          |                  | 307 096,36             |            | 157 265,34               |          | 15 726,82      |                  | 51 351,22 |
|                             |               |         |                     |                  |                        |            |                          |          |                | Nastav           | rovnaké % |
| Rozpočítať vý<br>na položky | robnú réžiu : | zo zálo | žky 'Výrobná réžia' | C Kalkı<br>poloż | ulované<br>žky         | Nek<br>špe | alkulované<br>ifikácie   | Podd     | odávky         | □ Nekal<br>práce | kulované  |

V tomto prípade sa, naopak, automaticky dopočíta percento (8,26058 %).

Editovaním percent alebo súm môžete teda hneď v tabuľke vidieť dopočítanú druhú z hodnôt (sumu alebo percento), a tak môžete simulovať rôzne alternatívy výpočtov réžií a zisku bez toho, aby sa tieto zmeny prejavili v zákazkách.

Ak ste na okne vykonali všetky požadované zmeny, nastavili všetky potrebné kalkulačné vzorce a chcete ich aj aplikovať na položky kalkulácií v celej stavbe, stlačte tlačidlo **Zmeň kalkul. vzorec zákaziek stavby**. Nový spôsob výpočtu réžií alebo zisku sa potom nastaví pre tie typy položiek, ktorých výpočet ste upravovali a je označený (výpočet sa označí hneď ako upravíte niektorý údaj – percento, hodnotu alebo základne).

Môže sa však stať, že na niektorých položkách budete chcieť nastaviť iné réžie alebo zisk, ako ste práve nastavili pre všetky položky daného typu. V tomto prípade je potrebné upraviť kalkulačný vzorec priamo na týchto položkách v otvorenej zákazke.

Napr. ak máte viacerých poddodávateľov, ale na jednom z nich chcete znížiť zisk, pretože celková cena za ich prácu je už aj tak dosť vysoká, upravte kalkulačný vzorec dodatočne len na položkách, ktoré bude realizovať tento poddodávateľ.

Najskôr si otvorte kalkuláciu zákazky, kde sa konkrétny typ poddodávok nachádza a označte ich. Potom sa nastavte na jednu z označených poddodávok a zobrazte kalkulačný vzorec pomocou

ikony 🔩. Na jeho okne vľavo môžete vidieť, ako sa vypočíta jednotková cena a vpravo zas spôsob výpočtu jednotlivých réžií a zisku.

Ak chcete upraviť výpočet zisku napr. na 3 % z ceny poddodávky, do riadku pre zisk vpíšte hodnotu "3" a nechajte označenú len základňu **Poddodávky**.

| =<br>Poddodávky |      |         |        |          |      | Základne                                      |
|-----------------|------|---------|--------|----------|------|-----------------------------------------------|
| +<br>Réžia 1    | (R1) | Réžia 1 | =      | 0,00000  | % z  | Poddodávky                                    |
| +<br>Réžia 2    | (R2) | Réžia 2 | =      | 0,00000  | % z  | Poddodávky R1                                 |
| +<br>Réžia 3    | (R3) | Réžia 3 | =      | 0,00000  | % z  | Poddodávky R1 R2                              |
| +<br>Zisk       | (Z)  | Zisk    | =      | 3,00000  | % z  | Poddodávky R1 R2 R3                           |
| +<br>Réžia 4    |      | Réžia 4 | =      | 0,00000  | % z  | Poddodávky R1 R2 R3 Z                         |
|                 |      |         |        |          |      | Započítavajú sa iba zapnuté (zelené) základne |
|                 |      | Kalkul  | ačný v | zorec sa | nast | aví pre označené poddodávky                   |

V spodnej časti okna nezabudnite nastaviť, pre ktoré položky (v našom príklade **pre označené poddodávky**) sa má práve nastavený kalkulačný vzorec aplikovať.

## 4.7 KOMPLETÁCIA PONUKY

Po vykalkulovaní rozborov položiek a nastavení kalkulačných vzorcov ste získali predstavu o predpokladaných vlastných nákladoch a zisku. Ceny položiek v kalkulácii nemusia byť ale konečné, môžete ich chcieť ďalej upravovať (napr. cenu znížiť a získať tak konkurenčnú výhodu vo výberovom konaní). Aby ste si práve vykalkulované ceny uchovali, preneste ceny z kalkulácie do rozpočtu, kde ich potom môžete ďalej obchodne upravovať. Zachová sa vám aj vlastná kalkulácia nákladov a zisku, aj cenová ponuka v rozpočte. Navyše, ak prenesiete ceny do rozpočtu, môžete ich potom vyexportovať do pôvodného zadania od investora.

Na prenos cien z kalkulácie do rozpočtu môžete využiť funkcie **Aktualizácia zákazky/stavby** alebo **Väzba medzi rozpočtom a kalkuláciou**.

Funkcia **Aktualizácia zákazky** umožňuje preniesť do rozpočtov hodnoty jednotkových cien, ktoré ste nastavili alebo vykalkulovali v kalkulácii. Okrem cien je možné preniesť aj rozbory a ceny ich zdrojov, ale aj ostatné údaje, ako napr. množstvá, výkazy výmer, poznámky...

Spustenie a použite tejto funkcie je obdobné, ako bolo popísané v kap. 4.4.1 Aktualizácia vlastnou databázou. Rozdiel je ale v tom, že namiesto kalkulácie chcete aktualizovať položky rozpočtu a namiesto vlastnej databázy použijete na aktualizáciu položky kalkulácie. Pri vyvolaní tejto funkcie je preto potrebné, aby ste sa najskôr nastavili do **Rozpočtu** a v okne aktualizácie označili, aby sa položky aktualizovali **Výrobnou kalkuláciou**.

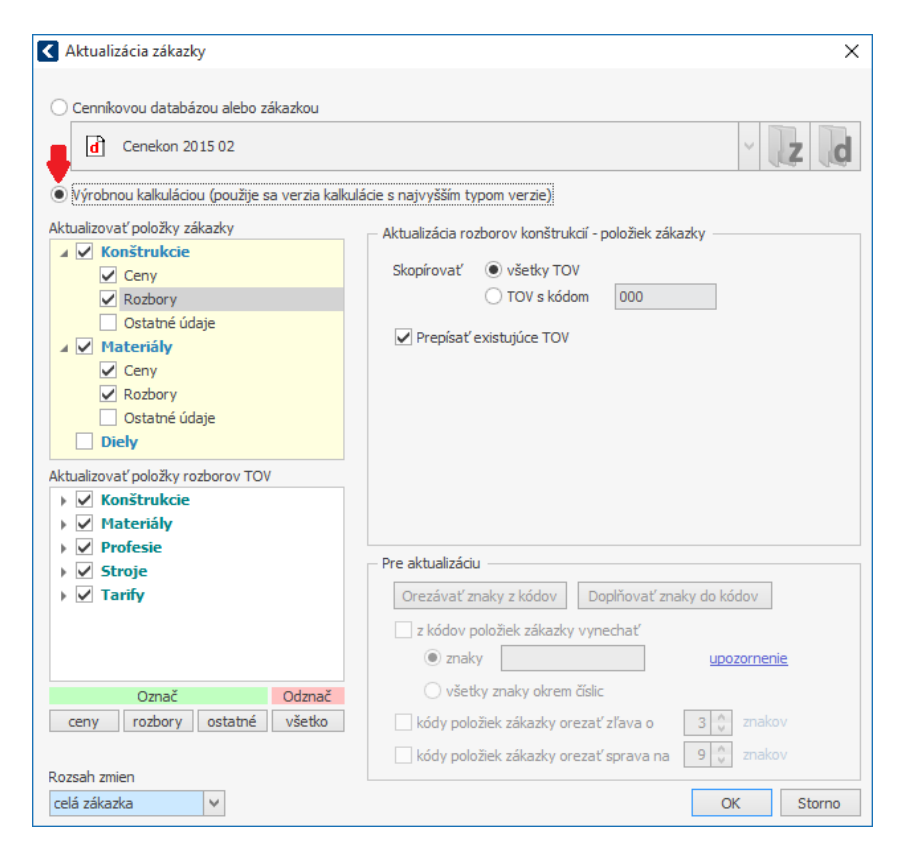

V kalkulácii môžete mať nastavené rôzne typy cien, ale pravdepodobne budú kalkulované. Aby ste zaktualizovali a nastavili všetky typy cien tak, ako ich máte v kalkulácii, v okne aktualizácie označte aktualizáciu **cien** (čím sa zaktualizujú všetky typy cien okrem kalkulovanej) a aj aktualizáciu **rozborov** (hlavne na konštrukciách, čím sa zaktualizujú kalkulované ceny a ich rozbory).

**TIP:** Ak chcete aktualizovať rozpočty v celej stavbe, spustite **Aktualizáciu stavby** (rozpočtov) v Zozname zákaziek.

Ďalšou možnosťou, ako preniesť ceny z kalkulácie do rozpočtu, je funkcia **Väzba medzi** rozpočtom a kalkuláciou. Po spustení tejto funkcie sa zobrazí okno, v ktorom naraz vidíte položky z rozpočtu aj položky z kalkulácie. Okrem prehľadu položiek môžete z okna vyčítať, či sa tieto položky líšia napr. v množstve alebo cene alebo či sa v kalkulácii nenachádza niektorá položka navyše.

Na rozdiel od **Aktualizácie zákazky** môžete pomocou funkcie **Väzby medzi rozpočtom a kalkuláciou** preniesť z kalkulácie do rozpočtu aj celkové ceny položiek. Napr. ak ste v kalkulácii zistili potrebu väčšieho množstva položiek, ale potrebujete zachovať pôvodné množstvá položiek zo zadania (rozpočtu), do rozpočtu prenesiete celkové ceny a na základe nich a pôvodných množstiev sa položkám rozpočtu dopočítajú nové jednotkové ceny. 4

#### 78 CENKROS 4 – OCEŇOVANIE A RIADENIE STAVEBNEJ VÝROBY

| PUHUKON                                                                                                    | ý rozpod                                                      | et: 1. v                                                | /erzia                                                                                  | - Ponukový roz                                                                                                    | počet [ponuka] (27.11.2010)                                                                                                    |                                                                                   |                                                                                                    |                                                                                        |                                                                                                    |                                                                                                    |                                                                                           |        |
|----------------------------------------------------------------------------------------------------|---------------------------------------------------------------|---------------------------------------------------------|-----------------------------------------------------------------------------------------|----------------------------------------------------------------------------------------------------|----------------------------------------------------------------------------------------------------|-----------------------------------------------------------------------------------|----------------------------------------------------------------------------------------------------|----------------------------------------------------------------------------------------|----------------------------------------------------------------------------------------------------|----------------------------------------------------------------------------------------------------|-------------------------------------------------------------------------------------------|--------|
| Úrove                                                                                                    | i TC                                                          | ČР                                                      | тν                                                                                      | Kód položky                                                                                                    | Popis                                                                                                    | СM                                                                                | Množstvo                                                                                                 | Index<br>ceny                                                                          | J. cena<br>indexovaná                                                                                        | Celková cena                                                                                                    | Celkové nákl. /<br>1 MJ                                                                   | Ce     |
| •                                                                                                    |                                                               |                                                         | D                                                                                       | HSV                                                                                                    | Práce a dodávky HSV                                                                                                    |                                                                                   |                                                                                                    |                                                                                        |                                                                                                    | 47 936,39                                                                                                    |                                                                                           |        |
| 8                                                                                                    |                                                               |                                                         | D                                                                                       | 1                                                                                                    | Zemné práce                                                                                                    |                                                                                   |                                                                                                    |                                                                                        |                                                                                                    | 3 411,12                                                                                                    |                                                                                           |        |
| - 18                                                                                                    | oc                                                            | 1                                                       | K                                                                                       | 132101102                                                                                                    | Výkop ryhy do šírky 600 mm v horn. 1a2 nad 100m3                                                                                                    | m3                                                                                | 4,672                                                                                                    | 1,000                                                                                  | 9,13                                                                                                    | 42,66                                                                                                    | 9,13                                                                                      |        |
| 1                                                                                                    | oc                                                            | 2                                                       | К                                                                                       | 132101202                                                                                                    | Výkop ryhy šírky 600-2000mm hor 1-2 od 100 do 1000 m3                                                                                                    | m3                                                                                | 101,421                                                                                                  | 1,000                                                                                  | 4,06                                                                                                    | 411,77                                                                                                    | 4,06                                                                                      |        |
| - 4 <b>-</b>                                                                                                    | oc                                                            | 3                                                       | K                                                                                       | 162301102                                                                                                    | Vodorovné premiestnenie výkopku tr. 1-4,do 1000 m                                                                                                    | m3                                                                                | 106,093                                                                                                  | 1,000                                                                                  | 3,08                                                                                                    | 326,77                                                                                                    | 3,08                                                                                      |        |
| 1. E                                                                                                    | oc                                                            | 4                                                       | к                                                                                       | 171201202                                                                                                    | Uloženie sypaniny na skládky nad 100 do 1000 m3                                                                                                    | m3                                                                                | 106,093                                                                                                  | 1,000                                                                                  | 0,78                                                                                                    | 82,75                                                                                                    | 0,78                                                                                      |        |
| - <b>1</b>                                                                                                    | oc                                                            | 5                                                       | K                                                                                       | 181101102                                                                                                    | Úprava pláne v zárezoch v hornine 1-4 so zhutnením                                                                                                    | M2                                                                                | 122,501                                                                                                  | 1,000                                                                                  | 0,42                                                                                                    | 51,45                                                                                                    | 0,42                                                                                      |        |
| 1. E                                                                                                    | oc                                                            | 6                                                       | к                                                                                       | 171101111                                                                                                    | Uloženie sypaniny nesúdržnej horníny v aktívnej zóne                                                                                                    | m3                                                                                | 114,443                                                                                                  | 1,000                                                                                  | 3,47                                                                                                    | 397,12                                                                                                    | 3,47                                                                                      |        |
| 1                                                                                                    | vc                                                            | 7                                                       | М                                                                                       | 583372130                                                                                                    | Štrkopiesok 0-32 Z                                                                                                    | m3                                                                                | 143,054                                                                                                  | 1,000                                                                                  | 14,67                                                                                                    | 2 098,60                                                                                                    | 14,67                                                                                     |        |
| 8. <b></b>                                                                                                    |                                                               |                                                         | D                                                                                       | 2                                                                                                    | Zakladanie                                                                                                    |                                                                                   |                                                                                                    |                                                                                        |                                                                                                    | 34 972,17                                                                                                    |                                                                                           |        |
| 1                                                                                                    | oc                                                            | 8                                                       | К                                                                                       | 274313521                                                                                                    | Betón základových pásov, prostý tr.C 12/15-XC1(SK)                                                                                                    | m3                                                                                | 91,628                                                                                                   | 1,000                                                                                  | 104,56                                                                                                    | 9 580,62                                                                                                    | 104,56                                                                                    |        |
| Výrobná                                                                                                    | kalkulác                                                      | ia: 2. v                                                | erzia ·                                                                                 | - Ponuková kalk                                                                                                    | <br>Jlácia [ponuka] (Vytvorená hromadnou úpravou stavby dňa 20.10.20                                                                                                    | 15)                                                                               | <b>+ +</b>                                                                                               | Zobraz                                                                                 | priradené položky                                                                                            | Rozdiel množstva                                                                                                    | Celkové nákl. /                                                                           | -0     |
| Výrobná<br>Úrovei                                                                                                | kalkulác<br>ň TC                                              | ia: 2. vi<br>ČP                                         | erzia ·<br>TV                                                                           | - Ponuková kalk<br>Kód položky                                                                                                    | <br>Jácia (ponuka) (Vytvorená hromadnou úpravou stavby dňa 20. 10. 20<br>Popis                                                                                                    | 15)<br>MJ                                                                         | ◆ ↑ Množstvo                                                                                             | Zobraz<br>Index<br>ceny                                                                | priradené položky<br>J. cena<br>indexovaná                                                                   | Rozdiel množstva<br>Celková cena                                                                                                    | Celkové nákl. /<br>1 MJ                                                                   | -0     |
| Výrobná<br>Úrove                                                                                                 | kalkulác<br>i TC                                              | ia: 2. vi<br>ČP                                         | erzia -<br>TV<br>D                                                                      | - Ponuková kalk<br>Kód položky<br>HSV                                                                                                    | <br>Jácia [ponuka] (Vytvorená hromadnou úpravou stavby dňa 20. 10. 20:<br>Popis<br>Práce a dodávky HSV                                                                                                    | 15)<br>MJ                                                                         | ◆ ◆                                                                                                    | Zobraz<br>Index<br>ceny                                                                | priradené položky<br>J. cena<br>indexovaná                                                                   | Rozdiel množstva<br>Celková cena<br>45 828,61                                                                                                    | Celkové nákl. /<br>1 MJ                                                                   | -0     |
| Výrobná<br>Úrovei                                                                                                | kalkulác                                                      | ia: 2. v                                                | erzia -<br>TV<br>D<br>D                                                                 | - Ponuková kalk<br>Kód položky<br>HSV<br>1                                                                                                    | <br>Jácia [ponuka] (Vytvorená hromadnou úpravou stavby dňa 20. 10. 20<br>Popis<br>Práce a dodávky HSV<br>Zemné práce                                                                                                    | 15)<br>MJ                                                                         | Množstvo                                                                                                 | Zobraz<br>Index<br>ceny                                                                | priradené položky<br>J. cena<br>indexovaná                                                                   | Rozdiel množstva<br>Celková cena<br>45 828,61<br>3 241,77                                                                                               | Celkové nákl. /<br>1 MJ                                                                   | -(     |
| Výrobná<br>Úrover                                                                                                | kalkulác<br>1 TC                                              | ia: 2. vi<br>ČP<br>1                                    | erzia -<br>TV<br>D<br>D<br>K                                                            | - Ponuková kalko<br>Kód položky<br>HSV<br>1<br>132101102                                                                                                    | <br>Jáčda [ponuka] (Vytvorená hromadnou úpravou stavby dňa 20. 10. 20<br>Popis<br>Práce a dodávky HSV<br>Zemné práce<br>Výkop ryhy do šírky 600 mm v horn. 1a2 nad 100m3                                                                                                    | 15)<br>MJ<br>m3                                                                   | Množstvo     5,000                                                                                       | Zobraz<br>Index<br>ceny<br>1,000                                                       | priradené položky<br>J. cena<br>indexovaná<br>7,87                                                           | Rozdiel množstva<br>Celková cena<br>45 828,61<br>3 241,77<br>39,35                                                                                      | Celkové nákl. /<br>1 MJ<br>6,78                                                           | -(     |
| Výrobná<br>Úrovei                                                                                                | kalkulác<br>i TC<br>k<br>k                                    | ia: 2. vi<br>ČP<br>1<br>2                               | TV<br>D<br>D<br>K<br>K                                                                  | <ul> <li>Ponuková kalk</li> <li>Kód položky</li> <li>HSV</li> <li>1</li> <li>132101102</li> <li>132101202</li> </ul>                                          | الله المحلم المحلم | 15)<br>MJ<br>m3<br>m3                                                             |                                                                                                    | Zobraz<br>Index<br>ceny<br>1,000<br>1,000                                              | priradené položky<br>J. cena<br>indexovaná<br>7,87<br>3,68                                                   | Rozdiel množstva<br>Celková cena<br>45 828,61<br>3 241,77<br>39,35<br>373,23                                                                            | Celkové nákl. /<br>1 MJ<br>6,78<br>3,18                                                   | -(     |
| Výrobná<br>Úrover                                                                                                | kalkulác<br>i TC<br>k<br>k<br>k                               | ia: 2. vi<br>ČP<br>1<br>2<br>3                          | TV<br>D<br>D<br>K<br>K<br>K                                                             | Ponuková kalk<br>Kód položky<br>HSV<br>1<br>132101102<br>132101202<br>162301102                                                                               | Ulácia [ponuka] (Vytvorená hromadnou úpravou stavby dňa 20. 10. 20<br>Popis<br>Práce a dodávky HSV<br>Zemné práce<br>Výkop ryhy do šírky 600 mm v horn. 1a2 nad 100m3<br>Výkop ryhy dirky 600-2000mm hor 1-2 od 100 do 1000 m3<br>Vodorovné premiestvenie výkopku tr. 1-4,do 1000 m                                                                                                    | 15)<br>MJ<br>m3<br>m3<br>m3<br>m3                                                 | ♦ ↑ Množstvo 5,000 101,421 106,420                                                                       | Zobraz<br>Index<br>ceny<br>1,000<br>1,000<br>1,000                                     | priradené položky<br>J. cena<br>indexovaná<br>7,87<br>3,68<br>2,48                                           | Rozdiel množstva<br>Celková cena<br>45 828,61<br>3 241,77<br>39,35<br>373,23<br>263,92                                                                  | Celkové nákl. /<br>1 MJ<br>6,78<br>3,18<br>2,14                                           | -0     |
| Výrobná<br>Úrover<br>L<br>L<br>L<br>L                                                                            | kalkulác<br>i TC<br>k<br>k<br>k<br>k                          | ia: 2. vi<br>ČP<br>1<br>2<br>3<br>4                     | TV<br>D<br>D<br>K<br>K<br>K<br>K                                                        | Ponuková kalk<br>Kód položky<br>HSV<br>1<br>132101102<br>132101202<br>162301102<br>171201202                                                                  | <br>Aláčia [ponuka] (Vytvorená hromadnou úpravou stavby dňa 20. 10. 20<br>Popis<br>Práce a dodávky HSV<br>Zemmé práce<br>Výkop ryhy do šírky 600 mm v horn. 1a2 nad 100m3<br>Výkop ryhy di šírky 600 mm v horn. 1a2 nad 100m 3<br>Vodorovné premiestnenie výkopku tr. 1-4, do 1000 m<br>Uložene sypaniny na skládky nad 100 do 1000 m3                                                                                                    | 15)<br>MJ<br>m3<br>m3<br>m3<br>m3<br>m3<br>m3                                     | ♦ ↑ Množstvo 5,000 101,421 106,420 106,420                                                               | Zobraz<br>Index<br>ceny<br>1,000<br>1,000<br>1,000<br>1,000                            | priradené položky<br>J. cena<br>indexovaná<br>7,87<br>3,68<br>2,48<br>0,69                                   | Rozdiel množstva<br>Celková cena<br>45 828,61<br>3 241,77<br>39,35<br>373,23<br>263,92<br>73,43                                                         | Celkové náld. /<br>1 MJ<br>6,78<br>3,18<br>2,14<br>0,60                                   | (      |
| Výrobná<br>Úrover                                                                                                | i kalkulác<br>i TC<br>k<br>k<br>k<br>k<br>k                   | ia: 2. v<br>ČP<br>1<br>2<br>3<br>4<br>5                 | TV<br>D<br>K<br>K<br>K<br>K<br>K                                                        | - Ponuková kalk<br>Kód položky<br>HSV<br>1<br>132101102<br>132101202<br>162301102<br>171201202<br>181101102                                                   | Uláčia [ponuka] (Vytvorená hromadnou úpravou stavby dňa 20. 10. 20<br>Popis<br>Práce a dodávky HSV<br>Zemné práce<br>Výkop ryhy do šříky 600 mm v horn. 1a2 nad 100m3<br>Výkop ryhy do šříky 600-2000mm hor 1-2 od 100 do 1000 m3<br>Vodorovné premiestnenie výkopku tr. 1-4, do 1000 m<br>Uloženie sypaniny na sládsky nad 100 do 1000 m3<br>Úprava pláne v zárezoch v hornine 1-4 so zhutením                                                                                                    | 15) MJ<br>MJ<br>m3<br>m3<br>m3<br>m3<br>M2                                        | ♦ ↑ Množstvo 5,000 101,421 106,420 106,420 122,501                                                       | Zobraz<br>Index<br>ceny<br>1,000<br>1,000<br>1,000<br>1,000<br>1,000                   | priradené položky<br>J. cena<br>indexovaná<br>7,87<br>3,68<br>2,48<br>0,69<br>0,69                           | Rozdiel množstva<br>Celková cena<br>45 828,61<br>3 241,77<br>39,35<br>373,23<br>263,92<br>73,43<br>45,33                                                | Celkové nákl. /<br>1 MJ<br>6,78<br>3,18<br>2,14<br>0,60<br>0,32                           | -0     |
| Výrobná<br>Úrover<br>L<br>L<br>L<br>L<br>L<br>L<br>L<br>L<br>L<br>L<br>L<br>L<br>L<br>L<br>L<br>L<br>L<br>L<br>L | i kalkulác<br>i TC<br>k<br>k<br>k<br>k<br>k<br>k              | ia: 2. vi<br>ČP<br>1<br>2<br>3<br>4<br>5<br>6           | TV<br>D<br>D<br>K<br>K<br>K<br>K<br>K<br>K                                              | - Ponuková kalko<br>Kód položky<br>HSV<br>1<br>132101102<br>132101202<br>162301102<br>171201202<br>181101102<br>171101111                                     | Liścia [ponuka] (Vytvorená hromadnou úpravou stavby dňa 20. 10. 20     Popis     Práce a dodávky HSV     Zemné práce     Výkop ryhy do šíňky 600 mm v horn. 1a2 nad 100m3     Výkop ryhy do šíňky 600 mm v horn. 1a2 nad 100m3     Výkop ryhy šířky 600-2000mn hor 1-2 od 100 do 1000 m3     Vodorovné premisteniem Vyhokuk tr. 1-4,40 1000 m     Ulóženie sypaniny na skládky nad 100 do 1000 m3     Úprava pláne v zárezoch v hornine 1-4 so zhuthením     Uloženie sypaniny ne skládky nad 104 so zhuthením     Uloženie sypaniny ne skládky nad 104 so zhuthením                                                                                                    | 15) MJ<br>MJ<br>m3<br>m3<br>m3<br>m3<br>m3<br>m3<br>m3<br>m3<br>m3<br>m3          | ▲ ▲ Množstvo 5,000 101,421 106,420 106,420 102,501 114,443                                               | Zobraz<br>Index<br>ceny<br>1,000<br>1,000<br>1,000<br>1,000<br>1,000<br>1,000          | priradené položky<br>J. cena<br>indexovaná<br>7,87<br>3,68<br>2,48<br>0,69<br>0,37<br>3,04                   | Rozdiel množstva<br>Celková cena<br>45 828,61<br>3 241,77<br>39,35<br>373,23<br>263,92<br>73,43<br>45,33<br>347,91                                      | Celkové náld. /<br>1 MJ<br>6,78<br>3,18<br>2,14<br>0,60<br>0,32<br>2,64                   | -0     |
| Výrobná<br>Úrovei<br>L<br>L<br>L<br>L<br>L<br>L<br>L<br>L<br>L<br>L<br>L<br>L<br>L<br>L<br>L<br>L<br>L<br>L<br>L | kalkulác<br>TC<br>k<br>k<br>k<br>k<br>k<br>k<br>k<br>k        | ia: 2. vi<br>ČP<br>1<br>2<br>3<br>4<br>5<br>6<br>7      | TV<br>D<br>K<br>K<br>K<br>K<br>K<br>K<br>K<br>K<br>K                                    | - Ponuková kallo<br>Kód položky<br>HSV<br>1<br>132101102<br>132101202<br>162301102<br>171201202<br>181101102<br>171101111<br>583372130                        | Linking (Vytvorená hromadnou úpravou stavby dňa 20. 10. 20 Popis Práce a dodávky HSV Zemmé práce Výkop ryhy do šírky 600 mm v horn. 1a2 nad 100m3 Výkop ryhy do šírky 600 mm v horn. 1a2 nad 100m3 Výkop ryhy di šírky 600 mm v horn. 1a2 nad 100m 3 Vodorovné premiestnenie výkopku tr. 1-4, do 1000 m Uloženie sypaniny na skládky nad 100 do 1000 m3 Úprava pláne v zárezoch v hornine 1-4 so zhutnením Uloženie sypaniny nasúdržnej horníny v aktivnej zóne Štrkopiesko I-32 Z                                                                                                    | 15)<br>MJ<br>m3<br>m3<br>m3<br>m3<br>m3<br>m3<br>m3<br>m3<br>m3<br>m3<br>m3<br>m3 | Množstvo       5,000       101,421       106,420       106,420       122,501       114,443       143,054 | Zobraz<br>Index<br>ceny<br>1,000<br>1,000<br>1,000<br>1,000<br>1,000<br>1,000          | priradené položky<br>J. cena<br>indexovaná<br>7,87<br>3,68<br>2,48<br>0,69<br>0,37<br>3,04<br>14,67          | Rozdiel množstva<br>Celková cena<br>455 828,61<br>3 241,77<br>39,35<br>373,23<br>263,92<br>73,43<br>45,33<br>347,91<br>2 098,60                         | Celkové náld. /<br>1 MJ<br>6,78<br>3,18<br>2,14<br>0,60<br>0,32<br>2,64<br>14,67          | )<br>) |
| Výrobná<br>Úrovei<br>L<br>L<br>L<br>L<br>L<br>L<br>L<br>L<br>L<br>L<br>L<br>L<br>L<br>L<br>L<br>L                | kalkulác<br>i TC<br>k<br>k<br>k<br>k<br>k<br>k<br>k<br>vc     | ia: 2. vi<br>ČP<br>1<br>2<br>3<br>4<br>5<br>6<br>7      | TV<br>D<br>D<br>K<br>K<br>K<br>K<br>K<br>K<br>K<br>K<br>M                               | Ponuková kalk<br>Kód položky<br>1<br>132101102<br>162301102<br>171201202<br>181101102<br>171101111<br>583372130<br>2                                          |                                                                                                    | 15)<br>MJ<br>m3<br>m3<br>m3<br>m3<br>m3<br>m3<br>m3<br>m3<br>m3<br>m3             | Množstvo       5,000       101,421       106,420       106,420       122,501       114,443       143,054 | Zobraz<br>Index<br>ceny<br>1,000<br>1,000<br>1,000<br>1,000<br>1,000<br>1,000          | priradené položky<br>j. cena<br>indexovaná<br>7,87<br>3,68<br>2,48<br>0,69<br>0,37<br>3,04<br>14,67          | Rozdiel množstva<br>Celková cena<br>45 828,61<br>3 241,77<br>39,35<br>373,23<br>263,92<br>73,43<br>45,33<br>347,91<br>2 098,60<br><b>32 381,48</b>      | Celkové nákl. /<br>1 MJ<br>6,78<br>3,18<br>2,14<br>0,60<br>0,32<br>2,64<br>14,67          | -0     |
| Výrobná<br>Úroves<br>                                                                                            | kalkulác<br>i TC<br>k<br>k<br>k<br>k<br>k<br>k<br>k<br>vc     | ia: 2. vo<br>ČP<br>1<br>2<br>3<br>4<br>5<br>6<br>7<br>8 | TV<br>D<br>D<br>K<br>K<br>K<br>K<br>K<br>K<br>K<br>K<br>K<br>K<br>K<br>K<br>K<br>K<br>K | Ponuková kalko<br>Kód položky<br>HSV<br>1<br>132101102<br>162301102<br>162301102<br>171201202<br>181101102<br>171101111<br>583372130<br><b>2</b><br>274313521 | Lidáda [ponuka] (Vytvorená hromadnou úpravou stavby dňa 20. 10. 20     Popis     Práce a dodávky HSV     Zemné práce     Výkop ryhy do šíňky 600 mm v horn. 1a2 nad 100m3     Výkop ryhy šíňky 600-2000m hor 1-2 od 100 do 1000 m3     Vodorovné premiestnené výkoplau tr. 1-4, do 1000 m     Lloženie sypaniny nesúdárky nad 100 do 1000 m3     Udoženie sypaniny nesúdárky nad 100 do 1000 m3     Udoženie sypaniny nesúdárky nad 100 do 1000 m3     Udoženie sypaniny nesúdárky nad 100 do 1000 m3     Lloženie sypaniny nesúdárky nad 100 do 1000 m3     Lloženie sypaniny nesúdárky nad 100 do 1000 m3     Evőn základových pásov, prostý tr. C 12/15-XC 1(SK)                                                                                                    | 15)<br>MJ<br>m3<br>m3<br>m3<br>m3<br>m3<br>m3<br>m3<br>m3<br>m3<br>m3<br>m3       | Množstvo<br>5,000<br>101,421<br>106,420<br>106,420<br>114,443<br>114,443<br>143,054<br>91,628            | Zobraz<br>Index<br>ceny<br>1,000<br>1,000<br>1,000<br>1,000<br>1,000<br>1,000<br>1,000 | priradené položky<br>3. cena<br>indexovaná<br>7,87<br>3,68<br>2,48<br>0,69<br>0,37<br>3,04<br>14,67<br>95,20 | Rozdiel množstva<br>Celková cena<br>45 828,61<br>3 241,77<br>39,35<br>373,23<br>263,92<br>73,43<br>45,53<br>347,91<br>2 098,60<br>32 281,48<br>8 722,99 | Celkové nákl. /<br>1 MJ<br>6,78<br>3,18<br>2,14<br>0,60<br>0,32<br>2,64<br>14,67<br>93,97 | -0     |
| Výrobná<br>Úrovei                                                                                                | kalkulác<br>n TC<br>k<br>k<br>k<br>k<br>k<br>k<br>k<br>k<br>k | čP<br>1<br>2<br>3<br>4<br>5<br>5<br>6<br>7<br>7<br>8    | TV<br>D<br>K<br>K<br>K<br>K<br>K<br>K<br>K<br>K<br>K<br>K<br>K<br>K<br>K<br>K<br>K<br>K | Ponuková kalio<br>Kód položky<br>HSV<br>1<br>132101102<br>152101202<br>162301102<br>171201202<br>181101102<br>171101111<br>58337230<br>2<br>274313521         |                                                                                                    | 15)<br>MJ<br>m3<br>m3<br>m3<br>m3<br>m3<br>m3<br>m3<br>m3<br>m3<br>m3             | Množstvo<br>5,000<br>101,421<br>106,420<br>122,501<br>114,443<br>143,054<br>91,628                       | Zobraz<br>Index<br>ceny<br>1,000<br>1,000<br>1,000<br>1,000<br>1,000<br>1,000<br>1,000 | priradené položky<br>1. cena<br>indexovaná<br>7,87<br>3,68<br>2,48<br>0,69<br>0,37<br>3,04<br>14,67<br>95,20 | Rozdiel množstva<br>Celková cena<br>45 828,61<br>3 241,77<br>39,35<br>373,23<br>263,92<br>73,43<br>45,33<br>347,91<br>2 098,60<br>32 381,48<br>8 722,99 | Celkové nákl. /<br>1 MJ<br>6,78<br>3,18<br>2,14<br>0,60<br>0,32<br>2,64<br>14,67<br>93,97 |        |

Funkciu **Väzba medzi rozpočtom a kalkuláciou** môžete spustiť z rozpočtu alebo kalkulácie zo záložky **Nástroje**. V hornej časti uvidíte tabuľku s položkami z rozpočtu a ak sa v nej nastavíte na niektorú položku, v dolnej tabuľke sa zvýrazní položka, ktorá jej prislúcha v kalkulácii. Takto môžete skontrolovať, v čom sa jednotlivé položky líšia. Ak sa ale líšia v množstve alebo v MJ, program vás na to upozorní zvýraznením týchto údajov červeným písmom. Aj na základe tejto informácie sa potom môžete rozhodnúť, či do rozpočtu prenesiete jednotkové ceny alebo celkové ceny. Prenos ceny (ale aj iných údajov, ako napr. typ dodávky, dodávateľ) môžete uskutočniť pomocou tlačidla **Prenes do rozpočtu nákladovú cenu** v spodnej časti okna.

**TIP:** Ak ste v kalkulácii pridali položky navyše, tieto položky nebudú mať pár v rozpočte. Pokiaľ to investor umožňuje, môžete takéto položky preniesť do rozpočtu pomocou tlačidla **Prenes do rozpočtu práce naviac**.

**TIP:** Jednotkovú alebo celkovú cenu spolu s ostatnými údajmi môžete z položiek v kalkulácii do naviazaných položiek v rozpočte preniesť aj na viacerých zákazkách naraz pomocou hromadnej funkcie **Prenos údajov z kalkulácie do rozpočtu**. Túto funkciu nájdete v okne **Práca s verziami rozpočtu a kalkulácie**, ktoré môžete vyvolať zo **Zoznamu zákaziek** klávesovou skratkou **Ctrl+H**.

#### 4.7.1 ÚPRAVA CENY PONUKY

Vykalkulovaná cena v kalkulácii odráža vaše skutočné náklady a zisk, ale po jej prenose do rozpočtu môžete celkovú ponukovú cenu ešte ďalej upravovať, napr. môžete chcieť (vy alebo váš manažér) poskytnúť zľavu, znížiť cenu tak, aby bola nižšia ako cena konkurencie... Za týmto účelom sú v rozpočte k dispozícii funkcie **Uprav cenu** alebo **Index ceny**, ktoré hromadne upravia ceny položiek v rozpočte.

#### ÚPRAVA CENY

Pomocou funkcie **Uprav cenu** môžete celkovú cenu ponuky upraviť na konkrétnu hodnotu alebo ju o istú sumu zvýšiť, resp. znížiť (napr. poskytnúť zľavu 1 000 €). Funkciu môžete spustiť

stlačením ikony 🔛

PRÍKLAD: Rozpočet je v celkovej cene 1 046,90 €. Investor ale očakáva ponuky nižšie ako 1 000 €, a tak cenu chcete znížiť na 980 €. V otvorenom rozpočte spustite funkciu **Uprav cenu**, z rozbaľovacieho zoznamu vyberte rozsah úpravy (Upraviť cenu - celej zákazky) a do textového políčka vpíšte požadovanú sumu (980 €).

| Upraviť cenu                              |           |            |  |
|-------------------------------------------|-----------|------------|--|
| celej zákazky                             |           | ~          |  |
| na sumu                                   |           |            |  |
| 🔿 zvýšiť o sumu                           | g         | 980,00 EUR |  |
| 🔵 znížiť o sumu                           |           |            |  |
| Ceny položiek uprav<br>nerovnomerne s roz | iť ±      | 10 %       |  |
| pravia sa položky cele                    | j zákazky |            |  |

Program automaticky prepočíta celý rozpočet a upraví cenu čo najbližšie k požadovanej sume, ktorú ste zadali.

#### **INDEX CENY**

**Index ceny** je koeficient, ktorým sa v programe CENKROS 4 násobí jednotková cena a získa sa tak jednotková cena indexovaná. Index ceny je štandardne prednastavený na hodnotu "1". Ak zmeníte jeho hodnotu, automaticky sa teda prepočíta jednotková indexovaná a aj celková cena.

| Kód položky | Popis                                                                               | СМ | Množstvo | J. cena<br>indexovaná | Index<br>ceny | Celková cena | Hmotnosť<br>celkom |
|-------------|-------------------------------------------------------------------------------------|----|----------|-----------------------|---------------|--------------|--------------------|
| HSV         | HSV                                                                                 |    |          |                       |               | 16 249,68    | 97,926             |
| 3           | Zvislé a kompletné konštrukcie                                                      |    |          |                       |               | 5 660,15     | 32,599             |
| 311273500   | Murivo nosné z tvárnic YTONG P +D na MC-5 a tenkovrst.,maltu<br>YTONG hr.250 P4-500 | m3 | 2,719    | 130,68                | 1,000         | 355,32       | 2,337              |
| 311273523   | Murivo nosné z tvárnic YTONG P+D na MC-5 a tenkovrst.,maltu<br>YTONG hr.375 P2-400  | m2 | 73,334   | 46,90                 | 1,000         | 3 439,36     | 19,054             |
| 317121107   | Montáž prekladov YTONG,PORFIX pre svetlosť otvoru nad 100 do<br>180 cm              | ks | 6,950    | 5,00                  | 1,000         | 34,75        | 0,027              |

Index ceny môžete použiť napr. pri poskytnutí zľavy. Ak ste sa dohodli, že na zrealizovanie prác (napr. zemných prác) poskytnete zľavu 10 %, stačí položkám prepísať koeficient na 0,9. Aby ste nemuseli prepisovať index ceny na každej položke, v celom stavebnom diele alebo v celej ponuke, môžete využiť hromadnú funkciu **Index ceny**. Funkciu môžete vyvolať stlačením ikony

a umožňuje viacerým položkám naraz nastaviť index ceny na konkrétnu hodnotu alebo ho požadovanou hodnotou vynásobiť.

PRÍKLAD: Na celkovú cenu rozpočtu chcete dať zľavu 10 %. Nastavte sa na rozpočet, spustite funkciu Index ceny a okno nastavte podľa obrázku.

| Index ceny           | dapých rozcahom   |   |
|----------------------|-------------------|---|
| truex certy polozier | udriyerr 025dH0HI |   |
| nastaviť na          | 0,90000           |   |
|                      |                   |   |
|                      |                   |   |
| Rozsah zmien: pre    | el celú zákazku   | V |

Všetky indexy sa nastavia na 0,9 a ním sa vynásobia jednotkové ceny položiek (130,68 \* 0,9 = 117,61).

| Kód položky | Popis                                                                              | ш  | Množstvo | J. cena<br>indexovaná | Index<br>ceny | Celková cena |
|-------------|------------------------------------------------------------------------------------|----|----------|-----------------------|---------------|--------------|
| HSV         | HSV                                                                                |    |          |                       |               | 14 624,80    |
| 3           | Zvislé a kompletné konštrukcie                                                     |    |          |                       |               | 5 093,85     |
| 311273500   | Murivo nosné z tvárnic YTONG P+D na MC-5 a tenkovrst.,maltu<br>YTONG hr.250 P4-500 | m3 | 2,719    | 117,61                | 0,900         | 319,78       |
| 311273523   | Murivo nosné z tvárnic YTONG P+D na MC-5 a tenkovrst.,maltu<br>YTONG hr.375 P2-400 | m2 | 73,334   | 42,21                 | 0,900         | 3 095,43     |

**TIP:** Hromadnú funkciu **Index ceny** môžete využiť aj vtedy, ak sa začiatok výstavby oneskoril a vy chcete zohľadniť zmeny cien vstupov alebo inflačné vplyvy alebo potrebujte rýchlo poskytnúť cenový odhad stavebného diela na základe staršieho rozpočtu. Indexy môžete nastaviť podľa vlastného uváženia, pričom môžete vychádzať z cenovej štatistiky, ktoré sú vydávané aj firmami špecializovanými na spracovanie cenníkových databáz a pod.

#### 4.7.2 POROVNANIE ROZPOČTU S KALKULÁCIOU

Cieľom každej firmy, a to nielen stavebnej, je dosahovanie zisku. Zisk alebo plánovaný hospodársky výsledok môžete v programe zistiť porovnaním rozpočtov (výnosov) a kalkulácií (nákladov) na rôznych úrovniach – na položkách, objektoch alebo celých stavbách.

Ak chcete porovnať ceny rozpočtu a kalkulácie po položkách, môžete si v rozpočte zobraziť stípec s jednotkovou cenou z kalkulácie (pomocou plávajúceho menu vyvolaného v hlavičkách stípcov zobrazte panel **Výber stípcov**, vyhľadajte stípec **Celkové nákl. z kalkulácie jedn.** a presuňte ho do rozpočtu napr. za stípec s jednotkovou cenou). Ich porovnaním môžete zistiť, či na položke ušetríte (ak je cena položky rozpočtu vyššia ako cena z kalkulácie) alebo naopak na nej stratíte (cena rozpočtu je v porovnaní s cenou z kalkulácie nižšia).

| Kód položky | Popis                                                                                  | MJ | Množstvo | J. cena<br>indexovaná | Celkové nákl. z<br>kalkulácie jedn. |
|-------------|----------------------------------------------------------------------------------------|----|----------|-----------------------|-------------------------------------|
| HSV         | Práce a dodávky HSV                                                                    |    |          |                       |                                     |
| 3           | Zvislé a kompletné konštrukcie                                                         |    |          |                       |                                     |
| 311231466   | Murivo nosné z tehál pálených HELUZ 38 na pero a drážku, na maltu<br>MVC (380x247x238) | m3 | 44,064   | 127,69                | 123, 19                             |
| 311231469   | Murivo nosné z tehál pálených HELUZ 24 na pero a drážku, na maltu<br>MVC (240x365x238) | m3 | 32,188   | 137,57                | 132,63                              |
| 317161201   | Preklad nosný keramický vysoký HELUZ, šírky 70 mm, výšky 238<br>mm, dĺžky 1000 mm      | ks | 21,000   | 11,62                 | 11,32                               |
| 317161202   | Preklad nosný keramický vysoký HELUZ, šírky 70 mm, výšky 238<br>mm, dĺžky 1250 mm      | ks | 6,000    | 14,71                 | 14,41                               |

Prehľadné zobrazenie výnosov, nákladov a plánovaného hospodárskeho výsledku na úrovni zákaziek a sumárne aj celých stavieb umožňuje **Štandardný pohľad** v **Zozname zákaziek**. Rozdiel medzi cenou **Ponukového rozpočtu**, **Celk. nákladom z kalkulácie** môžete nájsť v stĺpci **Zisk**.

| Popis                       | ★ | Ρ | Ponukový rozpo | očet | Celk. náklad z kalku | ulácie | Zisk   |     |
|-----------------------------|---|---|----------------|------|----------------------|--------|--------|-----|
| 🖌 📼 Zákazky                 |   |   |                |      |                      |        |        |     |
| VZOR - Vzorové rozpočty     |   |   | 523 675        | EUR  | 487 495              | EUR    | 36 180 | EUR |
| SO-00 - PRÍPRAVA STAVENISKA |   |   | 27 838         | EUR  | 25 444               | EUR    | 2 394  | EUR |
| SO-01 - VLASTNÁ STAVBA      |   |   | 246 571        | EUR  | 234 023              | EUR    | 12 548 | EUR |
| SO-02 - PRÍPOJKY            |   |   | 43 029         | EUR  | 40 834               | EUR    | 2 195  | EUR |
| SO-03 - SPEVNENÉ PLOCHY     |   |   | 169 0 16       | EUR  | 152 036              | EUR    | 16 980 | EUR |
| SO-04 - SADOVÉ ÚPRAVY       |   |   | 3 298          | EUR  | 2 866                | EUR    | 432    | EUR |
| SO-05 - OPLOTENIE           |   |   | 518            | EUR  | 473                  | EUR    | 45     | EUR |
| SO-06 - OSVETLENIE          |   |   | 33 406         | EUR  | 31 819               | EUR    | 1 586  | EUR |

V **Zozname zákaziek** môžete využiť aj funkciu s názvom **Porovnanie rozpočtu a kalkulácie**, ktorá umožňuje zobraziť okno s kalkulačným členením nákladov na jednej strane a rozpočtovým členením nákladov na strane druhej. Rozdiel medzi cenou rozpočtu (bez DPH) a celkovými nákladmi – celkový zisk je opäť vypočítaný automaticky.

| obraz za   | stavbu                 | ✓ Načítaj  |                                  |            |
|------------|------------------------|------------|----------------------------------|------------|
|            | ✓ vrátane podriadených |            |                                  |            |
| Rozpočet   | (EUR)                  |            | Kalkulácia (EUR)                 |            |
| 1 - Ponuko | vý rozpočet [ponuka]   | >          | 1 - Ponuková kalkulácia [ponuka] | ~          |
| HSV monta  | áž                     | 188 715,65 | Materiál                         | 290 450,80 |
| HSV dodáv  | /ka                    | 191 252,09 | Mzdy + odvody                    | 87 036,94  |
| PSV monta  | ž                      | 32 191,99  | Stroje                           | 29 830,91  |
| PSV dodáv  | /ka                    | 62 613,81  | Tarify                           | 0,00       |
| M montáž   |                        | 17 478,52  | Poddodávky                       | 14 526,82  |
| M dodávka  | 3                      | 15 988,87  | Priame náklady                   | 421 845,47 |
| M nosný m  | nateriál               | 27 359,78  | Réžia 1                          | 29 863,00  |
| ZRN        |                        | 535 600,71 | Réžia 2                          | 15 005,02  |
| VRN        |                        | 0,00       | Réžia 3                          | 0,00       |
| HZS        |                        | 4 780,00   | Réžia 4                          | 0,00       |
| КČ         |                        | 0,00       | Réžie                            | 44 868,02  |
| Iné        |                        | 0,00       | Nekalk.položky + VRN + KČ        | 44 240,35  |
| Cena bez   | z DPH                  | 540 380,71 | Celkové náklady                  | 510 953,83 |
| DPH        |                        | 108 076,14 | Kalkulovaný zisk                 | 25 792,33  |
| Cena s D   | PH                     | 648 456,85 | Celková kalkulovaná cena         | 536 746,17 |
| Celkový    | zisk                   | 29 426.88  |                                  |            |

Funkciu **Porovnanie rozpočtu a kalkulácie** môžete spustiť v **Zozname zákaziek** zo záložky **Nástroje**. Porovnávať môžete na úrovni stavby, aktuálnej zákazky vrátane podriadených zákaziek a dokonca si môžete nastaviť porovnanie rôznych typov verzií rozpočtu a kalkulácie.

#### 4.7.3 MANAŽÉRSKE ÚPRAVY CENY

Obchodníci, manažéri alebo majitelia stavebných firiem častokrát potrebujú znížiť cenovú ponuku (napr. po nátlaku investora) stavebného diela hlavne preto, aby zákazku získali. Vtedy je vhodné pozrieť sa na stavbu ako celok a zistiť, na ktorých zákazkách sa dá ešte ušetriť alebo kde ešte môžete poskytnúť zľavu a aký budete mať pri tom zisk. Takýto prehľad umožňuje v programe CENKROS 4 funkcia **Cenová ponuka**.

Funkciu **Cenová ponuka** môžete spustiť v **Zozname zákaziek** zo záložky **Úpravy**. Zobrazí sa okno s tabuľkou, do ktorej sa načítajú všetky zákazky, z ktorých stavba pozostáva. Jednotlivé úrovne môžete rozbaliť do podriadených úrovní (zákaziek) podobne ako v **Zozname zákaziek**. V riadku každej zákazky uvidíte, aká je jej ponuková cena (**Výsledná cena rozpočtu**), aké sú jej **Celkové náklady** vykalkulované v kalkulácii a aký je **Zisk** tejto zákazky.

|                                  |                 |                                  |                          |               |              |       | Cenová p                | onuka                     |                                 |                                |                       |                   | □ ×              |
|----------------------------------|-----------------|----------------------------------|--------------------------|---------------|--------------|-------|-------------------------|---------------------------|---------------------------------|--------------------------------|-----------------------|-------------------|------------------|
| Premietnuť Poni<br>do rozpočtu I | ukový i<br>list | Zobrazená verzia<br>kalkulácie 🔻 | História<br>úprav * Expo | rt do<br>zelu |              |       |                         |                           |                                 |                                |                       |                   |                  |
|                                  |                 |                                  |                          |               |              |       |                         |                           |                                 | Zobrazená ver                  | zia rozpočtu Najvyšši | a verzia rozpočtu | ~                |
|                                  | к               | ód a popis                       |                          | Rozpočet      | Zľava z rozp | očtu  | Zľava z rozpočtu<br>(%) | Výsledná cena<br>rozpočtu | Celkové náklady z<br>kalkulácie | Priame náklady z<br>kalkulácie | Marža                 | Zisk              | Zisk (%)         |
| ✓ VZOR - Vzoro                   | vé rozp         | očty                             |                          | 523 660       | 5,62 7       | 9,84  | 0,14 %                  | 522 936,                  | 78 487 127,95                   | 440 103,00                     | 82 833,78             | 35 808,83         | 6,85 %           |
| 4 50-00 - PR                     | RÍPRAV/         | STAVENISKA                       |                          | 27 83         | 3,59         |       |                         | 27 838,                   | 59 25 402,60                    | 21 826,00                      | 6 012,59              | 2 435,99          | 8,75 %           |
| 00 A - Bi                        | úracie pr       | áce                              |                          | 27 83         | 8,59         |       |                         | 27 838                    | 59 25 402,60                    | 21 826,00                      | 6 012,59              | 2 435,99          | 8,75 %           |
| ⊿ 50-01 - VL                     | ASTNÁ           | STAVBA                           |                          | 246 56        | L,76 41      | 00,00 | 0,16 %                  | 246 161,                  | 76 233 815,46                   | 215 579,00                     | 30 582,76             | 12 346,30         | 5,02 %           |
| ▶ 01 A - F                       | PRÍPRA          | VNÉ PRÁCE                        |                          | 1 96          | 5,20         |       |                         | 1 965,                    | 20 1 696,66                     | 1 417,00                       | 548,20                | 268,54            | 13,66 %          |
| ⊿ 01 B - Z                       | ZAKLAD          | ANIE                             |                          | 40 83         | 9,92 4       | 00,00 | 0,98 %                  | 40 439,                   | 92 40 062,28                    | 37 108,00                      | 3 331,92              | 377,64            | 0,93 %           |
| B 1 -                            | - Základo       | vé pásy, základová               | i doska                  | 38 32         | 4,24 3       | 75,36 | 0,98 %                  | 37 948,                   | 88 37 830,24                    | 35 265,00                      | 2 683,88              | 118,64            | 0,31 %           |
| B 2 -                            | Rozvody         | / ZTI pod základove              | ou doskou                | 2 51          | 5,68         | 24,64 | 0,98 %                  | 2 49 1                    | 04 2 232,04                     | 1 843,00                       | 648,04                | 259,00            | 10,40 %          |
| → 01 C - F                       | HRUBÁ S         | TAVBA                            |                          | 60 95         | 7,59         |       |                         | 60 957,                   | 59 57 409,96                    | 53 845,00                      | 7 112,59              | 3 547,63          | 5,82 %           |
| → 01 D - \                       | VNÚTOR          | NE ROZVODY                       |                          | 48 40         | 9,97         |       |                         | 48 409,                   | 97 47 517,60                    | 46 147,00                      | 2 262,97              | 892,37            | 1,84 %           |
| 01 E - Z                         | ZATEPLE         | NIE A OMIETKY                    |                          | 64 069        | 9,13         |       |                         | 64 069,                   | 13 59 625,71                    | 52 915,00                      | 11 154,13             | 4 443,42          | 6,94 %           |
| ▶ 01 F - D                       | DOKONČ          | DVACIE PRÁCE                     |                          | 16 23         | 5,21         |       |                         | 16 235,                   | 21 15 448,50                    | 14 033,00                      | 2 202,21              | 786,71            | 4,85 %           |
| ▶ 01 G - I                       | REKONŠ          | TRUKCIE                          |                          | 14 084        | 1,74         |       |                         | 14 084,                   | 74 12 054,74                    | 10 114,00                      | 3 970,74              | 2 030,00          | 14,41 %          |
| ▶ 50-02 - PR                     | RÍPOJKY         |                                  |                          | 43 028        | 3,72         |       |                         | 43 028,                   | 72 40 833,98                    | 38 539,00                      | 4 489,72              | 2 194,74          | 5,10 %           |
| ▶ 50-03 - SP                     | PEVNENÉ         | PLOCHY                           |                          | 169 01        | 5,82         |       |                         | 169 015,                  | 82 152 035,88                   | 132 394,00                     | 36 621,82             | 16 979,94         | 10,05 %          |
| ⊿ 50-04 - SA                     | ADOVÉ Ú         | PRAVY                            |                          | 3 298         | 3,37 33      | 29,84 | 10,00 %                 | 2 968,                    | 53 2 747,92                     | 2 347,00                       | 621,53                | 220,61            | 7,43 %           |
| 04 A - Ú                         | lprava ter      | rénu a výsadba trá               | vnika                    | 2 37          | 8,91 2       | 37,89 | 10,00 %                 | 2 141,                    | 02 1 979, 10                    | 1 707,00                       | 434,02                | 161,92            | 7,56 %           |
| 04 B - Vi                        | ýsadba s        | tromov, kríkov a kv              | etín                     | 91            | 9,46         | 91,95 | 10,00 %                 | 827,                      | 51 768,81                       | 640,00                         | 187,51                | 58,70             | 7,09 % 🗸         |
| <                                |                 |                                  |                          |               |              |       |                         |                           |                                 |                                |                       |                   | >                |
| Štruktúra nák                    | ladov           |                                  |                          |               |              |       |                         |                           |                                 |                                |                       |                   | th               |
|                                  |                 | Materiály                        | Mzdy                     | Odvody        | Stroje Ta    | rify  | Poddodávky              | Réžie                     | Nekalk. práce                   | kové náklady<br>kalkulácie     | Zisk                  | Rozpo             | čet              |
|                                  | ELID            | 275 698 12                       | 69 923 21                | 24 260 97     | 30 262 12    | 0.00  | 0.00                    | 47 024 90                 | 40.959.61                       | 497 112 47                     | 36 554 15             | 522.666.62        | 2 10110 KC + VRN |
| Celá stavba                      | 96              | 52,72%                           | 13.18%                   | 4.64%         | 5.79%        | 0.00% | 0,00                    | 8,99%                     | 7.83%                           | 407 112,47                     | 6.99%                 | 525 000,02        | 0,00             |
|                                  | EUR             | 634.23                           | 441.15                   | 155,28        | 1 116.17     | 0.00  | 0,00                    | 401.09                    | 0.00                            | 2 732.11                       | 566.26                | 3 298.37          | 0.00             |
| Aktuálna zákazka                 | %               | 21,37%                           | 14,86%                   | 5,23%         | 37,60%       | 0,00% | 0,00%                   | 13,51%                    | 0,00%                           |                                | 19,08%                |                   | 0,00%            |
|                                  |                 |                                  |                          |               |              |       |                         |                           |                                 |                                |                       |                   | ,                |
| <                                |                 |                                  |                          |               |              |       |                         |                           |                                 |                                |                       |                   | >                |
| Poddodávky v ak                  | tuálnej za      | ákazke Štruktúr                  | ra nákladov              |               |              |       |                         |                           |                                 |                                |                       |                   |                  |

Ak chcete na niektorej zákazke poskytnúť zľavu, vpíšte ju do stĺpca **Zľava z rozpočtu** (ak zadáte hodnotu, napr. "400" €) alebo **Zľava z rozpočtu (%)** (napr. vybavíte zľavu 10 % u dodávateľa, ktorý vám bude realizovať sadové úpravy). Výsledná cena rozpočtu sa po zadaní zľavy prepočíta a vypočítajú sa aj hodnoty predstavujúce **Zisk** (rozdiel výnosov v rozpočte a nákladov z kalkulácie) alebo **Zisk (%)**. Ak by poskytnutá zľava znamenala, že na zákazke budete stratový (náklady by boli vyššie ako výnosy), písmo sa zvýrazní červenou farbou.

Zmeny môžete vykonávať dovtedy, dokým nebudete s výslednou cenou spokojný. Konečnú cenovú ponuku môžete vytlačiť a zaslať investorovi (pomocou možnosti **Ponukový list**). Rozpočty celej stavby môžete nakoniec upraviť podľa cenovej ponuky pomocou možnosti **Premietnuť do rozpočtu**.

**TIP:** Detailnejšiu štruktúru nákladov môžete vidieť v dolnej tabuľke na záložke **Štruktúra nákladov**. Tu sa zobrazujú náklady na materiál, mzdy, stroje, tarify... prislúchajúce aktuálnej zákazke (na ktorej ste nastavený v hornej tabuľke) a náklady celej stavby. Z tejto časti viete teda posúdiť, ako sa náklady a zisk z aktuálnej zákazky podieľajú na nákladoch a zisku celej stavby.

### 4.8 ODOVZDANIE PONUKY

Ocenenú ponuku môžete investorovi odovzdať rôznymi spôsobmi, vždy je ale potrebné postupovať podľa jeho pokynov. Ak investor požaduje, aby ste ponuku odovzdali v tlačenej forme alebo ju zaslali ako prílohu e-mailu vo formáte XLS alebo PDF, môžete využiť prednastavené tlačové šablóny, ktoré nájdete spustením funkcie **Hromadná tlač** (kap. 3.12.6).

Investori ale často vyžadujú, aby dodávateľské firmy ocenili ich ponuky do pôvodného zadania tak, aby ostatné údaje (okrem ceny) zostali nezmenené. Pre takéto účely slúži v programe CENKROS 4 funkcia **Export cien do zadania**.

Ak chcete vyexportovať ocenenú ponuku do pôvodného zadania, nastavte sa na zákazku s ponukou a zo záložky **Tlač a export** spustite funkciu **Export cien do zadania**.

| Export cien                                                                                                    |                                     | >                        |
|----------------------------------------------------------------------------------------------------|-------------------------------------|--------------------------|
| /ykoná export cien z určených objekto<br>CENKROS 4 do XLS súboru. Ceny budú<br>(torých boli zákazky importované.                                                                   | v aktuálnej stav<br>i exportované o | vby z<br>do súboru, z    |
| Jistite sa prosím, že súbor pre export n<br>Ak bude súbor pri exporte otvorený, ex                                                                                                 | ie je práve otv<br>kport neprebeh   | orený.<br>ine správne.   |
| Prevádzať                                                                                                    |                                     |                          |
| 🔘 Aktuálnu zákazku                                                                                                    |                                     |                          |
| Označené zákazky aktuálnej sta                                                                                                    | vby                                 |                          |
| 🔵 Celú stavbu                                                                                                    |                                     |                          |
| Objekt: D 1 - Zdravotechnika<br>Export Komplet: súbor existuje C:\Ct<br>Objekt: D 2 - Vykurovanie<br>Export Komplet: súbor existuje C:\Ct<br>Objekt: D 3 - Vnútorná olynoinštaláci | ENKROSData\Ir<br>ENKROSData\Ir<br>a | nport\VZOR<br>nport\VZOR |
| Export Komplet: súbor existuje C:\CE                                                                                                    | ENKROSData\Ir                       | nport\VZOR               |
|                                                                                                    |                                     |                          |
| <                                                                                                    |                                     | >                        |
|                                                                                                    |                                     |                          |

Export si sám nájde pôvodný súbor a do neho prenesie ceny z najvyššej verzie rozpočtov.

**POZOR:** Podmienkou na vyexportovanie cien do pôvodného zadania je, aby ste súbor nemali otvorený a od naimportovania zadania ho nepremiestňovali. Ak si chcete byť istý, či program zadanie nájde a či je možné do neho zákazku exportovať, môžete ešte pred samotným spustením exportu spustiť **Test exportu**.

Pokiaľ investor netrvá na zachovaní pôvodného zadania alebo ceny nie je možné vyexportovať do pôvodného zadania pomocou funkcie **Export cien do zadania** (napr. pôvodné zadanie bolo vo formáte, ktorý tento export nepodporuje – pozrite nápovedu programu), môžete pre odovzdanie ponuky využiť rôzne iné typy exportov, napr. **Export Excel Komplet** (kap. 3.11.2 Exporty zákaziek).

# 4.9 TIPY NA ZEFEKTÍVNENIE PRÁCE

#### 4.9.1 AKO ZJEDNOTÍM CENY V CELEJ STAVBE?

Rovnaké položky sa v rámci jednej stavby môžu nachádzať vo viacerých zákazkách s rôznymi cenami. Keď ale obstarávate materiál, nakúpite ho väčšinou naraz pre celú stavbu za jednotnú cenu a podobne je to aj s cenou práce. Preto je v niektorých situáciách vhodné, aby bola cena rovnakých položiek v celej stavbe jednotná.

Ak chcete skontrolovať, či ceny všetkých položiek so zhodným kódom sú rovnaké, prípadne ich chcete zjednotiť, využite funkciu **Výkaz stavby**. Spustením tejto funkcie vytvoríte v stavbe novú, špeciálnu zákazku, v ktorej nájdete uvedenú každú položku zo stavby iba jedenkrát. Táto položka bude reprezentovať všetky jej výskyty v stavbe. Tohto reprezentanta, zástupcu položiek, môžete následne upraviť, napr. zmeniť jeho cenu. Zmeny vykonané na zástupcovi môžete potom pomocou aktualizácie premietnuť do celej stavby, a tým dosiahnuť aj zjednotenie cien rovnakých položiek.

Nový výkaz stavby vytvoríte tak, že z plávajúceho menu v **Zozname zákaziek** vyberiete možnosť **Výkaz stavby – Vytvor**. Zobrazí sa okno **Nový výkaz stavby**, v ktorom vyplníte minimálne **Kód výkazu**.

| < N  | ový výkaz stav | by (zmenené)                 |           | × |
|------|----------------|------------------------------|-----------|---|
| Kód  | výkazu         | 01                           |           |   |
| Názo | v výkazu       | Výkaz celej stavby           |           |   |
|      |                | vytvoriť z označených zákazi | ek        |   |
|      |                | ✓ vytvoriť rozpočet          |           |   |
|      |                | ✓ vytvoriť kalkuláciu        |           |   |
|      |                | použiť KP ako súčasť kódu po | ložky     |   |
| i    |                |                              | OK Storno |   |

Vytvorením **Výkazu stavby** vznikne v stavbe nová zákazka, ale jej náklady sa do nákladov stavby nezapočítavajú (kód a popis výkazu stavby bude preto zvýraznený červeným písmom). Do **Rozpočtu** výkazu stavby sa vložia zástupcovia položiek z najvyšších verzií rozpočtov celej stavby, do **Kalkulácie** zasa zástupcovia z najvyšších verzií kalkulácií celej stavby. Zástupca položiek preberie údaje (popis, typ ceny a výšku ceny...) z toho výskytu položky, ktorá má najvyššiu celkovú cenu a jeho množstvo bude súčtom množstiev všetkých výskytov položiek.

S výkazom stavby môžete pracovať ako s každou inou zákazkou, napr. môžete položke (zástupcovi položiek) upraviť cenu. Je potrebné myslieť na to, že keď zmeníte cenu (alebo iný údaj) zástupcovi, po aktualizácii výkazom stavby sa zmení cena (iný údaj) aj na všetkých položkách, ktoré tento zástupca reprezentuje.

Ak už máte ceny (prípadne iné údaje) upravené na všetkých zástupcoch položiek, môžete nimi aktualizovať ich výskyty v celej stavbe. V **Zozname zákaziek** vyberte z plávajúceho menu možnosť **Výkaz stavby – Aktualizuj zákazky** a v okne aktualizácie označte, že chcete výkazom stavby aktualizovať **Ceny**, prípadne iné údaje (kap. 4.4.1 Aktualizácia vlastnou databázou).

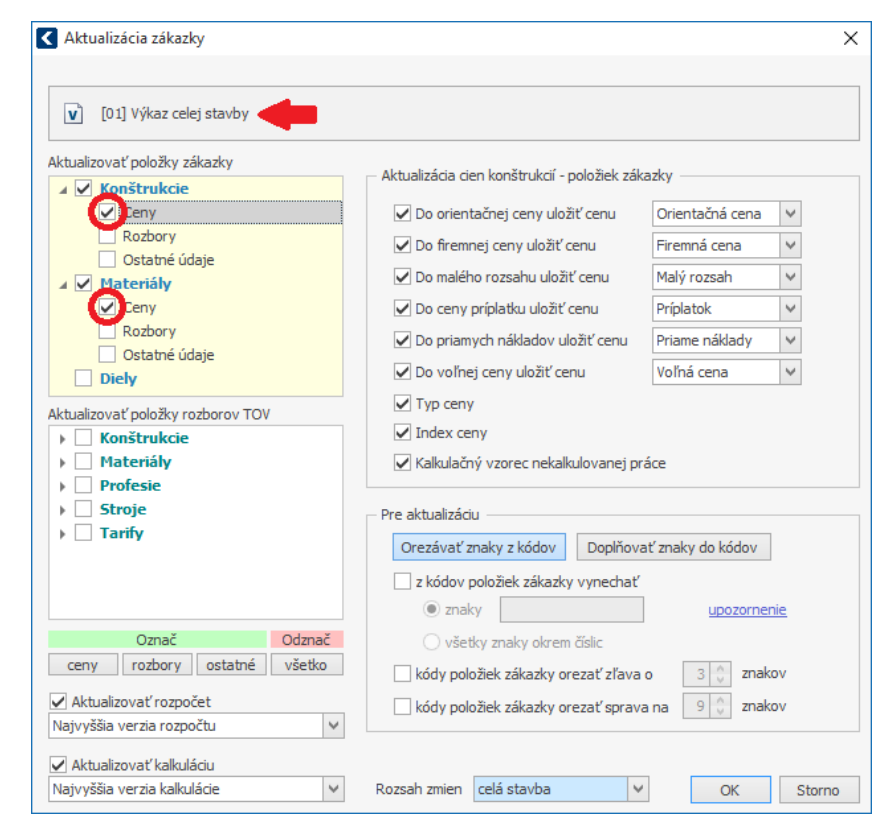

**TIP:** Ak chcete vedieť, ktoré položky zástupca vo výkaze stavby reprezentuje, zobrazte si okno **Oprava položky** (**F2**) a na záložke **Výskyty** uvidíte, v ktorých zákazkách sa aktuálna položka vyskytuje a s akými údajmi.

| Kód položi                                     | ky 113107                                                  | 131                                                   |                                                              | MJ m                                                    | 2                           | Celkové množst                                                     | tvo 567,                   | ,073  | Inc                    | lex. cena                         |               | 17,45                  |          |
|------------------------------------------------|------------------------------------------------------------|-------------------------------------------------------|--------------------------------------------------------------|---------------------------------------------------------|-----------------------------|--------------------------------------------------------------------|----------------------------|-------|------------------------|-----------------------------------|---------------|------------------------|----------|
|                                                |                                                            |                                                       |                                                              |                                                         |                             |                                                                    | Priamo za                  | adané | $\checkmark$           |                                   | 0             | rientačná cena         | _        |
| Skrát. pop                                     | pis Odstrá                                                 | nenie podkla                                          | adu alebo kr                                                 | ytu z betónu j                                          | prostéł                     | no, hr. vrstvy do 15                                               | 50 mm 0,225 t              |       |                        |                                   |               |                        | _        |
| Položka                                        | Výkaz výme                                                 | r TOV                                                 | Prirážka                                                     | Ceny dodá                                               | vateľo                      | v Ostatné Pl                                                       | Plný popis a pozna         | ámka  | Obrázo                 | c Výs                             | kyty          |                        |          |
| Zoznam vi                                      | ýskytov položky                                            | v stavbe                                              |                                                              | 1                                                       |                             |                                                                    |                            |       |                        |                                   |               |                        |          |
| Тур І                                          | Kód zákazky                                                |                                                       | Názov záka                                                   | zky                                                     | ČР                          | Popis                                                              | is                         | MJ    | Celk. mr               | ožstvo                            | TC            | J. cena index          | κ.       |
| č 03                                           | С                                                          | Rekonštru                                             | kcia chodní                                                  | kov                                                     | 3                           | Odstránenie podkla                                                 | adu alebo kry              | m2    |                        | 435,770                           | ос            | 17,                    | ,4       |
| č 03                                           | A                                                          | Kladenie o                                            | brubníkov a                                                  | a zámkovej                                              | 3                           | Odstránenie krytu v                                                | v ploche do                | m2    |                        | 78,000                            | ос            | 17,                    | ,4       |
|                                                |                                                            |                                                       |                                                              |                                                         |                             |                                                                    |                            |       |                        |                                   |               |                        |          |
| č 03                                           | с                                                          | Rekonštru                                             | kcia chodní                                                  | kov                                                     | 4                           | Odstránenie podkla                                                 | adu alebo kry              | m2    |                        | 53,303                            | OC            | 17,                    | ,4       |
| č) 03                                          | c                                                          | Rekonštru                                             | kcia chodní                                                  | kov                                                     | 4                           | Odstránenie podkla                                                 | adu alebo kry              | m2    |                        | 53,303<br>Nasta                   |               | 17,<br>žku ako zástup  | ,4<br>cu |
| <ul> <li>Lídaje a</li> </ul>                   | C                                                          | Rekonštru                                             | kcia chodní                                                  | ,                                                       | 4                           | Odstránenie podkla                                                 | adu alebo kry              | m2    |                        | 53,303<br>Nasta                   | oc<br>v poloi | 17,<br>žku ako zástupi | ,4<br>cu |
| Č 03                                           | C<br>aktuálnej položk                                      | Rekonštru<br>y zo zoznam                              | kcia chodní<br>nu výskytov                                   | ,                                                       | 4                           | Odstránenie podkla                                                 | adu alebo kry              | m2    | L                      | Nasta                             | oc<br>v poloi | 17,<br>žku ako zástupi | ,4<br>cu |
| Údaje a<br>Popis<br>Odstr                      | C<br>aktuálnej položk<br>tránenie krytu v                  | y zo zoznam<br>ploche do 2                            | kcia chodní<br>nu výskytov<br>100 m2 z be                    | kov<br>,tónu prostého,                                  | 4                           | Odstránenie podkla<br>stvy do 150 mm, -0                           | adu alebo kry              | m2    | MJ<br>m2               | 53,303<br>Nasta                   | oc<br>v poloi | 17,<br>žku ako zástupi | cu       |
| Údaje a<br>Popis<br>Odstu<br>Typ ce            | C<br>aktuálnej položk<br>tránenie krytu v                  | kekonštru<br>y zo zoznar<br>ploche do 2<br>Jednotková | kcia chodní<br>nu výskytov<br>100 m2 z be<br>i cena          | kov<br>,<br>tónu prostého,<br>Index ceny                | , hr. vr                    | Odstránenie podkla<br>stvy do 150 mm, -0<br>. cena index.          | 0,22500t<br>Celkové množst | m2    | MJ<br>m2<br>Celková ce | Nasta                             | v polo        | 17,<br>žku ako zástupi | cu       |
| - Údaje a<br>Popis<br>Odstu<br>Typ ce<br>orien | C<br>aktuálnej položk<br>tránenie krytu w<br>eny<br>ntačná | Rekonštru<br>y zo zoznam<br>ploche do 2<br>Jednotková | kcia chodní<br>nu výskytov<br>100 m2 z be<br>i cena<br>17,45 | ,<br>tónu prostého,<br>Index ceny<br>1,000              | , hr. vr<br>J.              | Odstránenie podkla<br>stvy do 150 mm, -0<br>cena index.<br>17,45   | 0,22500t<br>Celkové množst | w2    | MJ<br>m2<br>Celková ce | 53,303<br>Nasta<br>na<br>1 361,10 | oc<br>v poloi | 17,<br>žku ako zástupi | cu       |
| Údaje a<br>Popis<br>Odstr<br>Typ ce<br>orien   | C<br>aktuálnej položk<br>tránenie krytu w<br>ny<br>atačná  | Rekonštru<br>y zo zoznam<br>ploche do 2<br>Jednotková | kcia chodní<br>10 výskytov<br>100 m2 z be<br>1 cena<br>17,45 | kov<br>tónu prostého,<br>Index ceny<br>1,000<br>Dodávka | 4<br>, hr. vr<br>J.<br>2000 | Odstránenie podkla<br>stvy do 150 mm, -0<br>. cena index.<br>17,45 | 0,22500t<br>Celkové množst | m2    | MJ<br>m2<br>Celková ce | 53,303<br>Nasta<br>na<br>1 361,10 | v polo:       | 17,<br>žku ako zástupi | cu       |

Pokiaľ chcete pre aktualizáciu ostatných výskytov použiť cenu a ostatné údaje z iného výskytu položky, zástupcu je potrebné vymeniť. Na záložke **Výskyty** sa v tabuľke nastavte na budúceho zástupcu a stlačte tlačidlo **Nastav položku ako zástupcu**.

**TIP:** Keďže sa vo výkaze stavby nachádzajú položky z celej stavby, bolo by časovo náročné kontrolovať na každej položke, či sa jej výskyty odlišujú. Ak sa chcete zamerať len na tie položky, ktoré majú v iných výskytoch odlišné ceny (prípadne iné údaje), použite

funkciu **Rozšírené označovanie** na záložke **Výskyty položiek**. Pomocou tejto funkcie označíte vo výkaze stavby tie položky, ktoré sa v niektorom svojom výskyte líšia. Výskyty potom skontrolujete už len na označených položkách (okno **Oprava položky – Výskyty**).

# 4.9.2 AKO PRACOVAŤ S CELOU STAVBOU NARAZ?

V rôznych fázach prípravy alebo aj realizácie stavby môžete dôjsť do situácie, že potrebujete mať naraz a na jednom mieste zobrazené všetky položky celej stavby. Môže to byť z dôvodu, že chcete zistiť v ktorých objektoch stavby sa niektorá položka nachádza, chcete zistiť ceny niektorých skupín prác, môžete chcieť z jedného miesta upravovať ceny alebo iné údaje o položkách. K tomuto účelu je v programe CENKROS 4 k dispozícii funkcia **Prehľad stavby**.

**Prehľad stavby** môžete spustiť v **Zozname zákaziek** zo záložky **Nástroje**. V okne **Spustenie prehľadu stavby** je potrebné nastaviť, z akých typov verzií rozpočtu a kalkulácie sa má prehľad vytvoriť.

| oustenie prehľadu stavby                                                                                 |                                                    |
|----------------------------------------------------------------------------------------------------|----------------------------------------------------|
| Do prehľadu stavby budú zaradené položky všetkých<br>nákladov stavby, zo zvolených typov verzií rozpočtu | n zákaziek, započítavaných do<br>resp. kalkulácie. |
| Typ verzie rozpočtu                                                                                      |                                                    |
| 1 - Ponukový rozpočet [ponuka]                                                                           |                                                    |
| 1 - Yonukova kaikulacia (ponuka)                                                                         |                                                    |
| Prehľad zohraziť za                                                                                      | – Zobraziť položky                                 |
| celú stavbu                                                                                              | zamknutých verzií                                  |
| 🔾 aktuálnu zákazku a jej podriadené zákazky                                                              | nezamknutých verzií                                |
|                                                                                                    |                                                    |
| Nastaviť sa automaticky na 💿 rozpočet                                                                    |                                                    |

Všetky položky z celej stavby sa zobrazia v samostatnom okne prehľadu stavby, osobitne za vybranú verziu rozpočtu – v module **Rozpočet** a osobitne za vybranú verziu kalkulácie – v module **Kalkulácia**.

| ) P ČP                          | TC                     | TV 🔺                            | TD                          | Kód objektu,                                                         | Popis objektu, d                                                                                                    | fasti                                                                             | MI                                               | Množstvo                                             | J. cena             | Celková cena   | Kód        | Popie |
|---------------------------------|------------------------|---------------------------------|-----------------------------|----------------------------------------------------------------------|----------------------------------------------------------------------------------------------------|-----------------------------------------------------------------------------------|--------------------------------------------------|------------------------------------------------------|---------------------|----------------|------------|-------|
|                                 |                        |                                 |                             | casti,                                                               |                                                                                                    | ,                                                                                 |                                                  |                                                      | indexovana          |                | dodavateľa |       |
| Kód položky: 1                  | 11201                  | 402 - S                         | pálenie                     | e krovín a stron                                                     | ov s priemeromkmeňa do 100 r                                                                                                  | nm na hromadách pr                                                                | e plochu na                                      | nd 100 do 1000n                                      | n2 (1)              |                |            |       |
| márne údaje (11                 | 1201402                | - Spále                         | nie kro                     | vín a stromov s p                                                    | riemeromkmeňa do 100 mm na hror                                                                                               | madách pre plochu nad                                                             | 100 do 1000                                      | )m2) 400,000                                         |                     | 92,00          |            |       |
| Kód položky: 1                  | 11631                  | 5000 -                          | Lak as                      | faltový ALP-PEN                                                      | ETRAL v sudoch (1)                                                                                                    |                                                                                   |                                                  |                                                      |                     |                |            |       |
| márne údaje (11                 | 1631500                | 0 - Lak                         | asfalto                     | vý ALP-PENETRA                                                       | v sudoch)                                                                                                    |                                                                                   |                                                  | 0,654                                                |                     | 859,36         |            |       |
| Kód položky: 1                  | 13106                  | 241 - R                         | ozobei                      | ranie vozovky a                                                      | plochy z panelov so škárami za                                                                                                | liatymi asfaltovou al                                                             | ebo cemen                                        | tovou maltou, -                                      | 0,40800t (1)        |                |            |       |
| márne údaje (11                 | 3106241                | - Rozol                         | peranie                     | vozovky a ploch                                                      | r z panelov so škárami zaliatymi asf                                                                                          | altovou alebo cemento                                                             | ovou maltou,                                     | -0,4080600,000                                       |                     | 734,40         |            |       |
| Kód položky: 1                  | 13106                  | 612 - R                         | ozobei                      | ranie dlažby vše                                                     | tkých druhov nad 20 m2 0,154 t                                                                                                | (1)                                                                               |                                                  |                                                      |                     |                |            |       |
| márne údaje (11                 | 3106612                | - Rozo                          | beranie                     | e dlažby všetkých                                                    | druhov nad 20 m2 0,154 t)                                                                                                    |                                                                                   |                                                  | 58,060                                               |                     | 113,22         |            |       |
| Kód položky: J                  | 13107                  | 113 - 0                         | dstrán                      | enie podkladu a                                                      | lebo krytu z kameniva ťaženéł                                                                                                 | io, hr.vrstvy 200 do 3                                                            | 300 mm, 0,                                       | 500 t (1)                                            |                     |                |            |       |
| márne údaje (11                 | 3107113                | - Odstr                         | ánenie                      | podkladu alebo                                                       | krytu iz kameniva ťaženého, hr.vrstv                                                                                          | y 200 do 300 mm, 0,50                                                             | 0 t)                                             | 493,830                                              |                     | 2 419,77       |            |       |
| Kód položky: J                  | 13107                  | 131 - !!!                       | Odstr                       | ánenie podklad                                                       | i alebo krytu z betónu prostého                                                                                               | , hr. vrstvy do 150 m                                                             | ım 0,225 t (                                     | nejednoznačný                                        | popis) (3)          |                |            |       |
| 3                               | ос                     | к                               | vlast.                      | 03 A                                                                 | Kladenie obrubníkov a zámkovej dla                                                                                            | žby                                                                               | m2                                               | 78,000                                               | 17,45               | 1 361,10       |            |       |
| 3                               | ос                     | к                               | vlast.                      | 03 C                                                                 | Rekonštrukcia chodníkov                                                                                                    |                                                                                   | m2                                               | 435,770                                              | 17,45               | 7 604, 19      |            |       |
| 4                               | ос                     | к                               | vlast.                      | 03 C                                                                 | Rekonštrukcia chodníkov                                                                                                    |                                                                                   | m2                                               | 53,303                                               | 17,45               | 930,14         |            |       |
| Sumárne údaje                   | (11310                 | 7131 - 0                        | dstrán                      | enie podkladu al                                                     | bo krytu z betónu prostého, hr. vr                                                                                            | stvy do 150 mm 0,225 t                                                            | )                                                | 567,073                                              |                     | 9 895,43       |            |       |
| Kód položky: J                  | 13107                  | 141 - !!!                       | Odstr                       | ánenie podklad                                                       | i alebo krytu asfaltového,hr. vrs                                                                                             | tvy do 50 mm 0,038                                                                | t (nejedno                                       | značný popis) (J                                     | 2)                  |                |            |       |
| márne údaje (11                 | 310714                 | - Odsti                         | ránenie                     | podkladu alebo                                                       | krytu asfaltového,hr. vrstvy do 50 n                                                                                          | nm 0,038 t)                                                                       |                                                  | 385,060                                              |                     | 1 020,41       |            |       |
| Kód položky: 1                  | 13107                  | 212 - 0                         | dstrán                      | enie krytu v pk                                                      | che nad 200 m2 z kameniva ťaż                                                                                                 | eného, hr. vrstvy 10                                                              | 0 do 200 m                                       | m, -0,24000t (1                                      | )                   |                |            |       |
| 2                               | ос                     | к                               | vlast.                      | 02 B                                                                 | Kanalizačná prípojka                                                                                                    |                                                                                   | m2                                               | 89,450                                               | 0,69                | 61,72          |            |       |
| Sumárne údaje                   | (11310                 | 7212 - 0                        | dstrán                      | enie krytu v ploc                                                    | e nad 200 m2 z kameniva ťaženého                                                                                              | , hr. vrstvy 100 do 200                                                           | mm, -0,2400                                      | 00t) 89,450                                          |                     | 61,72          |            |       |
| Kód položky: #                  | 13107                  | 222 - 0                         | dstrán                      | enie krytu v pk                                                      | che nad 200 m2 z kameniva hru                                                                                                 | bého drveného, hr.1                                                               | 00 do 200 n                                      | nm, -0,23500t (                                      | 1)                  |                |            |       |
| and an a distant of the         | 3107223                | - Odstr                         | ánenie                      | krytu v ploche n                                                     | d 200 m2 z kameniya hrubého drve                                                                                              | ného, hr.100 do 200 mr                                                            | n0.23500t                                        | ) 89,450                                             |                     | 99.29          |            |       |
| Sumárne údaje<br>Kód položky: J | oc<br>(11310<br>.13107 | K<br>7212 - 0<br><b>222 - 0</b> | vlast.<br>Idstrán<br>dstrán | 02 B<br>enie krytu v ploci<br>enie krytu v ploci<br>krytu v ploche p | Kanalizačná prípojka<br>e nad 200 m2 z kameniva ťaženého<br>che nad 200 m2 z kameniva hru<br>d 200 m2 z kameniva hruhého drve | , hr. vrstvy 100 do 200<br><b>bého drveného, hr.1</b> 0<br>pého, hr.100 do 200 mr | m2<br>mm, -0,2400<br>00 do 200 m<br>m, -0,23500t | 89,450<br>00t) 89,450<br>nm, -0,23500t (<br>) 89,450 | 0,69<br>( <b>1)</b> | 61,72<br>61,72 |            |       |

Položky sa zoskupia podľa kódu položky, pričom v zoskupovacom riadku môžete vidieť počet jej výskytov v rámci celej stavby. Rozkliknutím zoskupovacieho riadku sa zobrazia všetky výskyty položky. Priamo z tabuľky prehľadu stavby môžete vyčítať, v ktorom objekte sa položka nachádza, s akou cenou, množstvom a aká MJ je použitá.

Veľmi dobrou pomôckou pri zisťovaní informácií sú rôzne prednastavené pohľady. Ak chcete napr. skontrolovať len tie najnákladnejšie položky, môžete využiť pohľad **Nosné položky**. Pohľad **Podľa VK** zoskupí položky celej stavby podľa ich zaradenia do výberových konaní (VK), a tak môžete zistiť, v ktorých zákazkách sa nachádzajú položky daného VK a aká je napr. cena

celého VK. Ak chcete zistiť, či sa niektorá položka nenachádza vo viacerých zákazkách s odlišnou cenou, nastavte si pohľad **Rovnaké položky s rôznou cenou**. Položke s odlišnou cenou môžete potom zmeniť cenu podľa cien ostatných položiek s rovnakým kódom.

| ł                                                                                                    | Kód p        | oložky | y 🔺    |       |       |         |                   |                                           |       |          |                       |              |
|----------------------------------------------------------------------------------------------------|--------------|--------|--------|-------|-------|---------|-------------------|-------------------------------------------|-------|----------|-----------------------|--------------|
| 0                                                                                                    | ٣            | Ρ      | ČР     | тс    | TV    | TD      | Kód<br>objektu, 🔺 | Popis objektu, časti,                     | СМ    | Množstvo | J. cena<br>indexovaná | Celková cena |
| .4                                                                                                    | Kód          | polo   | žky: 1 | 67101 | 101 - | Naklada | nie neuľahnute    | ého výkopku z hornín tr.1-4 do 100 m3 (4) |       |          |                       |              |
|                                                                                                    | $\checkmark$ |        | 5      | ос    | ĸ     | vlast   | 00 A              | Búracie práce                             | m3    | 90,026   | 5,14                  | 462,73       |
| V 4 oc K ext. 02 C Plynová prípojka m3                                                                                                    |              |        |        |       |       |         |                   |                                           | 5,320 | 5,27     | 28,04                 |              |
| Image: Constraint of the section of the section of the sec |              |        |        |       |       |         |                   |                                           |       | 339,47   |                       |              |
| Image: Section of the section of the sectio |              |        |        |       |       |         |                   |                                           |       | 5,14     | 94,32                 |              |
| Sumárne údaje (167101101 - Nakladanie neuľahnutého výkopku z hornín tr.1-4 do 100 m3)         179,741                                                                                                    |              |        |        |       |       |         |                   |                                           |       | 924,56   |                       |              |

**POZOR:** Na rozdiel od **Výkazu stavby** (kap. 4.9.1 Ako zjednotím ceny v celej stavbe) sa úpravy na položkách, ktoré uskutočníte v **Prehľade stavby**, automaticky prejavia aj v zákazkách, z ktorých položky pochádzajú.

#### 4.9.3 AKÝ TYP EXCELOVSKÝCH SÚBOROV DOKÁŽE PROGRAM NAIMPORTOVAŤ?

Pri importe niektorých formátov excelovských súborov program ponúkne možnosť importovania pomocou funkcie **Excel Univerzál**. Túto možnosť môžete využiť napr. vtedy, ak chcete sami ovplyvniť, ako sa majú údaje naimportovať (napr. ak chcete naimportovať len časť rozpočtu, nie celý rozpočet alebo chcete jeden rozpočet naimportovať do viacerých objektov, prípadne si sami chcete nastaviť typ importovaných položiek (HSV, PSV,...).

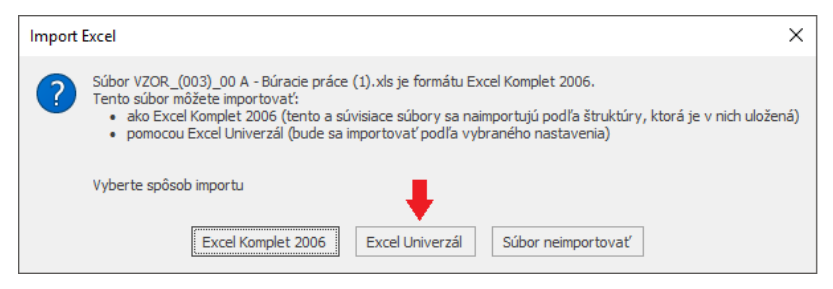

Funkcia **Import Excel Univerzál** sa ponúkne napríklad vtedy, keď ide o import odomknutého súboru vo formáte Excel Komplet alebo excelovského súboru s neznámym formátom (napr. dodávateľ si vytvoril zoznam potrebných položiek manuálne v MS Excel)...

Spustením importu **Excel Univerzál** sa importovaný súbor zobrazí v samostatnom okne. Ak máte platný **Balík podpory**, program sa pokúsi importovaný súbor rozpoznať a pripraviť všetky listy (hárky) s rozpočtami na import (nastaví rozsah dát, priradí názvy stĺpcov, riadkov, nastaví správny typ položky...). Takéto listy sú v paneli **Zoznam listov** podfarbené nazeleno. Stačí ich len skontrolovať (**Náhľad listu**) a naimportovať (**Importuj súbor**).

| Import ver.5.30.44.4                                                                                                    |          |                 |       |        |           |         |                    |                                 |                                 |                                |             |          |             | -     |         | ×  |
|----------------------------------------------------------------------------------------------------|----------|-----------------|-------|--------|-----------|---------|--------------------|---------------------------------|---------------------------------|--------------------------------|-------------|----------|-------------|-------|---------|----|
| Importovaný súbor C.\CENKROSplust                                                                                                    | ) ata\E: | sport/WZOR - Va | zorov | é rozp | očty1.xls |         |                    |                                 |                                 |                                |             |          |             |       |         |    |
| 🌼 Nastavenia 🖺 Zoznam listov                                                                                                    |          | Úroveň          | ΖÚ    | Тур    | A B P.è.  | D       | Kód položky-1      | Popis-1                         | G                               | н                              | I MJ        | Množstvo | Jednotková  | M C   | elkov O | -  |
| Zeleno podřarbené listy sú pripravené                                                                                                    | 1        |                 |       |        |           | Háro    | k obsahuje:        | <u>1) Krycí list</u>            | t rozpočtu                      | <u>2) Rekapi</u>               | tulácia roz | zpočtu   | 3) Rozpočet |       | Spä     | ťn |
| na import.                                                                                                    | 1.00     | Nadpis 1        | N1    | HSV    |           |         |                    |                                 |                                 |                                |             |          |             |       |         |    |
| Názov listu 🔺                                                                                                    | 122      |                 |       |        |           | HSV     | - HSV              |                                 |                                 |                                |             |          |             |       |         |    |
| Rekapitulácia stavby                                                                                                    | 123      | Nadpis 2        | N2    | HSV    |           | 1       | Zomnó práco        |                                 |                                 |                                |             |          |             |       |         |    |
| ✓ 00 A - Búracie práce                                                                                                    |          | Konštrukcia     | N1    | HSV    | 577       | r tin   | zenne prace        |                                 |                                 |                                |             |          |             |       |         |    |
| ✓ B1 · Základové pásy, zák                                                                                                    | 124      |                 |       |        |           | ĸ       | 120901106          | burame muri                     | va, мс, v оокор                 | avkacn                         | ma          | 0,/5     |             | 51,21 |         |    |
| B 2 · Rozvody ZTI pod zál     Hárok1                                                                                                    | 125      | Výkaz výmer     | W     | HSV    |           |         |                    | 0,3*2,5*(4,5*<br>eleborat str.  | 2) * murivo pôv<br>62           | odnej pivnice vio              | 1           | 6,75     |             |       |         |    |
| C1 · Nosné murivo a stro.                                                                                                    | 126      | Výkaz výmer     | w     | HSV    |           |         |                    | "vèetne likvi                   | dácie stavebnél                 | no odpadu                      |             |          |             |       |         |    |
| C3 - Latovanie strecha BF                                                                                                    | 127      | Výkaz výmer     | w     | HSV    |           |         |                    | Súèet                           |                                 |                                |             | 6,75     |             |       |         |    |
| <ul> <li>C4 - Klampiarske práce PS</li> <li>C5 - Osadenie exteriérový.</li> </ul>                                                                                                    | 128      | Konštrukcia     | N1    | HSV    | 2         | к       | 20901122           | Búranie konš                    | trukcií z betón                 | u prostého                     | m3          | 17,736   | 1           | 34,35 |         |    |
| <ul> <li>✓ D1-∠dravotechnika</li> <li>✓ D2-Vykurovanie</li> <li>✓ D3-Vnútomá plynoinšta</li> </ul>                                                                                                    | 129      | Výkaz výmer     | w     | HSV    | L         | L       |                    | vybúranie z                     | ákladových pás                  | ov -odhad podla                | l           |          |             |       |         |    |
| D 4 - Elektroinštalácia     D 5 - Bleskozvod                                                                                                    | 130      | Výkaz výmer     | w     | HSV    |           |         |                    | 0,5*0,5*(16,7                   | 24+10,096+6,9                   | 25+4,959+16,64)                | -           | 13,836   |             |       |         |    |
| E 2 Zateplenie NEOPOR                                                                                                    | 131      | Výkaz výmer     | W     | HSV    |           |         |                    | 0,5*0,5*7,8*2                   | ! " v pivnici vic               | str.63 eleborat                |             | 3,9      |             |       |         |    |
| E 3 - Kompletna vymena o                                                                                                    | 132      | Výkaz výmer     | w     | HSV    |           |         |                    | "véetne likvi                   | dácie stavebnél                 | no odpadu                      |             |          |             |       |         |    |
| <ul> <li>F1 - ∠ateplenie podkrovi</li> <li>F2 - Obklady a dlažby</li> <li>F3 - Kladenie laminátový</li> </ul>                                                                                                    | 133      | Výkaz výmer     | w     | HSV    |           |         |                    | Súèet (podla<br>vrchnej èast    | odokrytia zákla<br>i budovy     | dov, po vybur.                 |             | 17,736   |             |       |         |    |
| <ul> <li>✓ F 4 - Osadenie dverí</li> <li>✓ G 1 - Prestavba bytového</li> <li>✓ G 2 - Vietná dverá dverá dve</li></ul> | 134      | Konštrukcia     | N1    | HSV    | 3         | к       | 22201101           | Odkopávka a<br>3, do 100 m3     | prekopávka ne                   | zapažená v horn                | ine m3      | 76,5     |             | 4,28  |         |    |
| G 3 - Rekonštrukcia balkó<br>C 02 A Elektrická (NN) pr                                                                                                    | 135      | Výkaz výmer     | w     | HSV    | L         | Lk      |                    | " odkop tere<br>èasti stavby    | nu podla potreb                 | y a sklonu k vrch              | nej         | L        |             | L     |         |    |
| Odznač všetky listy                                                                                                    | 136      | Výkaz výmer     | w     | HSV    |           |         |                    | (10*23+5*5)*                    | 0,3 " vyèistenie                | dvora                          |             | 76,5     |             |       |         |    |
| Nábřad lietu                                                                                                    | 137      | Výkaz výmer     | w     | HSV    |           |         | odkop              | Súèet odkoj                     | oanie terernu o                 | ca 30cm                        |             | 76,5     |             |       |         |    |
| Vynechané položky                                                                                                    | 138      | Konštrukcia     | N1    | HSV    | 4         | к       | 30201001           | Výkop jamy a<br>tr.3 ruène      | a ryhy v obmedz                 | enom priestore I               | m3          | 13,526   |             | 25,7  |         |    |
| Importuj súbor                                                                                                    | 139      | Výkaz výmer     | w     | HSV    |           | skapitu | ácia stavby 🖌 00 A | 3,607*7,5*0,<br>- Búracie práce | 5 "odkop nad pi<br>A 1 - Odstrá | vnicou podla<br>nenie krovia 🧹 | B           | 13 576   | L           | 1     |         | •  |

Ak chcete naimportovať aj rozpočty z tých listov, ktoré program automaticky nepripravil na import (v **Zozname listov** zostali nepodfarbené), je potrebné nastaviť pravidlá, akými sa majú údaje do programu preniesť. V **Zozname listov** sa dvojklikom na názov listu prepnite na požadovaný list importovaného súboru. Pomocou navigačných panelov na záložke **Nastavenia** postupne nastavte, aký rozsah dát sa má importovať, aké údaje sú uložené v jednotlivých stĺpcoch a riadkoch...

Program je prednastavený tak, že sa pokúsi vyhľadať začiatok dát a pomenovať názvy stĺpcov. Ak chcete zmeniť alebo nastaviť **Rozsah dát**, v liste sa nastavte na prvý a posledný riadok, ktorý chcete naimportovať a pre každý stlačíte tlačidlo **Zmeň**. Program naimportuje len tie riadky, ktoré budú v uvedenom rozsahu.

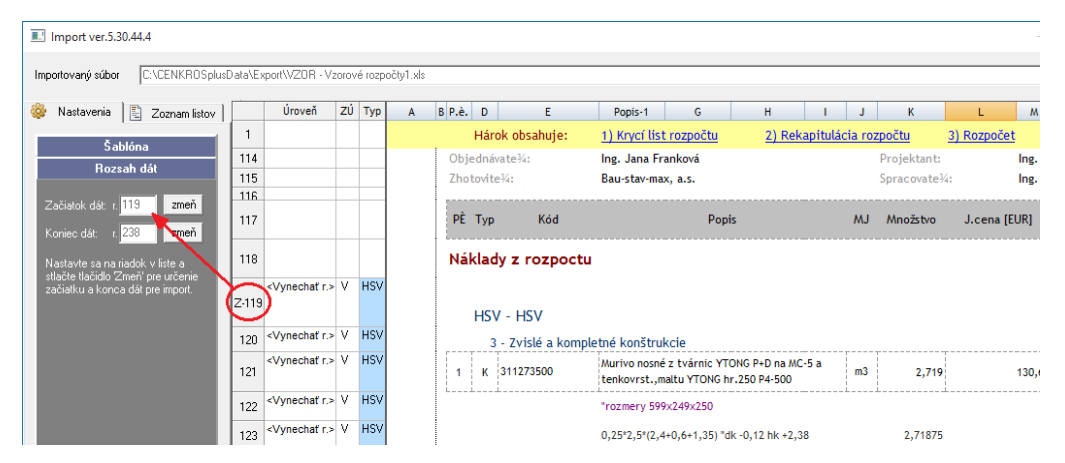

Ak niektorý stĺpec, ktorý chcete naimportovať, program nerozpozná podľa jeho popisu automaticky, nastavte sa do neho a v paneli **Priradenie stĺpcov** vyberte z rozbaľovacieho zoznamu vhodný názov.

CENKROS 4 – OCEŇOVANIE A RIADENIE STAVEBNEJ VÝROBY

| 🌼 Nastavenia 🖺 Zoznam listov                                      |       | Úroveň                      | ΖÚ | Тур | A | B P.è. | D      | Kód položky-1   | Popis-1 G                                               | H I                             | MJ      | Množstvo    | Jednotková cena | м       |
|-------------------------------------------------------------------|-------|-----------------------------|----|-----|---|--------|--------|-----------------|---------------------------------------------------------|---------------------------------|---------|-------------|-----------------|---------|
| δ.uz                                                              | 1     |                             |    |     |   |        | Háro   | k obsahuje:     | 1) Krycí list rozpočtu                                  | <u>2) Rekapitulá</u>            | icia ro | zpočtu      | 3) Rozpočet     |         |
| Sabiona                                                           | 114   |                             |    |     |   | Obj    | ednáv  | ate¾:           | Ing. Jana Franková                                      |                                 |         | Projektant: |                 | Ing. Št |
| Hozsah dát                                                        | 115   |                             |    |     |   | Zho    | tovite | 34:             | Bau-stav-max, a.s.                                      |                                 |         | Spracovate  | 14:             | Ing. M  |
| Priradenie stipcov                                                | 116   |                             |    |     |   |        |        |                 |                                                         |                                 |         |             |                 |         |
| Nastavte sa na zobrazenom liste<br>na stĺpec a priraďte mu význam | 117   |                             |    |     |   | PÈ     | Тур    | Kód             | Popis                                                   | :                               | MJ      | Množstvo    | Cena/MJ         |         |
| zo zoznamu.<br>Jednotková cena                                    | 118   |                             |    |     |   | Ná     | klad   | y z rozpoctu    |                                                         |                                 |         |             |                 |         |
| P.č.  Kód položky Popis Kód a Popis                               | 119-Z | <vynechať r.=""></vynechať> | V  | HSV |   |        | HSV    | - HSV           |                                                         |                                 |         |             |                 |         |
| MJ                                                                | 120   | <vynechať r.=""></vynechať> | v  | HSV |   |        | 3      | - Zvislé a komp | etné konštrukcie                                        |                                 |         |             |                 |         |
| Množstvo a MJ<br>Jednotková cena                                  | 121   | <vynechať r.=""></vynechať> | V  | HSV |   | 1      | к      | 311273500       | Murivo nosné z tvárnic YTO<br>tenkovrst.,maltu YTONG hr | NG P+D na MC-5 a<br>.250 P4-500 | m3      | 2,719       |                 | 130,68  |
| Jedn. montáž<br>Celková cena                                      | 122   | <vynechať r.=""></vynechať> | v  | HSV |   |        |        |                 | "rozmery 599×249×250                                    |                                 |         |             |                 |         |
| Jedn. hmotnosť 🗸 🗸                                                | 123   | <vynechať r.=""></vynechať> | v  | HSV |   |        |        |                 | 0,25°2,5°(2,4+0,6+1,35) "dk                             | c -0,12 hk +2,38                |         | 2,71875     |                 |         |
|                                                                   | 124   | <vynechať r.=""></vynechať> | V  | HSV |   |        |        |                 | Medzisúèet v.è. 103 1NP                                 |                                 |         | 2,71875     |                 |         |

Pomocou panela Priradenie úrovní môžete nastaviť, aký údaj predstavujú jednotlivé riadky. Keď niektorému riadku priradíte úroveň (Materiál), program túto úroveň priradí všetkým riadkom rovnakého formátu (v príklade na obrázku nižšie sa úroveň Materiál nastaví všetkým riadkom, ktoré majú modré písmo typu Italic).

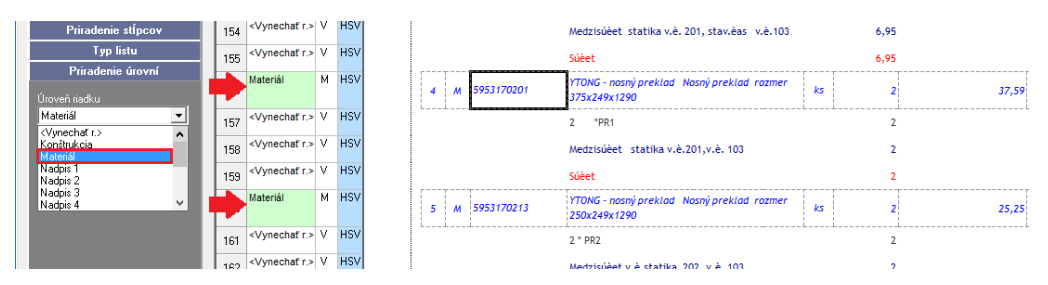

Ak ste už zadefinovali údaje potrebné pre import, označte možnosť Importovať list. Pre kontrolu môžete zobraziť aj Náhľad aktuálneho listu. Náhľad je prednastavený tak, aby prehľadne zobrazoval všetky riadky a stĺpce, ktorým ste predtým nastavili, aby sa importovali. V náhľade teda uvidíte, ako bude súbor po naimportovaní vyzerať v rozpočte.

Ak ste v náhľade importu nezistili žiadne nezrovnalosti a nastavenia importu sú v poriadku, môžete po zavretí okna náhľadu spustiť samotný import (tlačidlom Importuj súbor). Všetky položky z listov označených na import sa naimportujú do rozpočtov.

TIP: Určenie rozsahu dát a definovanie významov pre stĺpce a riadky sú nevyhnutné na naimportovanie súboru. Pomocou inštrukcií v ostatných navigačných paneloch môžete priradiť významy aj hlavičkovým údajom, nastaviť položkám ich typ alebo využiť rôzne detailnejšie nastavenia, napr. na naimportovanie poznámky.

, ilij POZOR: Ak list označený na import obsahuje vynechané riadky, ktoré sú pravdepodobne položkami, program vás na tento list upozorní výkričníkom v paneli Zoznam listov. Dvojklikom naň alebo tlačidlom Vynechané položky si problematické položky listu môžete skontrolovať v náhľade - v tomto prípade sa zobrazia len tie vynechané riadky, ktoré sú pravdepodobne položkami (majú vyplnený Popis, Množstvo a MJ). Ak zistíte, že vynechaný riadok chcete skutočne importovať, z kontrolného náhľadu sa dvojklikom na riadok (alebo tlačidlom Nastav na položku) môžete prepnúť na ten istý riadok do listu, kde mu priradíte požadovanú úroveň.

90

**TIP:** Ak predpokladáte, že zadanie (alebo rozpočet) s podobnou štruktúrou dostanete aj v budúcnosti (napr. investor vás pravidelne oslovuje ohľadne vypracovania cenovej ponuky), môžete si v náhľade uložiť zadefinované zadanie ako šablónu. Tú môžete neskôr využiť na naimportovanie podobného súboru, pričom sa už nebudete musieť opäť zdržiavať nastaveniami importu.

| 💷 Na | áhľad listu    |          |                      |                                                                        |     |                     |           |
|------|----------------|----------|----------------------|------------------------------------------------------------------------|-----|---------------------|-----------|
| Pre  | potvrdenie vol | 'by ''lı | mportovať lisť' stla | Ste OK                                                                 |     |                     |           |
|      | Úroveň         | Тур      | P.č. Kód položky     | Popis                                                                  | MJ  | Množstvo J. dodávka | J. montáž |
| 115  | Nadpis 1       | M        | М                    | M                                                                      |     |                     | 1 046,9   |
| 116  | Nadpis 2       | М        | 21-M                 | Elektromontáže                                                         |     |                     | 751,35    |
| 117  | Konštrukcia    | М        | 1 210010066          | Rúrka elektroinšt. oceľová, závitová, uložená<br>pevne typ 6042, 42 mm | i m | 3 (                 | ) 1,8     |
| 118  | Materiál       | М        | 2 3450720900         | Trubka pancierova 6042                                                 | m   | 3 5,18              | }         |
| 119  | Materiál       | M        | 3 3450802700         | Šablóna                                                                |     | I E                 | 5         |
| 120  | Materiál       | м        | 4 3451011900         | Sabiolia                                                               |     | ^ 21                |           |
| 121  | Konštrukcia    | М        | 5 210040512          | Názov čablónu                                                          |     | C                   | ) 2,57    |
| 122  | Materiál       | М        | 6 3450601600         | Nazov sabiony                                                          |     | 37                  | ,         |
| 123  | Konštrukcia    | М        | 7 210100003          | Rozpočet s dodávkou a montážou                                         |     |                     | ) 0,74    |
| 124  | Materiál       | М        | 8 3452105500         |                                                                        |     | 39                  | )         |
| 125  | Konštrukcia    | М        | 9 210100004          |                                                                        | OK  | Storno C            | ) 1,61    |
| 126  | Materiál       | M        | 10 3452119200        | Káblové oko 25 Al 617065                                               | ks  | 12 0,36             | 6         |

Uloženú šablónu pri ďalšom importe súboru podobného formátu nájdete v rozbaľovacom zozname v paneli **Šablóna**. Keď ju vyberiete, program automaticky nastaví importované údaje, stačí ich už len skontrolovať a naimportovať.

# **5 PRÍPRAVA A REALIZÁCIA STAVBY**

# 5.1 ZOSTAVENIE ZMLUVNÉHO ROZPOČTU A VÝROBNEJ KALKULÁCIE

Predchádzajúca kapitola s názvom "Tvorba cenovej ponuky" vás previedla prípravou cenovej ponuky na stavebné dielo a jej odovzdaním. Predpokladajme, že ste so svojou cenovou ponukou uspeli, a tak môžeme pristúpiť k popisu prípravy a samotnej realizácie stavby.

Ako prvé pravdepodobne uzavriete s investorom zmluvu o dielo. Jej súčasťou býva zmluvný rozpočet, ktorý sa nemusí vždy zhodovať s ponukovým rozpočtom. Investor v ňom často požaduje ďalšie úpravy, spresňujú sa množstvá, doplňujú položky… Preto je v programe potrebné zmluvné rozpočty vytvoriť ako nové verzie rozpočtov a požadované úpravy robiť v nich. Týmto spôsobom vám pôvodná ponuková verzia rozpočtu zostane zachovaná bez zmien. **Rozpočet k ZOD** (zmluve o dielo) bude neskôr, vo fáze výroby východiskom pre fakturovanie prác voči investorovi.

Podobne ako ste si v ponukovej fáze stavby vytvorili kalkuláciu pre výpočet vlastných nákladov, tak aj v prípravnej fáze je vhodné, aby ste si k **Rozpočtu k ZOD** vytvorili novú verziu kalkulácie - **Výrobnú kalkuláciu**.

Pri vytváraní ponukovej kalkulácie ste vychádzali len z predpokladaných nákladov, ktoré môžete pred zahájením stavby ešte zreálniť, spresniť podľa aktuálneho stavu, voľných prostriedkov (napr. strojov, pracovných skupín) a ich výkonov, dohodnúť sa na cenách s dodávateľmi a pod. Náklady vykalkulované vo výrobnej kalkulácii predstavujú zároveň plán nákladov, ktoré by mal projektový manažér alebo stavbyvedúci pozorne sledovať, aby vedel, koľko prostriedkov môže minúť na pracovníkov, stroje, materiál... Vykalkulované náklady by sa nemali prekročiť, ale na základe plánu nákladov ich stavbyvedúci môže ešte zoptimalizovať.

Nové verzie rozpočtov (Rozpočty k ZOD) môžete vytvoriť podľa postupu uvedeného v kap. 3.12.1 Verzie rozpočtu. Ak ale stavba obsahuje väčší počet zákaziek, bude rýchlejšie, ak nové verzie vytvoríte naraz pre celú stavbu, a to kópiou už existujúcich rozpočtov. K tomu je určená hromadná funkcia **Verzie rozpočtu a kalkulácie**, ktorú spustíte zo **Zoznamu zákaziek** klávesovou skratkou **Ctrl+H**.

V ľavej časti okna **Práca s verziami rozpočtu a kalkulácie** sa nachádzajú rôzne hromadné funkcie. Nastavte sa na funkciu **Kópia verzie** a vpravo si z rozbaľovacích zoznamov vyberte, ktorý typ verzie chcete skopírovať (**Ponukový rozpočet**) a ktorý typ verzie chcete vytvoriť (**Rozpočet k ZOD**). Spustením funkcie sa na všetkých zákazkách, ktoré obsahovali **Ponukový rozpočet**, vytvorí nová verzia rozpočtu so všetkými položkami a údajmi, ktoré mala zdrojová verzia.

| Apple verzie   Tromadná zmena stavby   Zamknutke verzie   Okońkrutke verzie   Zamknutke verzie   Zamknutke verzie   Zamknutke verzie   Zamena typu verzie   Kozah zmien   Prepisovať existujúcu verziu   Kozah zmien   Prepisovať existujúcu verziu   Kozah zmien   Prepisovať existujúcu verziu   No všekých objektoch a častach v     Kozah zmien     Prepisovať existujúcu verziu     Kozah zmien     Prepisovať existujúcu verziu     No všekých objektoch a častach v     No všekých objektoch a častach v     No votektová a omková kalkulácia o     No votektová a omková kalkulácia o     No votektová a omková kalkulácia o     No votektóvá a omková kalkulácia o <t< th=""><th></th><th></th><th></th><th></th><th>1. 27</th><th></th><th></th><th></th><th></th><th></th></t<>                                                                                                    |                                                                    |                 |               |                  | 1. 27                   |                              |             |            |          |            |
|----------------------------------------------------------------------------------------------------|--------------------------------------------------------------------|-----------------|---------------|------------------|-------------------------|------------------------------|-------------|------------|----------|------------|
| Typ zdrojovej verzie   I zanknutie verzie   Odomknutie verzie   Znama typu verzie   Znama typu verzie   Zuderne verzie   Zuderne verzie   Zuderne verzie   Zuderne verzie   Zuderne verzie   Zuderne verzie   Zuderne verzie   Zuderne verzie   Zuderne verzie   Vo Zekkých objektoch a častiach v     No zekkých objektoch a častiach v     No zekkých objektoch a častiach                                                                                                    | romodná zmon                                                       | a staubu        |               | – Kópia verzie – |                         |                              |             |            |          |            |
| I       Jonula       M         I       Jonula       M         I       Jonula       V         I       Jonula       V         I       Jonula       Jonula       V         I       Jonula       Jonula       Jonula         I       Jonula       Jonula       Jonula       Jonula<                                                                                                    |                                                                    | d SLOVDY        |               | Typ zdrojovej    | verzie                  |                              |             |            |          |            |
| Odomknute verzie   Znena typu verzie   Znena typu verzie   Zozah zmien   Prepisovať existujúcu verziu   Verzie   Zozah zmien   Prepisovať existujúcu verziu   Verzie   Zozah zmien   Prepisovať existujúcu verziu   Verzie   Prepisovať existujúcu verziu   Verzie   Prepisovať existujúcu verziu   Verzie   Prepisovať existujúcu verziu   Verzie   Prepisovať existujúcu verziu   Verzie   Prepisovať existujúcu verziu   Verzie   Prepisovať existujúcu verziu   Verzie   Prepisovať existujúcu verziu   Verzie   Protokol úprav   O OA - Biáracte práce (2)   1 ponuka   Ponukový rozpočet   1 ponuka   Ponuková kalkulácia   1 ponuka   Ponukový rozpočet   1 ponuka   Ponukový rozpočet   1 ponuka   Ponukový rozpočet   1 ponuka   Ponukový rozpočet   1 ponuka   Ponukový rozpočet   1 ponuka   Ponukový rozpočet   1 ponuka   Ponukový rozpočet   1 ponuka   Ponukový rozpočet   1 ponuka   Ponukový rozpočet   1 ponuka   Ponukový rozpočet   1 ponuka   Ponukový rozpočet   1 ponuka   Ponukový rozpočet   1 ponuka   Ponukový rozpočet                                                                                                    | Zamknutie verz                                                     | ie              |               | 1 - Ponukový     | rozpoćet [ponuka]       | ~                            |             |            |          |            |
| Image: Image: Image | Odomknutie ver                                                     | rzie            |               | l yp cielovej v  | erzie                   |                              |             |            |          |            |
| Image: State of the struct of the struct of the state of the state of the sta | Zmena tvou ve                                                      | zie             |               | 2 - Rozpocet     | k 200 (ponukaj          |                              |             |            |          |            |
| Image: State of the series of the series | Kénin vorzio                                                       | 210             |               | Rozsah zmien     |                         | Prepisovať existujúcu verziu |             |            |          |            |
| 2 Jusene verze       Prenos údjav zkaluládie do rozpočtu       kor         Prenos údjav zkaluládie do rozpočet       kor         0 da - Búracie práce (2)       Cena verzie       Položiek ▼ Zamkonutá         0 d - Búracie práce (2)       27.838,59       45       6         1 ponuka       Ponukový rozpočet       27.838,59       45       6         1 ponuka       Ponukový rozpočet       27.838,59       45       6         1 ponuka       Ponukový rozpočet       19.655,20       7       6         1 ponuka       Ponukový kaluládia       1 kalkulácia - rozpočet       19.655,20       7       6         1 ponuka       Ponukový koska (2)       1       19.00       19.00       1       19.00       1         1 ponuka       Ponukový koska (2)       38.324,24       30       6       1         1 ponuka       Ponukový koska (2)       38.324,24       30       6       1         1 ponuka       Ponukový koska (2)       38.324,24       30       6       1         2 to kozň kový rozpočet       1.00       1.00       1.00       1       1       1       1       1       1       1       1       1       1       1       1       1       1                                                                                                    |                                                                    |                 |               | vo všetkých o    | objektoch a častiach 😽  |                              |             |            |          |            |
| Image: Protokol Udgivy Z rakulacie do rozpočet       Image: Protokol Úgrav       Image: Protokol Úgrav         Do ČV & Typ fázy       Typ verzie       Popis verzie       Cena verzie       Položiek © Zamknutá         D0 A - Búracie práce (2)       Image: Ponukový rozpočet       27 838,59       45       Image: Ponukový rozpočet       23 033,94       Image: Ponukový rozpočet       Image: Ponukový rozpočet<                                                                                                    | Zrusenie verzie                                                    | 1.11.12.5.1     |               |                  |                         |                              |             |            |          |            |
| Dable kolo VK investora         Investora         Investora </td <td>rozpočtu</td> <td>z kaikulacie do</td> <td>)<br/>)</td> <td></td> <td></td> <td></td> <td></td> <td></td> <td></td> <td></td>                                                                                                    | rozpočtu                                                           | z kaikulacie do | )<br>)        |                  |                         |                              |             |            |          |            |
| tały stavby         Protokol úprav         Cena verzie         Položek ?         Zamknutá           00 A - Búracie práce (2)         00 A - Búracie práce (2)         27 838,59         45         0         0           1 1 ponuka         Ponukový rozpočet         27 838,59         45         0         0           1 1 ponuka         Ponukový kalkulácia         28 303,94         45         0         0           1 1 ponuka         Ponukový kalkulácia         1 80 kalkulácia         1 80 kalkulácia         1 80 kalkulácia         1 90 kalkulácia         1 90 kalkulácia         1 90 kalkulácia         1 90 kalkulácia         1 1 90 kalkulácia         1 1 80 kalkulácia         1 1 80 kalkulácia         1 1 80 kalkulácia         1 1 90 kalkulácia         1 1 90 kalkulácia         1 1 90 kalkulácia         1 1 90 kalkulácia         1 1 90 kalkulácia         1 1 90 kalkulácia         1 1 90 kalkulácia         1 1 90 kalkulácia         1 1 90 kalkulácia         1 1 90 kalkulácia         1 1 90 kalkulácia         1 1 90 kalkulácia                                                                                                    | Ďalšie kolo VK ir                                                  | ivestora        |               |                  |                         |                              |             |            |          |            |
| tałly stałuj y Protokol úprav                                                                                                    | _                                                                  |                 |               |                  |                         |                              |             |            |          | Kopíru     |
| New Portie         Typ verzie         Popis verzie         Cena verzie         Položie (*         Zamknutá           00 Å - Búracie práce (2)         1         ponuka         Ponukový rozpočet         27.838,59         45         .         A           1         ponuka         Ponukový kalkulácia         28.303,94         45         .         A           1         ponuka         Ponukový kalkulácia         1 kalkulácia         1         28.303,94         45         .           1         ponuka         Ponukový kalkulácia         1 kalkulácia         1 9.002         7         .           1         ponuka         Ponukový kozpočet         19.65,20         7         .         .           1         ponuka         Ponukový kozpočet         19.65,20         7         .         .           1         ponuka         Ponukový kozpočet         38.324,24         30         .         .           1         ponuka         Ponukový kalkulácia         1 kalkulácia - rozpočet         38.324,24         30         .           1         ponuka         Ponukový kalkulácia         1 kalkulácia - rozpočet         39.277,3         30         .           B 2 - RozvU ZTI pod základovu doskou (2)         .                                                                                                    | etaily stayby Pr                                                   | otokol úprav    |               |                  |                         |                              |             |            |          |            |
| OA - Búracie práce (2)         27 838,59         45         2           1         ponuka         Ponukový rozpočet         23 833,59         45         2           1         ponuka         Ponukový rozpočet         23 83,59         45         2           1         ponuka         Ponukový rozpočet         1965,20         7         2           1         ponuka         Ponukový rozpočet         1965,20         7         2           1         ponuka         Ponukový rozpočet         1965,20         7         2           1         ponuka         Ponukový rozpočet         38 324,24         30         2           1         ponuka         Ponukový rozpočet         38 324,27,30         30         2           1         ponuka         Ponukový rozpočet         39 277,30         30         2           1         ponuka         Ponukový rozpočet         25 15,68         30         2           1         ponuka         Ponukový kakluádia 1 kalkuládia - rozpočet         25 15,68         30         2           1         ponukový kaklukádia 1 kalkuládia - rozpočet         24 35,36         3         2           1         ponukový kaklaklukládia - rozpočet         24 35,36                                                                                                    | ) ČV ▲ T                                                           | yp fázy         | Тур у         | verzie 🔻         |                         | Popis verzie                 | Cena verzie | Položiek 📍 | Zamknutá |            |
| 1         ponuka         Ponukový rozpôčet         27 838,59         45            1         ponuka         Ponuková kalkulácia         28 303,94         45            A1 - Odstránenie Krovia a ornice (2)                                                                                                    | 00 A - Búracie p                                                   | oráce (2)       |               |                  |                         |                              |             |            |          |            |
| 1         ponuka         Ponuková kalkulácia         28 303,94         45           A1 - Odstránenie krovia a ornice (2)         1         ponuka         Ponukový rozpočet         1965,20         7           1         ponuka         Ponuková kalkulácia         1865,20         7         1           1         ponuka         Ponuková kalkulácia         1965,20         7         1           1         ponuka         Ponuková kalkulácia         188/ulácia - rozpočet         1962,20         7         1           1         ponuka         Ponukový rozpočet         38 324,24         30         1           1         ponuka         Ponukový rozpočet         39 277,30         30         1           2         Ponukový kalkulácia         1 kalkulácia - rozpočet         25 15,68         30         1           1         ponuka         Ponukový rozpočet         2 5 15,68         30         1           1         ponuka         Ponuková kalkulácia - rozpočet         2 5 15,68         30         1           1         ponuka         Ponuková kalkulácia - rozpočet         2 5 15,68         30         1                                                                                                    | 1 ponu                                                             | ka              | Ponukový roz  | počet            |                         |                              | 27 838,59   | 45         |          |            |
| A 1 - Odstránenie krovia a ornice (2)         1       ponuka       Ponukový rozpočet       1965,20       7       1         1       ponuka       Ponuková kalkulácia       1 kalkulácia - rozpočet       1965,20       7       1         B1 - Základové kalkulácia       1 kalkulácia - rozpočet       38 324,24       30       1         1       ponuka       Ponukový kalkulácia       1 kalkulácia - rozpočet       38 324,24       30       1         1       ponuka       Ponukový kalkulácia       1 kalkulácia - rozpočet       39 277,30       30       1         B2 - Rozzvoty ZTI pod základovou doskou (2)        25 15,68       30       1         1       ponuka       Ponukový rozpočet       25 35,68       30       1         1       ponuka       Ponuková kalkulácia - rozpočet       24 35,36       30       1                                                                                                    | 1 ponu                                                             | ka              | Ponuková kali | kulácia          |                         |                              | 28 303,94   | 45         |          |            |
| 1         ponuka         Ponukový rozpočet         1965,20         7         1           1         ponuka         Ponukový kalkulácia         1 kalkulácia-rozpočet         1965,20         7         1           B1 - Základové doska (2)                                                                                                    | A 1 - Odstránen                                                    | ie krovia a     | ornice (2)    |                  |                         |                              |             |            |          |            |
| 1         ponuková kalkulácia         1 kalkulácia- rozpočet         1 965,20         7           B1 - Základová básky, základová doska (2)         38 324,24         30         .           1         ponukový rozpočet         38 324,24         30         .           1         ponukový kalkulácia         1 kalkulácia + rozpočet         39 277,30         30           B2 - Rozvody ZTI pod základovu doskou (2)         .         .         .         .         .         .         .         .         .         .         .         .         .         .         .         .         .         .         .         .         .         .         .         .         .         .         .         .         .         .         .         .         .         .         .         .         .         .         .         .         .         .         .         .         .         .         .         .         .         .         .         .         .         .         .         .         .         .         .         .         .         .         .         .         .         .         .         .         .         .         .         .                                                                                                    | 1 ponu                                                             | ka              | Ponukový roz  | počet            |                         |                              | 1 965,20    | 7          |          |            |
| B 1 - Základové pásy, základová doska (2)         1       ponukový rozpočet       38 324,24       30         1       ponukový rozpočet       39 277,30       30         B 2 - Rozvody ZTI pod základovou doskou (2)       30       30         1       ponukový rozpočet       2 515,68       30         1       ponukový kaklulácia - rozpočet       2 435,36       30                                                                                                    | 1 ponu                                                             | ka              | Ponuková kal  | kulácia          | 1 kalkulácia - rozpočet |                              | 1 965,20    | 7          |          |            |
| 1       ponuka       Ponukový rozpočet       38 324,24       30         1       ponuka       Ponukový kalkulácia       1 kalkulácia -rozpočet       39 277,30       30         B2 - Rozvody ZTI pod základovou doskou (2)        2       515,68       30         1       ponuková kalkulácia       1 kalkulácia - rozpočet       2 515,68       30         1       ponuková kalkulácia       1 kalkulácia - rozpočet       2 435,36       30                                                                                                    | B 1 - Základové                                                    | pásy, zákla     | adová doska   | 1 (2)            |                         |                              |             |            |          |            |
| 1     ponuková kalkulácia     1 kalkulácia     rozpočet     39 277,30     30       B2 - Rozvody ZTI pod zákładovou doskou (2)           1     ponuka     Ponuková kalkulácia     1 kalkulácia - rozpočet     2 515,68     30       1     ponuka     Ponuková kalkulácia     1 kalkulácia - rozpočet     2 435,36     30                                                                                                    | 1 ponu                                                             | ka              | Ponukový roz  | počet            |                         |                              | 38 324,24   | 30         |          |            |
| B2 - Rozvody ZTI pod zákładovou doskou (2)         1         ponuka         Ponukový rozpočet         2 515,68         30           1         ponuka         Ponuková kalkulácia         1 kalkulácia - rozpočet         2 435,36         30                                                                                                    | 1 ponu                                                             | ka              | Ponuková kal  | kulácia          | 1 kalkulácia -rozpočet  |                              | 39 277,30   | 30         |          |            |
| 1         ponuka         Ponukový rozpočet         2 515,68         30           1         ponuka         Ponukový kalkulácia         1 kalkulácia - rozpočet         2 435,36         30                                                                                                    |                                                                    | TI pod zákl     | adovou dos    | kou (2)          |                         |                              |             |            |          |            |
| 1 ponuka Ponuková kalkuládia 1 kalkuládia - rozpočet 2435,36 30                                                                                                    | B 2 - Rozvody Z                                                    | ka              | Ponukový roz  | počet            |                         |                              | 2 515,68    | 30         |          |            |
| C 1 Norsé muine a chean (VTONC) HEV (2)                                                                                                    | B 2 - Rozvody Z<br>1 ponu                                          | ka              | Ponuková kal  | kulácia          | 1 kalkulácia - rozpočet |                              | 2 435,36    | 30         |          |            |
|                                                                                                    | B 2 - Rozvody Z<br>1 ponu<br>1 ponu                                |                 | (ACTONIC) III | (n) (n)          |                         |                              |             |            |          |            |
|                                                                                                    | B 2 - Rozvody Z<br>1 ponu<br>1 ponu<br>1 ponu<br>√ [Položiek] > '0 | inin a stron    |               |                  |                         |                              |             |            | Upr      | av filtrov |

Ešte pred samotnou úpravou zmluvných rozpočtov vytvorte pre celú stavbu aj **Výrobné kalkulácie**. Tie môžete vytvoriť podobným spôsobom ako **Rozpočty k ZOD**, len z rozbaľovacích zoznamov v okne **Práca s verziami rozpočtu a kalkulácie** vyberte ako zdrojovú verziu **Ponukovú kalkuláciu** a ako cieľovú verziu **Výrobnú kalkuláciu**.

V zmluvnom rozpočte môžete potom uskutočniť úpravy, ktoré si vyžaduje investor (napr. zmeniť množstvá položiek, vymeniť materiál za jeho lacnejšiu alternatívu, aplikovať novší technologický postup). Ak takúto zmenu uskutočníte v zmluvnom rozpočte, nezabudnite ju zohľadniť aj vo výrobnej kalkulácii (t. j. ak vymeníte materiál v rozpočte, vymeňte materiál aj vo výrobnej kalkulácii).

Okrem úprav uskutočnených na základe dohody s investorom je potrebné skontrolovať celú výrobnú kalkuláciu a zdroje, ich výkony a ceny aktualizovať podľa prostriedkov voľných v čase výroby a podľa aktuálnych možností.

**Rozpočty k ZOD** pre investora alebo **Výrobné kalkulácie** pre stavbyvedúceho môžete nakoniec vytlačiť za celú stavbu pomocou prednastavených tlačových zostáv, ktoré nájdete v **Hromadnej tlači** (3.12.6 Hromadná tlač).

# 5.2 PRIEBEŽNÁ FAKTURÁCIA VOČI INVESTOROVI

Hneď ako sa začne stavebné dielo realizovať, je potrebné, aby stavbyvedúci evidoval, ktoré výkony už boli uskutočnené. Zoznam týchto vykonaných prác predloží potom stavebnému dozoru spolu so zisťovacím protokolom a ak stavebný dozor odsúhlasí čerpanie týchto položiek a zisťovací protokol podpíše, môžete vykonané práce fakturovať investorovi.

Na evidenciu výkonov slúži v programe CENKROS 4 modul **Čerpanie**. V ňom môžete zadávať výkony uskutočnené v jednotlivých obdobiach (splátkach), evidovať všetky splátky a vytlačiť výstupy určené pre komunikáciu s investorom (súpis vykonaných prác, zisťovacie protokoly, faktúry...).

#### 5.2.1 VYTVORENIE SPLÁTKY ČERPANIA A ZADÁVANIE VÝKONOV

Investorovi môžete fakturovať len tie práce, na ktorých ste sa dohodli a ktoré teda boli súčasťou zmluvného rozpočtu (**Rozpočtu k ZOD**). Preto aj evidenciu výkonov je potrebné viesť práve k týmto položkám. V programe je zabezpečené, že hneď ako vytvoríte prvú splátku čerpania, automaticky sa do nej prenesú všetky položky z najvyššej verzie rozpočtu (**Rozpočtu k ZOD**).

Novú splátku čerpania môžete vytvoriť tak, že kliknete na záložku **Čerpanie**. Zobrazí sa okno pre vytvorenie **Novej splátky čerpania**, v ktorom je dôležité vyplniť **Fakturačné obdobie** (ktoré sa neskôr prenesie aj do tlačovej zostavy faktúry).

| 🔇 Nová splátka čerpania              | ×  |
|--------------------------------------|----|
|                                      |    |
| 1. splátka - pracovná                |    |
| Popis splátky                        |    |
|                                      |    |
|                                      |    |
| Dătum vytvorenia 19.10.2015          |    |
| Číslo faktúry                        |    |
|                                      |    |
| Fakturache obdobie Fakturache indexy |    |
| od 01.10.2015 V Aktuálny 1,000       |    |
| do 31.10.2015 V Koncový 1,000        |    |
|                                      |    |
| Detables                             |    |
| Databaza                             | >> |
| Prevziať príznaky položiek OK Storm. | )  |

Vo vytvorenej splátke čerpania môžete potom vidieť položky z ich plánovaným **Množstvom** z rozpočtu a **Jednotkovou cenou**.

| ۲  | Z            | l d              |       | ٥     | <b></b> |                | 6) 🚯           |                                      | B 1 - Z             | ákladové       | é pásy, základo | ová doska   | zo sta | vby V. | ZOR - Vzorovi          | é rozpočty - ( | CENKROS 4    |             |                       |              |            |                      | - 🗆 ×            |
|----|--------------|------------------|-------|-------|---------|----------------|----------------|--------------------------------------|---------------------|----------------|-----------------|-------------|--------|--------|------------------------|----------------|--------------|-------------|-----------------------|--------------|------------|----------------------|------------------|
|    | CENK         | ROS 4            |       | Zákla | adné    | Nást           | roje Tlač      | a export Zoznamy                     | Zobrazenie          |                |                 |             |        |        |                        |                |              |             |                       |              |            | Podpore              | a do: 24.06.2017 |
|    | Z            | <b>id</b> Di     | ataba | ázy   |         | Ż              |                | 🈓 🍐                                  |                     | ~              |                 | త           | ~      | ì      | •                      | 🎦 Opravi       | údaje o splá | tke [       | -                     | 2            | 0 P        | ohľady               |                  |
| Zá | kazky        | ្រីរ ប           | kazov | vatel | e       | Výkaz          | Čerpanie H     | romadné Zostatok                     | Výkon I             | Uzavri         | Krycí list I    | Dočerpaj    | Uzav   | ri V   | ytvor novú             | 🔁 Zoznan       | n splátok    | Prep        | očitaj Nastar         | venia Predv  | olený 🔍 H  | 'adat'               |                  |
|    |              | 707030           |       |       |         | vymer          | роюдку с       | Čerpanie do vykonu p                 | Joura certy p       | 00280          | cerpania        | vseuko      | spiau  | cu.    | Solátky                |                |              |             | Vénočet               | pon          | Poblad     |                      | ~                |
|    | C            | han 2016         |       |       |         | 0 4 744        | المراجع أسطعه  | rildadauf dada a stada               |                     |                |                 |             |        |        | Spicitry               |                |              |             | Aborer                |              | ronida     |                      |                  |
| •  | Cene         | skon 2010        | 502   |       |         | 01-200         | adove pasy,    | zanauova doska zo stavo              | y v2 X              |                |                 |             |        |        |                        |                |              |             |                       |              |            |                      |                  |
| Po | bhľad        | : Štandar        | dný ( | pohľ  | ad      |                |                |                                      |                     |                |                 |             |        |        |                        | 1. splá        | tka - pracov | ná (01.10.2 | 015 - 31.10.20        | 015)         |            | × 🛂                  | ol 🐕 🔛           |
| 0  | Ρ            | Úroveň           | тс    | ČP    | τν      | Typ<br>položky | Kód<br>položky |                                      | Popis               |                |                 |             | G      | мэ     | Množstvo z<br>rozpočtu | Množstvo       | % čerp.      | Výkon       | J. cena<br>indexovaná | Celková cena | Prestavané | Prestavané<br>náklad | Zostatok         |
|    |              | 2                |       |       | D       |                | 1              | Zemné práce                          |                     |                |                 |             |        |        |                        |                |              |             |                       | 0,00         |            | 0,00                 | ^                |
|    |              | >3               | ос    | 1     | к       | HSV            | 132101102      | Výkop ryhy do šírky                  | 600 mm v hori       | n. 1a2 na      | d 100m3         |             | ٠      | m3     | 4,672                  | 4,672          | 0,00         | 0,000       | 9,13                  | 0,00         | 0,000      | 0,00                 | 4,672            |
|    |              | > 3              | ос    | 2     | к       | HSV            | 132101202      | Výkop ryhy šírky 600                 | 0-2000mm hor        | 1-2 od 1       | 100 do 1000 m   | 3           | •      | m3     | 101,420                | 101,420        | 0,00         | 0,000       | 4,06                  | 0,00         | 0,000      | 0,00                 | 101,420          |
|    |              | >3               | ос    | 3     | к       | HSV            | 162301102      | Vodorovné premiest                   | nenie výkopku       | ı tr. 1-4,d    | do 1000 m       |             | •      | m3     | 106,092                | 106,092        | 0,00         | 0,000       | 3,08                  | 0,00         | 0,000      | 0,00                 | 106,092          |
|    |              | >3               | ос    | 4     | к       | HSV            | 171201202      | Uloženie sypaniny na                 | a skládky nad       | 100 do 1       | 1000 m3         |             | •      | m3     | 106,092                | 106,092        | 0,00         | 0,000       | 0,78                  | 0,00         | 0,000      | 0,00                 | 106,092          |
|    |              | >3               | ос    | 5     | к       | HSV            | 181101102      | Úprava pláne v záre                  | zoch v hornine      | e 1-4 so a     | zhutnením       |             | •      | M2     | 122,501                | 122,501        | 0,00         | 0,000       | 0,42                  | 0,00         | 0,000      | 0,00                 | 122,501          |
|    |              | >3               | ос    | 6     | к       | HSV            | 171101111      | Uloženie sypaniny ne                 | esúdržnej horr      | níny v akt     | tívnej zóne     |             | •      | m3     | 114,442                | 114,442        | 0,00         | 0,000       | 3,47                  | 0,00         | 0,000      | 0,00                 | 114,442          |
|    |              | > <mark>3</mark> | vc    | 7     | м       | HSV            | 583372130      | Štrkopiesok 0-32 Z                   |                     |                |                 |             | •      | m3     | 143,052                | 143,052        | 0,00         | 0,000       | 14,67                 | 0,00         | 0,000      | 0,00                 | 143,052          |
|    |              | > <mark>2</mark> |       |       | D       |                | 2              | Zakladanie                           |                     |                |                 |             |        |        |                        |                |              |             |                       | 0,00         |            | 0,00                 |                  |
|    |              | >3               | ос    | 8     | к       | HSV            | 274313521      | Betón základových p                  | oásov, prostý       | tr.C 12/1      | 15-XC1(SK)      |             | •      | m3     | 91,625                 | 91,625         | 0,00         | 0,000       | 104,56                | 0,00         | 0,000      | 0,00                 | 91,625           |
|    |              | >3               | oc    | 9     | к       | HSV            | 274321311      | Betón základových p<br>16/20-XC2(SK) | oásov, železov      | vý (bez v      | ýstuže), tr.C   |             | ٠      | m3     | 3,848                  | 3,848          | 0,00         | 0,000       | 115,14                | 0,00         | 0,000      | 0,00                 | 3,848            |
|    |              | ×3               | ос    | 10    | к       | HSV            | 274351215      | Debnenie stien zákla                 | adových pásov       | , zhotov       | enie-dielce     |             | •      | m2     | 17,736                 | 17,736         | 0,00         | 0,000       | 10,69                 | 0,00         | 0,000      | 0,00                 | 17,736           |
|    |              | >3               | ос    | 11    | K       | HSV            | 274351216      | Debnenie stien zákla                 | dových pásov        | r, odstrár     | nenie-dielce    |             | •      | m2     | 17,736                 | 17,736         | 0,00         | 0,000       | 1,82                  | 0,00         | 0,000      | 0,00                 | 17,736           |
|    |              | >3               | ос    | 12    | к       | HSV            | 279321211      | Betón základových n                  | núrov železov       | ý (bez vý      | ýstuže) - C16/. | 20-XC2(SK   | ) •    | M3     | 21,271                 | 21,271         | 0,00         | 0,000       | 104,57                | 0,00         | 0,000      | 0,00                 | 21,271           |
|    |              | ×3               | oc    | 13    | к       | HSV            | 279351105      | Debnenie základový                   | ch múrov oboj       | istranné :     | zhotovenie - d  | lielce      | •      | M2     | 127,938                | 127,938        | 0,00         | 0,000       | 14,99                 | 0,00         | 0,000      | 0,00                 | 127,938          |
|    |              | >3               | ос    | 14    | K       | HSV            | 279351106      | Debnenie základový                   | ch múrov oboj       | istranné o     | odstránenie-d   | ielce       | •      | M2     | 127,938                | 127,938        | 0,00         | 0,000       | 3,79                  | 0,00         | 0,000      | 0,00                 | 127,938          |
|    |              | >3               | oc    | 15    | к       | HSV            | 279361221      | Výstuž základových                   | múrov nosnýc        | th z ocele     | 2 10216         |             | •      | t      | 0,406                  | 0,406          | 0,00         | 0,000       | 1 394,56              | 0,00         | 0,000      | 0,00                 | 0,406            |
| 닏  |              | 2                | oc    | 16    | K       | HSV            | 279361821      | Výstuž základových                   | murov nosnýc        | th z ocele     | 10505           |             |        | t      | 3,294                  | 3,294          | 0,00         | 0,000       | 1 502,74              | 0,00         | 0,000      | 0,00                 | 3,294            |
| 旧  |              | >3               | oc    | 17    | K       | HSV            | 273321211      | Betón základových d                  | osiek železov       | y (bez vý      | ystuže ) C12/1  | .5-XC2(SK)  |        | M3     | 30,750                 | 30,750         | 0,00         | 0,000       | 105,86                | 0,00         | 0,000      | 0,00                 | 30,750           |
| 님  |              | 200              | oc    | 18    | K       | HSV            | 273351217      | Debnenie zakladový                   | ch dosiek, zho      | itovenie-1     | tradicne        |             |        | m2     | 14,490                 | 14,490         | 0,00         | 0,000       | 9,57                  | 0,00         | 0,000      | 0,00                 | 14,490           |
| 님  |              | 200              | oc    | 19    | K       | 1157           | 273351218      | Depnenië zakladovy                   | ch dosiek, ods      | anenie-        | -tradiche       |             |        | m2     | 14,490                 | 14,490         | 0,00         | 0,000       | 2,97                  | 0,00         | 0,000      | 0,00                 | 14,490           |
| 님  |              | 201              | UC    | 20    | R       | msV            | 2/3362021      | Zvislá a kompleteré                  | uosiek zo zval      | n sieti KA     | ukt             |             |        | L      | 0,778                  | 0,778          | 0,00         | 0,000       | 1 528,27              | 0,00         | 0,000      | 0,00                 | u,//8            |
| 님  |              |                  | 00    | 21    | ĸ       | HSV            | 311271304      | Avisie a Kompletne                   | v40v25 e hoté       | e<br>innvnu vi | únlönu hr. 40 - | cm          |        | m3     | 28 240                 | 78 240         | 0.02         | 0.000       | 157.22                | 0,00         | 0.000      | 0,00                 | 28.240           |
| H  |              |                  | 96    | 21    | P       | 1134           | 6              | Úpravy povrchov z                    | nodlaby or a        | idenie         | ypinou nr. 40 ( | un          |        |        | 28,240                 | 20,240         | 0,00         | 0,000       | 157,55                | 0,00         | 0,000      | 0,00                 | 20,240           |
|    |              |                  |       |       | -       |                | ~              | 7-testesis deduction                 | poularly, 05d       | 1000           | o on die 2022   | - DALBATT   |        |        |                        |                |              |             |                       | 3,00         |            | 0,00                 | ~                |
| <  |              |                  |       |       |         |                |                |                                      |                     |                |                 |             |        |        |                        |                |              |             |                       |              |            |                      | >                |
| 0  | ktuá<br>),00 | lne<br>)         |       |       |         | Pn<br>0,       | olo<br>00      |                                      | Zostatok<br>38 324, | 24             | Dod<br>(),(     | latok<br>DO |        |        |                        |                |              |             |                       |              |            |                      | ×                |
|    |              |                  |       |       |         |                |                |                                      |                     | (              | Cenník pr       | rác C       | enní   | k m    | ateriálov              | Materi         | ály onlir    | ie Ro       | ozpočet               | Kalkulácia   | Čerpar     | ie Výrob             | oná faktúra      |

Množstvo vykonanej práce môžete zadať vpísaním hodnoty alebo percenta priamo do tabuľky čerpania do stĺpcov **Výkon** alebo **% čerp**. Napríklad, ak sa v danom období vymuruje len 10 m<sup>3</sup> z plánovaných 28,24 m<sup>3</sup>, zadajte do stĺpca **Výkon** hodnotu "10" a automaticky sa dopočíta percentuálne vyjadrenie čerpania tejto položky (35,41 %), ale aj **Zostatok** (18,240 m<sup>3</sup>), ktorý je ešte potrebné realizovať (vymurovať). Zároveň sa z jednotkovej ceny a zo zrealizovaného výkonu vypočíta cena vykonanej práce (**Celková cena** = 1 573,30 €).

| Popis                                                  | G | СМ | Množstvo z<br>rozpočtu | Množstvo | % čerp. | Výkon  | J. cena<br>indexovaná | Celková cena | Prestavané | Prestavané<br>náklad | Zostatok |
|--------------------------------------------------------|---|----|------------------------|----------|---------|--------|-----------------------|--------------|------------|----------------------|----------|
| Zvislé a kompletné konštrukcie                         |   |    |                        |          |         |        |                       | 1 573,30     |            | 0,00                 |          |
| Murivo nosné DT 50x40x25 s betónovou výplňou hr. 40 cm | 0 | m3 | 28,240                 | 28,240   | 35,41   | 10,000 | 157,33                | 1 573,30     | 0,000      | 0,00                 | 18,240   |

Množstvo vykonanej práce môžete zadať aj percentuálne naraz na viacerých položkách. Tieto položky je potrebné najskôr označiť a ich výkon potom zadáte pomocou hromadnej funkcie,

ktorú spustíte stlačením ikony **Hromadné čerpanie**. V zobrazenom okne označte možnosť **Percento čerpania** a do textového políčka vpíšte, aké percento z plánovaného množstva sa vykonalo (napr. ak sa vykonala len polovica prác, vpíšte 50 (%)).

| Hromadná zmena                                        | >  |
|-------------------------------------------------------|----|
| Zadávanie výkonu ———————————————————————————————————— |    |
| 🔿 Zostatok do výkonu                                  |    |
| 🔿 Nulovanie výkonu                                    |    |
| Percento čerpania     50,000 % z množstva     V       |    |
|                                                       |    |
|                                                       |    |
|                                                       |    |
|                                                       |    |
|                                                       |    |
|                                                       |    |
|                                                       |    |
| Rozsah zmien: pre označené položky                    | 1  |
| OK Stor                                               |    |
|                                                       | 10 |

V Čerpaní sa na označených položkách vyplní výkon (aj percentuálne, aj hodnotovo) a opäť sa dopočítajú aj ostatné hodnoty (Celková cena vykonaných prác, Zostatok, ...).

| 0 | Ρ | Úroveň           | тс | ČР | тν | Typ<br>položky | Kód<br>položky | Popis                                                                                             | G | мэ | Množstvo z<br>rozpočtu | Množstvo | % čerp. | Výkon   | J. cena<br>indexovaná | Celková cena | Prestavané | Prestavané<br>náklad | Zostatok |
|---|---|------------------|----|----|----|----------------|----------------|---------------------------------------------------------------------------------------------------|---|----|------------------------|----------|---------|---------|-----------------------|--------------|------------|----------------------|----------|
|   |   | 1                |    |    | D  |                | HSV            | Práce a dodávky HSV                                                                               |   |    |                        |          |         |         |                       | 982,60       |            | 0,00                 |          |
|   |   | 2                |    |    | D  |                | 1              | Zemné práce                                                                                       |   |    |                        |          |         |         |                       | 982,60       |            | 0,00                 |          |
|   |   | >3               | ос | 1  | к  | HSV            | 111201101      | Odstránenie krovín a stromov s koreňom s priemerom kmeňa do 100<br>mm, do 1000 m2                 | 0 | m2 | 400,000                | 400,000  | 50,00   | 200,000 | 1,20                  | 240,00       | 0,000      | 0,00                 | 200,000  |
|   |   | >3               | ос | 2  | к  | HSV            | 162301500      | Vodorovné premiestnenie vyklčovaných krovín do priemeru kmeňa<br>100 mm na vzdialenosť 3000 m     | 0 | m2 | 400,000                | 400,000  | 50,00   | 200,000 | 1,29                  | 258,00       | 0,000      | 0,00                 | 200,000  |
|   |   | >3               | oc | 3  | к  | HSV            | 111201402      | Spálenie krovín a stromov s priemeromkmeňa do 100 mm na<br>hromadách pre plochu nad 100 do 1000m2 | 0 | m2 | 400,000                | 400,000  | 50,00   | 200,000 | 0,23                  | 46,00        | 0,000      | 0,00                 | 200,000  |
|   |   | >3               | oc | 4  | к  | HSV            | 121101112      | Odstránenie ornice s premiestn. na hromady, so zložením na<br>vzdialenosť do 100 m a do 1000 m3   | 0 | m3 | 120,000                | 120,000  | 50,00   | 60,000  | 1,18                  | 70,80        | 0,000      | 0,00                 | 60,000   |
|   |   | ×3               | oc | 5  | к  | HSV            | 167101102      | Nakladanie neuľahnutého výkopku z hornín tr. 1-4 nad 100 do 1000<br>m3                            | 0 | m3 | 120,000                | 120,000  | 50,00   | 60,000  | 1,84                  | 110,40       | 0,000      | 0,00                 | 60,000   |
|   |   | > <mark>3</mark> | oc | 6  | к  | HSV            | 162401102      | Vodorovné premiestnenie výkopku po spevnenej ceste, z horniny<br>tr. 1-4 do 2000 m                | 0 | m3 | 120,000                | 120,000  | 50,00   | 60,000  | 3,51                  | 210,60       | 0,000      | 0,00                 | 60,000   |
|   |   | >3               | ос | 7  | к  | HSV            | 171201202      | Uloženie sypaniny na skládky nad 100 do 1000 m3                                                   | 0 | m3 | 120,000                | 120,000  | 50,00   | 60,000  | 0,78                  | 46,80        | 0,000      | 0,00                 | 60,000   |

Ak sa v aktuálnom období niektoré rozpracované práce dokončia, môžete na dočerpanie ich výkonov do 100 % využiť ešte rýchlejšiu funkciu **Zostatok do výkonu**. Dočerpané práce je potrebné najskôr označiť, nastaviť sa na jedn<u>u z o</u>značených položiek a funkciu **Zostatok do** 

výkonu môžete spustiť napr. pomocou ikony

| 0 | P | Úroveň | тс | ČР | ту | Typ<br>položky | Kód<br>položky | Popis                                                                                             | G | Ю  | Množstvo z<br>rozpočtu | Množstvo | % čerp. | Výkon   | J. cena<br>indexovaná | Celková cena | Prestavané | Prestavané<br>náklad | Zostatok |
|---|---|--------|----|----|----|----------------|----------------|---------------------------------------------------------------------------------------------------|---|----|------------------------|----------|---------|---------|-----------------------|--------------|------------|----------------------|----------|
|   |   | 1      |    |    | D  |                | HSV            | Práce a dodávky HSV                                                                               |   |    |                        |          |         |         |                       | 982,60       |            | 982,60               |          |
|   |   | 2      |    |    | D  |                | 1              | Zemné práce                                                                                       |   |    |                        |          |         |         |                       | 982,60       |            | 982,60               |          |
|   |   | >3     | ос | 1  | к  | HSV            | 111201101      | Odstránenie krovín a stromov s koreňom s priemerom kmeňa do 100<br>mm, do 1000 m2                 | • | m2 | 400,000                | 400,000  | 100,00  | 200,000 | 1,20                  | 240,00       | 200,000    | 240,00               | 0,000    |
|   |   | >3     | ос | 2  | к  | HSV            | 162301500      | Vodorovné premiestnenie vyklčovaných krovín do priemeru kmeňa<br>100 mm na vzdialenosť 3000 m     | • | m2 | 400,000                | 400,000  | 100,00  | 200,000 | 1,29                  | 258,00       | 200,000    | 258,00               | 0,000    |
|   |   | >3     | ос | 3  | к  | HSV            | 111201402      | Spálenie krovín a stromov s priemeromkmeňa do 100 mm na<br>hromadách pre plochu nad 100 do 1000m2 | • | m2 | 400,000                | 400,000  | 100,00  | 200,000 | 0,23                  | 46,00        | 200,000    | 46,00                | 0,000    |
|   |   | >3     | ос | 4  | к  | HSV            | 121101112      | Odstránenie ornice s premiestn. na hromady, so zložením na<br>vzdialenosť do 100 m a do 1000 m3   | • | m3 | 120,000                | 120,000  | 100,00  | 60,000  | 1,18                  | 70,80        | 60,000     | 70,80                | 0,000    |
|   |   | >3     | ос | 5  | к  | HSV            | 167101102      | Nakladanie neuľahnutého výkopku z hornín tr. 1-4 nad 100 do 1000<br>m3                            | • | m3 | 120,000                | 120,000  | 100,00  | 60,000  | 1,84                  | 110,40       | 60,000     | 110,40               | 0,000    |
|   |   | >3     | ос | 6  | к  | HSV            | 162401102      | Vodorovné premiestnenie výkopku po spevnenej ceste, z horniny<br>tr. 1-4 do 2000 m                | • | m3 | 120,000                | 120,000  | 100,00  | 60,000  | 3,51                  | 210,60       | 60,000     | 210,60               | 0,000    |
|   |   | >3     | ос | 7  | к  | HSV            | 171201202      | Uloženie sypaniny na skládky nad 100 do 1000 m3                                                   | ٠ | m3 | 120,000                | 120,000  | 100,00  | 60,000  | 0,78                  | 46,80        | 60,000     | 46,80                | 0,000    |

**TIP:** Niektorí dodávatelia nemajú k dispozícii program CENKROS 4. Na to, aby vyplnili výkony, môžete im položky, ktoré majú zrealizovať, vyexportovať do bežného formátu - MS Excel (pomocou funkcie **Export čerpania do Excelu**). Keď výkony zadajú, môžete ich naimportovať naspäť do **Čerpania** pomocou funkcie **Import výkonov čerpania**.

#### 5.2.2 TLAČOVÉ ZOSTAVY PRE INVESTORA

Na konci fakturačného obdobia je potrebné predložiť stavebnému dozoru alebo inému zástupcovi investora súpis všetkých vykonaných prác, pripraviť zisťovacie protokoly, aby ste po ich odsúhlasení mohli vytlačiť faktúru.

Všetky potrebné dokumenty môžete vytlačiť naraz za celú stavbu pomocou hromadnej tlače (3.12.6) v Zozname zákaziek. Po označení tlačovej zostavy je potrebné nastaviť Rozsah zákaziek a v prípade niektorých tlačových zostáv (napr. Súpisu vykonaných prác) aj obdobie splátok, z ktorých sa má aktuálna tlačová zostava vytvoriť. Najčastejšie budete asi potrebovať vytlačiť tlačové zostavy za celú stavbu a za posledné fakturačné obdobie, ktoré program automaticky nastaví podľa poslednej splátky.

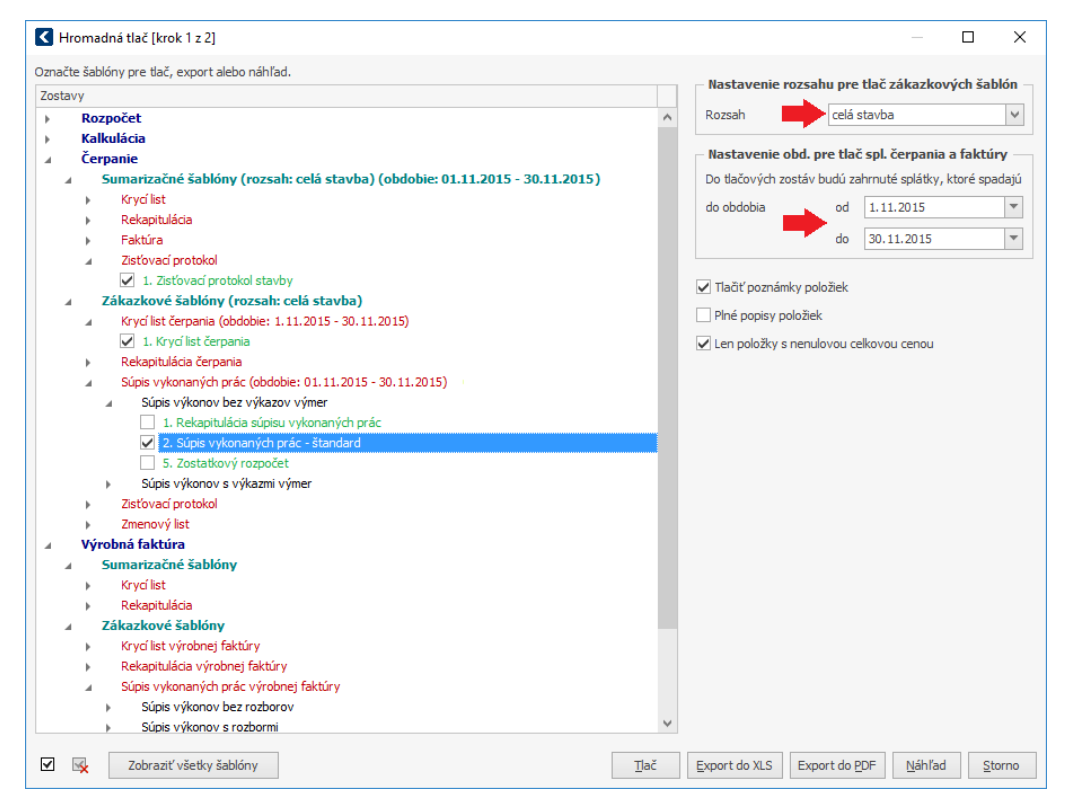

Podobne môžete vytlačiť aj iné dokumenty, ako napr. Krycí list čerpania, Oceňovacie podklady alebo po podpise Zisťovacieho protokolu zase súhrnnú Faktúru.

#### VYTVORENIE ĎALŠÍCH SPLÁTOK 5.2.3

Po skončení prvého fakturačného obdobia nasledujú ďalšie a aj v tých je takisto potrebné evidovať vykonané práce. V programe je možné vytvoriť pre každé fakturačné obdobie samostatnú splátku. Ak poslednú splátku uzatvoríte (stlačíte ikonu 🛄), automaticky sa vytvorí

splátka nová. Do nej sa prenesú všetky položky z predchádzajúcej splátky spolu s ich už zrealizovanými výkonmi (Prestavané) a % čerpania.

#### 98 CENKROS 4 – OCEŇOVANIE A RIADENIE STAVEBNEJ VÝROBY

| Popis                                                 | G | см | Množstvo z<br>rozpočtu | Množstvo | % čerp. | Výkon | J. cena<br>indexovaná | Celková cena | Prestavané | Prestavané<br>náklad | Zostatok |
|-------------------------------------------------------|---|----|------------------------|----------|---------|-------|-----------------------|--------------|------------|----------------------|----------|
| Zemné práce                                           |   |    |                        |          |         |       |                       | 0,00         |            | 854,88               |          |
| Výkop ryhy do šírky 600 mm v horn. 1a2 nad 100m3      | ۲ | m3 | 4,672                  | 4,672    | 0,00    | 0,000 | 9,13                  | 0,00         | 0,000      | 0,00                 | 4,672    |
| Výkop ryhy šírky 600-2000mm hor 1-2 od 100 do 1000 m3 | ٠ | m3 | 101,420                | 101,420  | 100,00  | 0,000 | 4,06                  | 0,00         | 101,420    | 411,77               | 0,000    |
| Vodorovné premiestnenie výkopku tr. 1-4,do 1000 m     | ٠ | m3 | 106,092                | 106,092  | 100,00  | 0,000 | 3,08                  | 0,00         | 106,092    | 326,76               | 0,000    |
| Uloženie sypaniny na skládky nad 100 do 1000 m3       | ٠ | m3 | 106,092                | 106,092  | 100,00  | 0,000 | 0,78                  | 0,00         | 106,092    | 82,75                | 0,000    |
| Úprava pláne v zárezoch v hornine 1-4 so zhutnením    | 0 | M2 | 122,501                | 122,501  | 65,31   | 0,000 | 0,42                  | 0,00         | 80,000     | 33,60                | 42,501   |

S novou splátkou pracujete rovnako ako s prvou splátkou – zadáte výkony buď percentuálne do stípca **% čerp**. alebo ak poznáte prestavané množstvo, zadáte **Výkon** v príslušných MJ danej položky.

Ak bolo napr. v predchádzajúcej splátke **Prestavané** 80 m<sup>2</sup> z plánovaného množstva 122,501 m<sup>2</sup> a vy v novej splátke zadáte, že sa zrealizovalo ďalších 20 m<sup>2</sup>, vypočíta sa nový **Zostatok**, ktorý ešte treba zrealizovať (22,501 m<sup>2</sup>) a aj **% čerp.**, ktoré už zrealizované je (81,63 %).

| Popis                                                 | G | СМ | Množstvo z<br>rozpočtu | Množstvo | % čerp. | Výkon  | J. cena<br>indexovaná | Celková cena | Prestavané | Prestavané<br>náklad | Zostatok |
|-------------------------------------------------------|---|----|------------------------|----------|---------|--------|-----------------------|--------------|------------|----------------------|----------|
| Zemné práce                                           |   |    |                        |          |         |        |                       | 51,06        |            | 854,88               |          |
| Výkop ryhy do šírky 600 mm v horn. 1a2 nad 100m3      | ٠ | m3 | 4,672                  | 4,672    | 100,00  | 4,672  | 9,13                  | 42,66        | 0,000      | 0,00                 | 0,000    |
| Výkop ryhy šírky 600-2000mm hor 1-2 od 100 do 1000 m3 | ٠ | m3 | 101,420                | 101,420  | 100,00  | 0,000  | 4,06                  | 0,00         | 101,420    | 411,77               | 0,000    |
| Vodorovné premiestnenie výkopku tr. 1-4,do 1000 m     | ٠ | m3 | 106,092                | 106,092  | 100,00  | 0,000  | 3,08                  | 0,00         | 106,092    | 326,76               | 0,000    |
| Uloženie sypaniny na skládky nad 100 do 1000 m3       | ٠ | m3 | 106,092                | 106,092  | 100,00  | 0,000  | 0,78                  | 0,00         | 106,092    | 82,75                | 0,000    |
| Úprava pláne v zárezoch v hornine 1-4 so zhutnením    | 0 | M2 | 122,501                | 122,501  | 81,63   | 20,000 | 0,42                  | 8,40         | 80,000     | 33,60                | 22,501   |

### 5.3 TVORBA DODATKOV

Po uzatvorení zmluvy môže mať investor ďalšie požiadavky ohľadne dohodnutého stavebného diela alebo môže zistiť, že množstvo plánovaných položiek nie je pre realizáciu stavebného diela postačujúce. V takom prípade bude od vás požadovať, aby ste vykonali práce navyše. Aj tieto práce (práce navyše) je potrebné zmluvne podchytiť. Podobne ako býva **Rozpočet k ZOD** súčasťou hlavnej zmluvy, tak aj k dodatku k zmluve je potrebné pripraviť rozpočet na práce navyše. Takýto rozpočet môžete v programe vytvoriť v tzv. **Dodatku**. S dodatkom sa pracuje podobne ako s každou inou zákazkou. Založíte ho v **Zozname zákaziek** na tej zákazke (príp. stavbe), ku ktorej sa dodatočné práce vzťahujú. Napríklad, ak sa investor rozhodol, že na streche chce navyše strešné okno, dodatok vytvoríte na zákazke pre strechu.

Samotný dodatok vytvoríte tak, že na zákazke vyvoláte pravým tlačidlom myši plávajúce menu a vyberiete z neho možnosť **Vlož dodatok**. V okne **Nový dodatok** vyplníte minimálne **Kód dodatku**.

| < Nový dodatok (         | (zmenené)                                          | Х |
|--------------------------|----------------------------------------------------|---|
| Kód dodatku              | strecha                                            |   |
| Názov dodatku            | Strešné okno                                       |   |
| Číslo zmluvy             |                                                    |   |
| Započítavať do<br>stavby | rozpočet a čerpanie 🛛 kalkuláciu a výrobnú faktúru |   |
| Vložiť do hiera          | archie stavby <u>ako podriadenú</u> OK Storno      |   |

Nový dodatok sa vloží do podriadenej úrovne aktuálnej zákazky (stavby) a bude zvýraznený červeným písmom. Znamená to, že ceny z dodatkového rozpočtu sa ešte nezapočítavajú do ceny celej stavby.

C3 - Laťovanie strecha BRAMAC Moravská nad 22s...
C3 - strecha - Strešné okno

V dodatku môžete potom vytvoriť ponukový rozpočet štandardným spôsobom – postupným vkladaním položiek z cenníkovej databázy (pozri kap. 3.3 Zápis položiek z cenníkovej databázy). Ak chcete len navýšiť množstvá tých položiek, ktoré ste už použili v zmluvnom rozpočte, môžete tieto položky preniesť zo zmluvného rozpočtu pomocou funkcie **Vlož z inej zákazky** (kap. 3.5 Preberanie rozpočtu z iných zákaziek) a v dodatku im už len upravíte množstvá.

Keď dodatkový rozpočet dokončíte, môžete ho predložiť investorovi na schválenie. Ak dodatok podpíše, môžete si vyrozpočtovanú cenu dodatku započítať do ceny stavby. Započítavanie ceny aktuálneho dodatku je možné nastaviť na okne **Oprava dodatku** (**F2**).

| C Oprava dodat           | ku                    |                              | ×      |
|--------------------------|-----------------------|------------------------------|--------|
| Kód dodatku              | strecha               | ]                            |        |
| Názov dodatku            | Strešné okno          |                              |        |
| Číslo zmluvy             |                       | ]                            |        |
| Započítavať do<br>stavby | ✓ rozpočet a čerpanie | kalkuláciu a výrobnú faktúru |        |
| 3                        | T                     | ОК                           | Storno |

V **Zozname zákaziek** sa potom zruší zvýraznenie ceny ponukového rozpočtu červenou farbou a o jeho hodnotu sa navýši aj cena ponukového rozpočtu nadriadenej zákazky a celej stavby.

Podobne ako pre iné zákazky, tak aj pre dodatok si môžete v kalkulácii vytvoriť plán nákladov. Ten je potrebný pre stavbyvedúceho, aby vedel, aké náklady za dodatočné práce by nemal prekročiť a aj pre vás, aby ste vedeli porovnať vaše plánované náklady (v kalkulácii) s dohodnutými cenami (výnosmi v rozpočte). Pre toto porovnanie je však potrebné, aby sa aj náklady z kalkulácie započítavali do nákladov celej stavby. Započítavanie nákladov kalkulácie nastavíte obdobne ako ste predtým nastavili započítavanie cien z rozpočtov (opäť na okne **Oprava dodatku – F2**).

Zrealizované výkony na dodatočných prácach si môžete evidovať v jednotlivých splátkach v module **Čerpanie** (kap. 5.2 Priebežná fakturácia voči investorovi), z ktorého môžete potom pre investora vytlačiť faktúry.

**TIP:** Ak chcete vytlačiť rozpočet spolu s jeho dodatkom, môžete využiť prednastavenú tlačovú zostavu **Rozpočet s dodatkami**. V nej môžete vidieť a porovnať jednotkové ceny, náklady a množstvá položiek v rozpočte a aj v dodatku.

| Stavi<br>Obje<br>Čast | ba: Vzorové i<br>kt: VLASTNÁ<br>': HRUBÁ STA | ozpočty<br>STAVBA<br>VBA                                                                            | R   | OZPOČE                 | T S DOD                 | ΑΤΚΑΜΙ             |               |                   |                 |
|-----------------------|----------------------------------------------|----------------------------------------------------------------------------------------------------|-----|------------------------|-------------------------|--------------------|---------------|-------------------|-----------------|
| Obje<br>Choto<br>fies | dnávateľ popis<br>oviteľ popis: E<br>to:     | s: Ing. Jana Franková<br>Jau-stav-max, a.s.                                                         |     |                        |                         |                    |               |                   |                 |
| тν                    | Kód položky                                  | Popis                                                                                               | MJ  | Množstvo v<br>rozpočte | Množstvo v<br>dodatkoch | Množstvo<br>celkom | JC v rozpočte | JC v<br>dodatkoch | Priemerna<br>JC |
| D<br>D                | PSV<br>765                                   | PSV<br>Konštrukcie - KRYTINY TVRDÉ                                                                  |     |                        |                         |                    |               |                   |                 |
| к                     | 76533MONT                                    | Krytina Betónová Bramac Moravská plus drážková strecha<br>zložitá na sucho                          | m2  | 257,680                |                         | 257,680            | 14,55         |                   | 14,5            |
| к                     | 76533MONTA<br>Z1                             | Krytina Betónová Bramac Moravská plus drážková hrebeň z<br>hrebenáčov na sucho s pásom samolepiacim | m   | 41,700                 |                         | 41,700             | 25,59         |                   | 25,5            |
| к                     | 765331083                                    | Krytina Betónová Bramac drážková úžlabí na sucho s<br>hlinikovým pásom                              | m   | 54,800                 |                         | 54,800             | 24,20         |                   | 24,2            |
| к                     | 765331141                                    | Krytina Betónová Bramac Moravská plus drážková štítové<br>hrany zo škridiel krajních s ozubem       | m   | 43,600                 |                         | 43,600             | 9,82          |                   | 9,8             |
| К                     | 765901304.                                   | Prekrytie strechy fóliou BRAMAC Pro                                                                 | m2  | 257,680                |                         | 257,680            | 1,79          |                   | 1,7             |
| К                     | 998765101                                    | Presun hmôt pre tvrdé krytiny v objektoch výšky do 6 m                                              | t   | 14,053                 |                         | 14,053             | 24,31         |                   | 24,3            |
| D                     | 766                                          | Konštrukcie stolárske                                                                               |     |                        |                         |                    |               |                   | _               |
|                       | 766626344                                    | Montáž okna strešného kyvného FAKRO s lemovaním,                                                    | ke  | 1.000                  | 1 000                   | 2 000              | 17.78         | 20.00             | 10.0            |
| ĸ                     | 100020344                                    | Verkust ukila 70X50 Cili                                                                            | 1.3 | 1,000                  | 1,000                   | 2,000              | 11,10         | 20,00             | 10,0            |

# 5.4 ZÁVEREČNÁ FAKTURÁCIA VOČI INVESTOROVI

Po dokončení celého stavebného objektu a pred jeho odovzdaním (napr. po dokončení príjazdovej cesty, postavení garáže, ...) je potrebné nastaviť výkony v poslednej splátke čerpania každej zákazky tak, aby sa suma splátok zhodovala s dohodnutou zmluvnou cenou rozpočtu. V programe je k tomu určená funkcia **Dočerpaj všetko**, ktorá uzatvorí poslednú splátku čerpania a dočerpá výkony položiek a nákladov v Krycom liste do množstva dohodnutého s investorom.

Funkciu môžete spustiť pomocou ikony . Okrem množstiev v tabuľke čerpania sa dočerpajú aj náklady v **Krycom liste**. Zároveň sa do neho vloží centové vyrovnanie, ktorým sa zabezpečí zhoda uvedených cien.

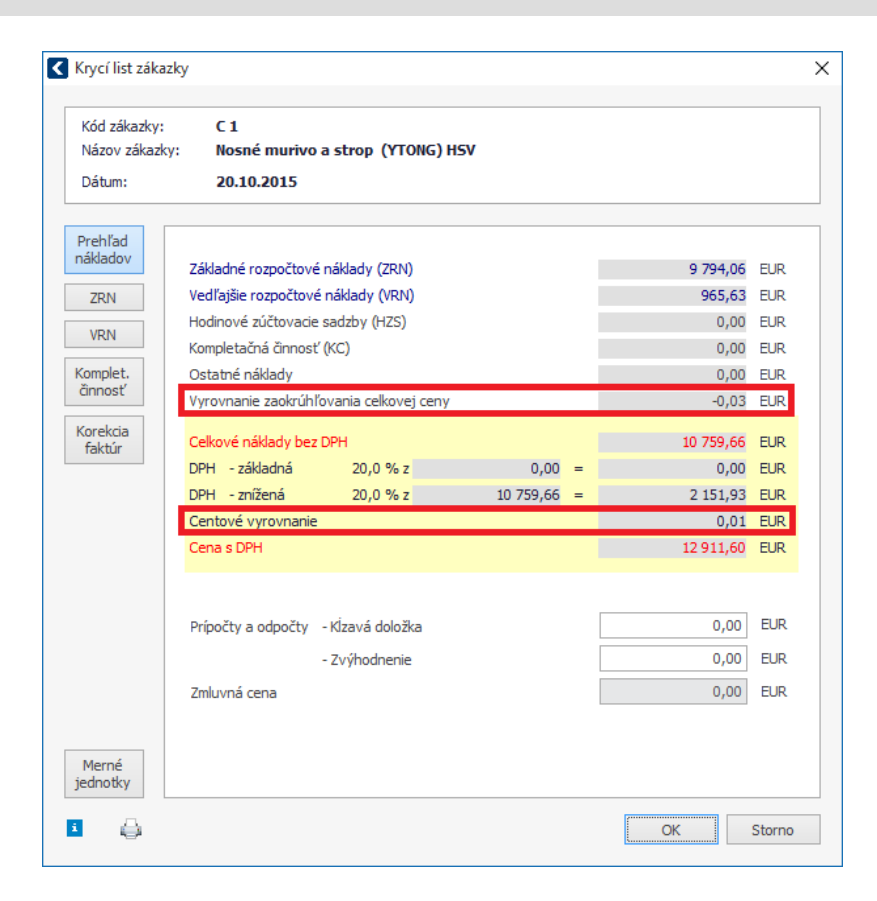

#### 5.5 SLEDOVANIE STAVBY

Počas realizácie stavby je vhodné sledovať, ako stavba postupuje, koľko chýba k jej dokončeniu, koľko prostriedkov je ešte potrebné vynaložiť a tiež, či sa plán nákladov dodržiava a aký je predpokladaný hospodársky výsledok. Na takéto vyhodnotenie stavby z finančného hľadiska slúži funkcia **Sledovanie stavby**. Pomocou nej dostanete pravidelný prehľad nad všetkými dôležitými údajmi stavby, získate prehľady o dokladoch za nákup materiálu, prijatých faktúrach od subdodávateľov, vystavených faktúrach pre investora. V každom časovom okamihu budete vedieť, koľko z plánovaných nákladov ste už vynaložili a aké percento z plánovaných výnosov ste už dosiahli.

Do **Sledovania stavby** sa môžu prenášať aktuálne náklady a výnosy priamo z ekonom. systému (Omega, Money S3, Pohoda) alebo si skutočné náklady a výnosy môžete evidovať v **Sledovaní stavby** pomocou funkcie **Evidencia nákladov**.

**POZOR:** Ak chcete v **Sledovaní stavby** vidieť a porovnávať údaje z ekonom. systému, je potrebné:

- sprístupniť databázu ekonomického systému pre program CENKROS 4 (zdieľať databázu v sieti),
  - výnosy a náklady v ekon. systéme účtovať na jednoznačný kód Zákazky,
- tento kód Zákazky zadať do kódu EIS na stavbe (F2).

Funkciu **Sledovanie stavby** pre aktuálnu stavbu môžete spustiť v **Zozname zákaziek** zo záložky **Nástroje**. Spustí sa sprievodca importom z ekonomického systému, ktorý vás navedie na výber ekon. systému a nastavenie databázy, z ktorej sa údaje prenesú do prehľadov **Sledovania stavby**.

Po úspešnom prepojení databázy sa zobrazí okno **Sledovanie stavby** s prehľadmi, ktoré sú zostavené z dát aktuálnej stavby a z importovaných dát z účtovníctva. Prehľady je možné rozdeliť na sumárne a podrobné.

**Sumárne** hodnoty plánu, aktuálneho stavu a zostatku s predikciou očakávaného výsledku stavby sa nachádzajú v hornej časti okna. Tento prehľad je vhodný na rýchle posúdenie, či plánovaná marža bude po dokončení stavby dosiahnutá.

Hodnota **plánovaných nákladov** sa štandardne prenáša z kalkulácií aktuálnej stavby vrátane údajov z krycích listov. Hodnota **plánovaných výnosov** sa prenáša z rozpočtov aktuálnej stavby vrátane údajov z krycích listov. Sledovanie stavby teda predpokladá, že plán vašich nákladov si udržiavate v kalkulácii a zmluvu s investorom zasa v rozpočte. Do stĺpca **Stav ku dňu** sa prenášajú výnosy a náklady, ktoré sú zaevidované k aktuálnemu dátumu v ekon. systéme. Z plánovaných a aktuálnych výnosov/nákladov sa automaticky vyčísli **Zostatok plánu**.

|         | Plán       | Stav ku dňu<br>18.11.2014 | Zostatok plánu  | Predpokladaný<br>stav |         |     |      |      |
|---------|------------|---------------------------|-----------------|-----------------------|---------|-----|------|------|
| Výnosy  | 149 731,00 | 17 083,33                 | 132 647,67 89 % | 149 731,00            | VÝNOSY  | 11% |      | 89%  |
| Náklady | 145 744,49 | 50 189,33                 | 95 555,16 66 %  | 147 281,37            | NÁKLADY |     | 2.4% | 6296 |
|         | 3 986,51   |                           |                 | 2 449,63              | NAKLADT |     | 3478 | 00.0 |
| marza   | 2,66 %     |                           |                 | 1,64 %                |         |     |      |      |

Skutočné výnosy a náklady v porovnaní s plánovanými výnosmi a nákladmi sú zobrazené aj graficky (vpravo od tabuľky).

Z tabuľky tiež vyčítate, aká bola vaša **plánovaná marža** (rozdiel plánovaných výnosov a plánovaných nákladov) a aký je **predpokladaný stav marže**, ktorý zohľadňuje skutočné náklady z ekonomiky (rozdiel plánovaných výnosov a celkových predpokladaných nákladov – z podrobnejšej tabuľky nižšie).

**Náklady podrobne rozdelené** na jednotlivé typy v grafickom alebo tabuľkovom zobrazení sa nachádzajú v spodnej časti okna. Pomocou tohto prehľadu viete identifikovať, ktoré typy nákladov prekračujú pôvodný plán a či je potrebné učiniť nejaké opatrenia.

V tabuľke prehľadu nákladov môžete porovnať **plánované náklady** z kalkulácie (stĺpec **Plán**) s **reálnymi nákladmi** prenesenými z ekon. systému (**Aktuálny stav**). V stĺpci **Aktuálny zostatok** vidíte, koľko nákladov za jednotlivé zložky môžete ešte očakávať.

V stĺpci **Predpokladané celkové náklady** sa zohľadnia aktuálne náklady z účtovníctva a vyčíslia sa predpokladané celkové náklady na stavbu.

- Pokiaľ aktuálne náklady neprekročili pôvodný plán, je pravdepodobné, že sa plán podarí splniť. Preto údaje v stĺpci Predpokladané celkové náklady sú totožné s plánom.
- Ak náklady z ekonom. systému sú už vyššie ako plánované náklady, v stĺpci Predpokladané celkové náklady bude príslušná nákladová zložka zvýraznená červeným písmom a jej hodnota bude totožná s Aktuálnym stavom.

# 5 PRÍPRAVA A REALIZÁCIA STAVBY 103

| Náklady                                          | ?<br>Plán  | ?<br>Aktuálny stav | ?<br>Aktuálny zostatok | Predpokladané <sup>?</sup><br>celkové náklady |
|--------------------------------------------------|------------|--------------------|------------------------|-----------------------------------------------|
| ∡ Celkom                                         | 145 744,49 | 50 189,33          | 95 555,16 66 %         | 147 281,37                                    |
| ▲ Priame náklady celkom                          | 141 937,94 | 50 189,33          | 91 748,61 65 %         | 143 474,82                                    |
| ✓ Vlastné náklady                                | 23 001,48  | 8 186,00           | 14 815,48 64 %         | 23 038,36                                     |
| Materiál                                         | 1 549,12   | 1 586,00           | -36,88 -2 %            | 1 586,00                                      |
| Profesie                                         | 12 437,19  | 6 600,00           | 5 837,19 47 %          | 12 437,19                                     |
| Stroje                                           | 3 269,96   | 0,00               | 3 269,96 100 %         | 3 269,96                                      |
| Nekalkulované a ostatné náklady                  | 5 745,21   | 0,00               | 5 745,21 100 %         | 5 745,21                                      |
| ∡ Subdodávky                                     | 118 936,46 | 42 003,33          | 76 933,13 65 %         | 120 436,46                                    |
| Betonstav a.s.                                   | 39 280,07  | 18 500,00          | 20 780,07 53 %         | 39 280,07                                     |
| Požičovňa náradia a pracovných pomôcok 🛛 🥹       | 0,00       | 1 500,00           | -1 500,00 0 %          | 1 500,00                                      |
| Stavebná spoločnosť a.s.                         | 37 439,79  | 18 953,33          | 18 486,46 49 %         | 37 439,79                                     |
| VEPon - Inžinierske siete                        | 41 146,09  | 3 050,00           | 38 096,09 93 %         | 41 146,09                                     |
| VNNN mont                                        | 1070,51    | 0,00               | 1 070,51 100 %         | 1 070,51                                      |
| Réžie                                            | 3 806,55   | 0,00               | 3 806,55 100 %         | 3 806,55                                      |
|                                                  |            |                    |                        |                                               |
| Tabulka prehľadu nákladov Graf prehľadu nákladov |            |                    |                        |                                               |
| DEMO - Rekonštrukcia Námestia slobody            |            |                    |                        |                                               |
| _                                                |            |                    |                        |                                               |

**TIP:** Celú tabuľku prehľadov vrátane evidencie skutočných nákladov môžete

vyexportovať aj do Excelu <sup>Eport</sup>. Pomocou ikon v hornej časti okna si môžete zobraziť prehľady dokladov (vystavených dokladov, dokladov za nákup materiálu alebo doklady prijaté od subododávateľa), na základe ktorých boli vyčíslené hodnoty v prehľadoch.

V prípade, že **nemáte k dispozícii databázu z ekonom. systému**, odporúčame využiť funkciu **Evidencia nákladov**. Jej spustením sa zobrazí tabuľka, do ktorej môžete vpísať skutočné náklady a výnosy (jednotlivé faktúry môžete zaznamenať tak, ako vám postupne prichádzajú alebo ich vystavujete). Celková hodnota zaevidovaných nákladov zvoleného typu (M – materiál, P – profesie, ...) sa prenesie do skutočných nákladov (pričíta sa k **Aktuálnemu stavu** nákladov z ekon. systému), a tak ich môžete porovnať s plánovanými nákladmi. K týmto údajom sa môžete dostať aj spätne a máte tak prehľad o vývoji nákladov všetkých vašich zákaziek.

| Evidencia skuto            | očnýcl | h ná        | ikladov            |                      |                     |                      |                        |                     |                  |        |      | ×   |
|----------------------------|--------|-------------|--------------------|----------------------|---------------------|----------------------|------------------------|---------------------|------------------|--------|------|-----|
| Dátum                      | Тур    |             |                    | Popis                | Dodávateľ           | IČO                  | Celkové<br>náklady     | Očakávané<br>výnosy | Číslo<br>faktúry | Poznám | ka   |     |
| 01.01.2015                 | м      | •           | Nákup materiá      | lu na stavbu         |                     | 55521357             | 22 000,00              | 23 000,00           | FA001            |        |      |     |
| 31.01.2015                 | Р      | •           | Platby robotni     | kov.                 |                     |                      | 1 500,00               |                     |                  |        |      |     |
| 31.01.2015                 | R      | •           | Plat vedúceho      |                      |                     |                      | 1 800,00               |                     |                  |        |      |     |
| 18.01.2015                 | S      | •           | Prenájom stroj     | a                    |                     |                      | 800,00                 |                     |                  |        |      |     |
| <                          |        |             |                    |                      |                     |                      |                        |                     |                  |        |      | >   |
| Materiály (M)<br>22 000,00 |        | Pro<br>1 5( | fesie (P)<br>00,00 | Stroje (S)<br>800,00 | Ostatné (O)<br>0,00 | Subdodávky (<br>0,00 | (X) Réžie (<br>1 800,0 | (R)<br>00           |                  |        |      |     |
| è 🗅 🔒                      |        |             |                    |                      |                     |                      |                        |                     |                  | ОК     | Stor | rno |

5

# 6 TIPY NA ZÁVER

# 6.1 PREČO A AKO MÁM ROZČLENIŤ ROZSIAHLU STAVBU?

Stavbu môžete v programe členiť do podriadených objektov z rôznych hľadísk. Objekty môžu napr. zodpovedať stavebným objektom, napr. ak staviate rodinný dom, stavbu môžete rozdeliť v programe do objektov – rodinný dom, garáž, hospodárska budova, príjazdová cesta.

Na vytvorenie niektorých špeciálnych rozpočtov však môžete potrebovať pomoc od profesistu, napr. na rozpočtovanie elektrikárskych prác oslovíte rozpočtára špecializovaného na elektropráce. Profesista na základe projektu vypracuje rozpočet pre práce vo svojom odbore, ktoré budete chcieť ako hlavný rozpočtár začleniť do rozpočtu stavby.

Pre prehľadnosť ale aj pre naplánovanie prác je však vhodné jeho rozpočet rozčleniť tiež podľa objektov, v ktorých sa tieto práce budú realizovať. Napr. časť činností z rozpočtu od plynára sa bude realizovať v dome a druhá časť v hospodárskej budove. Pod týmito objektmi si môžete založiť časť napr. s názvom príslušnej profesie (Elektrika, Plyn, ...) a rozpočet naimportovať alebo vložiť do neho.

Ak profesista vytvoril rozpočet v programe CENKROS 4, dokážete ho jednoducho naimportovať do programu. Popis importu do programu nájdete v kapitole 4.1 (Import zadania od investora).

Ak rozpočet pochádza z iného programu na tvorbu rozpočtov alebo bol vytvorený priamo v Exceli, pomôže vám funkcia **Import Excel Univerzál**, ktorej popis nájdete v kap. 4.9.3 (Aký typ excelovských súborov dokáže program naimportovať?).

Funkcia **Import Excel Univerzál** môže byť výhodná aj v tom, že umožňuje rozdeliť jeden rozpočet z excelovského súboru na viac celkov a tieto rozdelené celky potom naimportovať do viacerých zákaziek stavby. Napríklad časť rozpočtu naimportujete do časti Elektro pod stavebným objektom Rodinný dom, druhú časť do časti Elektro pod stavebným objektom Garáž a tretiu časť do časti Elektro pod stavebný objekt Hosp. budova. Položkám môžete navyše nastaviť ich typ (HSV, PSV,...) alebo okrem základných údajov môžete naimportovať aj poznámky od profesistu a vidieť ich potom priamo v rozpočte.

Ďalšou možnosťou prenesenia rozpočtov od profesistov do programu je skopírovanie položiek rozpočtu do schránky a ich následné hromadné vloženie do rozpočtu zákazky. Táto možnosť je omnoho rýchlejšia, hlavne keď je rozpočet uložený vo formáte XLS a usporiadaný do stĺpcov v poradí TV, Kód položky, Popis, MJ, Množstvo, Jednotková cena, Celková cena.

Ak chcete využiť tento spôsob prenosu rozpočtov, najskôr si v programe otvorte zákazku, do ktorej chcete vložiť položky od profesistu. Spustite funkciu hromadného vkladania položiek (klávesom **F3** a z menu vyberte možnosť **hromadne**), z excelu s profesijným rozpočtom skopírujte položky týkajúce sa aktuálneho stavebného objektu a vložte ich do okna **Hromadné vkladanie do rozpočtu**.

#### 106 CENKROS 4 – OCEŇOVANIE A RIADENIE STAVEBNEJ VÝROBY

|   |   | Kódpoložky | Popis                                                                                                  | L  | Množstvo | Jednotková cena | Celková cena |
|---|---|------------|----------------------------------------------------------------------------------------------------|----|----------|-----------------|--------------|
| 1 | D | 46-M       | Zemné práce pri extr.mont.prácach                                                                      |    |          |                 |              |
| 2 | к | 460010012  | Vytýčenie trasy vonkajšieho silového vedenia, v prehľadnom<br>teréne vedenie VN                        | km | 0,025    | 70,245          | 1,756        |
|   | к | 460200163  | Hĺbenie káblovej ryhy 35 cm širokej a 80 cm hlbokej, v zemine<br>triedy 3                              | m  | 25,000   | 3,493           | 87,325       |
|   | к | 460420381  | Zriad. káblového lôžka z piesku vrstvy 10 cm, bet. doskami 50 x<br>15 x 4 cm kladenými v smere kábla   | m  | 25,000   | 1,041           | 26,025       |
| ; | м | 5833110300 | Kamenivo ťažené drobné 0-1 B                                                                           | t  | 1,050    | 17,027          | 17,878       |
|   | м | 5922763200 | Tvárnica priekopová a melioračná-betónová doska obkladová<br>TBM 42-50 50x25x6                         | ks | 50,000   | 1,742           | 87,100       |
|   | к | 460490012  | Rozvinutie a uloženie výstražnej fólie z PVC do ryhy,šírka 33 cm                                       | m  | 25,000   | 0,261           | 6,525        |
|   | м | 2830002000 | Fólia červená v m                                                                                      | м  | 25,000   | 0,522           | 13,050       |
| • | к | 460510021  | Úplné zriadenie a osadenie káblového priestupu z PVC rúr<br>svetlosti do 10,5 cm bez zemných prác      | m  | 3,000    | 0,611           | 1,833        |
| 0 | м | 3450705800 | I-Rúrka FXP 40                                                                                         | m  | 3,000    | 1,296           | 3,888        |
| 1 | к | 460560163  | Ručný zásyp nezap. káblovej ryhy bez zhutn. zeminy, 35 cm<br>širokej, 80 cm hlbokej v zemine tr. 3     | m  | 25,000   | 1,315           | 32,875       |
| 2 | к | 460620013  | Proviz. úprava terénu v zemine tr. 3, aby nerovnosti terénu<br>neboli väčšie ako 2 cm od vodor.hladiny | m2 | 12,500   | 1,157           | 14,463       |
| 3 | к | PPV        | Podiel pridružených výkonov                                                                            | %  | 2,927    | 1,000           | 2,927        |

Všetky skopírované položky sa potom naraz vložia do rozpočtu. Podobne môžete postupovať s ďalšou časťou rozpočtu od profesistu pre ďalší stavebný objekt.

# 6.2 AKO SI MÔŽEM ZÁLOHOVAŤ SVOJE ZÁKAZKY?

Zákazky vytvorené v programe CENKROS 4 sa štandardne uchovávajú na jednom mieste - v adresári C:\CenkrosData\Zákazky. Z rôznych dôvodov si môžete chcieť vytvoriť ale aj ich zálohy, napr. ak ste pracovali na rozsiahlej a dôležitej stavbe, ktorej prepracovanie by vás v prípade jej straty alebo poškodenia stálo veľa času a námahy.

Na vytvorenie zálohy zákazky môžete v programe CENKROS 4 využiť funkciu Archivácie.

**Archiváciu** môžete spustiť v **Zozname zákaziek** stlačením ikony a výberom možnosti **Archivuj**. V programe je prednastavené, aby sa zálohovala celá stavba vrátane podriadených zákaziek, ale môžete si zazálohovať len vybrané zákazky stavby.

Záloha sa štandardne ukladá na disk C:\CenkrosData\Archiv, ale pomocou ikony 🛄 si toto umiestnenie môžete zmeniť (napr. na USB kľúč, CD, DVD, ...).

| C Archivácia zákaziek                                                                                  |
|----------------------------------------------------------------------------------------------------|
| Názov súboru (bez prípony)                                                                             |
| VZOR - Vzorové rozpočty                                                                                |
| – Formát výstupu                                                                                       |
| Archivácia do súboru                                                                                   |
| Adresár archívu                                                                                        |
| C:\CenkrosData\Archiv                                                                                  |
| Archivovať<br>O Aktuálnu zákazku<br>O Značené zákazky<br>© Celú stavbu                                 |
| Archivovať ako zadanie Položkám zadania nulovať hmotnosť a prirážku z hmotnosti Archivovať harmonogram |
|                                                                                                    |
| <u>O</u> K <u>S</u> torno                                                                              |

Archiváciou sa zákazka skomprimuje (bude zaberať menej miesta) a skopíruje sa do zvoleného umiestnenia. Ak archivovanú zákazku už viac nebudete používať, môžete si ju zo **Zoznamu zákaziek** vymazať. V prípade, že ju budete opäť potrebovať, môžete si ju zo zálohy obnoviť

(stlačíte ikonu 🧾 a z ponúknutého menu vyberiete možnosť **Obnov**).

**IIP:** Archiváciu zákazky môžete využiť aj vtedy, ak chcete celú zákazku poslať e-

6

mailom. Napríklad, ak chcete stavebným firmám rozposlať zadanie, stlačte tlačidlo a označte možnosť **Archivovať ako zadanie**. Zákazka sa vloží ako príloha do nového emailu, pričom bude mať vynulované ceny, réžie... a zároveň bude skomprimovaná.

**TIP:** Namiesto manuálnej archivácie môžete využiť archiváciu automatickú. Jej výhodou je to, že stačí len raz nastaviť, kam sa majú zálohy ukladať a za aké časové obdobie sa majú uchovávať a program sa sám postará o ich archiváciu. Túto automatickú archiváciu si môžete nastaviť na záložke **Automatické operácie** v okne **Nastavenia** 

# 6.3 AKO VYTVORÍM HARMONOGRAM PRÁC?

Každá realizácia stavby má isté fázy a jej činnosti musia prebiehať v určitom slede (napr. vytvoreniu nosného muriva predchádza betonáž základov). Tieto činnosti je potrebné vopred naplánovať, aby ste v čase ich skutočnej potreby mali k dispozícii všetky zdroje, napr. aby ste mali k dispozícii strešnú krytinu, keď budete robiť strechu; aby ste vedeli naplánovať elektrikárov, ktorí vám prídu robiť el. rozvody; aby ste si vedeli objednať požičanie potrebných strojov alebo aby ste si vedeli naplánovať, koľko budete potrebovať financií v jednotlivých fázach stavby...

Všetky stavebné činnosti, ich začatie, následnosť, dĺžku trvania môžete naplánovať v module **Harmonogram**. Výsledný plán činností môžete potom využiť na zabezpečenie logistiky stavby - rezervovanie strojov, nákup materiálov, ..., ale aj na naplánovanie finančných zdrojov.

Modul Harmonogram môžete spustiť zo Zoznamu zákaziek zo záložky Nástroje pomocou

ikony ikony ikony Nastavenie harmonogramu, v ktorom je potrebné ako prvé nastaviť **Hĺbku prevodu** (podrobnosť harmonogramu). Hĺbku prevodu si môžete určiť podľa toho, ako máte stavbu štruktúrovanú a podľa toho, čo majú činnosti v harmonograme predstavovať. Napr. ak ste si stavbu rozčlenili do objektov podľa technologického postupu (búracie práce, prípravné práce, základy, ...), **Hĺbku prevodu** si môžete nastaviť na **Objekty**. V tomto prípade budú jednotlivé činnosti predstavovať stavebné objekty, a teda búracie práce, prípravné práce atď.

V okne **Nastavenie harmonogramu** je ďalej potrebné nastaviť **pracovný čas** (od kedy sa začne stavať, aká je pracovná doba a koľko dní v týždni je pracovných) a určiť **dĺžku trvania činností**, ktorá sa môže vypočítavať podľa vami zadanej produktivity pracovnej skupiny, podľa vami zadaného pracovného času, počtu pracovníkov a z Nh prenesených z rozpočtu alebo činnostiam môžete nastaviť pevnú dobu trvania.

| Nastavenie harmonogramu                                                                                           |                                                                                                    |  |  |  |  |  |
|----------------------------------------------------------------------------------------------------|----------------------------------------------------------------------------------------------------|--|--|--|--|--|
| HÍbka prevodu                                                                                                    | Určenie dĺžky trvania činnosti                                                                                                    |  |  |  |  |  |
| <ul> <li>Objekty</li> <li>Objekty a diely</li> <li>Objekty, diely a položky</li> <li>Začiatok projektu</li> </ul> | Dížka činnosti bude vypočítaná podľa<br>produktivity (obratu) na pracovnú skupinu 331.94 EUR / deň<br>Napr. Zemné práce za 500.000 EUR budú v harmonograme<br>naplánované na 500.000 EUR / 20.000 EUR/den = 25 dní |  |  |  |  |  |
| 01.11.2015                                                                                                    | Určenie trvania z normohodín, podľa                                                                                                    |  |  |  |  |  |
| Počet pracovných dní v<br>týždni                                                                                  | dĺžky pracovného času 8.0 hodín / prac.deň                                                                                                    |  |  |  |  |  |
| 5 💌                                                                                                    | počtu nasadených pracovníkov 5 pracovníkov                                                                                                    |  |  |  |  |  |
| Pracovná doba                                                                                                    | Napr. Zemné práce s trvaním 500 Nh budú v harmonograme naplánované<br>na 500 Nh / 8 / 10 = 6 dní                                                                                                    |  |  |  |  |  |
| od 06:00<br>do 14:00                                                                                              | Pokiať činnosť nebude mať určené Nh - ich trvanie bude nastavené podľa<br>produktivity uvedenej hore                                                                                                    |  |  |  |  |  |
| upozomenie                                                                                                    | C Činnosti budú mať pevnú dĺžku trvania 5d d/h/m/s                                                                                                    |  |  |  |  |  |
| Primárna mena: EUR<br>Alternatívna mena: SKK<br>Kurz: 1 EUR = 30,1260 SKK                                         | Môžete použíť jednotky d (den), h (hodina), m (minúta), s (sekunda), napr. 3d<br>pre 3dni. Pri nezadaní jednotky sa predpokladá trvanie v dňoch.                                                                   |  |  |  |  |  |
|                                                                                                    | OK Storno                                                                                                    |  |  |  |  |  |

Na základe týchto nastavení a údajov z rozpočtov sa vytvorí harmonogram prác (činností). Harmonogram sa zobrazí v okne, ktoré je rozdelené do dvoch častí. Vľavo sa zobrazí tabuľka s jednotlivými činnosťami, ktoré budú hierarchicky usporiadané podľa štruktúry aktuálnej stavby, ale len do úrovne **Hĺbky prevodu** (ak ste ju nastavili na objekty, v tabuľke sa zobrazí stavba tak, ako je rozčlenená v zozname zákaziek; ak ste vybrali podrobnosť až na diely, tak objekty budú ešte ďalej členené do stavebných dielov). Zároveň tu môžete vidieť dĺžku trvania činnosti (vypočítanú podľa vašich nastavení v okne **Nastavenia harmonogramu**), jej začiatok a koniec...

Vpravo uvidíte diagram, v ktorom bude dĺžka trvania jednotlivých činností znázornená graficky.
|                                 | E E 🕰 🗃 🕸                  |                      | 25 🖻 🕺               | 26  | 9                        |            |            |                  |       |               |                |                       |      |
|---------------------------------|----------------------------|----------------------|----------------------|-----|--------------------------|------------|------------|------------------|-------|---------------|----------------|-----------------------|------|
| tandardné triedenie<br>položiek | Rozbaľ do ďalšej<br>úrovne | Zbař                 | Rozbaľ vše<br>úrovne | tky | Zbař celý<br>harmonogran | 1          |            |                  |       | Novem<br>T 44 | ber<br>T46 T47 | December<br>T 49 T 50 | T 52 |
| Kód položky                     |                            | Popis                |                      | MJ  | Začiatok                 | Koniec     | Dĺžka trva | Celk. cena [EUR] | Množs | 2 9           | 16 23          | 30 7 14               | 21   |
| ZOR                             | Vzorové rozpo              | očty                 |                      |     | 02.11.2015               | 18.12.2015 | 34,34      | 554 664,68       |       | _             |                |                       | V    |
| SO-00                           | PRÍPRAVA STAV              | /ENISKA              |                      |     | 02.11.2015               | 09.12.2015 | 27,48      | 27 790,15        |       | <u> </u>      |                |                       |      |
| L <sub>00 A</sub>               | Búracie práce              |                      |                      |     | 02.11.2015               | 09.12.2015 | 27,48      | 27 790,15        |       |               |                |                       |      |
| SO-01                           | VLASTNÁ STAV               | /BA                  |                      |     | 02.11.2015               | 30.11.2015 | 20,27      | 254 648,10       |       |               |                |                       |      |
| Q 01 A                          | PRÍPRAVNÉ PRÁ              | ÁCE                  |                      |     | 02.11.2015               | 03.11.2015 | 1,33       | 2 162,00         |       |               |                |                       |      |
| L <sub>A1</sub>                 | Odstrånenie krov           | via a ornice         |                      |     | 02.11.2015               | 03.11.2015 | 1,33       | 2 162,00         |       | 8             |                |                       |      |
| 0 01 B                          | ZAKLADANIE                 |                      |                      |     | 02.11.2015               | 13.11.2015 | 9,83       | 28 816,76        |       | <b>—</b>      | -              |                       |      |
| -B 1                            | Základové pásy,            | základová doska      |                      |     | 02.11.2015               | 13.11.2015 | 9,83       | 26 053,80        |       |               |                |                       |      |
| B2                              | Rozvody ZTI pod            | l základovou doskou  |                      |     | 02.11.2015               | 04.11.2015 | 2,05       | 2 762,96         |       |               |                |                       |      |
| Q 01 C                          | HRUBÁ STAVBA               | l III                |                      |     | 02.11.2015               | 12.11.2015 | 8,09       | 65 901,11        |       | <b>—</b>      | -              |                       |      |
| -C 1                            | Nosné murivo a             | strop (YTONG) HSV    |                      |     | 02.11.2015               | 06.11.2015 | 4,81       | 17 841,85        |       |               |                |                       |      |
| -C 2                            | Nosné murivo a             | strop (HELUZ) HSV    |                      |     | 02.11.2015               | 10.11.2015 | 6,13       | 21 861,57        |       |               |                |                       |      |
| - C3                            | Laťovanie strech           | a BRAMAC Moravs      | á nad 22st           |     | 02.11.2015               | 04.11.2015 | 2,93       | 8 302,19         |       |               |                |                       |      |
| -C4                             | Klampiarske prád           | ce PSV               |                      |     | 02.11.2015               | 03.11.2015 | 1,42       | 2 267,48         |       | 8             |                |                       |      |
| LC5                             | Osadenie exterié           | érových plastových v | rýplni               |     | 02.11.2015               | 12.11.2015 | 8,09       | 15 628,02        |       |               |                |                       |      |
| @ 01 D                          | VNÚTORNE ROZ               | VODY                 |                      |     | 02.11.2015               | 06.11.2015 | 4,95       | 55 243,23        |       |               |                |                       |      |
| Ф <mark>01</mark> Е             | ZATEPLENIE A               | DMIETKY              |                      |     | 02.11.2015               | 30.11.2015 | 20,27      | 69 854,44        |       |               |                |                       |      |
| @ 01 F                          | DOKONČOVACI                | E PRÁCE              |                      |     | 02.11.2015               | 05.11.2015 | 3,96       | 17 745,61        |       |               |                |                       |      |
| 🖲 01 G                          | REKONŠTRUKCI               | IE                   |                      |     | 02.11.2015               | 09.11.2015 | 5,31       | 14 924,95        |       |               |                |                       |      |
| SO-02                           | PRIPOJKY                   |                      |                      |     | 02.11.2015               | 16.11.2015 | 10,51      | 46 834,54        |       | <b>—</b>      | -              |                       |      |
| SO-03                           | SPEVNENÉ PLO               | СНҮ                  |                      |     | 02.11.2015               | 18.12.2015 | 34,34      | 184 585,40       |       | <b>—</b>      |                |                       | •    |
| SO-04                           | SADOVÉ ÚPRAV               | /Y                   |                      |     | 02.11.2015               | 02.11.2015 | 0,99       | 3 639,23         |       |               |                |                       |      |
| SO-05                           | OPLOTENIE                  |                      |                      |     | 02.11.2015               | 02.11.2015 | 0,26       | 565,74           |       |               |                |                       |      |
| SO-06                           | OSVETLENIE                 |                      |                      |     | 02.11.2015               | 16.11.2015 | 10,82      | 36 601,52        |       |               | _              |                       |      |

Na začiatku začínajú všetky činnosti v prvý deň, ktorý ste si určili ako deň **Začatia projektu** (1. 11. 2015). V skutočnosti ale nemôžete začať robiť všetky činnosti naraz, a preto je potrebné činnosti usporiadať podľa toho, ako by mali prebiehať. Napr. najskôr je potrebné zbúrať existujúce objekty, potom môžete pripraviť stavenisko a následne sa môžete pustiť do základov. Jednotlivé činnosti môžete previazať pomocou tzv. väzieb **Koniec – Začiatok** (keď nadviazaná činnosť môže začať až po ukončení predchádzajúcej) a **Začiatok - Začiatok** (ak nadviazaná činnosť môže bežať súbežne s predchádzajúcou).

Väzbu Koniec – Začiatok môžete vytvoriť tak, že činnosti, ktoré majú za sebou nasledovať,

najskôr v tabuľke označíte (pomocou klávesu **Ctrl** a myši) a potom stlačíte ikonu **W**. Takto môžete previazať napr. "Búracie práce" s "Odstránením krovia a ornice" a "Odstránenie krovia a ornice" so "Základovými pásmi, základovou doskou"… Vytvorením väzby sa nasledujúce činnosti posunú v diagrame až za koniec predchádzajúcej činnosti. Zároveň bude koniec predchádzajúcej činnosti prepojený pomocou šípky so začiatkom nasledujúcej činnosti.

| 🔛 Harmonogram - stavba: VZO         | OR - Vzorové rozpočty                         |            |                          |            |            |                  |              |             |      |              |              |      |    |
|-------------------------------------|-----------------------------------------------|------------|--------------------------|------------|------------|------------------|--------------|-------------|------|--------------|--------------|------|----|
| Harmonogram Činnosť Zoł             | braziť Tlač Nápoveda                          |            |                          |            |            |                  |              |             |      |              |              |      |    |
| 4 🖬 🏶 🖻 🖻 🖻                         | 🕒 💺 🐽 🔉 🗊 🖾 🔍 🍳 📰 📰 🔅                         | <b>K</b>   | 4                        |            |            |                  |              |             |      |              |              |      |    |
| Štandardné triedenie Ro<br>položiek | ozbaľ do ďalšej Zbaľ Rozbaľ v<br>úrovne úrovn | šetky<br>e | Zbař celý<br>harmonogram |            |            |                  | Nove<br>T 44 | mber<br>T46 | T 47 | Dece<br>T 49 | mber<br>T 50 | T 52 |    |
| Kód položky                         | Popis                                         | MJ         | Začiatok                 | Koniec     | Dĺžka trva | Celk. cena [EUR] | 2            | 9 16        | 23   | 30           | 7 14         | 21   | 28 |
| O VZOR                              | Vzorové rozpočty                              | ٦          | 02.11.2015               | 28.12.2015 | 40,69      | 554 664,68       | -            |             |      |              |              |      | -  |
| 0 SO-00                             | PRÍPRAVA STAVENISKA                           |            | 02.11.2015               | 09.12.2015 | 27,48      | 27 790,15        |              |             |      |              | •            |      |    |
| LOOA                                | Búracie práce                                 |            | 02.11.2015               | 09.12.2015 | 27,48      | 27 790,15        |              |             |      |              |              |      |    |
| 0 SO-01                             | VLASTNÁ STAVBA                                |            | 02.11.2015               | 28.12.2015 | 40,69      | 254 648,10       | -            |             |      |              |              |      | -  |
| 0 01 A                              | PRÍPRAVNÉ PRÁCE                               |            | 09.12.2015               | 10.12.2015 | 1,33       | 2 162,00         | I            |             |      |              | <b>•</b>     |      |    |
| LA1                                 | Odstránenie krovia a ornice                   |            | 09.12.2015               | 10.12.2015 | 1,33       | 2 162,00         | I            |             |      |              | 1            |      |    |
| 0 01 B                              | ZAKLADANIE                                    |            | 10.12.2015               | 28.12.2015 | 11,88      | 28 816,76        | I            |             |      |              | -            |      | -  |
| -B 1                                | Základové pásy, základová doska               |            | 10.12.2015               | 24.12.2015 | 9,83       | 26 053,80        | I            |             |      |              | t            |      |    |
| -B 2                                | Rozvody ZTI pod základovou doskou             | -          | 24.12.2015               | 28.12.2015 | 2,05       | 2 762,96         |              |             |      |              |              | 1    |    |

Ak chcete, aby sa niektoré činnosti realizovali súčasne, prípadne s nejakým oneskorením, môžete takúto väzbu upraviť. Napr. ak ste si vytvorili väzbu **Koniec – Začiatok** pre dve činnosti ("Základové pásy, základová doska" a "Rozvody ZTI pod základovou doskou"), ale druhú činnosť chcete nastaviť tak, aby začínala 10 dní po začatí prvej činnosti (po vytvorení základových pásov, ale pred kladením základovej dosky), je potrebné väzbu prestaviť na väzbu typu **Začiatok – Začiatok** a nastaviť jej 10 dňový **Odklad**.

#### 110 CENKROS 4 – OCEŇOVANIE A RIADENIE STAVEBNEJ VÝROBY

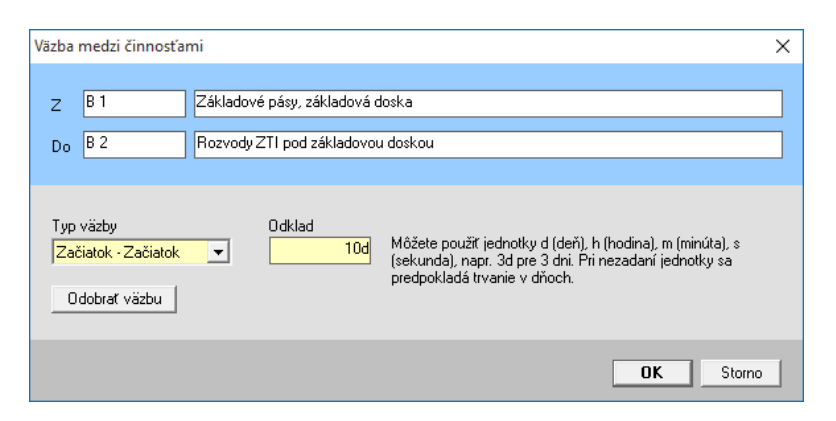

Pôvodná väzba (**Koniec – Začiatok**) sa prestaví na väzbu **Začiatok – Začiatok** aj v diagrame (šípka spájajúca činnosti bude smerovať od začiatku prvej činnosti po začiatok ďalšej činnosti) a časový úsek pre "Rozvody ZTI pod základovou doskou" sa posunie o 10 prac. dní vpravo.

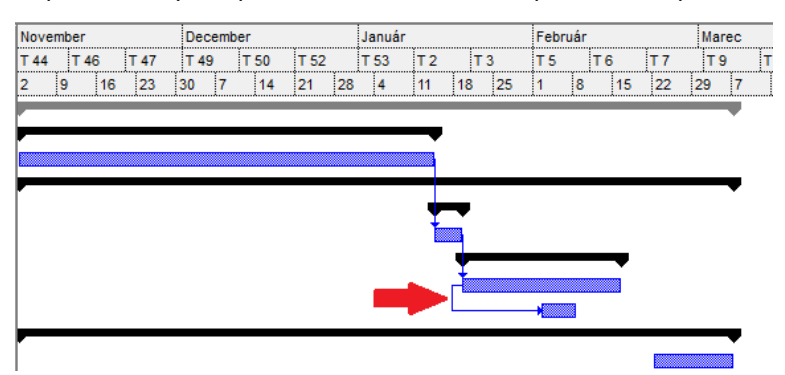

Takýmto spôsobom si môžete v diagrame poprepájať všetky činnosti. Základné informácie o činnosti (napr. jej názov, cenu, počet Nh) môžete nájsť v okne **Informácie o činnosti (F2)**. Okno **Informácie o činnosti** môžete využiť tiež vtedy, ak potrebujete niektorej činnosti vypočítať jej trvanie individuálne (na záložke **Výpočet trvania**) alebo jej chcete nastaviť, kedy najskôr ju môžete realizovať (napr. ak ste s elektrikármi dohodnutý na 6. 5. 2016, tak tento termín nastavíte ako **Najskorší možný termín zahájenia činnosti** elektrikárskych prác).

Výsledný harmonogram prác spolu s diagramom môžete nakoniec vytlačiť alebo vyexportovať do rôznych formátov. K dispozícii je aj prednastavená šablóna pre tlač **finančného plánu**, ktorý môže využiť váš projektový manažér alebo stavbyvedúci na naplánovanie stavby z finančného hľadiska. Z finančného plánu môžete totiž vyčítať, koľko finančných prostriedkov budete potrebovať v jednotlivých dňoch, týždňoch alebo mesiacoch... a aj na ktoré práce ich použijete.

| Finančr                    | ný plán                                                                            |                |                                                  |                                        |                               |                                    |                            |                            |
|----------------------------|------------------------------------------------------------------------------------|----------------|--------------------------------------------------|----------------------------------------|-------------------------------|------------------------------------|----------------------------|----------------------------|
| Kód stavby:<br>Názov stavb | VZOR<br>y: Vzorové rozpočty                                                        | Začia<br>Konie | tok projektu: 02.11.20<br>c projektu: 13.10.2016 | 15<br>3                                | Vytlačené: 1<br>Vytlačil: KRC | 3.10.2015<br>IS                    |                            |                            |
| Kód položky                | Popis                                                                              | MJ             | Začiatok                                         | Koniec                                 | Dĺžka trvania                 | Celková cena                       | 02.11.2015 -<br>30.11.2015 | 01.12.2015 -<br>31.12.2015 |
| VZOR                       | Vzorové rozpočty                                                                   |                | 02.11.2015                                       | 13.10.2016                             | 248,35                        | 515 236,82                         | 10 843,29                  | 11 875,99                  |
| SO-00                      | PRÍPRAVA STAVENISKA                                                                |                | 02.11.2015                                       | 14.01.2016                             | 53,91                         | 27 838,47                          | 10 843,29                  | 11 875,99                  |
| A 00                       | Búracie práce                                                                      |                | 02.11.2015                                       | 14.01.2016                             | 53,91                         | 27 838,47                          | 10 843,29                  | 11 875,99                  |
| SO-01                      | VLASTNÁ STAVBA                                                                     |                | 14.01.2016                                       | 06.06.2016                             | 101,62                        | 238 132,08                         | 0,00                       | 0,00                       |
| 01 A<br>A 1                | PRÍPRAVNÉ PRÁCE<br>Odstránenie krovia a ornice                                     |                | 14.01.2016<br>14.01.2016                         | 19.01.2016<br>19.01.2016               | 2,65<br>2,65                  | 1 965,20<br>1 965,20               | 0,00<br>0,00               | 0,00<br>0,00               |
| 01 B<br>B 1<br>B 2         | ZAKLADANIE<br>Základové pásy, základová doska<br>Rozvody ZTI pod základovou doskou |                | 19.01.2016<br>19.01.2016<br>02.02.2016           | 16.02.2016<br>16.02.2016<br>08.02.2016 | 20,32<br>20,32<br>4,10        | 40 839,92<br>38 324,24<br>2 515,68 | 0,00<br>0,00<br>0,00       | 0,00<br>0,00<br>0,00       |

#### 6.4 UPGRADE PROGRAMU

Každý polrok je pre program CENKROS 4 vydávaná nová verzia programu s novými funkciami, vylepšeniami a aktuálnou cenníkovou databázou. V priebehu polroka vznikajú niekedy aj medziverzie obsahujúce drobné vylepšenia a opravy chýb. Po vydaní takejto verzie sa po prihlásení do programu (ak máte pripojenie na internet) zobrazí okno s informáciou, čo je v novej verzii nové alebo opravené.

| Overenie novej verzie                                       |                                                                                                    | × |
|-------------------------------------------------------------|----------------------------------------------------------------------------------------------------|---|
|                                                             |                                                                                                    |   |
| Ł                                                           | Nová verzia programu                                                                                               |   |
| verzia na internete<br>dátum výroby<br>nainštalovaná verzia | 2016/I<br>04. 01. 2016<br>2016/I                                                                                   |   |
| NOVINKY VERZIE 20                                           | 016/I                                                                                                    |   |
| - Kompatibilita v systé                                     | me WINDOWS 10                                                                                                    |   |
| <ul> <li>Zalamované popisy p</li> </ul>                     | položiek                                                                                                    |   |
| - Jednoduchšie presur                                       | ny položiek                                                                                                    |   |
| - Zrýchlená práca v pr<br>v tabuľke rozpočtu, e             | ograme (prepínanie medzi databázou a zákazkou, zmena údajov<br>xporty zákazky do Kompletu 2012, importy z excelov) |   |
| - Kontrola podobných                                        | položiek rozpočtu pomocou nového vyhľadávania                                                                      |   |
| - Jednoduchšie kopíro                                       | vanie iných výkazov výmer                                                                                          |   |
| - Prehľadnejšie ovláda                                      | anie programu                                                                                                    |   |
|                                                             | <u>Kompletný zoznam zmien</u>                                                                                      |   |
|                                                             | Stiahnuť Stiahnuť neskôr                                                                                           |   |

# Ak vás novinky zaujmú a máte **platný Balík podpory**, môžete si novšiu verziu programu stiahnuť (stlačením tlačidla **Stiahnuť**) a preinštalovať (inštalácia sa ponúkne až po úspešnom

# 6.5 KONTAKTY

stiahnutí novej verzie programu).

V prípade akýchkoľvek otázok alebo problémov s programom CENKROS 4 môžete kontaktovať vášho predajcu softvéru, ktorého adresu nájdete na priloženej vizitke alebo použite nižšie uvedené kontakty:

#### adresa:

Program CENKROS 4 KROS a.s. A. Rudnaya 21 010 01 Žilina tel.: 041/707 10 31 fax: 041/707 10 13

e-mail: <u>cenkros@kros.sk</u> internet: <u>www.kros.sk/kontakty</u> Na našich internetových stránkach <u>www.kros.sk</u> nájdete aj:

- Často kladené otázky (FAQ), kde sú uvedené otázky od iných používateľov zodpovedané tvorcami programu. Otázky a odpovede sú prehľadne začlenené podľa problematiky.
- Fórum používateľov, v ktorom môžete diskutovať o svojich otázkach, pripomienkach, problémoch s programom spolu s ostatnými používateľmi a konzultantmi vo viacerých diskusných skupinách.
- Zóna pre klienta (bezplatný on-line systém pre našich zákazníkov na stránke <u>www.kros.sk/klient</u>), prostredníctvom ktorého môžete spravovať licencie k programu, jednoducho objednávať ďalšie programy a služby, školenia a pod.

# REGISTER

#### Α

| Aktualizácia stavby             | 59     |
|---------------------------------|--------|
| Aktualizácia zákazky            | 56, 76 |
| AREA                            | 44     |
| Archivácia zákaziek             | 106    |
| Asistent rozpočtára             | 48     |
| Automatická archivácia zákaziek | 107    |

#### С

| Cenová analýza, Oferta | 71 |
|------------------------|----|
| Cenová ponuka          | 82 |

# Č

| Čerpanie | 94 |
|----------|----|
|----------|----|

# D

| Dočerpaj všetko        | 100 |
|------------------------|-----|
| Dodatky                |     |
| Dodatočná aktualizácia |     |
| Dodávka a montáž       |     |
| Doprava materiálov     | 65  |

# Ε

| Evidencia nákladov     | 103 |
|------------------------|-----|
| Export cien do zadania | 83  |
| Exporty zákaziek       | 39  |

# F

| Fakturácia vykonaných prác | 94 |
|----------------------------|----|
| Figúry vo výkaze výmer     | 29 |

#### Н

| Harmonogram prác | 107 |
|------------------|-----|
| Hromadná tlač    |     |

#### I

| Import Excel              | . 51 |
|---------------------------|------|
| Import Excel Komplet 2012 | . 52 |
| Import Excel Univerzál    | . 88 |
| Import zadania            | .51  |
| Index ceny                | . 79 |
| Informácie o položke      | .41  |

#### Inštalácia ......7

# К

| Kalkulácia vlastných prác | 55 |
|---------------------------|----|
| Kalkulácia, vytvorenie    | 53 |
| Kalkulačný vzorec         | 72 |
| Kontakty                  |    |
| Kontrola rozpočtu         |    |

#### Μ

```
Marža ...... 102
```

#### Ν

| Navigácie19 | 9 |
|-------------|---|
|-------------|---|

# 0

| Obchodná úprava ceny stavby  | 82 |
|------------------------------|----|
| Oceňovacie podklady          | 63 |
| Odovzdanie ponuky            | 83 |
| Odovzdanie rozpočtu          | 38 |
| Oferta, výber poddodávateľov | 66 |
| Oprava položky, F2           | 41 |
| Otvorenie zákazky            | 18 |
|                              |    |

#### Ρ

| Panely s informáciami o položkách | 24 |
|-----------------------------------|----|
| Porovnanie rozpočtu s kalkuláciou | 80 |
| Predpokladaný stav                |    |
| Prehľad stavby                    |    |
| Prestavané                        | 97 |
| Presuny a príplatky ZKD           |    |
| Prirážka                          |    |

#### R

| Rabat               | 30 |
|---------------------|----|
| Rozbor položky, TOV | 59 |
| Rozpočet k ZOD      | 92 |

# S

| Sledovanie stavby            | 101 |
|------------------------------|-----|
| Splátka čerpania, vytvorenie | 94  |
| Súpis vykonaných prác        | 97  |

# Š

| Špecifikácie2 |
|---------------|
|---------------|

#### Т

| Tlač rozpočtu | 38 |
|---------------|----|
|---------------|----|

#### U

| Upgrade programu          | 111 |
|---------------------------|-----|
| Úprava ceny               | 79  |
| Úprava štruktúry rozpočtu | 42  |

#### ν

| Väzba medzi rozpočtom a kalkuláciou | 77 |
|-------------------------------------|----|
| Vedľajšie rozpočtové náklady, VRN   | 33 |
| Verzie rozpočtu                     | 40 |
| Verzie rozpočtu a kalkulácie        | 92 |
| Vlastná položka                     | 25 |
|                                     |    |

#### Vlož z inej zákazky ......26 Vyhľadávanie položky podľa kódu alebo slova z popisu položky.....20 Vyhľadávanie položky podľa navigácie......19 Výkaz stavby......84 Výkaz výmer ......27 Výkon ......95, 98 Výrobná kalkulácia ......92 Vytvorenie rozpočtu......18

#### Ζ

| Založenie objektu a časti           | 16  |
|-------------------------------------|-----|
| Založenie stavby                    | 15  |
| Založenie zákazky                   | 15  |
| Zápis položky do rozpočtu           | 22  |
| Zápis položky z cenníkovej databázy | 19  |
| Zisťovacie protokoly                | 97  |
| Zostatok do výkonu                  | 96  |
| Zostatok plánu                      | 102 |
| Zoznam zákaziek                     | 8   |
|                                     |     |

# Produkty a služby www.kros.sk

| cenkros4                                             | oceňovanie<br>a riadenie<br>stavebnej výroby | cenkros@kros.sk<br>041/707 10 31   |
|------------------------------------------------------|----------------------------------------------|------------------------------------|
| alfa+                                                | omega                                        | <b>olymp</b>                       |
| jednoduché                                           | podvojné                                     | mzdy a                             |
| účtovníctvo                                          | účtovníctvo                                  | personalistika                     |
| <b>neo</b><br>vizualizácia<br>firemných<br>štatistík | riadenie<br>zákazkového<br>predaja           | <b>taxa</b><br>daňové<br>priznania |
| <b>ikros</b>                                         | <b>hypo</b>                                  | <b>memo</b>                        |
| online                                               | ohodnocovanie                                | znalecký denník                    |
| faktúry                                              | nehnuteľností                                | a vyúčtovanie                      |

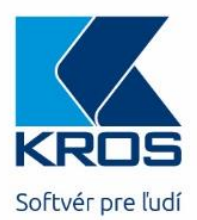